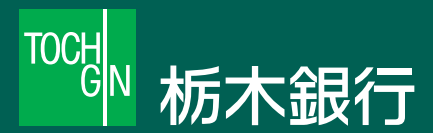

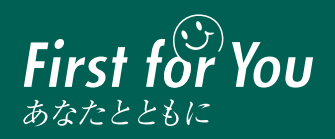

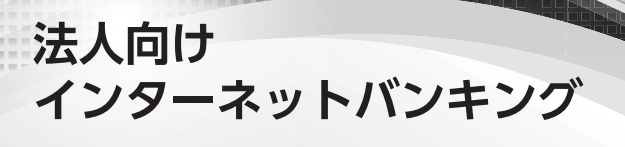

# とちぎん ビジネスダイレクト

ご利用案内(操作マニュアル)

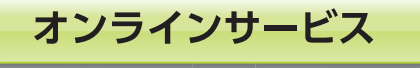

ファイル伝送サービス

# INTERNET TOCHIGIN BUSINESS DIRECT

#### 目次 とちぎんビジネスダイレクト ご利用案内(操作マニュアル)

|               | 1.サービスのご案内                                    |               |
|---------------|-----------------------------------------------|---------------|
| 1             | ご留意事項                                         | P 02          |
| 2             | 管理者・利用者について                                   | P 02          |
| <u>3</u>      | 契約法人ID、契約法人暗証番号、契約法人確認暗証番号について                | P 02          |
|               | 管理者が使用するもの                                    | P 02          |
| 4             | 利用者が使用するもの                                    | P 03          |
| 4             | <u> 推奨填現につい(</u><br>サービュロタ: ご利田時間             | P 03          |
| <u>2</u><br>6 | <u>リーロス内谷・こ利用时间</u><br>ファイル伝送サービスの受け期限        | P 03          |
| 7             |                                               | P 04          |
| ŕ             |                                               |               |
| 1             |                                               | P 05          |
| 2             |                                               | P 06          |
| 3             |                                               | P 07          |
|               |                                               |               |
| 1             |                                               |               |
| 2             | <u>電子証明書方式をご利用いただく際のご注音</u>                   | P 00          |
| <u>-</u> 3    | 管理者用「電子証明書」の取得                                | P 11          |
| 4             | 利用者用「電子証明書」の発行(管理者手続(新規))                     | P 16          |
| 5             | 利用者用「電子証明書」の取得(利用者手続〈新規〉)                     | P 21          |
| 6             | 利用者用「電子証明書」の発行(管理者手続〈ログオン方式変更〉)               | P 27          |
| 7             | 利用者用「電子証明書」の取得(利用者手続〈ログオン方式変更〉)               | P 31          |
| <u>8</u>      | 利用者用「電子証明書」の再発行(管理者手続〈再発行〉)                   | <u>P 37</u>   |
|               | 4.管理者編                                        |               |
| 1             | 開通確認                                          | P 40          |
|               | 契約法人開通確認                                      | P 40          |
| С             | 管理者回回のメニューについて<br>初約はトログナン・ログナフ継維             | P 42          |
| ۷_            | <u>_契利広人ロソオノ・ロソオノ依形</u><br>ログオン               | P 43          |
|               | ログオフ                                          | P 44          |
| 3             | 契約法人管理情報変更                                    | P 45          |
|               |                                               | P 45          |
|               | 契約口座情報変更                                      | P 46          |
|               | 契約法人限度額変更                                     | P 47          |
|               | 振込手数料マスタ登録/変更/参照                              | P 47          |
| 4             | <u>操作履歴照会</u>                                 | P 49          |
| 5             | (茶)「腹) () () () () () () () () () () () () () | P 49<br>P 10  |
| 2             | 契約法人暗評番号変更                                    | P 49          |
|               | 契約法人確認暗証番号変更                                  | P 50          |
|               | 契約法人Eメールアドレス変更                                | P 50          |
| 6             | Eメール通知情報照会                                    | P 50          |
|               | Eメール通知情報照会                                    | P 50          |
|               | ┃5.利用者・オンラインサービス編                             |               |
| 1             | オンラインサービスを利用するには                              | P 52          |
| 2             | サービスの流れ                                       | P 52          |
| 2             | <u>利用者ロクオン・ロクオノ機能</u>                         | P 53          |
|               | ログオフ                                          | г 53<br>Р 57  |
| 3             | 残高照会をするには                                     | P 55          |
| _             | 残高照会                                          | P 55          |
| 4             | 入出金明細照会をするには                                  | P 56          |
|               | オンライン入出金明細                                    | P 56          |
| 5             | 資金移動サービスを利用するには                               | P 57          |
|               | 貸金移動<br>(法会投手)                                | P 5/          |
| 6             | 連続取51(頁面を割)<br>資金移動予約昭全・取消をするには               | P 60          |
| <u>U</u>      | 資金移動予約昭会·即消                                   | P 61          |
| 7             | 取引履歴照会をするには                                   | P 63          |
| -             | 取引履歴照会                                        | P 63          |
| 8             | 都度指定口座作成/修正/削除をするには                           | P 64          |
|               | 都度指定作成/修正/削除                                  | P 64          |
|               | ■6.利用者・収納サービス編                                |               |
| 1             | 収納サービスを利用するには                                 | P 65          |
| ~             | サービスの流れ                                       | P 65          |
| 2             | 祝金・谷裡料金の払心をするには                               | P 66          |
| S             | (元並)合理科並加込<br>加納サービス取引属麻昭会をするには               | г 00<br>Р 6 2 |
| <u>ر</u>      |                                               | P 68          |
|               |                                               |               |

#### ■ 7.利用者・利用者情報変更編 P 69 利用者情報変更 利用者暗証番号変更 P 69 P 69 利用者確認暗証番号変更 利用者Eメールアドレス変更 P 69 ■ 8.利用者・ファイル伝送編 1総合振込をするには P 70 サービスの流れ P 70 受取人マスタ作成 P71 振込データ登録 P 73 振込データ承認・送信 P 75 通信結果報告書印刷 P 76 P 76 依頼人マスタ参照 検索グループ名称登録 P 77 <u>2 給与・賞与振込をするには</u> <u>P 78</u> サービスの流れ P 78 P 79 従業員マスタ作成 振込データ登録 P 80 P 82 振込データ承認・送信 通信結果報告書印刷 P 83 P 84 依頼人マスタ参照 P 84 検索グループ名称登録 3入出金明細を照会するには P 85 P 85 データ受信 通信結果報告書印刷 P 86 P 86 データ参照・印刷 4 振込入金明細を照会するには P 87 P 87 データ受信 诵信結果報告書印刷 P 88 データ参照・印刷 P 88 P<u>89</u> 5 外部ファイル送受信をするには 外部ファイル送信 P 89 P 91 外部ファイル受信 6 預金口座振替を行うには P 94 P 94 サービスの流れ 支払人マスタ作成 P 95 P 97 振替データ登録 振替データ承認・送信 P 99 通信結果報告書印刷 P 100 P 101 委託者マスタ参照 検索グループ名称登録 P 101 P 102 データ受信 受信データ参照・印刷 P 103 7地方税の納入を行うには <u>P 104</u> サービスの流れ P 104 P 105 納入データ登録 納入データ承認・送信 P 107 通信結果報告書印刷 P 108 D 100 1 ;

| 正素マスツ参照          | P 109 |
|------------------|-------|
| ■9.共通機能編         |       |
| 1 共通機能の操作方法について  | P 110 |
| 振込手数料差引機能        | P 110 |
| 金融機関名称·支店名称検索    | P 113 |
| 外部ファイル出力         | P 114 |
| 外部ファイル入力         | P 114 |
| 外部データ入力          | P 115 |
| 外部ファイル入出力仕様      | P 115 |
| 外部ファイル出力 ファイル仕様  | P 116 |
| 外部ファイル入力 ファイル仕様  | P 121 |
| 外部データ入力 ファイル仕様   | P 122 |
| 個別入力             | P 124 |
| データ/マスタ印刷        | P 124 |
| 登録データ/マスタ削除方法    | P 125 |
| 通信結果報告書印刷        | P 126 |
| 金融機関情報チェック機能     | P 126 |
| 振込先·資金移動先口座検索    | P 127 |
| ファイル伝送マスタからの選択機能 | P 128 |
| マスタ検索            | P 129 |
| データ表示順序          | P 130 |
| 取引エントリでの状態表示について | P 131 |
| サイクル番号について       | P 131 |
| 2 全銀協規定ファイル名について | P 132 |
| 全銀協規定ファイル名       | P 132 |

## サービスのご案内

### 1 ご留意事項 ≫

- ID、暗証番号、確認暗証番号(セキュリティカードに記載のシリアル番号、乱数表)は、お客様が本サービスを利用 時にご契約者本人であることを確認するための重要な情報です。これらは、第三者に知られることがないように、また、 お忘れにならないようにご注意願います。
- ●インターネットカフェ等の不特定多数の方が使用するパソコンによるご利用はお控えください。 会社等のお客様の情報が漏洩するおそれのない安全な環境でのご利用をお勧めします。
- ●セキュリティ向上のため、必ず電子証明書(利用パソコンを限定するログオン方式)をご利用願います。
   ※パソコンが電子証明書の推奨環境であるにもかかわらず電子証明書のご利用をされない場合は、不正アクセス等による被害者補償はございませんのであらかじめご了承ください。
- ●サービス内容、利用推奨環境、利用規定等が変更になる場合がございます。 最新の情報につきましては、随時当行ホームページに掲載いたしますのでご確認願います。

### ② 管理者・利用者について ≫

#### ●管理者

契約法人の責任者の方が、利用者登録や利用限度額の変更等を行います。 ※管理者専用の画面のみ利用できます。

#### ●利用者

利用者登録された利用者様が、オンラインサービス(資金移動、残高照会等)やファイル伝送サービス(総合振込、給与・ 賞与振込等)を行います。

|            | 管理者(契約法人ID) | 利用者(利用者ID) | +  |
|------------|-------------|------------|----|
| 管理者用画面     | 0           | ×          |    |
| 利用者用画面     | Х           | 0          | 19 |
| オンラインサービス  | Х           | 0          |    |
| ファイル伝送サービス | ×           | 0          |    |

### ③契約法人ID、契約法人暗証番号、契約法人確認暗証番号について >>

#### 管理者が使用するもの

- ●契約法人ID
- ご契約者様を認識する番号です。郵送するセキュリティカードに記載してあります。
- ●契約法人暗証番号

ご契約者様の本人認証を行う暗証番号です。管理者ログオン時に使用します。

- ●契約法人確認暗証番号
   契約法人利用限度額登録、利用者登録、手数料登録等で使用します。
- ●ワンタイムパスワード(乱数表)

セキュリティカードに記載してあります。

管理者ログオン時に使用します。

## サービスのご案内

#### 利用者が使用するもの

#### ●契約法人ID

ご契約者様を認識する番号です。ご郵送するセキュリティカードに記載してあります。

●利用者ID

利用者様を認識する番号です。管理者の方が登録します。

●利用者暗証番号

利用者様の本人認証を行う暗証番号です。利用者ログオン時に使用します。初回は管理者の方が登録します。

●利用者確認暗証番号

オンラインサービス、ファイル伝送サービスの資金移動時に使用する暗証番号です。初回は管理者の方が登録します。

●ワンタイムパスワード(乱数表)

セキュリティカードに記載があります。利用者ログオン時に使用します。

※本サービスの「契約法人ID」、「契約法人暗証番号」、「契約法人確認暗証番号」、「セキュリティカード(乱数表)」、「利用者ID」、「利用者暗証番号」、「利用者確 認暗証番号」は、非常に大切なものですので、お客様ご自身で厳重に管理し、ID等を第三者に教えたり、知られないように十分注意願います。万が一に備 え、定期的な変更をお勧めします。

### ④ 推奨環境について ≫

●最新の推奨環境は当行ホームページに掲載しておりますのでご確認ください。

### 5 サービス内容・ご利用時間 ≫

| サービス名                      |            | ご利用可能時間                  |                          | 「能時間               | + レッフロ 応告 (1)                                                        |
|----------------------------|------------|--------------------------|--------------------------|--------------------|----------------------------------------------------------------------|
|                            |            | 平日                       |                          | 土日祝日               | リーレス内谷肝栖                                                             |
| 管理者・利用者管                   | 管理         |                          |                          |                    |                                                                      |
| 限度額・暗証番号<br>Eメールアドレス変      | 号・<br>変更等  | 0 :                      | $00 \sim 24:00$          | 0:00~24:00         | _                                                                    |
| オンラインサービ                   | ス          |                          |                          |                    |                                                                      |
| 残高照会                       |            | 0                        | :00~24:00                | 0:00~24:00         | 照会時点の預金残高を確認できます。(支払い可能残高を含みます。)                                     |
| 入出金明細照会                    |            | 0                        | :00~24:00                | 0:00~24:00         | 62日間の範囲で最大980明細が照会可能です。期間指定の照会も可能です。                                 |
| 取引履歴照会                     |            | 0                        | :00~24:00                | 0:00~24:00         | 過去2ヶ月分の照会が可能です。                                                      |
| 資金移動 (振替)                  |            | 0                        | :00~24:00                | 0:00~24:00         | 代表口座・関連口座間の資金移動ができます。(予約は12日先まで可能です。)                                |
|                            | 事前         | 即日                       | 0:00~24:00               | 即日 0:00~24:00      | 当行本支店宛、他行宛の振込が利用できます。                                                |
| 資金移動(振込)                   | 登録         | 予約                       | 0:00~24:00               | 予約 0:00~24:00      | 当行所定の書式にて振込先の登録依頼をお願いします。<br>(予約は 12 日先まで可能です。)                      |
|                            | , 都度<br>振込 | 即日                       | 利用できません                  | 即日 利用できません         | 当行本支店宛、他行宛の振込が利用できます。                                                |
|                            |            | 予約                       | 0:00~24:00               | 予約 0:00~24:00      | (予約は12日先まで可能です。)                                                     |
| 資金移動予約照<br>取消              | 会・         | 0:00~24:00               |                          | 0:00~24:00         | 過去2ヶ月分の照会が可能です。                                                      |
| 税金各種料金の                    | 山込         |                          |                          |                    |                                                                      |
| 税金各種料金の払込<br>(pay-easy)    |            | C                        | ):15~23:45               | 0:15~23:45         | ペイジーマークの記載された税金・各種料金が支払えます。<br>※お取扱いができる収納機関については、当行ホームページにてご確認願います。 |
| ファイル伝送                     |            |                          |                          |                    |                                                                      |
| 総合振込                       |            |                          |                          |                    | 当行および他行宛の振込ができます。                                                    |
| 給与・賞与振込                    |            | データ登録・承認                 |                          |                    | 当行および他行宛の給与・賞与振込ができます。                                               |
| 預金口座振替(当行宛)                |            | 7                        | :00~24:00                | データ登録・承認           | 当行宛の口座振替請求(代金回収)、結果照会(受信)ができます。                                      |
| 預金口座振替(T-NET)<br>*当行および他行宛 |            | デ                        | ータ送信・受信<br>・00 ~ 21 · 00 | 8:00~20:00<br>言・受信 | 当行および他行宛の口座振替請求(代金回収)、結果照会(受信)ができます。                                 |
| 地方税納入                      |            | (T-NET 送信・受信   ご利用できません。 |                          | ご利用できません。          | 従業員の個人住民税の納入ができます。                                                   |
| 入出金明細照会                    |            | 19                       | \ 9:00~15:00 /           |                    | ご契約口座の入出金明細データを照会・受信できます。                                            |
| 振込入金明細照会                   |            |                          |                          |                    | ご契約口座の振込入金データを照会・受信できます。                                             |

※12月31日17:00~翌年1月4日8:00はご利用いただけません。
 ※毎週日曜日20:00~翌営業日7:00はご利用いただけません。
 ※T-NET代金回収をご利用の場合、別途お申込みが必要です。

## ⑥ ファイル伝送サービスの受付期限 ▶

| 総合振込   | 振込指定日の1営業日前18:00まで                   |
|--------|--------------------------------------|
| 給与振込   | 振込指定日の1営業日前18:00まで*1                 |
| 賞与振込   | 振込指定日の1営業日前18:00まで*1                 |
| □座振替請求 | 請求指定日の 2 営業日前 18:00 まで <sup>*2</sup> |
| 地方税納入  | 納入指定日の3営業日前18:00まで                   |

※1 振込指定日の3営業日前までに受付し、資金確保された場合には「給与」扱いとなりますが、資金確保できない場合には、他行宛については「振込」扱い となります。

※2 T-NET代金回収の送信期限は別途お問い合わせ願います。

### ⑦ 手数料、ご契約口座、ご利用限度額 ≫

#### 【手数料】

#### 手数料については、ホームページにてご確認ください。

※ご利用案内の画面上の手数料はイメージで実際の手数料とは異なります。実際の操作画面では現在の手数料が反映されます。

#### 【ご契約口座(同一名義の口座になります。)】

| 代表口座*4 | 普通預金・当座預金 |
|--------|-----------|
| 関連□座   | 普通預金・当座預金 |
|        |           |

※4 基本手数料および振込手数料が引き落としとなります。

#### 【ご利用限度額(ご契約者様)】

| オンライン | /サービス        |
|-------|--------------|
| 振替    | 限度額はございません。  |
| 振込    | 1 億円(1 日あたり) |

※お客様ご自身で限度額0~1億円に変更できます。

| ファイル伝送サービス                    |                 |  |
|-------------------------------|-----------------|--|
| 総合振込、給与・賞与振込、<br>預金口座振替、地方税納入 | 各 10 億円 (1回あたり) |  |

※お客様ご自身で限度額0~10億円に変更できます。

②概要編

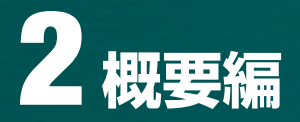

## 1 前提条件 ≫

●この説明書はとちぎんビジネスダイレクトの操作説明資料です。

●画面の説明ではボタン形状等、一部実際の画面と異なります。

●この説明書でのサービス名称について

#### 【オンラインサービスとは】

残高照会、入出金明細照会、資金移動(振替・振込)を指します。

#### 【ファイル伝送サービスとは】

総合振込、給与・賞与振込、預金口座振替、地方税納入、入出金明細照会、振込入金明細照会、外部ファイル伝送を指します。(T-NET 含む)

#### 【収納サービスとは】

税金・各種料金の払込、照会を指します。

●ログオン方式について

#### 【電子証明書方式】(⇒P8)

管理者用電子証明書と契約法人暗証番号と契約法人ワンタイムパスワードおよび、利用者のログオン時は利用者用 電子証明書と利用者暗証番号と利用者ワンタイムパスワードにより契約法人ご本人であることを確認する方式

#### 【ID 方式】(⇒P40)

管理者のログオン時は、契約法人 ID と契約法人暗証番号と契約法人ワンタイムパスワード、利用者のログオン時は 契約法人 ID と利用者 ID と利用者暗証番号と利用者ワンタイムパスワードにより契約法人ご本人であることを確認す る方式

※ワンタイムパスワードとは、本サービスを利用する際にセキュリティカード裏面に記載された乱数表の数字で、ログオン時の画面でランダムに指定され る数字をいいます。

※セキュリティ向上のため、原則として電子証明書方式をご利用いただくようお願いします。ID方式ご利用の場合、不正アクセス等による被害者補償は ございませんのでご注意ください。

システム入力可能文字は下表の通りとなります。

| 文字種類 | 設定可能な文字列                                                                                                    |  |
|------|----------------------------------------------------------------------------------------------------|--|
| 数字   | 半角の0~9                                                                                                    |  |
| 英数字  | 数字と半角の a ~ z、A ~ Z                                                                                                    |  |
| 英数力ナ | 半角空白、半角カナ(ヲを除く)、次の半角特殊記号('(+),-(ハイアン)./:? ゙゚)<br>[使用不可能文字は、全銀入力不可能文字(! " # \$ % & * ; < = > @ [ ¥ ]<br>~(チルドマーワ)_(アンダーバー)、 {  } 。「」、・ヲ ー(長音) ^ と英カナ小文字)] |  |
| 全角文字 | 全角の文字全般。但し、下記の範囲の S-JIS 漢字コードで規定された漢字コードのみとします。<br>①第一水準の漢字コード<br>②第二水準の漢字コード                                                                            |  |

暗証番号等の入力画面で「ソフトウェアキーボードを開く」が表示される場合があります。 暗証番号等盗み出しを防ぐため画面上の仮想キーボードを使用して英数字を入力するものです。

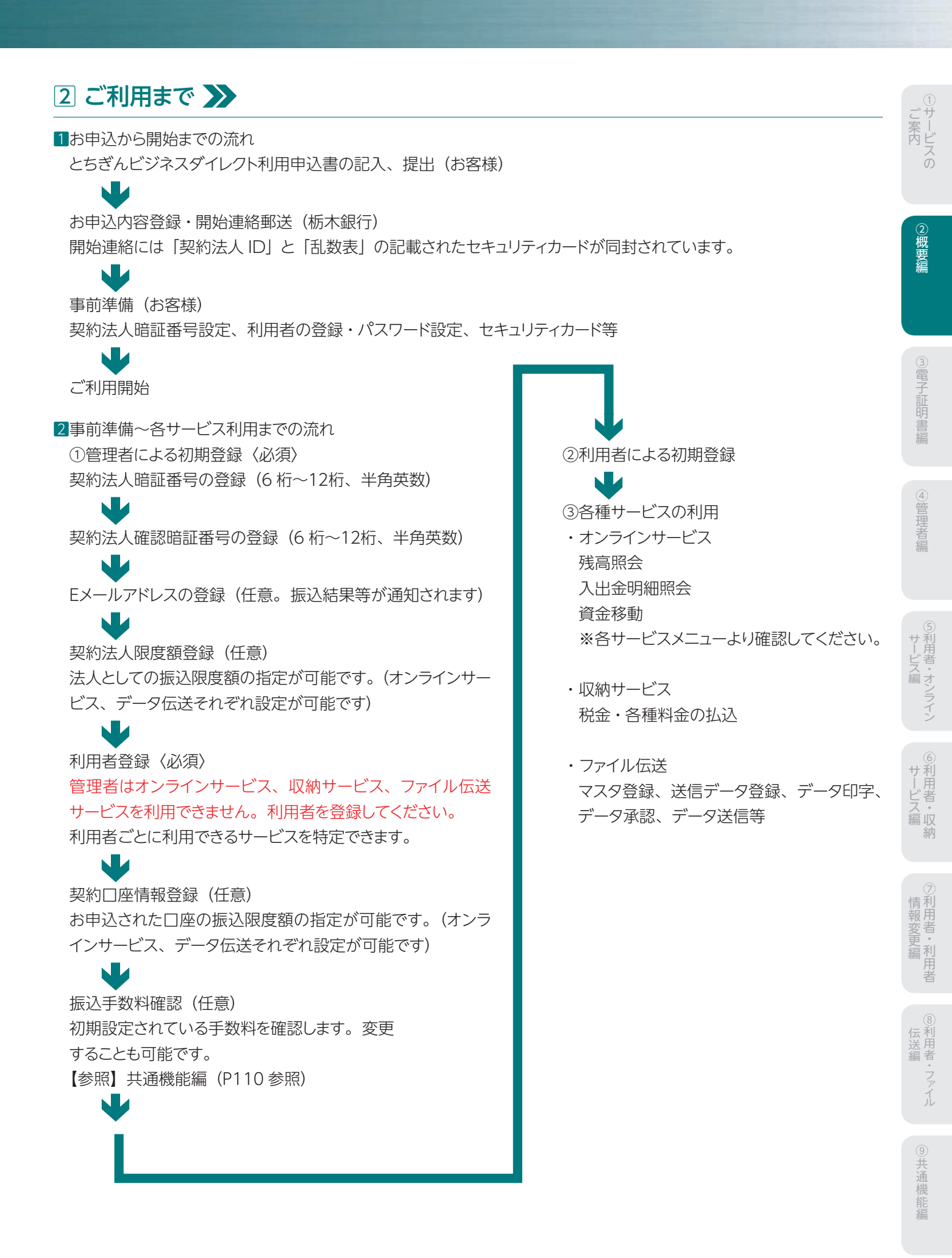

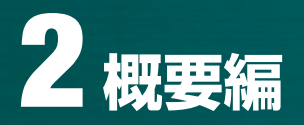

## 3 ID・暗証番号一覧 ≫

#### 1ログイン時に入力するもの

とちぎんビジネスダイレクトをご利用するにあたり、下記の情報を入力します。

| 項番      | ユーザ認証時の指定項目 | 概要                                                                                                    | 備考                                                                                       |
|---------|-------------|----------------------------------------------------------------------------------------------------|------------------------------------------------------------------------------------------|
|         | 契約法人ID      | 当行から付与された契約法人IDを入力します。                                                                                                    | IDは、セキュリティカードに記載され<br>ています。                                                              |
| 管理者     | 契約法人暗証番号    | <ul> <li>①操作者が正統な管理者であるかどうかを判定します。</li> <li>②最初のログオン時は、契約時にご記入いただいたパスワードを入力します。その後必ずパスワードを変更する必要があります。</li> <li>③パスワードは、6桁~12桁以内の半角英数字となります。</li> </ul> | 初回ログオン時は、開通確認画面が<br>自動的に表示され、パスワードの変<br>更について案内があります。パスワー<br>ドを変更すると、ログオン可能となり<br>ます。    |
|         | 利用者ID       | <ul> <li>①契約法人管理者機能である「利用者情報登録」にて登録した利用者IDを入力します。</li> <li>②利用者IDは、30桁以内の半角英数字となります。</li> </ul>                                                         | 利用者IDの登録は、管理者にて行い、<br>1法人IDに対して9ID迄登録可能で<br>す。                                           |
| 利  用  者 | 利用者暗証番号     | ①操作者が正しい利用者であるかどうかを判定します。<br>②最初のログオン時のみ開通確認画面が表示されます<br>③パスワードは、6桁~12桁以内の半角英数字となります。                                                                   | 登録後初回ログオン時は、開通確認<br>画面が自動的に表示され、パスワー<br>ドの変更について案内があります。<br>パスワードを変更すると、ログオン可<br>能となります。 |
| 共通      | 乱数表         | ログオン時にセキュリティカード裏面記載の5行5列の乱数<br>表より、画面に表示された箇所の数字を選択して入力します。<br>セキュリティカードは契約後、当行から郵送されます。(管理<br>者用1枚、利用者用2枚)新たに必要となった場合は窓口<br>でお申込みください。                 | 数字はランダムに選択され、ログオ<br>ンの都度変更されます。                                                          |

#### 2各種取引時に入力するもの

#### ご利用にあたりログイン時の暗証番号とは別にサービス利用時(送信・承認等)に下記の暗証番号が必要となります。

| 項番 | サービス実行時の認証指定項目 | 概要                                                                                                    | 備考                                                                                   |
|----|----------------|----------------------------------------------------------------------------------------------------|--------------------------------------------------------------------------------------|
| 1  | 契約法人確認暗証番号     | <ul> <li>①操作者が正統な管理者であるかどうかを判定します。</li> <li>②契約法人管理者用機能を利用し、各種設定の登録・変更を成立させる際に入力するパスワードです。</li> <li>③パスワードは、6桁~12桁以内の半角英数字となります。</li> </ul> | 利用者情報登録・変更、契約<br>口座情報変更、契約法人限度<br>額変更、振込手数料マスタ変<br>更。                                |
| 2  | 利用者確認暗証番号      | <ul> <li>①操作者が正しい利用者であるかどうかを判定します。</li> <li>②利用者機能を利用し、各種サービスを利用する際に入力するパスワードです。</li> <li>③パスワードは、6桁~12桁以内の半角英数字となります。</li> </ul>           | オンライン資金移動・資金移動<br>取消確認時、収納サービス、払<br>込確認時、ファイル伝送データ<br>承認・送信・受信確認時、外<br>部ファイル伝送送受信確認時 |

## 1 電子証明書方式とは >>

●お客様のパソコンに当行が提供する「電子証明書」を取得して、インストールしていただくことにより、ビジネスダイレ クトが利用できるパソコンを特定する方式です。

- ●第三者による不正利用のリスクの軽減が図れます。
- ●電子証明書方式は、ビジネスダイレクトを新たにご契約いただくお客様はもちろん、現在ご契約中のお客様も利用でき ます。窓口で書面にてお申込みください。

●当行へ電子証明書の利用申込みをしていただき、ログオン画面よりインストールしていただきます。

#### 〈注意事項〉

ログオン方式をID方式から、電子証明書方式へ切替した場合、電子証明書をインストールしたパソコン以外からのログオンができなくなりますのでご注意ください。複数のパソコンで利用する場合、パソコン毎に利用者 ID 電子証明書およびセキュリティカードが必要になります。

※電子証明書方式をご利用のIDは、ID方式ではログオンできなくなります。

#### 【電子証明書について】

|           |           | 説明                                                                                                    |  |  |  |
|-----------|-----------|----------------------------------------------------------------------------------------------------|--|--|--|
| ご利用いただける方 |           | とちぎんビジネスダイレクト契約者                                                                                                    |  |  |  |
| ご利用環境     |           | 推奨環境は当行 HP にてご確認ください。                                                                                                    |  |  |  |
| 利用手数料     |           | 無料 ※電子証明書の利用手数料はかかりません。                                                                                                    |  |  |  |
|           | 発行数       | 管理者用:1契約につき1枚 利用者用:ID1つにつき1枚(最大9ID分)                                                                                                    |  |  |  |
|           | 有効期限      |                                                                                                    |  |  |  |
|           | 提供元       | 株式会社栃木銀行                                                                                                    |  |  |  |
| 電子証明書について | 取得可能時間    | 平日7:00~24:00<br>土・日・祝日8:00~20:00<br>※ 12/31の17:00~1/4の8:00間は利用できません。                                                                            |  |  |  |
|           | 発 行       | 管理者用窓口にて書面でのお申込が必要です。<br>利用者用管理者が利用者の電子証明書の発行手続きを行います。<br>※管理者が利用者の電子証明書の利用登録を行います。                                                             |  |  |  |
|           | 取得・インストール | 管理者用管理者が取得し、利用するパソコンにインストールします。<br>[新規契約者さま]<br>管理者の初期設定を行ってからインストールをしてください。<br>利用者用利用者が取得し、利用するパソコンにインストールします。<br>※事前に、管理者にて電子証明書利用登録が必要になります。 |  |  |  |
|           | 再発行(初期化)  | 管理者用画面での手続きはできません。お手数ですが、書面にて当行窓口にお申し出ください。<br>利用者用管理者が再発行の手続きを行います。                                                                            |  |  |  |
|           | 更新        | 管理者用管理者が更新手続きを行います。<br>利用者用利用者が更新手続きを行います。<br>※有効期限 30 日前より更新可能です。<br>※ 30 日前にメールにてお知らせいたしますのでメールアドレスの登録をお願いします。                                |  |  |  |

〕用者・利用者

利用者

### ② 電子証明書方式をご利用いただく際のご注意 ≫

●「電子証明書」をインストールするパソコンの利用環境を必ずご確認ください。

 $\mathbf{1}$ 

当行が推奨していない OS やブラウザでも手続画面が表示等される場合がありますが、「電子証明書」を正常に取得・インストールできなかった場合、ビジネスダイレクトが利用できなくなりますので、お止めください。

●「電子証明書」を取得・インストールするときは、必ずビジネスダイレクトを利用する時と同じユーザー名で Windows を起動してください。

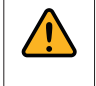

「電子証明書」を取得・インストールしたユーザー名とビジネスダイレクトを利用するときのユーザー名が違うと、 ログオンできなくなります。

●ログオン方式は、お客様のセキュリティ対策に応じて管理者、各利用者ごとに任意に選択できます。

また、「電子証明書」は、電子証明書方式を選択した管理者または利用者がそれぞれ個別に取得・インストールします。

 「電子証明書」はビジネスダイレクト1契約につき、管理者に1枚、利用者ID1つ(利用者用は最大9ID分まで) につき1枚発行します。なお、「電子証明書」の発行や取得・インストールを行う場合は、IDと暗証番号が 必要になります。
 ○管理者の「電子証明書」を取得・インストールする時
 ⇒ 契約法人IDと契約法人暗証番号が必要です。
 ○管理者が利用者の「電子証明書」を発行する時
 ⇒ 契約法人IDと契約法人暗証番号、契約法人確認暗証番号、ワンタイムパスワード(セキュリティカード) が必要です。
 ○利用者の「電子証明書」を取得・インストールする時

- ⇒ 契約法人 ID、取得する利用者の利用者 ID、利用者暗証番号が必要です。
- ●「電子証明書」の取得やインストールに失敗した場合や、有効期限が切れた場合は、ビジネスダイレクトが利用できな くなります。

お急ぎの振込(資金移動)や近日中に給与(賞与)振込、総合振込、預金口座振替などのファイル伝送に 関する操作を行う場合には、それらの操作を行った後で、または時間に余裕がある時に「電子証明書」の取 得やインストールを行うことをお勧めいたします。

「電子証明書」の取得やインストールに失敗した場合、「電子証明書」の再発行の手続きが必要となるため、 再度ご利用できるまでに時間がかかります。

管理者の「電子証明書」の場合……来店による手続きが必要です。窓口までお申し出ください。 利用者の「電子証明書」の場合……管理者が手続きを行います。

●「電子証明書」の更新手続きは時間に余裕をもって行ってください。なお、更新手続きは有効期限の30日前より行うことができます。

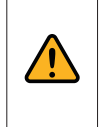

「電子証明書」の有効期限が到来する 30 日前と 10 日前にご登録の E メールアドレスに「電子証明書」更新に関するお知らせを送信いたします。「電子証明書」方式をご利用の場合は、E メールアドレスを必ずご登録ください。

●管理者のログオンに使用しているパソコンを入れ替える場合や、管理者のログオンを電子証明書方式から ID・暗証番 号方式に切り替える場合には、来店による手続きが必要になります。 シサービスの

②概要編

## ③ 管理者用「電子証明書」の取得 ≫

重 「電子証明書」は当行が推奨する利用環境でご使用ください。なお、OSやブラウザには制限事項があります。詳しくは、 要 ホームページの利用環境ページおよび「電子証明書」の取得・インストールマニュアルにてご確認ください。

#### ステップ 1 使用するパソコンの環境確認

1. 「電子証明書」をインストールするパソコンの環境確認 ホームページよりご確認ください。

[OS の確認方法] 「ブラウザの確認方法| 1 • 🖪 😸 • ベージ(P) • セーフティ(S) • ツー)(Q) • 💽 🔹 873-4 Internet Explorer ヘルプ(1) FL Nonettoffer F#1x Internet Explorer 9 (2)前指距(W) Pinter 2-1 👌 オンライン サポート(S) W MOR バージョン(宗報(A) ) 001080000 No result afford the local div ■K[0] エカスプローラ(X) 戦戦(S) To sout the sel of -\*y+0-7 F5-(7080%TM). Store Depisor キットワークドライブの目的(り-1.04 デスクトップに表示(5) -B Byrat 九/示(1) S.-12/28-0 Internet Explorer 11 A fatricteller 更新/(ージョン: 11.0.40 (KB4012204) 副品 ID: 00150-20000-00003-AA459 ♥□ 新しいパージョンを自動的にインストールする(I) © 2015 Hicrosoft Corporation. All rights re 總C-B(C) 14 12-HEREFULFORNER REEESON LARE 7.bett -

#### ステップ 2 ■ご用意いただくもの

| チェッ | 7                          |
|-----|----------------------------|
|     | 契約法人ID、契約法人暗証番号、契約法人確認暗証番号 |
|     | 管理者のEメールアドレス               |
|     | セキュリティカード                  |

#### ステップ 3 へ

#### ステップ 3 🛛 🕇

#### 管理者用「電子証明書」の取得

First for You

ソフトウェアキーボード表示

1 管理者ログオンを行います。

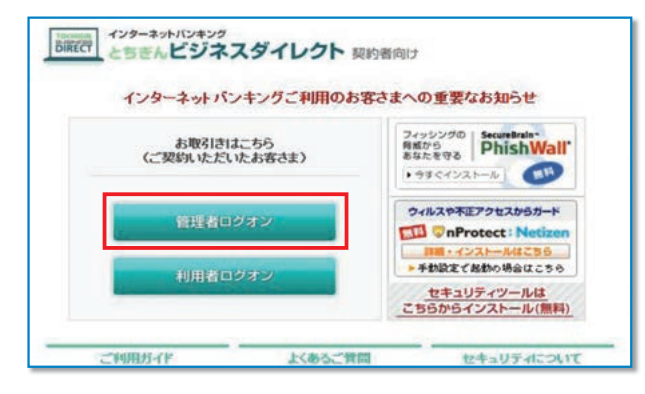

#### <sup>育現者ロクオン</sup> ボタンをクリックします。

(管理者画面に移動します)

「電子証明書取得はこちら」をクリックします。

し概要編

## ④管理者編

## (7

ログオン クリア 図開じる 3

【電子証明書方式のお客さま】 電子証明書を使用したログオンはこちら 電子証明書取得はこちら

™ 栃木銀行

契約法人ID、契約法人暗証番号を入力し、 ロッオン を押してください。

契約法人ログオン

契約法人ID 契約法人暗証番号

2

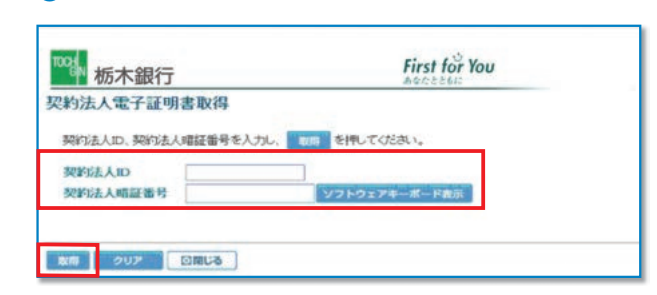

#### 4

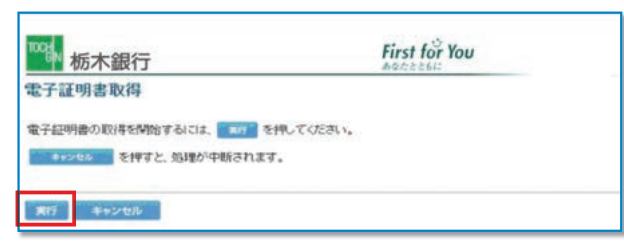

#### 契約法人 ID と、契約法人暗証番号を入力し、

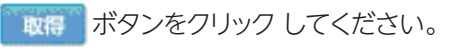

\*セキュリティの観点から、暗証番号の入力にはソフトウェアキーボード をお使いください。

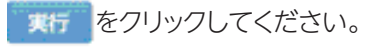

#### 5

| の Web サイトはユーザーの代料<br>取された Web サイトだけに制限<br>証明書を要求しますか? | つりにWiftしく、北正明<br>する必要がありま                            | 客を要求しています。ユーザーの代わりに証明書を要求できるのは、信<br>す。                                  |
|-------------------------------------------------------|------------------------------------------------------|-------------------------------------------------------------------------|
|                                                       | (thing)                                              | CKINE                                                                   |
|                                                       | の Web サイトはユーザーの代<br>低された Web サイトだけに制限<br>証明書を要求しますか? | のWebサイトはユーザーの代わりに取しく道路時<br>載れたWebサイトだけに制度する必要がありま<br>証明書を要求しますか?<br>はいの |

#### 6

| 1004 栃木銀行                                             | First for You       |
|-------------------------------------------------------|---------------------|
| 電子証明書取得中                                              |                     |
| 電子証明書発行処理中です。しばらくお待ちください。                             |                     |
| 電子証明書の取得が完了するまでブラウザを終了しないでください。<br>また中止、更新も行わないでください。 |                     |
|                                                       | State of the second |
|                                                       | in marine a         |
|                                                       | Issuing Digital ID  |

7

| 電子証明書取得完了<br>電子証明書の取得とインストールに成功しました。                             |  |
|------------------------------------------------------------------|--|
| 電子証明書の取得とインストールに成功しました。                                          |  |
|                                                                  |  |
| 4729ans                                                          |  |
| Organization - THE TOCHIGI BANK, LTD.                            |  |
| Organizational Unit = THE TO CHIGI BANK Internet Banking TEST CA |  |
| Common Name = 00001115570330 text05                              |  |
| クリアル曲号 = 62dfaana53c2007312ballh2793266627                       |  |

#### 8

| B書を使用して                          | 個人、証明機<br>⑤) []] 証                                           | 関、発行元を確認<br>明書(C)                                                                  | 2します。<br>発行元(B)                                                                                        |
|----------------------------------|--------------------------------------------------------------|------------------------------------------------------------------------------------|----------------------------------------------------------------------------------------------------|
| トコンプリートは                         | 、以前の設定                                                       | 内容を保存                                                                              | *~km/5//~k////                                                                                         |
| 入力する内容(<br>rosoft ブロファ・<br>保友」ます | こ一致するもの<br>イル アシスタン                                          | を提示しま C                                                                            | 個人情報(B)                                                                                                |
|                                  | SL 状態のクリア<br>トコンフリートは<br>入力する内容(<br>rosoft フロファ・<br>Ef保存します。 | に 状態のクリア(S) )<br>トロンプリートは、以前の設定<br>入力する内容に一致するもの<br>rosoft プロファイル アシスタン<br>ビ保存します。 | に状態のクリアの)<br>証明書の二<br>トコンプリートは、以前の設定内容を保存<br>入力する内容に一致するものを提示しま<br>rosoft プロファイル アシスタントは個人情<br>皆保存します。 |

ブラウザのセキュリティによっては、「電子証明書」を取 得する際に注意を促すメッセージが表示されますが、今 回は問題ありませんので必ず「はい」をクリックしてくだ さい。

「電子証明書取得中」の画面表示中は電子証明書の取得 が完了しておりませんので、ブラウザを終了しないでくだ さい。

また、中止や更新も行わないでください。

- 「電子証明書」のインストールが正常に完了すると左側の 画面が表示されます。
- 電子証明書の情報をご確認ください。
- Organization=THE TOCHIGIBANK,LTD
- Organizational Unit
- = THE TOCHIGIBANK Internet banking CA

内容確認後に「閉じる」をクリックしてください。

次に、ツールバーの「ツール」→「インターネットオプショ ン」の順にクリックします。 次に、「コンテンツ」→「証明書」の順にクリックします。

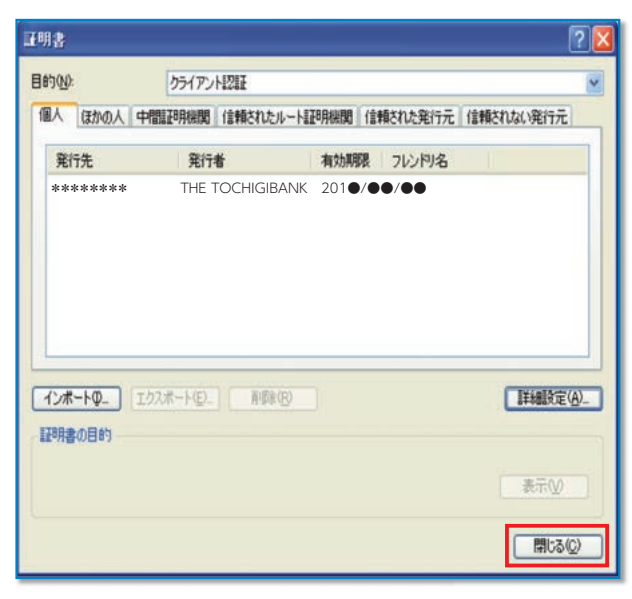

電子証明書の内容が表示されます。 内容を確認して、「閉じる」をクリックしてください。

| 発行先  | 「電子証明書」を取得した契約法人 ID と利用者 ID を表示        |  |
|------|----------------------------------------|--|
| 発行者  | THE TOCHIGIBANK<br>Internet Banking CA |  |
| 有効期限 | 201● / ●● / ●●<br>※取得日から 1 年後の年月日を表示   |  |

ステップ 4

「電子証明書方式」による管理者ログオン

1

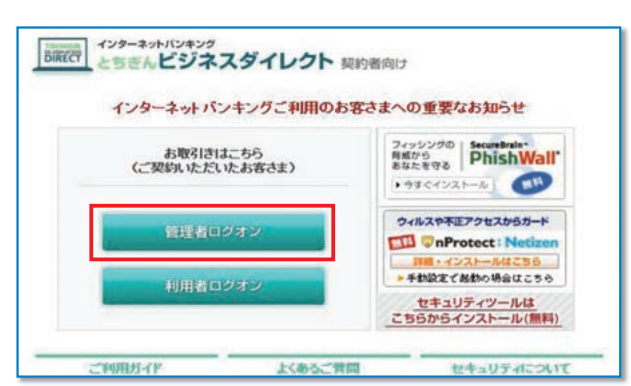

2

| ™™ 栃木銀行                                                                                                    | First for You    |
|----------------------------------------------------------------------------------------------------|------------------|
| 契約法人ログオン                                                                                                    |                  |
| 契約法人ID、契約法人暗証番号を入け                                                                                                    | りし、ロジョンを押してください。 |
| 契約法人ID                                                                                                    |                  |
| 契約法人嗜証番号                                                                                                    | ソフトウェアキーボード表示    |
| 【電子証明書方式のお客さま】                                                                                                    |                  |
| 雷子証明書を使用したログオンはこちら                                                                                                    | 1                |
| And the rest of the rest of th |                  |
| 電子証明書取得はこちら                                                                                                    |                  |

<sup>新脱系ロクオン</sup>ボタンをクリックします。 (管理者画面に移動します)

す。

「電子証明書を使用したログオンはこちら」をクリックしま

#### 3

| 制        | 明白の文明<br>表示しようとしている Web サイトには識別が必要です。証明書<br>を選択してださい。       |
|----------|-------------------------------------------------------------|
| <u>•</u> | 名前 発行者<br>100001121012155 THE TOCHIGI BANK Internet Banking |
|          |                                                             |
|          | 詳細な情報(凹) 証明書の表示(⊻)                                          |

デジタル証明書の選択画面が表示されますので、管理者 用の証明書を選択して<u>×</u>をクリックします。

#### 4

| TOO IN 栃木銀行      | First for You |  |
|------------------|---------------|--|
| 契約法人ログオン         |               |  |
| 契約法人暗証番号を入力し、    | クォンを押してください。  |  |
| 契約法人暗証番号         | ソフトウェアキーボード表示 |  |
|                  |               |  |
| LIDSY 2007 EIMUA |               |  |

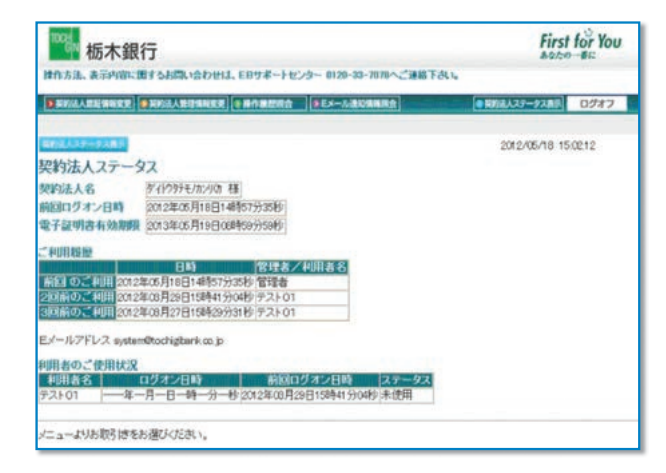

- 契約法人暗証番号を入力し、
  - ログオン をクリックしてください。

\*セキュリティの観点から、暗証番号の入力にはソフトウェアキーボード をお使いください。

契約法人ステータス画面が表示されます。

電子証明書による管理者ログオンができました。

◆「電子証明書」の有効期間は、取得日より1年間です。有効期限が到来する30日前および10日前に利用 者宛に電子メールをお送りします。「電子証明書」をご利用の場合は、必ず管理者のメールアドレスの登録を お願いいたします。

◆有効期限が切れますと「電子証明書」が利用できなくなりますのでご注意ください。◆有効期限切れ、その他再発行が必要な場合は窓口でお手続きください。

### ④ 利用者用「電子証明書」の発行(管理者手続〈新規〉) >>>

#### 新規に利用者 ID を登録するお客様用

●利用者が電子証明書方式を選択する場合、各利用者ごとに「電子証明書」の発行手続きを行っていただく必要がござ います。

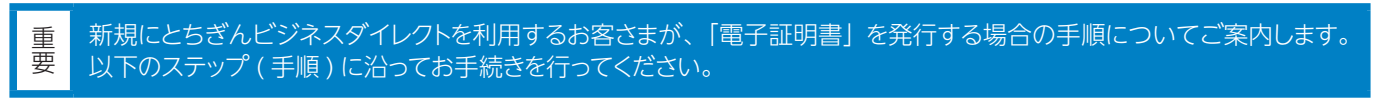

「電子証明書」は当行が推奨する利用環境でご使用ください。なお、OS やブラウザには 制限事項があります。詳しくは、 ホームページの "利用環境 " をご確認ください。

#### ステップ1 利用者の登録内容の確認

利用者の登録事項は多岐に渡るため、事前に登録事項を確認し、各利用者ごとに登録内容を決めておくことをお奨めします。

#### ステップ2 必要書類の準備

利用者の新規登録時の操作には、利用者情報のほか、管理者の暗証番号等の入力が必要になります。次の書類等を操作の前にご用意ください。

#### ■ご用意いただくもの

| チェッ | 7                                      |
|-----|----------------------------------------|
|     | 利用者の登録情報(次ページ参照)                       |
|     | 契約法人 ID、管理者の暗証番号 (契約法人暗証番号と契約法人確認暗証番号) |
|     | セキュリティカード(管理者用、登録する利用者用)               |

#### ステップ3へ

1

し概要編

#### ステップ 3

#### 利用者 ID の登録および利用者用「電子証明書」の発行

1 管理者ログオンを行います。

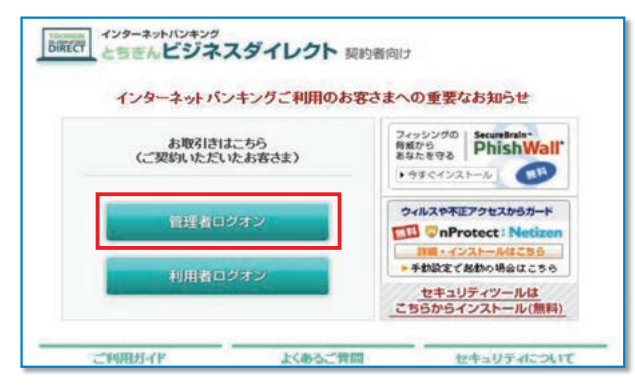

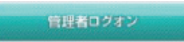

ボタンをクリックします。 (管理者画面に移動します)

#### ログオンを行います。

#### A. 管理者が ID 方式をご利用の場合

| ™ 标木銀行                                             | First for You       |
|----------------------------------------------------|---------------------|
| 契約法人ログオン                                           |                     |
| 契约法人ID、契约法人暗証懂号を)                                  | 人力し、 ロタオン を押してください。 |
| 契約法人ID<br>契約法人嗜証番号                                 | ソフトウェアキーボード表示       |
|                                                    |                     |
|                                                    |                     |
| 【電子証明書方式のお客さま】<br>電子証明書を使用したログオンはこち                | 5                   |
| 【電子証明書方式のお客さま】<br>電子証明書を使用したログオンはこち<br>電子証明書取得はこちら | é                   |

#### B. 管理者が電子証明書方式をご利用の場合

| ₩2 栃木銀行              | First for You |
|----------------------|---------------|
| 契約法人ログオン             |               |
| 契約法人ID、契約法人暗証番号を入力し、 | ダオンを押してください。  |
| 契約法人ID               |               |
| 契約法人噴証番号             | ソフトウェアキーボード表示 |
|                      |               |
| 【電子証明書方式のお客さま】       |               |
| 電子証明書を使用したログオンはこちら   |               |
| 電子証明書取得はこちら          |               |
|                      |               |

| 栃木銀行          | First for You |
|---------------|---------------|
| 約法人ログオン       |               |
| 契約法人暗証番号を入力し、 | ロジオンを押してください。 |
| 契約法人暗証番号      | ソフトウェアキーボード表示 |

(管理者が ID 方式を利用) 契約法人 ID と契約法人暗証番号を入力し、

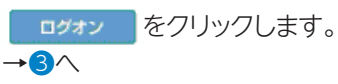

#### (管理者が電子証明書方式を利用) ID・暗証番号は入力はせず、「電子証明書を使用したロ グオンはこちら」をクリックします。 デジタル証明書の選択画面が表示されますので管理者用 の証明書を選択して<u>■</u>をクリックします。

#### 契約法人暗証番号を入力し、

<u>ログオン</u>をクリックします。

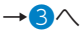

※電子証明書方式でログオンする場合は、IDの入力は不要です。

\*セキュリティの観点から、暗証番号の入力にはソフトウェアキーボード をお使いください。

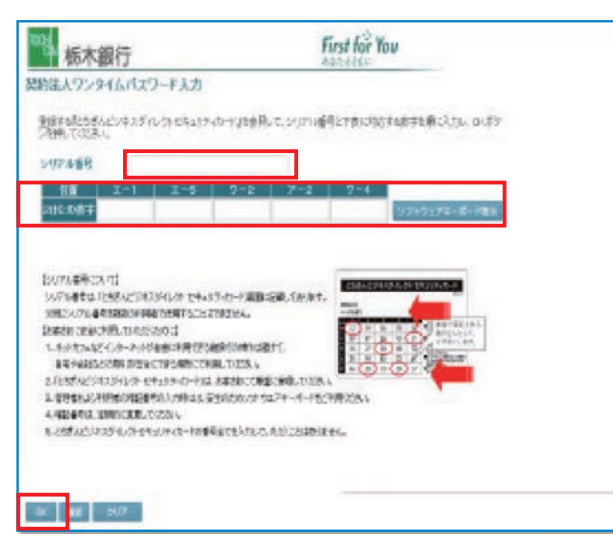

お手元の『セキュリティカード』を見ながら、画面上の該 当箇所に入力し OK をクリックします。

#### 4

| 1000<br>栃木銀<br>操作方法、表示内容に | 行<br>囲するお問い合わせは | 、EBサポートセンター | - 0120-33-7078へご速絡下さい。 |
|---------------------------|-----------------|-------------|------------------------|
| > 契約法人證証情報変更              | 變契約法人管理情報変更     | 操作要型現金   2  | Eメール通知情報順会             |
| > 利用者情報登録/変更              | > 契約口座情報変更      | > 契約法人限度額変更 | > 振込手数料マスタ登録/変更/参照     |
| 英約法人管理情報复更                | Q1利用者情報登録/変更    |             |                        |
| 利用者情報選択                   |                 |             |                        |

#### 5

| 1000 析<br>操作方法、表示<br>> 到 (25人長年<br>> 利用者情報證<br>(2 入 9 / 20 / 20 / 10 / 10 / 10 / 10 / 10 / 10 | 木銀行<br>市内容に置するお問いた<br>新度変 多数224 日<br>都定変 多数40 座情報<br>A、TUTT-0 18 19 00 出いた。<br>訳 | わせは<br>AN12<br>変更<br>バーロック | 、EB<br>() 新<br>) 契約<br>() 小、 | リボー                  | -トセン<br>現会<br>現度額愛<br>1Tし い | ター 01<br>●EX<br>更 ) | 20-33<br>- ル温!<br>題込手I<br>'* | -7078<br>小人名<br>改科マフ | 1へごう<br>日本<br>スタ登録 | ±給下<br>Ⅳ変更/ | さい。<br>/参照 | ₽        |
|-----------------------------------------------------------------------------------------------|----------------------------------------------------------------------------------|----------------------------|------------------------------|----------------------|-----------------------------|---------------------|------------------------------|----------------------|--------------------|-------------|------------|----------|
| 選<br>訳 <sup>利用者ID</sup>                                                                       | 利用者名                                                                             | 電子証明                       | 利用中                          | 事故登                  | 収納<br>サー<br>ビス              | 収納サビス諸              | 残高会                          | オ人出金の                | ンラ・<br>取引<br>履歴    | 行取          | 引資金動的      | 資金動      |
| ⊙ test01                                                                                      | テスト01                                                                            | -<br>-                     | 1Ľ                           | 48                   | -<br>-                      | 封額<br>-             | 0                            |                      | 0                  | 0           | ■会<br>○    | 收;ň<br>○ |
| 新規留録                                                                                          | <b>変更                                     </b>                                   | 1                          |                              |                      |                             |                     |                              |                      |                    |             |            |          |
| 事故登録、事故<br>契約法人確認<br>また事故登録の                                                                  | 牧査録朝郓徐及び利用中<br>宿証番号を入力してか<br>D際には、事故査録理                                          | 止解除<br>ら、目的<br>由を入         | を行うのオカして                     | うしこ;<br>(タン)<br>てくたさ | t、契約<br>を押して<br>乱い。         | 法人間                 | 試20音が<br>い。                  | 证番号                  | う<br>(2)           | 証がす         | 必要で        | व.       |
| 事故登録理由                                                                                        | i.                                                                               |                            | [<br>(半                      | 角40                  | <b>文字</b> 分                 | 全角                  | 20文字                         | 分定                   | で入り                | でき          | ます。)       |          |
| 契約法人確認                                                                                        | 暗証番号                                                                             |                            |                              | 1110                 | ~1//                        | 1                   |                              | ソフト                  | 917                | *+-7        | 1-1-1-1    | 表示       |

契約法人ステータス画面の上部にある メニューボタンを 「契約法人管理情報変更」

「利用者情報登録 / 変更」 の順にクリックします。

#### 利用者情報選択画面が表示されたら利用者情報選択欄

の下にある 新規登録 をクリックします。 ※1契約で登録できる利用者ID数は9つまでです。 ※利用者ID1つに発行できる「電子証明書」は1枚です。

#### 以下は、外部ファイル送信権限を"利用する"場合です

#### 5

| <mark>秋流从:566822</mark> ◎利馬者情報登集/変更<br>利用者情報登録                     |                                                               | 2012/0   | 新たに利用者情報を登録します。<br>※◆マークの項目情報は、必ず入力してください。                        |
|--------------------------------------------------------------------|---------------------------------------------------------------|----------|-------------------------------------------------------------------|
| 利用者情報、利用者権限情報、口座権限性<br>なお、◆は入力必須、◇は任意項目となっ<br>契約口座(支払元口座)追加時は口座権限性 | 青報を設定した後、契約法人確認暗証番号を入<br>ておりますのでご注意ください。<br>青報の権限設定を確認してください。 | カレてください。 | ※電子証明書方式を利用する場合は、利用者Eメールアドレスを必ず入た<br>してください。後から利用者本人が登録することも可能です。 |
| 【利用者情報】<br>◆利用者ID(半角英数)<br>◆利用者名(半角)<br>へ利用者名(準角)                  | test02<br>test02                                              |          | 「電子証明書の有効期限が到来するお知らせ」を<br>E メールにて通知いたします。                         |
| ◆中川省日(東子) 【利用者暗証番号】 ◆利用者暗証番号 ▲利用者暗証番号                              | ۰۰۰۰۰۰ <u>۶٫۲</u> ۴۰                                          | ーボード表示   |                                                                   |
| ◆利用者電証番号(丹人刀)<br>【利用者確認暗証番号】<br>◆利用者確認暗証番号                         |                                                               |          |                                                                   |
| ◆利用者確認暗証番号(再入力)<br>[利用者Eメールアドレス]<br>へ利用者Eメールアドレス]                  | ******                                                        |          |                                                                   |
| ◆利用者Eメールアドレス(再入力)                                                  |                                                               | 7/4549.  | ,                                                                 |
| いたノオリ所者で自証留ちのよびオリ所者では20日<br>万が一あ忘れしてなった場合は、利用者                     | 証备与の思去はできませんのじん切に言葉して<br>情報変更画面から再度設定し直してください。                | .vcev.   | 「電子証明書」を発行する場合は、 チェックがついて<br>いる事を確認して ください。                       |
| 【利用者電子証明書発行】<br>電子証明書を発行しない場合は、チェックを<br>回電子証明書を発行する                | 例してけきわ。                                                       |          | ✔ 電子証明書を発行する                                                      |
| 利用者権限および視度額の設定を行います                                                | T.                                                            |          | l                                                                 |

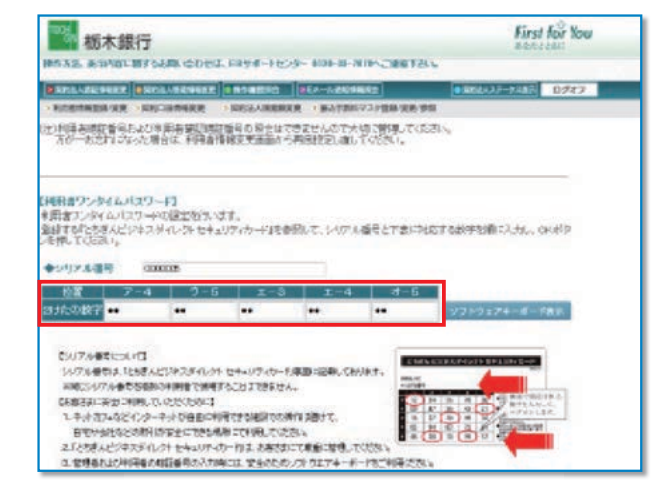

画面を下にスクロールすると、『利用者ワンタイムパスワード』の項目があります。

利用者が使用するセキュリティカードのシリアル番号と乱 数表の指定された番号を入力します。 注)管理者IDや他の利用者IDに設定したカードは設定できません。

|                                                                                                    |                                                                                 | (1)<br>ごサ |
|----------------------------------------------------------------------------------------------------|---------------------------------------------------------------------------------|-----------|
| 利用者種類がよび視聴器の設定を行います。<br>次のボターを押すか、借別にチェックもして利用者DDで使用できるサービスを指定してください。                                                                                                    | 【権限設定】                                                                          | 案  <br>内ビ |
| オンライン取引 27イMdd8 全国定 クリア                                                                                                    | 操作を許可する取引の□欄を                                                                   | スの        |
| の用料理設備数<br>オンライン取引 権限設定 現成調設定 上規規度数                                                                                                    |                                                                                 |           |
| ◇残高堅会         ▽脱会         -         -         -         -         -         -         -         -         -         -         -         -         -         -         -         -         -         -         -         -         -         -         -         -         -         -         -         -         -         -         -         -         -         -         -         -         -         -         -         -         -         -         -         -         -         -         -         -         -         -         -         -         -         -         -         -         -         -         -         -         -         -         -         -         -         -         -         -         -         -         -         -         -         -         -         -         -         -         -         -         -         -         -         -         -         -         -         -         -         -         -         -         -         -         -         -         -         -         -         -         -         -         -         -         -                                                                                                    |                                                                                 |           |
| ◇取引版理题会 · · · · · · · · · · · · · · · · · · ·                                                                                                    | ※  権限設定」 欄か ☑ でない取り は利用 ぐさません。                                                  |           |
| ◇資金移動(集器) 1日 円 9399,000,00円                                                                                                    |                                                                                 | 概         |
|                                                                                                    |                                                                                 | 要編        |
| ◆資金移動(振込) ● 新登録1日 円 100,000,000円                                                                                                    |                                                                                 | 11110     |
| 都度指定1日 円 10000000円                                                                                                    |                                                                                 |           |
| ◇済金移動予約照会 回路会                                                                                                    |                                                                                 |           |
|                                                                                                    | 【上限限度額】                                                                         |           |
| ファイル伝送     植限設定     マ 23期度魏設定     日期現度     小     和朋友     和朋友     和朋友     和朋友     和朋友     和朋友     和朋友     和朋友     和朋友     和朋友     和朋友     和朋友     和朋友     和朋友     和朋友     和朋友     和朋友     和朋友     和朋友     和朋友     和朋友     和朋友     和朋友     和朋友     和朋友     和朋友     和朋友     和朋友     和朋友     和朋友     和朋友     和朋友     和朋友     和朋友     和                                                                                                    | P47『契約法人限度額変更』にて設定した金額が表                                                        | 3         |
| ◆外部データファイル受信                                                                                                    | 示されています                                                                         | 電子        |
| ◆総合部込 回登録 回利認 回送信 円 300,000,000円<br>○総合部込 回登録 回通信 円 300,000,000円                                                                                                    | 7,01100,290                                                                     | 語         |
| ◆139402 回動計 回利益 回送信 円 300,000円                                                                                                    |                                                                                 | 明書        |
| ◇地方税納入 回登録 回承認 回送信 円 300,000,000円                                                                                                    | 【限度有效学】                                                                         | 編         |
| ○州正山庄家谷 回望録 回承認 回送信 円 300,000,000円<br>○預金口庄篆發結果堅会 回報会                                                                                                    |                                                                                 |           |
| ◇人出金明細照会 20協会                                                                                                    | 利用者の取引限度額を入力します。                                                                |           |
| ●第三人類が開始した。 ビデオ 「「」 「」                                                                                                    | 空欄の場合は、右側の上限限度額が適用になります。                                                        | (4)<br>管  |
| 次のボタンを押すり、箇別にナエックとしてい時間にしての用くとしこれと言語にしてくたさい。                                                                                                    |                                                                                 | 理         |
|                                                                                                    |                                                                                 | 編         |
| JEF########                                                                                                    | 【□座権限情報】                                                                        |           |
| 支店名 代育ケー パーティー 大市 大山 マント・マント                                                                                                    |                                                                                 |           |
| ◇*###aczE □ 庄香号 委託者□-+F □ ラ 座 □ ジ /*<br>名表人                                                                                                    |                                                                                 |           |
| 本店営業部                                                                                                    | 表示されます。 利用者に取引権限を設定する口座(複                                                       | 5         |
| 図利用 普通預金 - 0008900111 000                                                                                                    | 数可)を選択してください。                                                                   | モ利        |
| - ゲイバウウナモカンパの<br>本店営業部                                                                                                    |                                                                                 | こ合え・      |
| 図利用 音通視金 ~ × 〇丁-NET代金回収                                                                                                    | 利用者情報をすべて入力した後、                                                                 |           |
| 7 11/77 10 10/10                                                                                                    | 契約法人確認暗証番号を入力し                                                                  | イン        |
| 川用者情報を登録するには、契約法人確認問証番号の認証が必要です。                                                                                                    |                                                                                 |           |
| 線の法人確認問証論特を入力してから、<br>区 、<br>を押してびころい。                                                                                                    |                                                                                 | 6         |
| はないためでは、「ないないない」では、「ないないない」では、「ないないない」では、「ないないない」では、「ないないない」では、「ないないない」では、「ないないない」では、「ないないない」では、「ないないないない。」では、「ないないないない」では、「ないないないない」では、「ないないないない」では、「ないないないないないないないないないない。」                                                                                                    | ※利用者ID1つに発行できる「電子証明書」は1枚です。<br>※電子証明書1枚について、取得していまし、世界を200は14です。1名              | サ剤        |
|                                                                                                    | ※电丁証明書 1 仪に ついて、取得・1 ノストールできるPCは1 目で9。1 名<br>の古が海海のDCで利用する担合 DC台物公の利用ギIDなとがわたっけ | 「田田       |
|                                                                                                    | の方が複数のPCで利用する場合、PCロ数方の利用有iDのよびビギュウ<br>ティカードが必要になります                             | ス・編版      |
| RYSALASSART     DIALASSART     2012/05/18 15                                                                                                    | 7 173 173 bigle 678 9 0                                                         | 納納        |
| 利用者情報選択                                                                                                    |                                                                                 |           |
| 外部ファイル送信補額(登録、承認、送信)の設定を変更する場合は                                                                                                    | ※[外部ファイル送信権限設定]                                                                 |           |
| 外部ファイル送信権限設定                                                                                                    | 外部ファイル送信権限(登録承認送信)の設定を行う場                                                       | ⑦         |
| 現在の設定 利用する 変更                                                                                                    | 合は、「変更」をクリックして設定してください。                                                         | 報用        |
|                                                                                                    |                                                                                 | 変 有 更 ・   |
| 新規登録する場合は、 単細血細 を押してびざい。                                                                                                    | *セキュリティの観点から、暗証番号の入力にはソフトウェアキーボード                                               | 編利田       |
| 変更する場合は、利用者情報選択後に目的のボタンを押してください。                                                                                                    | をお使いください。                                                                       | 者         |
| 利用者情報選択<br>                                                                                                    |                                                                                 |           |
|                                                                                                    |                                                                                 | 8         |
| 秋 「2011日」 「2011日日 町 日 ビス 三分 次回 本 隆田 日本 (2010日) 「2762日<br>雪 止 静 封御 「新会郎」 「 1011日日 」<br>11日 日本 (11日日) 「11日日日」 「11日日日」 「11日日日」 「11日日日」 「11日日」 「11日日」 「11日日日」 「11日日」 「11日」 「11日」 「11日」 「 | 利用者情報選択欄で利用者の電子証明書か発行されてい                                                       | 伝利送用      |
|                                                                                                    | ることを確認します。                                                                      | 編者        |
| <u>○</u> test02 test02 0 0 0 0 0 0 0 0 0 0                                                                                                    | 発行済の場合は電子証明書欄に〇が表示されます。                                                         | ファ        |
|                                                                                                    |                                                                                 | T         |
|                                                                                                    |                                                                                 |           |
|                                                                                                    |                                                                                 |           |
| これで、発行操作が終了しました。このあと、利用者                                                                                                    | こよる「電子証明書」の取得・インストール操作が完了すると、                                                   | 当共        |
| 電子証明書方式がご利用いただけます。                                                                                                    |                                                                                 | 通継        |
| 取得・インストールの操作については、次ページ利用者                                                                                                    | 皆用「電子証明書」の取得をご確認ください。                                                           | がたしと      |
|                                                                                                    |                                                                                 | が冊        |

### ⑤ 利用者用「電子証明書」の取得(利用者手続(新規)) ≫

#### 新規に利用者 ID を利用するお客様用

●電子証明書方式を利用する場合、管理者による「電子証明書」の発行手続き(利用者用)後、利用者による取得の 手続きを行っていただく必要がございます。

#### ステップ 1 使用するパソコンの環境確認

当行ホームページに最新の利用推奨環境を掲載しておりますのでご確認ください。

#### ステップ 2 必要書類の準備

#### ■ご用意いただくもの

| 契約法人IDと「電子証明書」を発行した利用者ID        |
|---------------------------------|
| 利用者暗証番号と利用者確認暗証番号(管理者が設定したもの)   |
| 利用者のメールアドレス ※管理者が登録している場合は不要です。 |
| セキュリティカード                       |

ステップ3へ

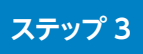

#### 利用者が使用する「電子証明書」の取得・インストール

\*事前に管理者が利用者への電子証明書発行手続を行う必要があります。

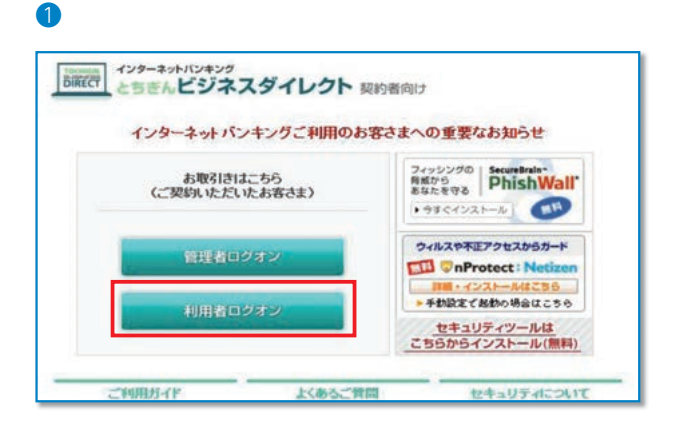

#### 利用者ログオン

ボタンをクリックします。 (利用者ログオン画面に移動します)

| Mar 栃木銀行                                            | First for You                           |
|-----------------------------------------------------|-----------------------------------------|
| 利用者ログオン                                             |                                         |
| 契約法人ID. 利用者ID. 利用者唱証<br>契約法人ID<br>利用者ID<br>利用者電証書号  | 自号を入力し、 ロッキン を押してください。<br>ソフトウェアキーボード表示 |
| 【電子証明書方式のお客さま】<br>電子証明書を使用。たログオンはこちら<br>電子証明書取得はこちら | à                                       |
| ログオン クリア 回顧じる                                       | )                                       |

First for You

ソフトウェアキーボード表示

## 契約法人 ID、利用者 ID、利用者暗証番号は入力はせず、 「電子証明書取得はこちら」をクリックします。

⑤利用者・オンライン

し概要編

③電子証明書編

④管理者編

3

<sup>Win</sup> 栃木銀行

契约法人ID

利用者ID 利用表情証拠号

利用者電子証明書取得

2007 EMUS

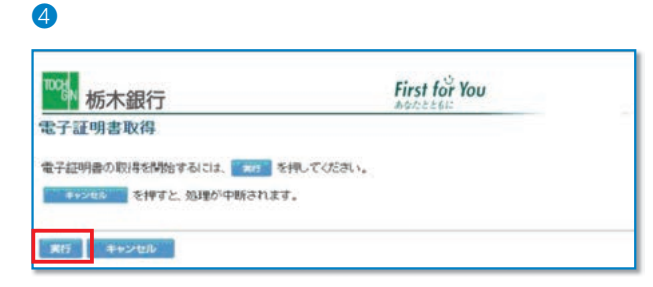

契約法人 ID と利用者 ID、利用者暗証番号を入力し、 取得 ボタンをクリック してください。

\*セキュリティの観点から、暗証番号の入力にはソフトウェアキーボード をお使いください。

実行をクリックしてください。

#### 5

| 潮在する | スクリプト資反                                               |                                           | 8                |
|------|-------------------------------------------------------|-------------------------------------------|------------------|
|      | この Web サイトはユーザーの行<br>頼された Web サイトだけに制設<br>証明書を要求しますか? | そりりに新しく収証明書を要求しています。ユーザーの代<br>表する必要が扱ります。 | りりに証明書を要求できるのは、信 |
|      |                                                       | CKINE CKINE                               |                  |

#### 6

| <sup>TOGN</sup> 栃木銀行                                | First for You      |
|-----------------------------------------------------|--------------------|
| 電子証明書取得中                                            |                    |
| 電子証明書発行処理中です。しばらくお待ちください。                           |                    |
| 電子証明書の取得が完了するまでブラウザを終了しないでくださ<br>また中止、更新も行わないでください。 | a, n.              |
|                                                     |                    |
|                                                     | towned at          |
|                                                     | Issuing Digital ID |

7

| <sup>103</sup> 杨木銀行                               | First for You   |
|---------------------------------------------------|-----------------|
| 電子証明書取得完了                                         |                 |
| 電子証明書の取得とインストールに成功しました。                           |                 |
| <del>Q</del> 72Mann                               |                 |
| Organization - THE TO CHIGI BANK, LTD.            |                 |
| Organizational Unit = THE TOCHIGI BANK Internet I | lanking TEST CA |
| Common Name = 00001115570330 tert05               |                 |
| クリアル曲号 = 6285mana53c2087312ha.3h2793266627        |                 |
| 50 <b>8</b> 18                                    |                 |

8

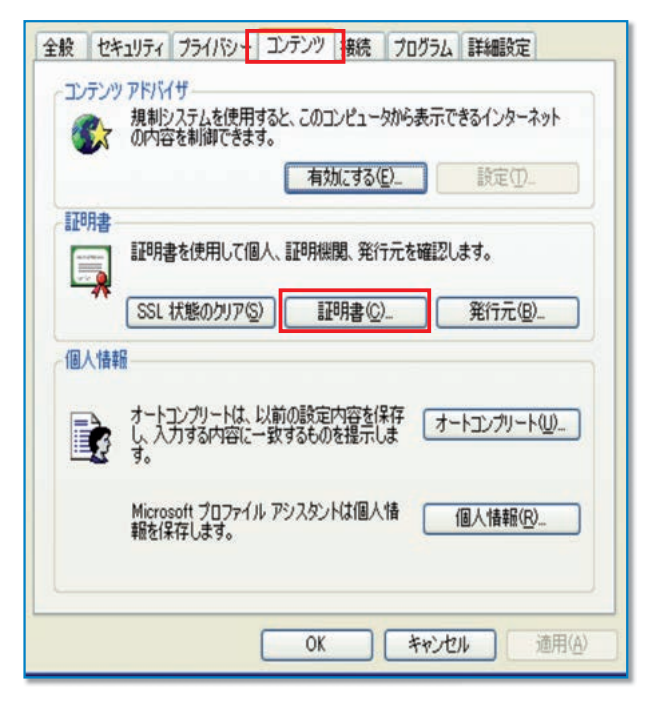

ブラウザのセキュリティによっては「電子証明書」をイン ストールする際に注意を促すメッセージが表示されます が、今回は問題ありませんので、必ず「はい」ををクリッ クしてください。

「電子証明書取得中」の画面表示中はブラウザを終了し ないでください。 また、中止や更新も行わないでください。

「電子証明書」のインストールが正常に完了すると左側の 画面が表示されます。

電子証明書の情報をご確認ください。 Organization=THE TOCHIGIBANK,LTD Organizational Unit = THE TOCHIGIBANK Internet banking CA 内容確認後に「閉じる」をクリックしてください。 以上で取得作業は終了です。 電子証明書の確認は<sup>8</sup>へ ログオンは ステップ4 へ

次に「ツール」→「インターネットオプション」の順にクリッ クします。 次に、「コンテンツ」→「証明書」の順にクリックします。

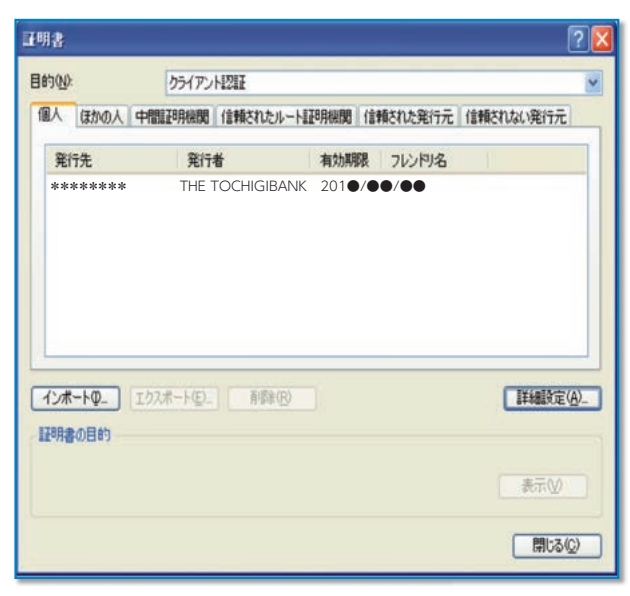

ステップ 4

「電子証明書」による利用者ログオン

1

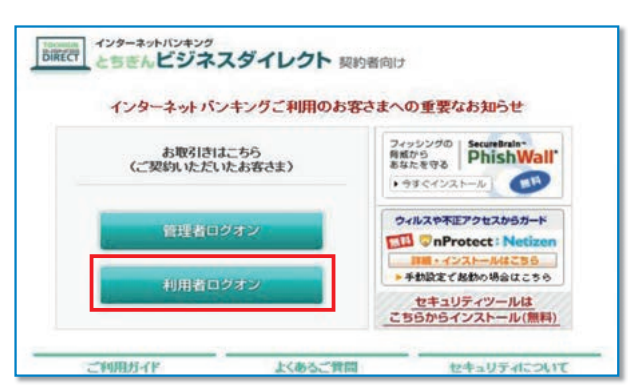

#### 2

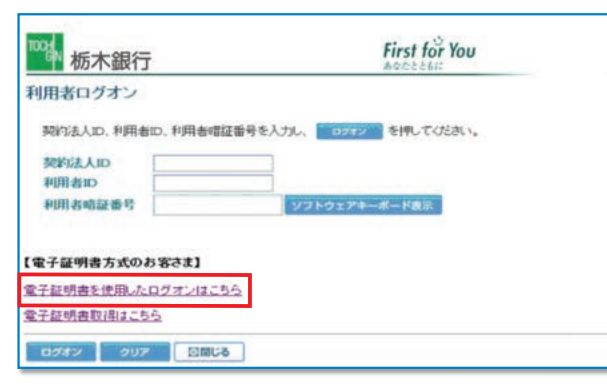

契約法人ID、利用者用ID、利用者暗証番号は入力はせず、 「電子証明書を使用したログオンはこちら」をクリックし ます。

デジタル証明書の選択画面が表示されますので、利用者 用の証明書を選択して<u>×</u>をクリックします。

#### 電子証明書の内容が表示されます。

内容を確認して、「閉じる」をクリックしてください。

| 発行先  | 「電子証明書」を取得した契約法人 ID と利<br>用者 ID を表示    |
|------|----------------------------------------|
| 発行者  | THE TOCHIGIBANK<br>Internet Banking CA |
| 有効期限 | 201● / ●● / ●●<br>※取得日から 1 年後の年月日を表示   |

~ビスの

利用者ログオン

ボタンをクリックします。 (利用者画面に移動します)

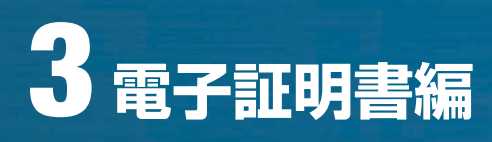

| 栃木銀行              | First for You |
|-------------------|---------------|
| 用者ログオン            |               |
| 明用者暗証番号を入力し、 0.27 | シーを押してください。   |
|                   |               |

| 用者開通確認                                         |                                 |
|------------------------------------------------|---------------------------------|
| 管理者が設定した利用者増配番号等を利用者ご<br>なお、◆は入力必須、○は任意項目となってお | 「本人用に変更してください。<br>りますのでこ注意くたさい。 |
| 登録されている利用者名                                    | インターネット法人001 様                  |
| 【利用者啮趾番号】                                      |                                 |
| ◆現在の利用者嗜証描号                                    | •••••                           |
| ◆新しい利用者暗証番号                                    |                                 |
| ◆新しい利用者暗証番号(再入力)                               |                                 |
| 【利用者確認暗証価号】                                    |                                 |
| ◆現在の利用者確認嗜証番号                                  |                                 |
| ◆新しい利用者確認確証番号                                  |                                 |
| ◆新しい利用者確認暗証番号(再入力)                             |                                 |
| 【利用者モメールアドレス】                                  |                                 |
| 現在の利用者Eメールアドレス                                 | ana@téb co.jp                   |
| ◆新しい利用者Eメールアドレス                                |                                 |
| ◆新しい利用者Eメールアドレス(再入力)                           |                                 |

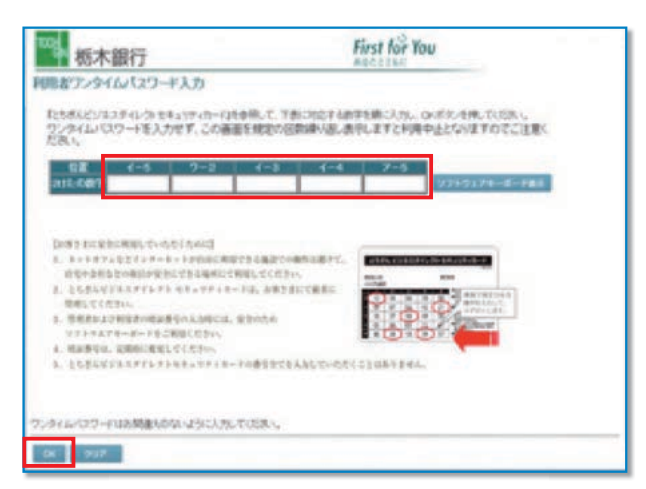

#### 利用者暗証番号を入力し

<u>ロッォン</u>をクリックします。

\*セキュリティの観点から、暗証番号の入力にはソフトウェアキーボード をお使いください。

管理者が決めた「利用者暗証番号」、「確認暗証番号」を 変更するため、今後利用する「新しい暗証番号」を入力 してください。

また、E-メールアドレスは必ず入力してください。

お手元の『セキュリティカード』を見ながら画面上の該当 箇所に入力し OK をクリックします。

| 1994 栃木銀                                      | 行                                                          | First fo               |      |  |  |
|-----------------------------------------------|------------------------------------------------------------|------------------------|------|--|--|
| 律作方法、表示内容に                                    | 囲するお問い合わせは、EBサポートセンター 0                                    | 120-30-7070へご連絡下さい。    |      |  |  |
| 0110910831                                    | ファイル伝送 単収納サービス                                             | ●利用者情報変更 ●利用者ステータス表示 ( | ログオフ |  |  |
| 同時載ステータス表示                                    |                                                            |                        |      |  |  |
| 利用者ステータ                                       | 2                                                          |                        |      |  |  |
| 間の法人名<br>明日者名<br>和回ログオン日時<br>取子証明書有効期間        | かたデイナ 種<br>test04 種<br>一年一月一日一時一分一秒<br>2013年の5月16日の時代の分58秒 |                        |      |  |  |
|                                               | 日時 管理者/利用者<br>第6月10日14時31分2時 管理者                           | B                      |      |  |  |
| 回前のご利用 201<br>回前のご利用 201                      | 2年05月18日14時21分40份 test08<br>2年05月18日14時14分34份 test08       |                        |      |  |  |
| 1966-13661636<br>サービス 州<br>1全口座集装<br>1部ファイル送信 | 12<br>20-11-11-12<br>0 4<br>0 0                            |                        |      |  |  |
| レメールアドレス syste                                | m@tochigbank.co.jp                                         |                        |      |  |  |
|                                               | Delivior attacement to co                                  |                        |      |  |  |

利用者ステータス画面が表示されます。

<u>î</u>

5

◆「電子証明書」の有効期間は、取得日より1年間です。有効期限が到来する30日前および10日前に利用者宛に電子メールをお送りします。必ず利用者のメールアドレスの登録をお願いいたします。

◆有効期限が切れますと「電子証明書」が利用できなくなりますのでご注意ください。
 また、「電子証明書」が利用できなくなった場合は、管理者へ連絡をお願いいたします。
 管理者が、利用者の「電子証明書」の再発行後、利用者画面より再度、「電子証明書」を取得してください。

ジサービスの

②概要編

③電子証明書編

④管理者編

## ⑥ 利用者用「電子証明書」の発行(管理者手続〈ログオン方式変更〉) ≫

#### 利用者 ID のログオン方式を ID 方式から電子証明書方式に変更する場合

重 要

/1

既に利用者 ID にてとちぎんビジネスダイレクトを利用しているお客さまが、「電子証明書」を発行する場合の手順につい てご案内します。以下のステップ (手順)に沿ってお手続きを行ってください。

「電子証明書」は当行が推奨する利用環境でご使用ください。なお、OS やブラウザには 制限事項があります。詳しくは、 ホームページの " 利用推奨環境 " にてご確認ください。

#### ステップ 1 ■ご用意いただくもの

利用者 ID のログオン方式の変更により「電子証明書」を発行する操作には、利用者 ID のほか、管理者暗証番号と管理者確認暗証番号の入力が必要になります。

| チェッ | チェック<br>                      |  |  |  |  |  |
|-----|-------------------------------|--|--|--|--|--|
|     | 契約法人 ID と「電子証明書」を発行する利用者 ID   |  |  |  |  |  |
|     | 管理者の暗証番号(契約法人暗証番号と契約法人確認暗証番号) |  |  |  |  |  |
|     | セキュリティカード(利用者用)               |  |  |  |  |  |

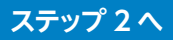

#### ステップ 2 管理者用「電子証明書」の発行

1 管理者ログオンを行います。

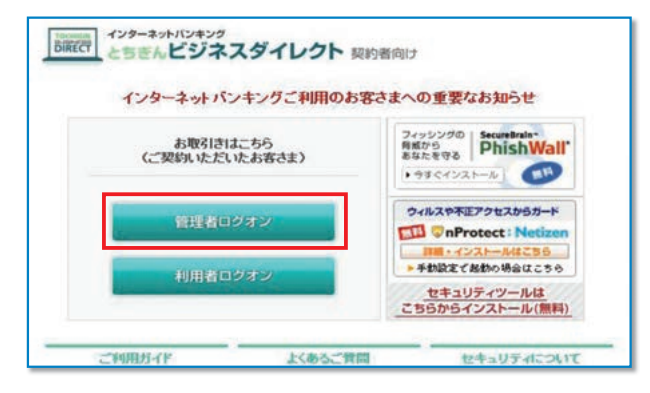

### 管理者ログオン

ボタンをクリックします。 (管理者画面に移動します)

2 ログオンを行います。

#### A. 管理者が ID 方式をご利用の場合

#### 

#### B. 管理者が電子証明書方式をご利用の場合

| <sup>1021</sup> 栃木銀行 | First for You |
|----------------------|---------------|
| 契約法人ログオン             |               |
| 契约法人ID、契约法人暗証番号を入力し、 | ジオン を押してください。 |
| 契约法人ID               |               |
| 契約法人嗜証番号             | ソフトウェアキーボード表示 |
|                      |               |
| 【電子証明書方式のお客さま】       |               |
| 電子証明書を使用したログオンはこちら   |               |
| 電子証明書取得はこちら          |               |
|                      |               |

| 内法人ロクオン                      |
|------------------------------|
| 契約法人暗証番号を入力し、 ロタオン を押してください。 |
| 契約法人嗜証番号 ソフトウェアキーボード表示       |

( 管理者が ID 方式を利用 ) 契約法人 ID と契約法人暗証番号を入力し、

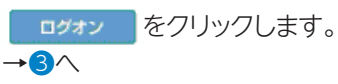

し概要編

③電子証明書編

## ⑧利用者

・ファイル

(管理者が電子証明書方式を利用)

契約法人 ID と契約法人暗証番号は入力はせず 「電子証明書を使用したログオンはこちら」をクリックしま す。

デジタル証明書の選択画面が表示されますので管理者用の証明書を選択して. ペープをクリックします。

#### 契約法人暗証番号を入力し、

<u>
ログオン</u>
をクリックします。

**→**3∧

#### ※電子証明書方式でログオンする場合は、IDの入力は不要です。

\*セキュリティの観点から、暗証番号の入力にはソフトウェアキーボード をお使いください。

#### 3

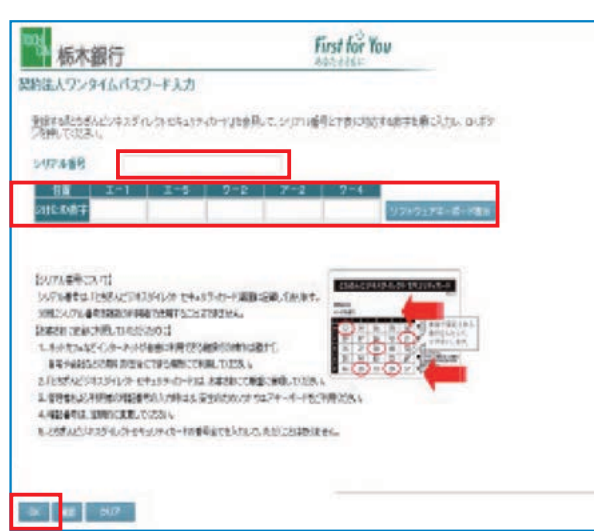

お手元の『セキュリティカード』を見ながら、画面上の該 当箇所に入力し OK をクリックします。

#### 4

| 1000m 栃木銀行<br>静作方法、表示内容に関するお同い合わせば | t、EBサポートセンター 0120-33-7078へご連絡下さい。 |
|------------------------------------|-----------------------------------|
| > 契約法人證証情報変更                       | 参操作履歴開会 ● Eメール通知情報開会              |
| > 利用者情報登録/変更 > 契約口座情報変更            | > 契約法人限度額変更 > 振込手数料マスタ登録/変更/参照    |
| 英約法人管理情報要要                         |                                   |
| 利用者情報選択                            |                                   |

#### 5

| 100 栃木                                                             | 銀行                                          |       |                                        |                |          | b. 01             |         |                      |          |                                                                       |       |      |               | F                  | irs<br>ats   |
|--------------------------------------------------------------------|---------------------------------------------|-------|----------------------------------------|----------------|----------|-------------------|---------|----------------------|----------|-----------------------------------------------------------------------|-------|------|---------------|--------------------|--------------|
| ■日本の法、表示内容<br>■ 第二日本の法<br>● 利用者情報登録/変                              |                                             |       | <ul> <li>● 単純</li> <li>● 単純</li> </ul> | 加加             | HA HEME  |                   | -7/5 A1 |                      | なり開き     | ENG F                                                                 | /参照   | •    | 的进入ス          | 7-97               |              |
| 利用者情報選                                                             | <b>日</b> 村県名内和日<br>択                        | U/RE  |                                        |                |          |                   |         |                      |          |                                                                       |       |      | 2013          | 2/05/1             | 8 1          |
| 外部ファイル送信相<br><b>外部ファイル送信</b><br>取在の設定<br>新現登録する場合 <br><sup>文</sup> | 時(金録、承認、<br>権限設定<br>利用する<br>ま. <u>68828</u> | 送信)の  | 設定                                     | を変<br>:さい<br>: | 更する<br>更 | 場合1<br>ま<br>(ださ)、 |         | * 3                  | EHU      | T <fe< th=""><th>ອ້ໄາ.</th><th></th><th></th><th></th><th></th></fe<> | ອ້ໄາ. |      |               |                    |              |
| 利用者情報選択                                                            |                                             |       |                                        | -              |          |                   | _       | -                    |          |                                                                       | _     |      | -             | -                  | -            |
| 選<br>択<br>利用者ID                                                    | 利用者名                                        | 電子証明者 | 利用中止                                   | <b>本</b> 故登録   | 収納ース額    | 収サビ果封             | 残高会     | 才<br>人出<br>重明調<br>照合 | ンラ・取引 服用 | (ン取<br>資金<br>移動                                                       | 引音移子配 | 資移予取 | 外<br>77<br>登録 | 部7'<br>(A送(<br>承認) | 9<br>吉<br>送信 |
| O set01 ₹7<br>ExtR22 ¥                                             | 2F01<br>更 曾想訴消                              | 1-    | -                                      | -              | -        | -                 | 0       | 0                    | 0        | 0                                                                     | 0     | 0    | 0             | 0                  | 0            |

契約法人ステータス画面の上部にある メニューボタンを 契約法人管理情報変更

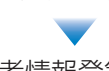

利用者情報登録 / 変更 の順にクリックします。

利用者情報選択画面が表示されたら"利用者情報選択" 欄 から、「電子証明書」を発行する利用者(以下、対

象利用者)を選択し、 変更 をクリックします。
※利用者ID1つに発行できる「電子証明書」は1枚です。
※電子証明書1枚について、取得・インストールできるPCは1台です。1名の方が複数PCで利用する場合、PC台数分の利用者IDおよびセキュリティカードが必要になります。

| 122 栃木銀行                                                                                                    |                                                                                                    | Firs                         |
|----------------------------------------------------------------------------------------------------|----------------------------------------------------------------------------------------------------|------------------------------|
| 操作方法、表示内容に関するお問い合わせ                                                                                                    | は、EBサポートセンター 0120-33-7078へ                                                                           | ご連絡下さい。                      |
| ▶ 契約法人間証備輕変更 ● 契約法人管理情報変更                                                                                                    | ● 操作和目前会 ● Eメール通知情報成会                                                                                | ●契約法人ステータス数示                 |
| > 利用者情報登録/変更 > 契約口座情報変更                                                                                                    | > 契約法人際度績変更 > 振込手数料マスタ                                                                               | 登録/変更/参照                     |
|                                                                                                    | L                                                                                                    | 2012/05/18 1                 |
| 间用者情報登録                                                                                                    |                                                                                                    |                              |
| 川用者情報、利用者権限情報、口座権限<br>なお、◆は入力必須、◇は任意項目となっ<br>政約口座(支払元口座)追加時は口座権限                                                                                                    | 情報を設定した後、契約法人確認時証番<br>ておりますのでご注意ください。<br>情報の権限設定を確認してください。                                           | 号を入力してください。                  |
| 利用者情報】<br>▲利用者(1)(半角茶苑)                                                                                                    | test02                                                                                               |                              |
| ◆利用者((千円央数)                                                                                                    | test02                                                                                               |                              |
| ◆利用者確認暗証番号                                                                                                    |                                                                                                    |                              |
| ▲利用水库(物約)(茶品(面入力)                                                                                                    |                                                                                                    |                              |
| ◆利用者Eメールアドレス(再入力)<br>注)利用者電証番号および利用者電流<br>万か一お忘れになった場合は、利用:                                                                                                    | 部に<br>都設<br>都設<br>電気<br>の<br>認会は<br>できませんので大切に<br>合<br>情報変更<br>画面から再度<br>設定し<br>違して<br>く             | 管理してください。<br>どさい。            |
| ◇利用者Eメールアドレス(再入力)<br>(注)利用者認知識者あよび利用者違認<br>方が一か忘れになった場合は、利用<br>のか一か忘れになった場合は、利用<br>(利用者電子証明書を用うしない場合は、チェック)<br>電子証明書を用うしない場合は、チェック)                                                                    | 語証券号の競会はできませんので大切に<br>語情報変更適面から再度設定し直してく<br>地<br>死外してください。                                           | 管理していたさい。<br>ささい。            |
| ◆利用者Eメールアドレス(再入力)<br>(注)利用者認証書号あよび利用者違込<br>方かーあ忘れになった場合は、利用<br>(利用者電子証明書発行)<br>電子証明書を知行しない場合は、チェック<br>回電子証明書を知行する<br>利用者電視想および限度違の設定を行いま                                                               | 部産業券の競会はできませんので大切に<br>部情報変更適面から再度設定し直してく<br>た外してください。<br>す。<br>・・・・・・・・・・・・・・・・・・・・・・・・・・・・・・・・・・    | 管理していたさい。<br>ささい。<br>してください。 |
| ◆利用者モメールアドレス(判人力)<br>(注)利用者電話番号あよび利用者電源<br>万かーわ忘れじなった場合は、利用<br>電子証明書を発行しない場合は、チェック<br>回電子証明書を発行する<br>利用者電見たよび預度薄の設定を行いま<br>かか                                                                          | 部経営等の服会はできませんので大切に<br>部情報変更適面から再度設定し直してく<br>た外してください。<br>にす。<br>カーーの適用できるサービスを指定し<br>カ               | 管理してください。<br>ささい。<br>してください。 |
| ◆利用者モメールアドレス(再入力)<br>(注)利用者電証書号および利用者運送<br>万かーわ忘れしてなった場合は、利用<br>電子証明書を発行しない場合は、チェック<br>図電子証明書を発行しない場合は、チェック<br>図電子証明書を発行する<br>利用者撮視わよび預度論の設定を行いま<br>か<br>を(12分をしか火)<br>利用者情報を登録するには、契約法人確認知証書号を入力してから、 | 部経営号の照会はできませんので大切に<br>部情報変更適面から再度設定し直してく<br>かを外してください。<br>はす。<br>の<br>単語経験号の認知が必要です。<br>CC を押してください。 | 管理してびとさい。<br>とさい。<br>してびとさい。 |

| 利    | 用者情報                      | 選択                                                                                      |             |      |      |                         |       |     |                 |     |                |            |            |
|------|---------------------------|-----------------------------------------------------------------------------------------|-------------|------|------|-------------------------|-------|-----|-----------------|-----|----------------|------------|------------|
| 外音   | 8ファイル送                    | 信権限(登録、承認、)                                                                             | 送信)の        | 設定   | を変   | 更する                     | 場合は   | Ø   | e 8             | 押して | TKJEZ          | れ。         |            |
| 外語   | 8ファイル                     | 送信權限設定                                                                                  |             |      |      |                         |       |     |                 |     |                |            |            |
| 現    | 在の設定                      | 利用する                                                                                    |             |      | 8    | <b>2</b>                |       |     |                 |     |                |            |            |
| 新変利用 | 1登録する場<br>「する場合は<br>月者情報選 | 哈は、<br>転期1<br>転用者情報選択後<br>の<br>の<br>の<br>の<br>の<br>の<br>の<br>の<br>の<br>の<br>の<br>の<br>の | を押し<br>こ目的( | てくた  | さい   | 。<br>押してく               | ください  | •   | -4              |     | ( s. Jin)      | 21         |            |
| 選択   | 利用者ID                     | 利用者名                                                                                    | 電子証明書       | 利用中止 | 事故登録 | 収納<br>サー<br>ノ<br>封<br>鎖 | 収サビ累封 | 残高会 | 7<br>入出<br>金明照会 | 取引歴 | う収<br>資金<br>移動 | 51<br>資移予照 | 資移予取<br>利利 |
| 0    | test01                    | テスト01                                                                                   | 0           | -    | -    | -                       | -     | 0   | 0               | 0   | 0              | 0          | 0          |

利用者情報変更画面の中ほどにある 【利用者電子証明書発行】欄の

✓ 電子証明書を発行する

にチェックをつけます。

チェック後、利用者情報変更画面の下にある 契約法人確認暗証番号を入力し

OK をクリックします。

\*セキュリティの観点から、暗証番号の入力にはソフトウェアキーボード をお使いください。

利用者情報選択画面で利用者の電子証明書が発行されていることを確認します。 ※電子証明書欄に〇が表示されます。 し概要編

③電子証明書編

〕 利 用 者

**⑨共通機能編** 

これで、発行操作が終了しました。このあと、利用者による「電子証明書」の取得・インストール操作が完了すると、 電子証明書方式がご利用いただけます。 取得・インストールの操作については、②利用者用「電子証明書」の取得(利用者手続〈ログオン方式変更〉)(P31) をご確認ください。

## ⑦ 利用者用「電子証明書」の取得(利用者手続〈ログオン方式変更〉) ≫

#### 既に利用者 ID を利用しているお客様用

●ログオン方式を ID 方式から、電子証明書方式へ変更する場合、管理者による「電子証明書」の発行手続きや、利用 者による取得・インストールの手続きを行っていただく必要がございます。

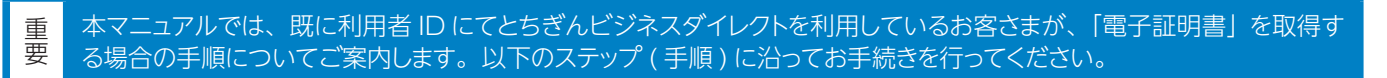

「電子証明書」は当行が推奨する利用環境でご使用ください。なお、OS やブラウザには 制限事項があります。詳しくは、 ホームページの " 利用環境 " にてご確認ください。

#### ステップ 1 使用するパソコンの環境確認

最新の利用推奨環境はホームページへ掲載しておりますのでご確認ください。

#### ステップ 2 必要書類の準備

#### ■ご用意いただくもの

| チェッ | 7                           |
|-----|-----------------------------|
|     | 契約法人 ID と「電子証明書」を発行した利用者 ID |
|     | 利用者の暗証番号                    |
|     | セキュリティカード(利用者用)             |

#### ステップ3へ

#### ステップ 3

#### 利用者が使用する「電子証明書」の取得・インストール

\*事前に管理者が利用者への電子証明書発行手続を行う必要があります。

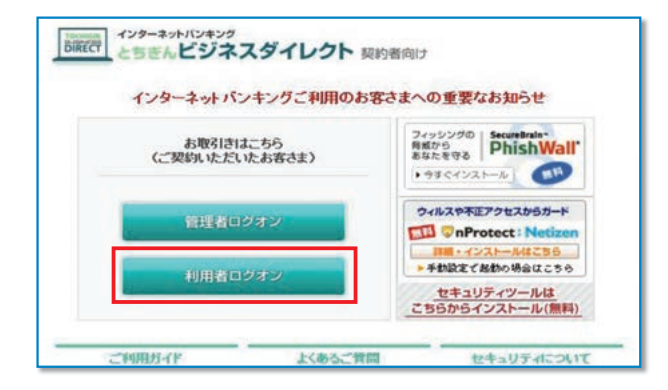

| ź | <br>ant. | フォン |  |
|---|----------|-----|--|
|   | <b>n</b> |     |  |

ボタンをクリックします。 (利用者ログオン画面に移動します)

| <sup>100</sup> 栃木銀行                                     | First for You                              |
|---------------------------------------------------------|--------------------------------------------|
| 利用者ログオン                                                 |                                            |
| 契約法人ID、利用者ID、利用者增益番号を入力し、<br>契約法人ID<br>利用者ID<br>利用者電話番号 | ロフテン <sup>、</sup> を押してびされ、<br>フトウェアキーボード表示 |
| 【電子証明書方式のお客さま】<br>電子証明書を使用したログオンはこちら<br>電子証明書取過はこちら     |                                            |
| ログオン クリア 回帰じる                                           |                                            |

契約法人 ID、利用者 ID、利用者暗証番号を入力せず、 「電子証明書取得はこちら」をクリックします。

②概要編

③電子証明書編

3

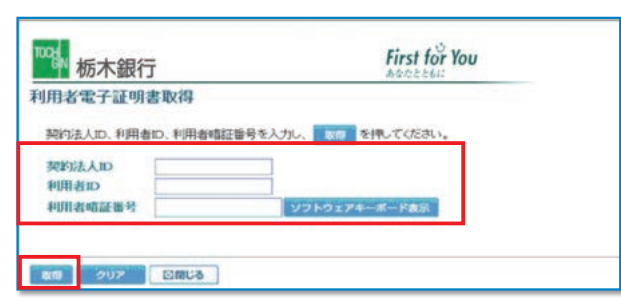

<sup>INCIN</sup> 栃木銀行 First for You 電子証明書取得 電子証明書の取得を開始するには、 📪 👘 を押してください。 ● ● ● シンセル を押すと、処理が中断されます。

実行 キャンセル

契約法人 ID、利用者 ID、利用者暗証番号を入力し、 取得 ボタンをクリック してください。

\*セキュリティの観点から、暗証番号の入力にはソフトウェアキーボード をお使いください。

#### 実行をクリックしてください。

| 潮在する。 | スクリプト違反                                               |                                | 8                                |
|-------|-------------------------------------------------------|--------------------------------|----------------------------------|
|       | この Web サイトはユーザーの行<br>和された Web サイトだけに制度<br>証明書を要求しますか? | もわりにWifeしていております<br>表する必要があります | を要求しています。ユーザーの代わりに証明書を要求できるのは、信。 |
|       |                                                       | atri Q                         | CK1200                           |

#### 5

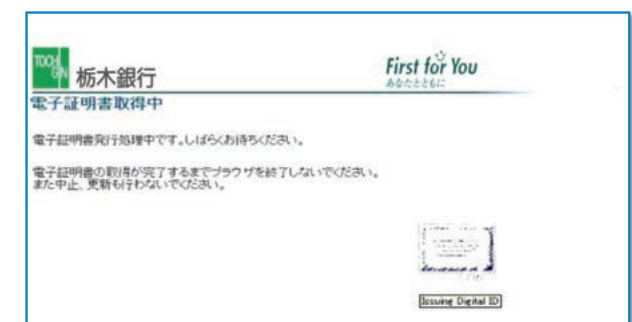

ブラウザのセキュリティによっては「電子証明書」をイン ストールする際に注意を促すメッセージが表示されます が、今回は問題ありませんので、必ず「はい」をクリック してください。

「電子証明書取得中」の画面表示中はブラウザを終了し ないでください。 また、中止や更新も行わないでください。

#### 6

| <sup>1023</sup> 栃木銀行                                | First for You |  |
|-----------------------------------------------------|---------------|--|
| 電子証明書取得完了                                           |               |  |
| 電子証明書の取得とインストールに成功しました。                             |               |  |
| *72 <b>%</b> ####                                   |               |  |
| Organization - THE TO CHIGI BANK, LTD.              |               |  |
| Organizational Unit = THE TO CHIGI BANK Internet Ba | nking TEST CA |  |
| Common Name = 00001115570330 tert05                 |               |  |
| クリアル番号 = 6285mana53c2087312ha3h2793266627           |               |  |
|                                                     |               |  |
|                                                     |               |  |
| 50MC3                                               |               |  |

「電子証明書」のインストールが正常に完了すると左側の 画面が表示されます。

| 電子証明書の情報をご確認ください。                                                 |
|-------------------------------------------------------------------|
| Organization=THE TOCHIGIBANK,LTD                                  |
| Organizational Unit                                               |
| = THE TOCHIGIBANK Internet banking CA                             |
|                                                                   |
| 内容確認後に「閉じる」 をクリックしてください。<br>以上で取得作業は終了です。                         |
| 内容確認後に「閉じる」 をクリックしてください。<br>以上で取得作業は終了です。<br>電子証明書の確認は <b>?</b> へ |

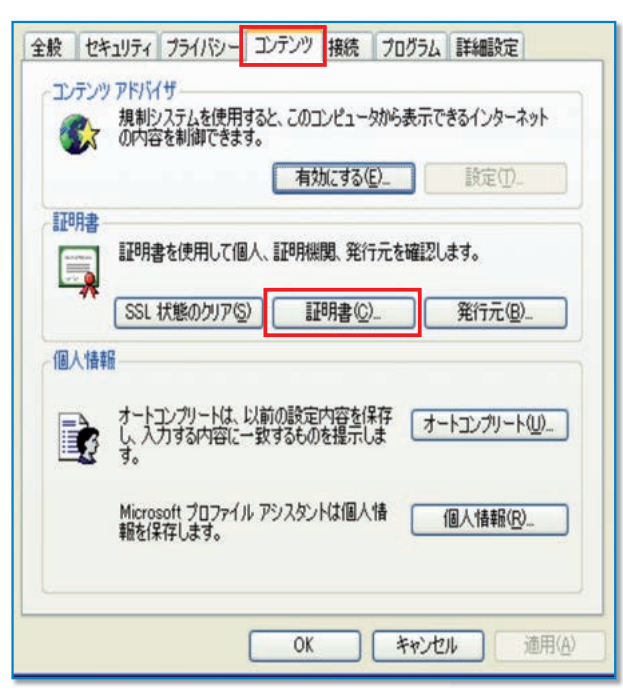

| 87(N):       | クライアント認証          |              |        |         |
|--------------|-------------------|--------------|--------|---------|
| 国人 ほかの人 の    | 中間調査明規関「信頼されたルート記 | [8月根間] 信頼された | 発行元 信頼 | されない発行元 |
| 発行先          | 発行者               | 有効期限 フレン     | ) 内名   |         |
| ****         | THE TOCHIGIBANK   | 201●/●●/●    | •      |         |
|              | こうスポート(空)」 「 削算を空 | ]            |        | 詳細設定(例) |
| fo出量(1)日 8-1 |                   |              |        | 表示♡     |

ステップ 4

「電子証明書方式」による利用者のログオン

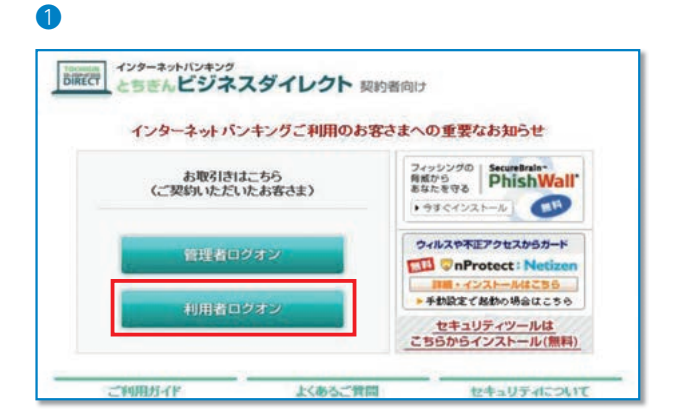

次にブラウザを開き 「ツール」 → 「インターネットオプショ ン」 の順にクリックします。

次に、「コンテンツ」→「証明書」の順にクリックします。

シサービスの

2概要編

#### 電子証明書の内容が表示されます。

利用者ログオン

ボタンをクリックします。

(利用者ログオン画面に移動します)

 内容を確認して、「閉じる」をクリックしてください。
 発行先
 第子証明書」を取得した契約法人 ID と利 用者 ID を表示
 発行者
 THE TOCHIGIBANK Internet Banking CA
 201● / ●● / ●●
 ※取得日本に1.5%の年日日をまニ

※取得日から1年後の年月日を表示

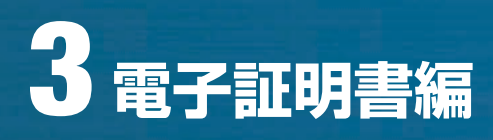

| <b>杨木銀行</b>                                        | First for You            |
|----------------------------------------------------|--------------------------|
| 利用者ログオン                                            |                          |
| 契約法人ID、利用者ID、利用者增益能引<br>契約法人ID<br>利用者ID<br>利用者略益番号 | を入力し、 ロフォン を押してください。<br> |
| 【電子証明書方式のお客さま】                                     |                          |
| 電子証明書を使用したログオンはこちら                                 |                          |
|                                                    |                          |

3

| 杨木銀行         | First for You |
|--------------|---------------|
| 用者ログオン       |               |
|              |               |
| 利用者暗証雷号を入力し、 | ロジョンを押してくたさい。 |
|              |               |

4

| 杨木銀行                                                                                                    | First for You                                                                                                    |
|----------------------------------------------------------------------------------------------------|----------------------------------------------------------------------------------------------------|
| 利用者ワンタイムパスワード入力                                                                                                    |                                                                                                    |
| たためにといえスティレクト モキュミア・カー<br>ワンタイム・「ロワードモンカビデ、この<br>だみい。                                                                                                    | は後期して、予約に対応する教学を勝つ入力し、GHボタンを用していたみ、G<br>高額を経営の任務論をV品に表示しますと利用や正となりますのでご注意に                                                                |
| BE 1-5 7-2                                                                                                    |                                                                                                    |
| 1110 Sector                                                                                                    |                                                                                                    |
| 2019年におから期間になったられんが<br>し、キャイキャンを行くかったときの前回し<br>市中かきたちから別かを知っています。<br>のでかきたちから別かを知っています。<br>そのためではない。 3. とられなどはんがいています。<br>のでのからいではない。 3. とられなどはんがいています。 4. 相当を行い、回知にはないくない。 5. とられなどがんがいています。 5. とられなどがんがいます。 7. クイム・ワワードはた時にもないなどの人、 | HUYO A BARYONAN AND FUL<br>COMPLEX CREAT<br>A - File A BARY ALCONNECT CE SUB-FEELA<br>A - File Baryon ALCONNECT CE SUB-FEELA<br>NU-TOERAL |
| OK 937                                                                                                    |                                                                                                    |
|                                                                                                    |                                                                                                    |

ID や暗証番号を入力せずに 「電子証明書取得はこちら」をクリックします。

デジタル証明書の選択画面が表示されますので、利用者 用の証明書を選択して<u>・・</u>をクリックします。

利用者暗証番号を入力し

ログオン をクリックします。

\*セキュリティの観点から、暗証番号の入力にはソフトウェアキーボード をお使いください。

お手元の『セキュリティカード』を見ながら画面上の該当 箇所に入力し OK をクリックします。
#### 5

| 利用者ステータス                                                                                                    |                                                                                             |                                                                          |                                                                                                    |                                                                            |                             |  |
|----------------------------------------------------------------------------------------------------|---------------------------------------------------------------------------------------------|--------------------------------------------------------------------------|----------------------------------------------------------------------------------------------------|----------------------------------------------------------------------------|-----------------------------|--|
| 契約法人名 インタ                                                                                                    | ーネット法人001                                                                                   | 利用                                                                       |                                                                                                    |                                                                            |                             |  |
| 利用者名 法人                                                                                                    | 太郎 様                                                                                        |                                                                          |                                                                                                    |                                                                            |                             |  |
| 1000 / TO PR                                                                                                    | E10829E138510                                                                               | 091120                                                                   |                                                                                                    |                                                                            |                             |  |
| The second second                                                                                                    |                                                                                             | 221122                                                                   |                                                                                                    |                                                                            |                             |  |
| 1利用履歴                                                                                                    |                                                                                             | 1000                                                                     | 1000                                                                                                |                                                                            |                             |  |
|                                                                                                    | 日時                                                                                          | 管理者。                                                                     | /利用者名                                                                                               |                                                                            |                             |  |
| 前回のこ利用 2009年10,<br>2019年10, 2019年10,                                                                                                    | 月29日13時27594                                                                                | の空間場合                                                                    | 80                                                                                                  |                                                                            |                             |  |
| 2018/07 年時 2008年10                                                                                                    | 月29日13時10分1                                                                                 | 119 法人 不                                                                 | 2<br>2                                                                                              |                                                                            |                             |  |
| 51010107 C 400H 20004410                                                                                                    | /1200100144/7/2                                                                             | orspan 10                                                                | T I                                                                                                 |                                                                            |                             |  |
| 和認得·送信持案件数                                                                                                    |                                                                                             |                                                                          |                                                                                                    |                                                                            |                             |  |
| リービス 承認侍件数                                                                                                    | 2.送信待件数                                                                                     |                                                                          |                                                                                                    |                                                                            |                             |  |
| 総合版人                                                                                                    | 0 1                                                                                         |                                                                          |                                                                                                    |                                                                            |                             |  |
| 新匀·振达 1                                                                                                    | 0 0                                                                                         |                                                                          |                                                                                                    |                                                                            |                             |  |
| the as den Th                                                                                                    | al al                                                                                       |                                                                          |                                                                                                    |                                                                            |                             |  |
| 當与振込<br>動力認練3                                                                                                    | 0 0                                                                                         |                                                                          |                                                                                                    |                                                                            |                             |  |
| 首与振込<br>地方税納入<br>預金口座編替<br>Eメールアドレス coc@bbb.cc                                                                                                    |                                                                                             |                                                                          |                                                                                                    |                                                                            |                             |  |
| 首与振込<br>地方税納入<br>所金口座振替<br>Eメールアドレス ccc@bbbc<br>で表口座残高懸会<br>2009年10月29日148時33分5                                                                                                    | 0 <u>000</u> 00000000000000000000000000000000                                               | 7.                                                                       |                                                                                                    |                                                                            |                             |  |
| 賞与振込<br>地方税納入<br>預金口座報告<br>Eメールアドレス cos時bbox<br>代表口座残高层会<br>2009年10月28日148733分55<br>口座情報                                                                                                    | 0 0 0<br>0 0 0<br>0 0<br>0 0<br>0 0<br>0 0<br>0 0<br>0 0<br>0 0                             | T,<br>Ā 3                                                                | 医粘可能残高                                                                                              | 前日残高                                                                       | 前月末残高                       |  |
| 當与振込<br>地方税納入<br>所全口能装書<br>1<br>代表口能強高協会<br>2000年10月20日14月33分5<br>□DE情報<br><del>1</del><br>- 2<br>- 2<br>- 2<br>- 2<br>- 2<br>- 2<br>- 2<br>- 2                                                                                                    | 0 0 0<br>0 0 0<br>0 0<br>0 0<br>0 0<br>0 0<br>0 0<br>0 0<br>0 0                             | 7.<br>1.5. 3<br>9,000,000                                                | 5払可能残高<br>¥9,000,000                                                                                | 前日残高<br>¥8,000,000                                                         | 前月末残高<br>¥5,000,000         |  |
| 賞与振込<br>助力税納入<br>預全口座装替<br>Eメールアドレス cod時bbox<br>て表口座装置会<br>2000年10月29日148733分5<br>□屋情報<br>本店<br>普通預金<br>111111                                                                                                    | 000000000000000000000000000000000000                                                        | 7.<br>18 3<br>9,000,000                                                  | 2払可能残高<br>¥9,000,000                                                                                | 前日残高<br>¥8,000,000                                                         | 前月末残高<br>¥5,000,000         |  |
| 営与振込<br>地方従順入<br>町金口建築書<br>に表口店鉄高原会<br>200年10月20日14時33分5<br>口屋情報<br>本店<br>書通預金<br>1111111<br>111111                                                                                                    | 0<br>0<br>0<br>0<br>0<br>0<br>0<br>0<br>0<br>0<br>0<br>0<br>0<br>0<br>0<br>0<br>0<br>0<br>0 | す。<br>(高 文<br>9,000,000                                                  | t払可能残富<br>¥9,000,000                                                                                | 前日残高<br>¥8,000,000                                                         | 前月末残高<br>¥5,000,000         |  |
|                                                                                                    | 0<br>0<br>0<br>0<br>0<br>0<br>0<br>0<br>0<br>0<br>0<br>0<br>0<br>0<br>0<br>0<br>0<br>0<br>0 | 7.<br>(2)<br>(2)<br>(2)<br>(2)<br>(2)<br>(2)<br>(2)<br>(2)<br>(2)<br>(2) | t払可能残高<br>¥9,000,000                                                                                | 前日残高<br>V8,000,000                                                         | 前月末残高<br>¥5,000,000         |  |
| 第5 新込<br>物合では得ると<br>利金に建築さ<br>にまったままし<br>ビメールアドレス coolのbbbs<br>に表ったままる<br>にまったがら20日14時33955<br>「日本新編<br>本店<br>書品研究<br>U11111<br>(クターをおけがンター<br>でまったまたまでの<br>のの称10月20日14時33955<br>のの称10月20日14時33955<br>日日 新学校 第<br>日日<br>日日<br>日日<br>日日<br>日日<br>日日<br>日日<br>日日<br>日日<br>日 | 0 0 0 0 0 0 0 0 0 0 0 0 0 0 0 0 0 0 0                                                       | す。<br>高 支<br>9,000,000<br>す。<br>ON出金                                     | 2払可能残高<br>¥9,000,000                                                                                | 前日残高<br>¥8,000,000                                                         | 前月末残高<br>¥5,000,000         |  |
| なり 新込<br>地方 (2) (4) (4) (4) (4) (4) (4) (4) (4) (4) (4                                                                                                    | 0<br>0<br>0<br>0<br>0<br>0<br>0<br>0<br>0<br>0<br>0<br>0<br>0<br>0<br>0<br>0<br>0<br>0<br>0 | す。<br>該面 支<br>9,000,000<br>す。<br>ON出金                                    | E払可能残高<br>¥9,000,000<br>額 現在                                                                        | 前日残高<br>¥8,000,000<br>¥8,500,000                                           | 前月末 <u>我高</u><br>15,000,000 |  |
|                                                                                                    | 0<br>0<br>0<br>0<br>0<br>0<br>0<br>0<br>0<br>0<br>0<br>0<br>0<br>0<br>0<br>0<br>0<br>0<br>0 | 7.<br>(2)<br>9.000,000<br>9.000,000<br>7.<br>(NL22)                      | E払可能残器<br>¥9,000,000<br>額 現在                                                                        | 前日東高<br>¥6,000,000<br>¥8,000,000<br>¥8,000,000<br>¥8,000,000               | 前月末残高<br>¥5,000,000         |  |
|                                                                                                    | 0<br>0<br>0<br>0<br>0<br>0<br>0<br>0<br>0<br>0<br>0<br>0<br>0<br>0<br>0<br>0<br>0<br>0<br>0 | 考。<br>高 3<br>9,000,000<br>考。<br>ON出金<br>V1,0                             | t払可能残高<br>¥9,000,000<br>額 現伯<br>00,000                                                              | 前日残高<br>¥8,000,000<br>¥8,000,000<br>¥8,000,000<br>¥8,000,000               | 前月末残高<br>¥5,000,000         |  |
|                                                                                                    | 0<br>0<br>0<br>0<br>0<br>0<br>0<br>0<br>0<br>0<br>0<br>0<br>0<br>0                          | т.<br>онжат<br>т.                                                        | <ul> <li>試可能残高</li> <li>10,000,000</li> <li>第</li> <li>第</li> <li>現在</li> <li>10,000,000</li> </ul> | 前日残高<br>¥8,000,000<br>¥8,000,000<br>¥8,000,000<br>¥8,000,000<br>¥8,000,000 | 前月末3525<br>¥5,000,000       |  |

◆「電子証明書」の有効期間は、取得日より1年間です。有効期限が到来する30日前および10日前に利用者宛に電子メールをお送りします。 必ず利用者のメールアドレスの登録をお願いいたします。

利用者ステータス画面が表示されます。

◆有効期限が切れますと「電子証明書」が利用できなくなりますのでご注意ください。
 また、「電子証明書」が利用できなくなった場合は、管理者へ連絡をお願いいたします。
 管理者が、利用者の「電子証明書」の再発行後、利用者面面より再度、「電子証明書」を取得してください。

②概要編

# 3 電子証明書編

## ⑧ 利用者用「電子証明書」の再発行(管理者手続〈再発行〉) ≫

#### 既に電子証明書を利用している利用者 ID への再発行

 ・本マニュアルでは、既に電子証明書を利用している利用者様が、「電子証明書」を再発行する場合の手順についてご案

 ・内します。以下のステップ(手順)に沿ってお手続きを行ってください。

以下に該当する場合、電子証明書の再発行・再取得・インストールが必要となります。

- ・期限前の更新
- ・有効期限切れ
- ・利用パソコンの変更
- ・パソコンの入替え、買い替え
- ・アカウントの変更、アカウントのパスワード変更
- ・OS のリカバリ
- ・電子証明書自体の破損が考えられる場合

#### ステップ 1 ■ご用意いただくもの

登録済み利用者 ID に「電子証明書」を発行する操作には、利用者 ID のほか、管理者暗証番号と管理者確認暗証番号の入力が必要になります。

| チェッ | チェック                          |  |  |  |  |
|-----|-------------------------------|--|--|--|--|
|     | 契約法人 ID と「電子証明書」を発行する利用者 ID   |  |  |  |  |
|     | 管理者の暗証番号(契約法人暗証番号と契約法人確認暗証番号) |  |  |  |  |
|     | セキュリティカード                     |  |  |  |  |
|     |                               |  |  |  |  |

「電子証明書」は当行が推奨する利用環境でご使用ください。なお、OS やブラウザには 制限事項があります。詳しくは、ホームページの " 利用推奨環境 " にてご確認ください。

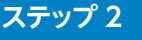

管理者ログオンを行います。

#### 2

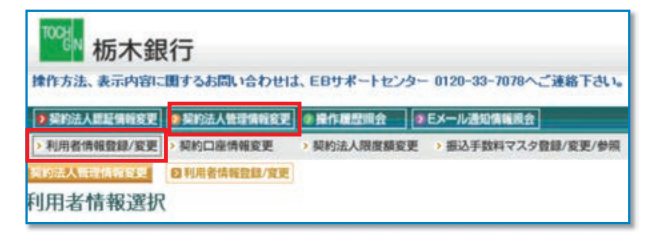

#### 3

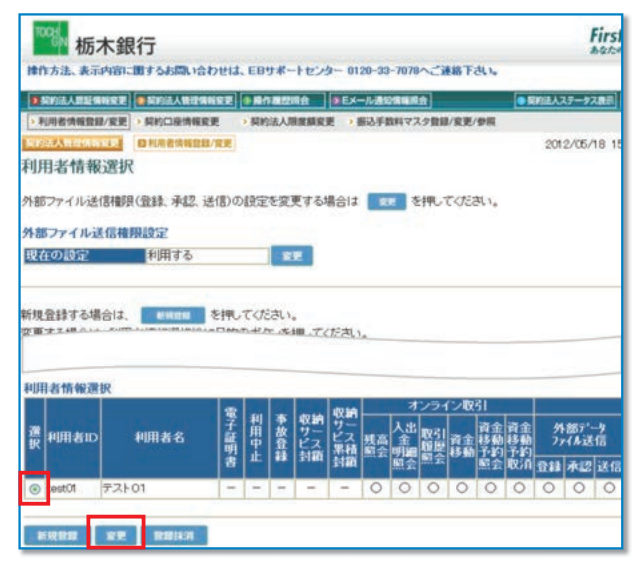

契約法人ステータス画面の上部にあるメニューボタンを 契約法人管理情報変更

利用者情報登録 / 変更 の順にクリックします。

利用者情報選択画面の利用者情報選択欄から、 「電子証明書」を再発行する利用者(以下、対象利用者) を選択し、変更をクリックします。 ※利用者1IDに発行できる「電子証明書」は1枚です。

2概要編

③電子証明書編

9 共通機能編

ボード

4 First 杨木銀行 操作方法、表示内容に関するお問い合わせは、EBサポートセンター 0120-33-7078へご連絡下さい。 ● 契約法人問証保留変更 ● 契約法人問証保留変更 ● 契約法人問証保留変更 ● 算行理証理会 ● Eメール理切得範囲会 > 利用者情報登録/変更 > 契約口座情報変更 > 契約法人限度額変更 > 振込手数料マスク登録/変更/参照 的法人们可以在TEAL 2012/05/18 1 利用者情報登録 ■用音情報、利用音報現情報、口座都登情報を設定した後、契約法人確認電話番号を入力してください。 なお、●は入力必須、○は注意項目だる。ておりますのでご注意ください。 除け口屋では太月に回産油時情報の増減設定を確認してください。 【利用者情報】 ◆利用者ID(半角英数) test02 ◆利用者名(半角) test02 ◆利用者確認暗証番号 ..... ◆利用者確認暗証番号(再入力) ..... ○利用者Eメールアドレス(再入力) 注)利用者電証番号および利用者確認適証番号の照会はできませんので大切に管理してください。 万が一お忘れになった場合は、利用者情報変更適面から再度設定し直してください。 カカーのある(10/45/2/8時間4,8)用者(開始)と美国国から用途は受じ通じくびさい。 電子証明書ステータス 有効 電子証明書の内発行、失効を行なう場合は選択してください。 の現在の電子証明書の内発行、失効を行なう場合は選択してください。 ◎現在の電子証明書を失効し、再発行する。 ○現在の電子証明書を失効する。 LOST CAGINE COURS ダイトフタテモノカンパカ 利用者情報を登録するには、契約法人確認問証番号の認証が必要です。 契約法人確認問証番号を入力してから、の本 を押してください。 契約法人確認暗証番号

| 利用者情報登録画面の中ほどにある<br>【電子証明書情報】欄の             |
|---------------------------------------------|
| ◎現在の電子証明書を失効し、再発行する。                        |
| にチェックをつけます。                                 |
|                                             |
|                                             |
|                                             |
| チェック後、利用者情報変更画面の下にある                        |
| 契約法人確認暗証番号を入力し                              |
| OKをクリックします。                                 |
| *セキュリティの観点から、暗証番号の入力にはソフトウェアキー<br>をお使いください。 |
|                                             |

#### 6

| 利      | 用者情報                      | 選択                           |            |            |            |                  |       |     |                     |      |                       |            |      |
|--------|---------------------------|------------------------------|------------|------------|------------|------------------|-------|-----|---------------------|------|-----------------------|------------|------|
| 外音     | のアイル送                     | 信権限(登録、承認、送                  | 差信)の       | 設定         | を変         | 更する              | 場合は   | 2   | <b>z</b> 7          | 目で   | TKTER                 | れ。         |      |
| 外部     | 8ファイルシ                    | 送信権限設定                       |            |            |            |                  |       |     |                     |      |                       |            |      |
| 現      | 在の設定                      | 利用する                         |            |            | R          | <b>2</b>         |       |     |                     |      |                       |            |      |
| 新規変更利用 | 1登録する場<br>「する場合は<br>月者情報選 | 給は、 戦機監維<br>は、利用者情報選択後日<br>択 | を押し<br>に目的 | てくた<br>のボタ | こさい<br>アンを | 。<br>押してく        | (ださい  | 0   | 7                   |      | (~ ,80                | 21         |      |
| 選択     | 利用者ID                     | 利用者名                         | 電子証明書      | 利用中止       | 事故登録       | 収納<br>サービス<br>封鎖 | 収サビ累封 | 残高会 | っ<br>入出<br>金明照<br>会 | 取引歴点 | ン<br>取<br>資<br>金<br>動 | 31<br>資移予照 | 資移予取 |
| ۲      | test01                    | テスト01                        | 0          | -          | -          | -                | -     | 0   | 0                   | 0    | 0                     | 0          | 0    |

利用者情報選択画面で利用者の電子証明書が発行されていることを確認します。 \*電子証明書欄に〇が表示されます。

| これで、再発行操作が終了しました。このあと、利用者による「電子証明書」の取得・インストール操作が完了する<br>と、電子証明書方式がご利用いただけます。 |
|------------------------------------------------------------------------------|
| ※利用者による「電子証明書の取得・インストール」は P22 の <mark>ステップ 3</mark> を参照してください。               |

# 理者編

## 1 開通確認 〉

#### 契約法人開通確認

①栃木銀行へのとちぎんビジネスダイレクト契約申込および栃木銀行からセキュリティカードを入手後に開通確認が可能 となります。(郵送にてお送りいたします。)

②下記手順にて開通確認後、利用者登録を実施します。

開通確認が正常に終了した場合、次のログオンから開通確認は不要となります。(開通確認画面は出力されません。)

| ™ 栃木銀行              | First for You |
|---------------------|---------------|
| 契約法人ログオン            |               |
| 制作在人口、制作在人们在在国际在人力。 | を探してび起い。      |
| CIA SING            |               |
| 9993法人相能操作          | ソフトウェアホーボード観察 |
| 【電子証明書方式のお客さま】      |               |
| 電子証明書を使用したログオンはこちら  |               |
| 電子動物資飲得低品的          |               |
| 100x10 0U7 8000     |               |

<sup>och</sup> 栃木銀行 First for You 契約法人開通確認 管理者が設定した利用者請証备号等を利用者ご本人用に変更してください。 なお、◆は入力必須、○は任意項目となっておりますのでご注意ください。 登録されている契約法人名 インターネット法人001 様 【契約法人暗証番号】 ◆現在の契約法人暗証番号 ..... ◇新しい契約法人嗜証番号 ◇新しい契約法人嗜証番号(再入力) 【契約法人確認暗証番号】 ◆現在の契約法人確認暗証番号 ◇新しい契約法人確認暗証番号 ----◇新しい契約法人確認暗証番号(再入力) ..... 【契約法人Eメールアドレス】 現在の契約法人Eメールアドレス ◇新しい契約法人Eメールアドレス ◇新しい契約法人Eメールアドレス(再入力) OK 207

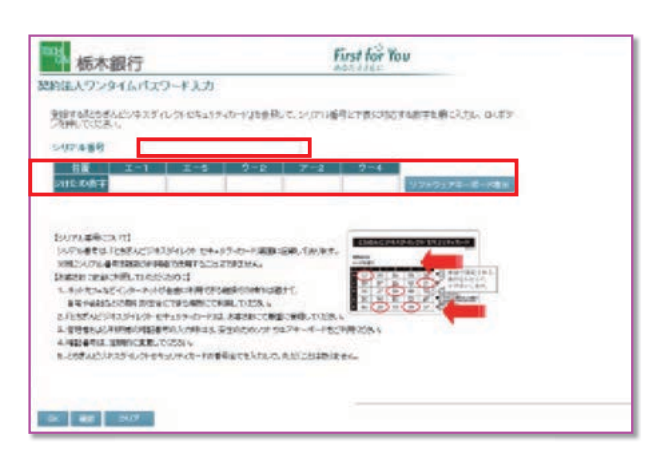

- 1 契約法人ログオンを行います。 契約法人 ID、契約法人暗証番号を入力します。 ※契約法人暗証番号には、申込書控の契約法人(仮)暗証番号を入力します。 ログオン ログオンをクリックしてください
  - クリア 契約法人 ID、契約法人暗証番号をクリアし ます

ログオンを行いません ⊠閉じる

2 契約法人の開通確認を行います。使用する契約法人暗 証番号、契約法人確認暗証番号、Eメールアドレスを入 力します。

契約法人開通確認を行い次へ進みます

```
クリア
    暗証番号等の情報をクリアします
```

※暗証番号等の情報は忘れないようにしてください。 ※再入力は、確認のため同じものを入力してください。 ※初めてのログオン時のみ表示されます。

- ※現在の契約法人暗証番号には、申込書控の契約法人(仮)暗証番号を 入力します。
- ※現在の契約法人確認暗証番号には、申込書控の契約法人(仮)確認暗 証番号を入力します。
- 3 契約法人ワンタイムパスワード入力画面が表示されます。 管理者の場合ログオン画面表示後ワンタイムパスワード 入力画面が表示されます。

管理者が使用するセキュリティカードのシリアル番号を入 力しそのカードの乱数表の指定された番号を入力してくだ さい。

入力が終わりましたら、画面下部の『OK』ボタンを押し てください。

④管理者編

)概要編

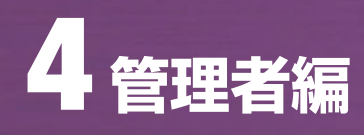

| 通口グオン                                                                                                    | インターネット法人の<br>日時 2008年10月25日12期                                                                                                    | 01 禄<br>\$91 分5(m)           |
|----------------------------------------------------------------------------------------------------|----------------------------------------------------------------------------------------------------|------------------------------|
| 利用職歷                                                                                                    | Con Front I OUT TO TO                                                                                                    |                              |
|                                                                                                    | 86                                                                                                    | 管理者/利用者名                     |
| 前回 のご利                                                                                                    | 用 2009年10月29日13時2                                                                                                    | 9分22秒法人 太郎                   |
| 回前のご利                                                                                                    | 用 2009年10月26日13時0                                                                                                    | 6分37秒法人 花子                   |
| 回前のご利                                                                                                    | 用 2008年10月25日12時3                                                                                                    | 1分50秒 管理者                    |
| メールアドレン                                                                                                    | ス aaa®abb.co.jp<br>用状況                                                                                                    |                              |
| and the second second se | ログオン日時                                                                                                    | 前回ログオン日時 ステータス               |
| 利用者名                                                                                                    | and the second second se |                              |
| 利用者名<br>志人 太郎 20                                                                                                    | 09年10月29日13時29分22                                                                                                    | 秒 2009年10月24日09時39分41秒 ログオン中 |

4 契約法人のログオンは終了しました。

#### 管理者画面のメニューについて

| 100% 栃木銀行                                          | First for You      |
|----------------------------------------------------|--------------------|
| 操作方法、表示内容に関するお問い合わせは、ヘルプデスク0120-123-456へご連結        | Fau.               |
| ▶ 新的法人思想得够变更 [● 新的法人物理得和变更] ◎ 操作 随意用会 》 Eメール通知情報用会 | ● 長杉法人スケータス展示 ログオフ |
|                                                    |                    |

|       | 契約法人認証情報変更          |
|-------|---------------------|
| 暗証番号、 | Eメールアドレスの変更を行う場合    |
|       | 契約法人暗証番号変更          |
| ŧ     | <b>契約法人確認暗証番号変更</b> |
| 契     | 約法人Eメールアドレス変更       |

#### 契約法人管理情報変更

利用者情報や限度額、手数料の設定を行う場合

利用者情報登録/変更

契約口座情報変更

契約法人限度額変更

振込手数料マスタ登録/変更/参照

#### 操作履歴照会

管理者、利用者の操作履歴を照会する場合

Eメール通知情報照会

契約法人ステータス表示

名称、使用状況を表示します

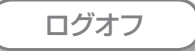

サービスを終了します。(P44 参照)

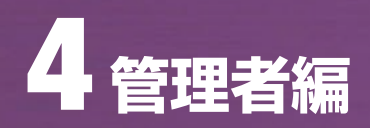

## 2 契約法人ログオン・ログオフ機能 ≫

ログオン

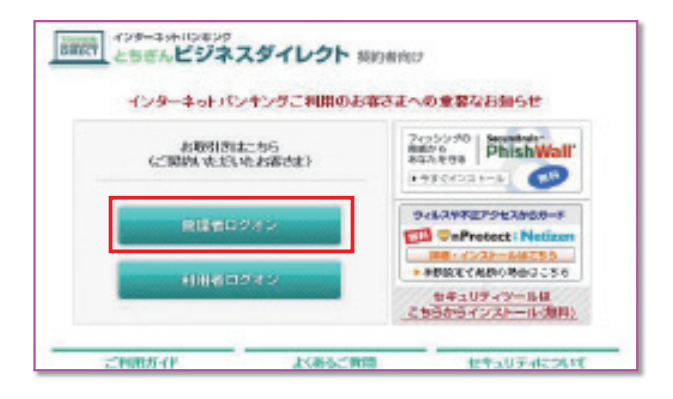

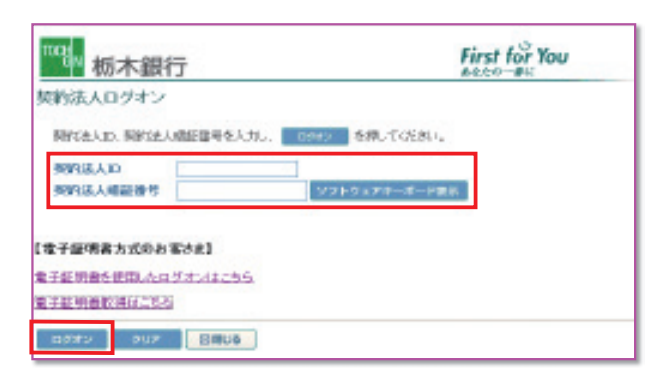

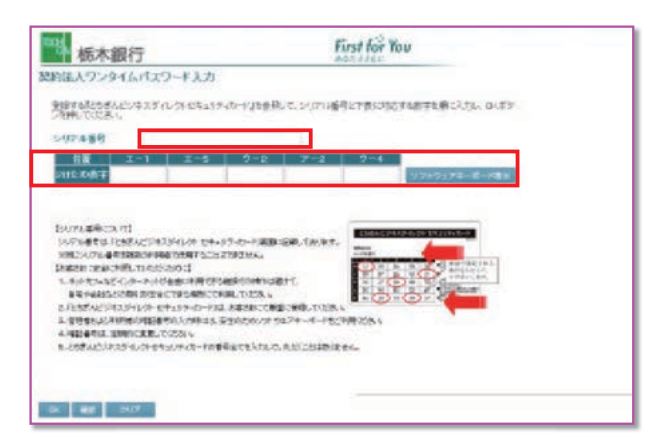

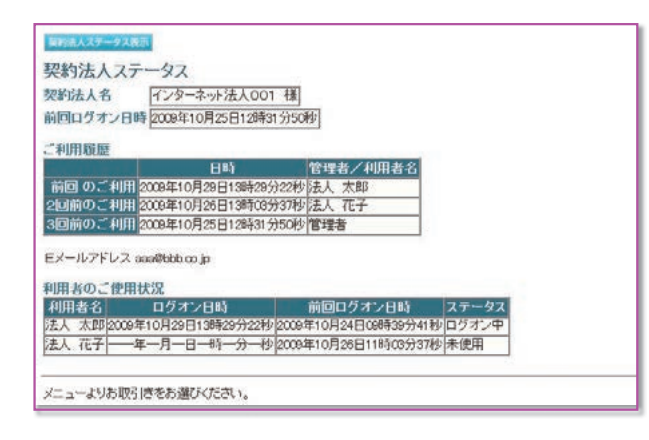

1 契約法人ログオンを行います。

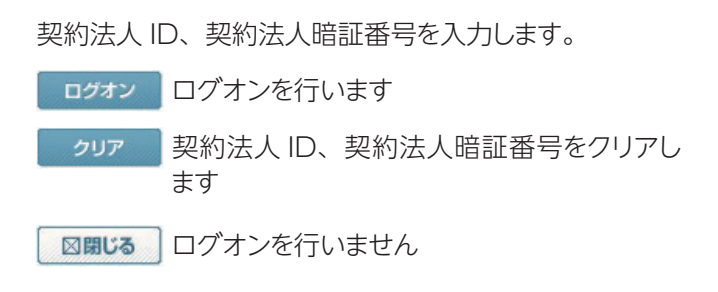

2 契約法人ワンタイムパスワード入力画面が表示されます。 管理者の場合ログオン画面表示後ワンタイムパスワード 入力画面が表示されます。

管理者が使用するセキュリティカードのシリアル番号を入 カしそのカードの乱数表の指定された番号を入力してくだ さい。

入力が終わりましたら、画面下部の『OK』ボタンを押し てください。

3 契約法人のログオンは終了しました。
【契約法人ステータス画面について】

契約法人名:ログオン処理を行った法人の名称が表示さ れます 前回ログオン日時:前回ログオン処理を行った日時が表 示されます ご利用履歴:管理者・利用者のご利用履歴が過去3回分 まで表示されます 利用者のご使用状況:登録してある利用者のご使用状況

が表示されます

※この画面で企業内外において不正に使用されていないかの確認を行う ことができます。

| ログオフ                                                                                                    |                    |
|----------------------------------------------------------------------------------------------------|--------------------|
|                                                                                                    | First for You      |
| BRICKARDERST BRICKERSERS (FRANKIS)   EL-ARCERS                                                                                                    | ####UU3-928 1 07#7 |
|                                                                                                    | 2012/15/18 15/0212 |
|                                                                                                    |                    |
| ムンールアドルス queenstrocklytherk to ja<br>時間のごおけれた<br>気は見る<br>のびるいと時<br>うたいの<br>のびるいと時<br>のでのいたの<br>のでのいたの<br>のでのの<br>のでのいたの<br>のでのいたの<br>のでのいたの<br>のでのいたの<br>のでのいたの<br>のでのいたの<br>のでのいたの<br>のでのの<br>のでのいたの<br>のでのの<br>のでのいたの<br>のでのの<br>のでのいたの<br>のでのの<br>のでのの<br>のでのの<br>のでのの<br>のでのの<br>のでのの<br>のでのの<br>のでのの<br>のでのの<br>のでのの<br>のでのの<br>のでのの<br>のでのの<br>のでのの<br>のでのの<br>のでのの<br>のでのの<br>のでのの<br>のでの<br>のでのの<br>のでの<br>のでの<br>の<br>のでの<br>の<br>の<br>の<br>の<br>の<br>の<br>の<br>の<br>の<br>の<br>の<br>の<br>の |                    |
| にっ~の法能をおおびにあい。                                                                                                    |                    |

契約法人のログオフを行います。
 ログオフ
 を押します。

|                             | 2 契約法人のログオフを行います。        |
|-----------------------------|--------------------------|
| 実利法人ロクオフ<br>ログオフレてもよろしいですか? | <b>OK</b> ログオフを行う場合      |
| DK キャンセル                    | <b>キャンセル</b> ログオフを行わない場合 |

| <sup>100</sup> 8N 栃木銀行                                           | First for You |
|------------------------------------------------------------------|---------------|
| 契約法人ログオフ完了                                                       |               |
| インターネット法人001 様                                                   |               |
| ご利用頂きありがとうこざいました。                                                |               |
| 今回のログオン日時 2009年10月29日13時46分50秒<br>今回のログオフ日時 2009年10月29日14時69分20秒 |               |
| 60160                                                            |               |

3 ログオフは完了しました。

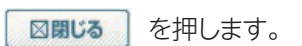

2概要編

ジャービスの

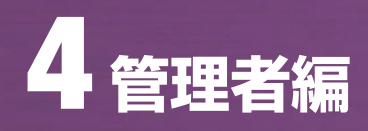

# ③ 契約法人管理情報変更 ≫

#### 利用者情報登録/変更

| 栃木銀行                                                                                                    |                                                                                                    |                                                                                                    |                                                                                                    | -                                                                                                    |                                                                                                  |                                                                                                    |
|----------------------------------------------------------------------------------------------------|----------------------------------------------------------------------------------------------------|----------------------------------------------------------------------------------------------------|----------------------------------------------------------------------------------------------------|----------------------------------------------------------------------------------------------------|--------------------------------------------------------------------------------------------------|----------------------------------------------------------------------------------------------------|
| わたま、あぶ内容に置する                                                                                                    |                                                                                                    |                                                                                                    |                                                                                                    | First for Yo                                                                                                    | U                                                                                                |                                                                                                    |
|                                                                                                    | お聞い合わせば、ヘルプデス!                                                                                                    | 00120-122-456                                                                                                    | ABTRC                                                                                                    | LIT-FIRT 05%                                                                                                    | ,                                                                                                | _                                                                                                    |
| NINEMBELS XX - KNC                                                                                                    | DERES ROLARS                                                                                                    | REE BATER                                                                                                    | 72.9首称/发展/参照                                                                                                    |                                                                                                    |                                                                                                  |                                                                                                    |
| 利用老情報選択                                                                                                    | *******                                                                                                    |                                                                                                    |                                                                                                    |                                                                                                    |                                                                                                  |                                                                                                    |
| ingströmhiz.                                                                                                    |                                                                                                    | <ul> <li></li></ul>                                                                                                    |                                                                                                    |                                                                                                    |                                                                                                  |                                                                                                    |
| UDAMWER                                                                                                    | REAL CRIMENSING AND A CLI                                                                                                    | NO COLENS                                                                                                    |                                                                                                    |                                                                                                    |                                                                                                  |                                                                                                    |
|                                                                                                    |                                                                                                    |                                                                                                    | 22-12851<br>831 현종 전종 전쟁                                                                                                    | 25 ROBS                                                                                                    | 274346al                                                                                         | 2015年1日 人山 医氏                                                                                                    |
|                                                                                                    |                                                                                                    | 718 <sup>20</sup> 2 20                                                                                                    |                                                                                                    | 274 A 121 A 12 13 16                                                                                                    | 1 1241 442 1141                                                                                  | 811 +2 36 2 1 2 1 1 1 1 1 1 1 1 1 1 1 1 1 1 1 1                                                                                                    |
| e (1907 ) 法人 元和<br>「 ) 1902 ) 法人 花子                                                                                                    |                                                                                                    | - 0 0                                                                                                    | 00000                                                                                                    | 0 0 × 0<br>× × 0 0                                                                                                    | × 0 0                                                                                            | × 0 0 0 0                                                                                                    |
|                                                                                                    |                                                                                                    |                                                                                                    |                                                                                                    |                                                                                                    |                                                                                                  |                                                                                                    |
| PERMA PERMAN                                                                                                    | ジャロウム植たりついる                                                                                                    | MPERAMINAL                                                                                                    | (番号の信服が必要です。                                                                                                    |                                                                                                    |                                                                                                  |                                                                                                    |
| 時にある単位の目目開始である<br>にた事故主体的では、事員                                                                                                    | いたてから、目的のボタンを<br>放散陣理由を入力してくださ                                                                                                    | HUT CEPUL                                                                                                    |                                                                                                    |                                                                                                    |                                                                                                  |                                                                                                    |
| 中建党建理由                                                                                                    | (半角40次字》                                                                                                    | ). 主角20次平分ま1                                                                                                    | で入力できます。)                                                                                                    |                                                                                                    |                                                                                                  |                                                                                                    |
| 的的法人確認地征要导                                                                                                    |                                                                                                    |                                                                                                    |                                                                                                    |                                                                                                    |                                                                                                  |                                                                                                    |
| ANUM ASTRA                                                                                                    | 8 X(092808                                                                                                    |                                                                                                    |                                                                                                    |                                                                                                    |                                                                                                  |                                                                                                    |
|                                                                                                    |                                                                                                    |                                                                                                    |                                                                                                    |                                                                                                    |                                                                                                  |                                                                                                    |
| -                                                                                                    | NICE                                                                                                    |                                                                                                    |                                                                                                    |                                                                                                    | -                                                                                                | Kinet her Veres                                                                                                    |
| <b>新</b> 杨木錄                                                                                                    | 時                                                                                                    |                                                                                                    |                                                                                                    |                                                                                                    |                                                                                                  | A44.2 2442                                                                                                    |
| 的方法。 美国马拉口                                                                                                    | WY SAM COED                                                                                                    | . End-94                                                                                                    | 2-3- 400-31-3411                                                                                                    | CIRE Follo                                                                                                    |                                                                                                  |                                                                                                    |
| REPORT OF THE PARTY OF THE PARTY OF THE PART                                                                                                    | - SECONDER                                                                                                    | NUMBER OF                                                                                                    | BEA-120380                                                                                                    | 108.28.95                                                                                                    | • ###########                                                                                    | 0747                                                                                                    |
| 10133082593                                                                                                    | 日本の単純有無の時間                                                                                                    | 「暗号の粉会は                                                                                                    | TERHLOTAN                                                                                                    | NESST LEARN                                                                                                    |                                                                                                  |                                                                                                    |
| 元が一般される家                                                                                                    | >在增合证:利用書                                                                                                    | 和完美重要的                                                                                                    | 与用田校室1歳1、14                                                                                                    | MBCI.                                                                                                    |                                                                                                  |                                                                                                    |
|                                                                                                    |                                                                                                    |                                                                                                    |                                                                                                    |                                                                                                    |                                                                                                  |                                                                                                    |
| 用用オワンタイムメ                                                                                                    | CA-0-FJ                                                                                                    |                                                                                                    |                                                                                                    |                                                                                                    |                                                                                                  |                                                                                                    |
| 開きフレタイムバス                                                                                                    | (ワートの協定を行い)<br>2キスタインクトセキュ                                                                                                    | ます。<br>リティカードまき                                                                                                    | 会長して、シリアル道                                                                                                    | RETERIO                                                                                                    | 14992101-2                                                                                       | the only                                                                                                    |
| を特してCER++                                                                                                    |                                                                                                    |                                                                                                    |                                                                                                    |                                                                                                    |                                                                                                  |                                                                                                    |
| シリアル開号                                                                                                    | 00008                                                                                                    |                                                                                                    |                                                                                                    |                                                                                                    |                                                                                                  |                                                                                                    |
| 10 <b>2</b> 7                                                                                                    | -4 9-6                                                                                                    | I-3                                                                                                    | 3 2.14                                                                                                    | 31-6                                                                                                    |                                                                                                  | -                                                                                                    |
| anovar ••                                                                                                    |                                                                                                    |                                                                                                    | *                                                                                                    |                                                                                                    | 9389174                                                                                          | -8-782                                                                                                    |
|                                                                                                    |                                                                                                    |                                                                                                    |                                                                                                    | CONTRACTO                                                                                                    | -                                                                                                |                                                                                                    |
| COUTA MERICAL                                                                                                    | PI                                                                                                    |                                                                                                    |                                                                                                    | CHEVELE                                                                                                    | <b>UNITER</b>                                                                                    | N D-OF                                                                                                    |
| 39784034.10                                                                                                    | 158 ACV433 4031                                                                                                    | A THEFT                                                                                                    | T SRUE FICHE, CETSE                                                                                                    | Fo maid                                                                                                    |                                                                                                  |                                                                                                    |
| CANCER LINE OF                                                                                                    | TO PROPERTY AND                                                                                                    | 1940 A 1028/0                                                                                                    | 10+ C                                                                                                    | S 19 2                                                                                                    | 1000                                                                                             | AN COLUMN 2                                                                                                    |
| 1.2.437.00                                                                                                    | A REAL PROPERTY AND INCOME.                                                                                                    | -                                                                                                    | T-BC IN                                                                                                    | 10 10 1                                                                                                    |                                                                                                  | #7年11日-10-1<br>17月1日また。                                                                                                    |
| BTW-SHOW                                                                                                    | ORIGERCTAL                                                                                                    | UN CONTRACTOR                                                                                                    | 276.                                                                                                    | 16 H 3                                                                                                    |                                                                                                  | Citita Martin                                                                                                    |
| 2165816597                                                                                                    | スデイレクナ セキュリアーの                                                                                                    | カーカスとあた                                                                                                    | おこて単語に知得していた                                                                                                    | NA COL                                                                                                    | Contra                                                                                           |                                                                                                    |
| 四.管理者和上口40                                                                                                    | 保護の相談番号の入れた                                                                                                    | ACIL TRACK                                                                                                    | 5.01 9174-F-P                                                                                                    | 1111年之内4                                                                                                    |                                                                                                  |                                                                                                    |
| A HERE AND WE                                                                                                    | EFETER TOTAL                                                                                                    |                                                                                                    |                                                                                                    |                                                                                                    |                                                                                                  |                                                                                                    |
| 用者期間にない取<br>加不見を押すか                                                                                                    | 第日に約2日で11日<br>日日川 (チェック化)                                                                                                    | HIBROTH                                                                                                    | 信用できるサービス                                                                                                    | HANGL TOPER.                                                                                                    | 14                                                                                               |                                                                                                    |
| 10/01/0881                                                                                                    | 711638                                                                                                    | 100                                                                                                    | 217                                                                                                    |                                                                                                    |                                                                                                  |                                                                                                    |
| 田太井信佑は                                                                                                    |                                                                                                    |                                                                                                    |                                                                                                    |                                                                                                    |                                                                                                  |                                                                                                    |
| 現高利士                                                                                                    | 1000                                                                                                    | 10 T N = 101, 7042                                                                                                    |                                                                                                    | TRAIN TO                                                                                                    | _                                                                                                | LEVELCE                                                                                                    |
| A distantion of the                                                                                                    | A\$651                                                                                                    | 目的支                                                                                                    | -                                                                                                    | 1802                                                                                                    |                                                                                                  | IRMIED                                                                                                    |
| In Column Street Street                                                                                                    | 28631                                                                                                    | 110002<br>2005<br>2005                                                                                                    | -                                                                                                    | 18422                                                                                                    |                                                                                                  | L RUULE OF                                                                                                    |
| 6509922                                                                                                    | AB#31                                                                                                    | 11982<br>2195<br>2195<br>2195<br>2195<br>2195<br>2195<br>2195<br>219                                                                                                    |                                                                                                    | 10402<br>-<br>-                                                                                                    | B                                                                                                | _1 RAULE 00<br><br><br>3.000:000,00074                                                                                                    |
| 取引用原用士<br>资金排除(服誉)                                                                                                    | /6631                                                                                                    | 비행사실<br>인위::<br>인위::<br>인위::                                                                                                    | -<br>-<br>10                                                                                                    | -                                                                                                    | P                                                                                                |                                                                                                    |
| )的SIOU程序会<br>)资金移動(取量)                                                                                                    |                                                                                                    | 115002<br>2185<br>2185<br>2185<br>2185<br>2185<br>2185<br>2185<br>218                                                                                                    | -<br>-<br>1回<br>1日<br>本际登録1回                                                                                                    | 10022                                                                                                    | R<br>Fi                                                                                          |                                                                                                    |
| )前全体的(医之)                                                                                                    | /8631                                                                                                    | 48002<br>日時支<br>日時支<br>日時支<br>日期至<br>日期子                                                                                                    | -<br>-<br>1団<br>1日<br>事業登録1日<br>事業登録1日                                                                                                    | -                                                                                                    | 四門門                                                                                              | 00120100000000000000000000000000000000                                                                                                    |
| (前生林範(聖法)<br>(前生林範(聖法)                                                                                                    | /8631                                                                                                    | 11日以72<br>日時ま<br>日時ま<br>日前ま<br>日前ま<br>日前ま<br>日前ま                                                                                                    | -<br>-<br>1回<br>1日<br>率称登録1日<br>事件登録1日<br>新聞登録21回                                                                                                    |                                                                                                    | R<br>F<br>F<br>R                                                                                 |                                                                                                    |
| 有工作最不到的<br>有工作最佳的<br>有工作最佳的                                                                                                    | 2801                                                                                                    | 415352<br>戸時ま<br>戸時ま<br>戸時ま<br>戸時ま<br>戸時ま<br>戸時ま<br>戸時ま<br>戸時ま                                                                                                    | -<br>-<br>-<br>1団<br>1日<br>事所登録1日<br>事所登録1日<br>事業登録1日<br>事業登録1日<br>事業登録1日                                                                                                    |                                                                                                    | 田田町町田田田田田田田田田田田田田田田田田田田田田田田田田田田田田田田田田田                                                           |                                                                                                    |
| (1)<br>(1)<br>(1)<br>(1)<br>(1)<br>(1)<br>(1)<br>(1)<br>(1)<br>(1)                                                                                                    | /@/1                                                                                                    | 41日近2<br>日初末<br>日初末<br>日初末<br>日初年<br>日初午<br>日初十<br>日初十                                                                                                    | -<br>-<br>-<br>103<br>18<br>***********************************                                                                                                    | -                                                                                                    | 見てきた。                                                                                            | 1 FULLETS<br>                                                                                                    |
| 10日日日日<br>第1日日日日<br>第1日日日日<br>第1日日日<br>第1日日<br>第1                                                                                                    | 全<br>(1)<br>(1)<br>(1)<br>(1)<br>(1)<br>(1)<br>(1)<br>(1)<br>(1)<br>(1)                                                                                                    | HBB22<br>DB2<br>DB2<br>DB2<br>DB2<br>DB2<br>DB7<br>DB7<br>DB7<br>HI                                                                                                    |                                                                                                    | Achie                                                                                                    | R<br>B<br>R<br>R                                                                                 |                                                                                                    |
| 取り回复形会<br>第全部最小振行)<br>資金部最小振行)<br>資金部最小振行)<br>資金部最子部の<br>第一部の<br>第一部の<br>第<br>一部の<br>第<br>一部の<br>第<br>一部の<br>第<br>一部の<br>第<br>一部の<br>第<br>一部のの<br>第<br>一部の<br>第<br>一部の<br>第<br>一部の<br>第<br>一部の<br>第<br>一部の<br>第<br>一部のの<br>第<br>一部の<br>第<br>一部の<br>第<br>一部の<br>第<br>一部の<br>第<br>一部の<br>第<br>一部の<br>第<br>一部の<br>第<br>一部の<br>第<br>一<br>第<br>一部の<br>第<br>一部の<br>第<br>一部の<br>第<br>一部の<br>第<br>一部の<br>第<br>一部の<br>第<br>一部の<br>第<br>一部の<br>第<br>一部の<br>第<br>一部の<br>第<br>一<br>第<br>一<br>第<br>一部の<br>第<br>一<br>第<br>一<br>第<br>一<br>第<br>一部の<br>第<br>一<br>第<br>一<br>第<br>一<br>第<br>一<br>第<br>一<br>第<br>一<br>第<br>一<br>第                                                                                                    | 会(1)<br>会通<br>毎週<br>毎週<br>毎週<br>年週                                                                                                    | 410002<br>2183<br>2183<br>2183<br>2183<br>2185<br>2185<br>2185<br>2185<br>2185<br>2185<br>2185<br>2185                                                                                                    | 100<br>                                                                                                    | A23411 M                                                                                                    |                                                                                                  |                                                                                                    |
| 10000000<br>第100000<br>第全部範疇語う<br>第全部範疇語う<br>第全部範疇語う<br>第全部範疇語う<br>第二部第一部第<br>フィイル<br>外部データファイ<br>の<br>外部データファイル<br>外部データファイル                                                                                                    | 会<br>消<br>用<br>在<br>武<br>電<br>日<br>花<br>花<br>雪<br>日<br>花<br>花<br>雪<br>日<br>二                                                                                                    |                                                                                                    |                                                                                                    | Author for the second second s | 円<br>円<br>円<br>円<br>2<br>2<br>2<br>2<br>2<br>2<br>2<br>2<br>2<br>2<br>2<br>2<br>2<br>2<br>2<br>2 | 1,4,4,1,1,1,1,2,1,2,1,2,1,2,1,2,1,2,1,2,                                                                                                    |
| 10000000000000000000000000000000                                                                                                    | 全<br>(初代)<br>年3日<br>日辺信<br>日辺信<br>日辺信<br>日辺信<br>日辺信<br>日辺信                                                                                                    | 445522<br>21832<br>21832<br>21832<br>21837<br>21837<br>218777<br>218777<br>218777<br>218777<br>218777<br>218777<br>218777<br>218777<br>218777<br>2187777<br>2187777<br>2187777<br>21877777<br>2187777777777                                                                                                    | 103       103                                                                                                    | *29932                                                                                                    | 円<br>円<br>円<br>円<br>22<br>32<br>22                                                               |                                                                                                    |
| (1) (福祉):<br>(1) (福祉):<br>(1) (1) (1) (1) (1) (1) (1) (1) (1) (1)                                                                                                    | 全部1<br>全波<br>日本語<br>日本語<br>日本語<br>日本語<br>日本語                                                                                                    | 41002<br>2183<br>2183<br>2183<br>2187<br>2187    | -<br>-<br>103<br>18<br>#WEbt10<br>#WEbt10<br>#WEbt10<br>#WEbt10<br>#WEbt110<br>#WEbt110<br>#WEbt110<br>#WEbt10<br>#WEbt10<br>#WEbt10<br>#WEbt10<br>#WEbt10<br>#WEbt10<br>#WEbt10<br>#WEbt10<br>#WEbt10<br>#WEbt10                                                                                                    | *29932                                                                                                    |                                                                                                  |                                                                                                    |
| (1) (1) (1) (1) (1) (1) (1) (1) (1) (1)                                                                                                    | ☆(1)<br>☆ 消<br>毎 近<br>毎 近<br>低<br>元<br>近<br>信<br>二<br>元<br>近<br>信<br>二<br>元<br>二<br>二<br>二<br>二<br>二<br>二<br>二<br>二<br>二<br>二<br>二<br>二<br>二                                                                                                    |                                                                                                    |                                                                                                    | 10:02<br>                                                                                                    |                                                                                                  |                                                                                                    |
| (1)、(1)、(1)、(1)、(1)、(1)、(1)、(1)、(1)、(1)、                                                                                                    | 会<br>会<br>通<br>年<br>近<br>夜<br>武<br>年<br>近<br>成<br>信<br>日<br>元<br>成<br>信<br>日<br>一<br>二<br>月<br>日<br>一<br>一<br>一<br>日<br>一<br>一<br>日<br>一<br>一<br>日<br>一<br>日<br>一<br>日<br>一<br>日<br>一<br>日                                                                                                    | 415522<br>2182<br>2182<br>2182<br>2185<br>2185   | -<br>-<br>105<br>105<br>#WEESTO<br>#WEESTO<br>#WEESTO<br>#WEESTO<br>-<br>-<br>-<br>-<br>-<br>-<br>-<br>-<br>-<br>-<br>-<br>-<br>-<br>-<br>-<br>-<br>-<br>-<br>-                                                                                                    | 1000日<br>                                                                                                    |                                                                                                  | IARTEE 8     -     -     -     -     -     -     -     -     -     -     -     -     -     -     -     -     -     -     -     -     -     -     -     -     -     -     -     -     -     -     -     -     -     -     -     -     -     -     -     -     -     -     -     -     -     -     -     -     -     -     -     -     -     -     -     -     -     -     -     -     -     -     -     -     -     -     -     -     -     -     -     -     -     -     -     -     -     -     -     -     -     -     -     -     -     -     -     -     -     -     -     -     -     -     -     -     -     -     -     -     -     -     -     -     -     -     -     -     -     -     -     -     -     -     -     -     -     -     -     -     -     -     -     -     -     -     -     -     -     -     -     -     -     -     -     -     -     -     -     -     -     -     -     -     -     -     -     -     -     -     -     -     -     -     -     -     -     -     -     -     -     -     -     -     -     -     -     -     -     -     -     -     -     -     -     -     -     -     -     -     -     -     -     -     -     -     -     -     -     -     -     -     -     -     -     -     -     -     -     -     -     -     -     -     -     -     -     -     -     -     -     -     -     -     -     -     -     -     -     -     -     -     -     -     -     -     -     -     -     -     -     -     -     -     -     -     -     -     -     -     -     -     -     -     -     -     -     -     -     -     -     -     -     -     -     -     -     -     -     -     -     -     -     -     -     -     -     -     -     -     -     -     -     -     -     -     -     -     -     -     -     -     -     -     -     -     -     -     -     -     -     -     -     -     -     -     -     -     -     -     -     -     -     -     -     -     -     -     -     -     -     -     -     -     -     -     -     -     -     -     -     -     -     -     -     -     -     -     -     -     -     -     -     -     -     -     -     -      |
| (1)、「「「「」」、「「」」、「」」、「」、「」、」、「」、」、「」、」、「」、                                                                                                    | 会び1<br>会<br>済<br>近<br>近<br>成<br>点<br>し<br>式<br>点<br>気<br>二<br>二<br>二<br>二<br>二<br>二<br>二<br>二<br>二<br>二<br>二<br>二<br>二<br>二<br>二<br>二<br>二<br>二                                                                                                    | 415522<br>P182<br>P182   |                                                                                                    |                                                                                                    | 円<br>円<br>円<br>円<br>円<br>円<br>円<br>円<br>円<br>円<br>円<br>円<br>円<br>円<br>円<br>円<br>円<br>円<br>円      | JARTES<br>                                                                                                    |
| (助) (動) (動) (動) (動) (動) (動) (動) (動) (動) (動                                                                                                    | 会(3)<br>会<br>通<br>近<br>成<br>低<br>成<br>低<br>し<br>成<br>低                                                                                                    |                                                                                                    | 103     1日     単体型は1日     単体型は1日     単体型は1日     単体型は1日     単体型は1日     ・     ・     ・     ・     ・     ・     ・     ・     ・     ・     ・     ・     ・     ・     ・     ・     ・     ・     ・     ・     ・     ・     ・     ・     ・     ・     ・     ・     ・     ・     ・     ・     ・     ・     ・     ・     ・     ・     ・     ・     ・     ・     ・     ・     ・     ・     ・     ・     ・     ・     ・     ・     ・     ・     ・     ・     ・     ・     ・     ・     ・     ・     ・     ・     ・     ・     ・     ・     ・     ・     ・     ・     ・     ・     ・     ・     ・     ・     ・     ・     ・     ・     ・     ・     ・     ・     ・     ・     ・     ・     ・     ・     ・     ・     ・     ・     ・     ・     ・     ・     ・     ・     ・     ・     ・     ・     ・     ・     ・     ・     ・     ・     ・     ・     ・     ・     ・     ・     ・     ・     ・     ・     ・     ・     ・     ・     ・     ・     ・     ・     ・     ・     ・     ・     ・     ・     ・     ・     ・     ・     ・     ・     ・     ・     ・     ・     ・     ・     ・     ・     ・     ・     ・     ・     ・     ・     ・     ・     ・     ・     ・     ・     ・     ・     ・     ・     ・     ・     ・     ・     ・     ・     ・     ・     ・     ・     ・     ・     ・     ・     ・     ・     ・     ・     ・     ・     ・     ・     ・     ・     ・     ・     ・     ・     ・     ・     ・     ・     ・     ・     ・     ・     ・     ・     ・     ・     ・     ・     ・     ・     ・     ・     ・     ・     ・     ・     ・     ・     ・     ・     ・     ・     ・     ・     ・     ・     ・     ・     ・     ・     ・     ・     ・     ・     ・     ・     ・     ・     ・     ・     ・     ・     ・     ・     ・     ・     ・     ・     ・     ・     ・     ・     ・     ・     ・     ・     ・     ・     ・     ・     ・     ・     ・     ・     ・     ・     ・     ・     ・     ・     ・     ・     ・     ・     ・     ・     ・     ・     ・     ・     ・     ・     ・     ・     ・     ・     ・     ・     ・     ・     ・     ・     ・     ・     ・     ・     ・     ・     ・     ・     ・     ・     ・     ・     ・     ・     ・     ・     ・     ・     ・     ・     ・     ・     ・     ・     ・     ・     ・                                                                                                    |                                                                                                    |                                                                                                  | JARTES<br>-<br>-<br>-<br>8,990,0000P<br>100,0000P<br>100,0000P<br>100,0000P<br>-<br>-<br>-<br>-<br>-<br>-<br>-<br>-<br>-<br>-<br>-<br>-<br>-                                                                                                    |
| 山、山山、山山、<br>山、山山、山、山、山、山、山、山、山、山、山、山、山、山、山                                                                                                    | ☆(1)<br>会 (1)<br>会 (2)<br>会 (2)<br>合 (2)<br>合 (2)                                                                                                    |                                                                                                    |                                                                                                    |                                                                                                    |                                                                                                  | JARTES<br>-<br>-<br>-<br>1,596(00,007)<br>100000007<br>100000007<br>100000007<br>-<br>-<br>-<br>JARTES<br>-<br>-<br>-<br>-<br>-<br>-<br>-<br>-<br>-<br>-<br>-<br>-<br>-                                                                                                    |
| 取る調整部会 第会話影響会 第会話影響会 第会話影響会 第会話影響(服装) 第会話影響(服装) 第会話影響(服装) 第会話影響(服装) 第会話影響(服装) 第合話影響(服装) 第合話影響(服装) 第合話影響(服装) 第合話影響(服装) 第合話影響(服装) 第合話影響(服装) 第合話影響(服装) 第合話影響(服装) 第合話影響(服装) 第合話影響(服装) 第合話影響(服装) 第合話影響(服装) 第合話影響(服装) 第合話影響(服装) 第合話影響(服装) 第合話影響(服装) 第合話影響(服装) 第合話影響(服装) 第合話影響(服装) 第合話影響(服装) 第合話影響(服装) 第合話影響(R) 第合話影響(R) 第合話影響(                                                                                                    | ☆(1)<br>☆<br>点<br>点<br>本式<br>品<br>近<br>電<br>二<br>二<br>二<br>二<br>二<br>二<br>二<br>二<br>二<br>二<br>二<br>二<br>二                                                                                                    |                                                                                                    |                                                                                                    |                                                                                                    |                                                                                                  | JANUES<br>-<br>-<br>-<br>3.996(00,000P<br>10000000P<br>10000000P<br>10000000P<br>-<br>-<br>-<br>JAUSES<br>-<br>-<br>-<br>-<br>-<br>-<br>-<br>-<br>-<br>-<br>-<br>-<br>-                                                                                                    |
| (1)、1)、1000年間、1000年間、1000                                                                                                    | 全<br>(1)<br>全<br>通<br>点<br>で<br>品<br>び<br>信<br>し<br>で<br>信<br>し<br>で<br>信<br>し<br>で<br>信<br>し<br>で<br>信<br>し<br>で<br>信<br>し<br>で<br>信<br>し<br>で<br>信<br>し<br>で<br>信<br>し<br>で<br>信<br>し<br>で<br>合<br>し<br>で<br>信<br>し<br>つ<br>の<br>の<br>の<br>し<br>つ<br>の<br>の<br>の<br>の<br>の<br>の<br>の<br>の<br>の<br>の<br>の<br>の<br>の                                                                                                    | 110<br>2007<br>2007<br>2 |                                                                                                    |                                                                                                    |                                                                                                  | AMERS     -     -     -     Assection.com     Assection.com     Assection.com     Social Com     Assection.com     -     -     Assection.com     Assection.com     Asection.com     Assection.com     Assecti |
| 助ち(個別形式)<br>前金本部(制)<br>前金本部(制)<br>前金本部(制)<br>前金本部(制)<br>前金本部(制)<br>方の一一一一一一一一一一一一一一一一一一一一一一一一一一一一一一一一一一一一                                                                                                    | 全<br>(1)<br>(本)<br>(1)<br>(1)<br>(1)<br>(1)<br>(1)<br>(1)<br>(1)<br>(1)<br>(1)<br>(1                                                                                                    | 446622<br>PR2<br>PR2<br>PR2<br>PR2<br>PR2<br>PR2<br>PR2<br>P                                                                                                    | -<br>-<br>113<br>-<br>113<br>事業院会社12<br>事業院会社12<br>事業院会社13<br>事業院会社13<br>事業院会社13<br>事業会社13<br>事業会社13<br>年<br>年<br>年<br>年<br>年<br>年<br>年<br>年<br>年<br>年<br>年<br>年<br>年 | 10002<br>                                                                                                    |                                                                                                  |                                                                                                    |
| 助ち(個長部会)<br>前金本部(動)(動)(動)(動)(動)(動)(動)(動)(動)(動)(動)(動)(動)(                                                                                                    | 全<br>(第四日)<br>金<br>(注)<br>(注)<br>(注)<br>(注)<br>(注)<br>(注)<br>(注)<br>(注)<br>(注)<br>(注)                                                                                                    |                                                                                                    | -<br>-<br>113<br>18<br>事所登録18<br>事所登録18<br>事所登録18<br>事務を定記<br>事業<br>日<br>日<br>日<br>事業<br>日<br>日<br>事業<br>日<br>日<br>事業<br>日<br>日<br>事業<br>日<br>日<br>事業<br>日<br>日<br>事業<br>日<br>日<br>事<br>第一<br>日<br>日<br>事所登録18<br>日<br>事業<br>原登録18<br>日<br>事業<br>原<br>日<br>第<br>日<br>章<br>常<br>版<br>登<br>11<br>日<br>事<br>二<br>二<br>二<br>二<br>二<br>二<br>二<br>二<br>二<br>二<br>二<br>二<br>二<br>二<br>二<br>二<br>二<br>二                                                                                                    | 10032<br>                                                                                                    |                                                                                                  | 1.0.016180<br>                                                                                                    |
| 取ら回貨幣会(協業会)<br>第全体線(協会)<br>第全体線(協会)<br>第全体線(協会)<br>第全体線(協会)<br>第全体線(協会)<br>27(4)<br>第一(1)<br>第一(1)<br>第<br>(1)<br>第<br>(1)<br>[1]<br>[1]<br>[1]<br>[1]<br>[1]<br>[1]<br>[1]<br>[1]<br>[1]<br>[1]                                                                                                    | 全部1<br>全部<br>活 近<br>名 近<br>名 近<br>名 近<br>名 近<br>名<br>二<br>二<br>二<br>二<br>二<br>二<br>二<br>二<br>二<br>二<br>二<br>二<br>二                                                                                                    |                                                                                                    |                                                                                                    | 10032<br>                                                                                                    |                                                                                                  | 1.0.0000000000000000000000000000000000                                                                                                    |
| 助ら回服祭会<br>第全体線(服装)<br>第全体線(服装)<br>第全体線(服装)<br>第全体線(服装)<br>第全体線(服装)<br>27(4)<br>第一次(4)<br>27(4)<br>27(4)<br>2 | 全部1<br>全部<br>通<br>を<br>通<br>を<br>通<br>で<br>本式<br>の<br>し<br>式<br>電<br>一<br>し<br>式<br>電<br>一<br>し<br>し<br>気<br>電<br>一<br>し<br>し<br>こ<br>電<br>一<br>し<br>し<br>こ<br>電<br>一<br>し<br>し<br>こ<br>電<br>一<br>し<br>し<br>こ<br>電<br>一<br>し<br>こ<br>こ<br>の<br>し<br>し<br>こ<br>こ<br>の<br>し<br>こ<br>こ<br>の<br>し<br>こ<br>つ<br>こ<br>つ<br>こ<br>つ<br>こ<br>つ<br>こ<br>つ<br>こ<br>つ<br>こ<br>つ<br>こ<br>つ<br>こ<br>つ<br>こ<br>つ<br>こ<br>つ<br>こ<br>つ<br>こ<br>つ<br>こ<br>つ<br>こ<br>つ<br>こ<br>つ<br>こ<br>つ<br>こ<br>つ<br>こ<br>つ<br>こ<br>つ<br>こ<br>つ<br>こ<br>つ<br>こ<br>つ<br>こ<br>つ<br>こ<br>つ<br>こ<br>つ<br>こ<br>つ<br>こ<br>つ<br>つ<br>つ<br>つ<br>つ<br>つ<br>つ<br>つ<br>つ<br>つ<br>つ<br>つ<br>つ                                                                                                    |                                                                                                    | 103       103                                                                                                    |                                                                                                    |                                                                                                  | I ANUE 20<br>-<br>-<br>-<br>8.996:00000P<br>100:00000P<br>100:00000P<br>100:00000P<br>100:00000P<br>-<br>-<br>-<br>-<br>-<br>-<br>-<br>-<br>-<br>-<br>-<br>-<br>-                                                                                                    |
| 助ち回貨幣会 前金林島(協営会 前金林島(協営会 前金林島(協会) 前金本林島(協会) 前金本林島(協会) 第金林島(協会) 第金林島(協会)                                                                                                    | 全<br>(1)<br>会<br>(1)<br>(1)<br>(1)<br>(1)<br>(1)<br>(1)<br>(1)<br>(1)<br>(1)<br>(1)                                                                                                    |                                                                                                    |                                                                                                    |                                                                                                    |                                                                                                  |                                                                                                    |
| <ul> <li>取る(調算形式)</li> <li>取る(調算形式)</li> <li>第二本移動(振気)</li> <li>第二本移動(振気)</li> <li>第二本移動(振気)</li> <li>第二本移動(振気)</li> <li>第二本移動(振気)</li> <li>第二本移動(新元)</li> <li>第二本(新一)</li> <li>第二本(新一)</li> <li></li></ul>                                                                                                    | ☆ (1)<br>☆ (1)<br>☆ (1) |                                                                                                    |                                                                                                    | 1000日<br>                                                                                                    |                                                                                                  |                                                                                                    |
| <ul> <li>取る(個長等)</li> <li>取る(個長等)</li> <li>第金本部(服品)</li> <li>第金本部(服品)</li> <li>第金本部(服品)</li> <li>第金本部(服品)</li> <li>第金本部(服品)</li> <li>第金本部(服品)</li> <li>第金本部(服品)</li> <li>第金本部(服品)</li> <li>第金本部(服品)</li> <li>第金本部(服品)</li> <li>第金本部(服品)</li> <li>第金本部(服品)</li> <li>第金本部(服品)</li> <li>第金本部(服品)</li> <li>第金本部(服品)</li> <li>第金本部(服品)</li> <li>第金本部(Rama)</li> <li>第金本部(Rama)</li> <li>第二日本部(Rama)</li> <li>○社(Rama)</li> <li>○社(Rama)</li> <li>○</li></ul>                                                                                                    | 全部1<br>全部<br>市通<br>本語<br>市通<br>市通<br>市通<br>市通<br>市通<br>市通<br>市通<br>市<br>一<br>二<br>二<br>二<br>二<br>二<br>二<br>二<br>二<br>二<br>二<br>二<br>二<br>二                                                                                                    |                                                                                                    |                                                                                                    |                                                                                                    |                                                                                                  |                                                                                                    |
| のの、個地で<br>のの、個地で<br>のの、個地で<br>高ながあります。<br>高ながあります。<br>高ながあります。<br>高ながあります。<br>ので、のの、の、の、の、の、の、の、の、の、の、の、の、の、の、の、の、の、の                                                                                                    |                                                                                                    |                                                                                                    |                                                                                                    |                                                                                                    |                                                                                                  | 1.0.016180<br>                                                                                                    |
| のよい場合である。<br>なったり、<br>なったり、<br>、<br>、<br>、<br>、<br>、<br>、<br>、<br>、                                                                                                    | 全部1<br>全部1<br>全部<br>再立<br>本語<br>手立<br>本語<br>中立<br>本語<br>中一<br>本語<br>中一<br>本語<br>中一<br>本語<br>中一<br>本語<br>中一<br>本語<br>中一<br>本語<br>中一<br>本語<br>中一<br>本語<br>中一<br>本語<br>中一<br>本語<br>中一<br>本語<br>中一<br>本語<br>本語<br>中一<br>本語<br>本語<br>中一<br>本語<br>本語<br>中一<br>本語<br>本語<br>本語<br>本語<br>本語<br>本<br>本<br>本<br>本<br>本<br>本<br>本<br>本<br>本<br>本<br>本<br>本<br>本                                                                                                    |                                                                                                    |                                                                                                    |                                                                                                    |                                                                                                  | 1.1.1.1.1.1.1.1.1.1.1.1.1.1.1.1.1.1.1.                                                                                                    |
|                                                                                                    | 会 (1)<br>会 (2)<br>(1)<br>会 (2)<br>(1)<br>会 (2)<br>(1)<br>会 (2)<br>(1)<br>(1)<br>(1)<br>(1)<br>(1)<br>(1)<br>(1)<br>(1                                                                                                    |                                                                                                    |                                                                                                    |                                                                                                    |                                                                                                  | Antie 20        Rest:00000P     R00000P     1000000P     1000000P     10000000P        Instel 2     R00000P     2000000P        R00000P     2000000P     2000000P         R00000P     2000000P         R00000P                                                                                                    |
|                                                                                                    | 全部1<br>全部<br>本部<br>本部<br>本部<br>本部<br>本部<br>本部<br>本部                                                                                                    |                                                                                                    |                                                                                                    |                                                                                                    |                                                                                                  |                                                                                                    |
| (私)、(助)、(助)、(助)、(助)、(助)、(助)、(助)、(助)、(助)、(助                                                                                                    | 全部1<br>全部<br>本部<br>本部<br>本部<br>本部<br>本部<br>本部<br>本部                                                                                                    |                                                                                                    |                                                                                                    | 10002     10002     10002     10002     10002     10002     10002     10002     10002     10002     10002     10002     10002     10002     10002     10002     10002     10002     10002     10002     10002     10002     10002     10002     10002     10002     10002     10002     10002     10002     10002     10002     10002     10002     10002     10002     10002     10002     10002     10002     10002     10002     10002     10002     10002     10002     10002     10002     10002     10002     10002     10002     10002     10002     10002     10002     10002     10002     10002     10002     10002     10002     10002     10002     10002     10002     10002     10002     10002     10002     10002     10002     10002     10002     10002     10002     10002     10002     10002     10002     10002     10002     10002     10002     10002     10002     10002     10002     10002     10002     10002     10002     10002     10002     10002     10002     10002     10002     10002     10002     10002     10002     10002     10002     10002     10002     10002     10002     10002     10002     10002     10002     10002     10002     10002     10002     10002     10002     10002     10002     10002     10002     10002     10002     10002     10002     10002     10002     10002     10002     10002     10002     10002     10002     10002     10002     10002     10002     10002     10002     10002     10002     10002     10002     10002     10002     10002     10002     10002     10002     10002     10002     10002     10002     10002     10002     10002     10002     10002     10002     10002     10002     10002     10002     10002     10002     10002     10002     10002     10002     10002     10002     10002     10002     10002     10002     10002     10002     10002     10002     10002     10002     10002     10002     10002     10002     10002     10002     10002     10002     10002     10002     10002     10002     10002     10002     10002     10002     10002     10002     10002     10002     10002     10002            |                                                                                                  | AMULE 18     -     -     -     Amule 18     -     -     Amule 18     Amule 18     Amule 18     Amule 18     Amule 18     Amule 18     Amule 18     Amule 18     Amule 18     Amule 18     Amule 18     -     -     Amule 18     Amule 18   |

1 利用者情報の登録/変更/削除を行います。

| 新規登録 |
|------|
| 変更   |
| 登録抹消 |
|      |

※変更/削除を行う場合、利用者を選択[チェックを付ける]してから各ボ タンを押します。

また、事故登録/事故登録解除/利用中止解除を行うこ とができます。

事故登録 事故登録を行う場合

事故登録解除事故登録解除を行う場合

利用中止解除利用中止解除を行う場合

登録/解除を行う場合は、理由と契約法人確認暗証番 号が必要となります。

- 2利用者情報、利用者暗証番号、利用者確認暗証番号、 利用者Eメールアドレスの情報を入力し、利用者権限情報、 □座権限情報、外部ファイル送信権限情報を設定します。 使用するサービスにチェックを付ける必要があります。
  - オンライン取引サービスに全チェックを付ける場合

     ファイル伝送

     ファイル伝送
    - 全指定 両方のサービスに全チェックを付ける場合
    - クリア 全チェックを外す場合

設定後、契約法人確認暗証番号を入力し、 ok を押します。

※ファイル伝送の"登録"、"承認"、"送信"処理を利用者IDごとに権限を設 定することができます。

| 利用者情報            | 1000 (840)<br>服金録抹消  | (清朝設録/変更)<br>査(記)                 |  |
|------------------|----------------------|-----------------------------------|--|
| 利用者ID<br>利用者名    | USR003<br>法人一部制      |                                   |  |
| 上記の利用。<br>よろしけれは | 着情報を登録排<br>(、契約)法人確認 | 創します。<br>明証論号を入力してから CM を押してください。 |  |
| 契約法人確            | 認時証券号                |                                   |  |
| ОК               | キャンセル                |                                   |  |

#### 【利用者情報を削除する場合】

注意・セキュリティカードも同時に削除され2度と使えなくなります。 1の画面で契約法人管理情報変更→利用者情報変 更・登録の順にクリックし、削除する利用者を選択し 登録抹消をクリックしてください。 契約法人確認暗証番号を入力し、 ок を押します。

②概要編

ご案内

46

### 契約口座情報変更

ロバスLELETE 契約口座情報変更

リナ名将

主人力振込期度対

契約法人確認暗証書》 0K #+>±A 907

2給与服込税用額

契約口度情報の変更を行います。 なお、OIは任意項目となっておりますのでご注意のSおい。

(71144)/20

マートタロウ102

普通預金

契約に口座情報を変更するには、契約法人通貨地経験号の認知が必要です。 契約法人通貨地経番号を入力してから、 🚾 を伴してください。

| 約   | 口座相 | 1100 回<br>1報選択 | RACENS  | RR.             |            |                  |      |       |      |     |     |     |      |       |
|-----|-----|----------------|---------|-----------------|------------|------------------|------|-------|------|-----|-----|-----|------|-------|
| MIR | 支运名 | 用金融目           | 口庄香号    | 名義人             | 依頼人コード     | ## <b>1</b> 8⊐-F | 代表口座 | オンライン | 12 M | 医输展 | 分質脈 | 人出全 | 脉达人金 | axivi |
| æ.  | 30  | 普通預金           | 1111111 | ().9-29120/2001 | 1000000000 | 0000000000       | 0    | 0     | 0    | 0   | 0   | 0   | 0    |       |
| C   | 84  | 当控预金           | 9000000 | インターネットホウッシンの01 | 0000000002 | F                | ×    | Ø     | 0    | 0   | 0   | 0   | 0    |       |

全融数据以字名

オンライン 〇総課 〇紀線 〇賞課 〇地方紀 〇口座線督

一個単位の現除額

情報選択画面に表示 平角40交字分、全角20交字分まで入力できます。)

900,900,900 P

999 999 999 171

999 999 999 17

一回甲位 \*\*\* 999,999,999 あいうえお勝行

111111

99,909,909,909 P

99 999 999 999 999

| 2 変更する情報を入力します。 | 0 |
|-----------------|---|
|-----------------|---|

契約法人確認暗証番号を入力し、ののを押します。

1 契約法人管理情報変更、契約口座情報の順にクリックし

(チェックを付ける)し、 変更 をクリックします。

各口座情報の限度額、コメントの変更を行う口座を選択

※コメントを入力すると、契約口座情報選択画面に反映されます。

#### ご注意事項

てください。

※契約口座を追加・削除する場合は、窓口でのお手続きが必要になります。 ※契約口座を追加した場合、限度額の設定や各利用者の権限登録が必要 になります。

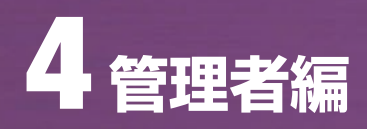

#### 契約法人限度額変更

| オンライン限度額                                  | 一回単位の除                                     | 地翻                 | 一日単位の     | 単度物                |
|-------------------------------------------|--------------------------------------------|--------------------|-----------|--------------------|
|                                           | 规新法人单位                                     | LfR                | 泰納法人单位    | LRI                |
| ·監督程度額                                    | 10000000円                                  | 999,999,999        | 10000000円 | 59,999,999,999,999 |
| <b>•</b> • 前登科报度额                         | 10000000円                                  | F1998,988,988      | 10000000円 | P998,988,988,988   |
| 都度人力振込粮度额                                 | 10000000円                                  | 909,999,999        | 10000000円 | 99,999,999,999,999 |
|                                           | 一回単位の第                                     | 底额                 |           |                    |
| フアイル広急快返胡                                 | 228668人举位                                  | 上限                 |           |                    |
| 総合振込限度額                                   | 10000000円                                  | 999,999,999        |           |                    |
| 給与振込程度額                                   | 10000000円                                  | 999,999,999        |           |                    |
| 賞与振込限度額                                   | 100000000円                                 | 999,999,999        |           |                    |
| 的法人現在該を変更するには<br>約法人確認時証券を入力し<br>約法人確認時証券 | 、契約法人確認的設計番号の<br>てから、 <u>ox</u> を押して<br>・・ | )認証が必要です。<br>ください。 |           |                    |

1 契約法人の限度額を設定します。

オンライン取引の各サービス、ファイル伝送の各サービスの限度額を変更後、契約法人確認暗証番号を入力し、 のK を押します。

C1+O2 3 8

| man and a state of the second | 一回車位の舞       | 10.30                        | 一日単位の         | 限度額                |
|-------------------------------|--------------|------------------------------|---------------|--------------------|
| 12212001088                   | 契約法人單位       | 上限                           | 契約法人單位        | 上限                 |
| 医昔限度额                         | 100,000,000円 | Pieee, 999, 999              | 100,000,000円  | 99,999,999,999,999 |
| <b>▶前登録限度翻</b>                | 100,000,000円 | [ <sup>24</sup> ]090,990,990 | 100,000,000円  | 99,999,999,999,999 |
| 8度入力振込限度額                     | 100,000,000円 | Pieee,eee,eee                | 100,000,000P3 | 99,999,999,999     |
| The Contract of Contract      | 一回単位の舞       | 地域                           |               |                    |
| J F 1 JUILENRIS M             | 契約法人单位       | 上限                           |               |                    |
| 総合憲込限度額                       | 100,000,000  | 円998,998,998                 |               |                    |
| 给与搬込限度额                       | 100,000,000円 | 999,999,999円                 |               |                    |
| 管与振込程度额                       | 100,000,000円 | Peee, eee, eee               |               |                    |
|                               |              |                              |               |                    |

2 契約法人限度額の変更は完了しました。 登録内容に誤りがないかご確認ください。

| 自然法人管理情報管型 | 日振込手数料マスク数銀/変更/4 |     |  |
|------------|------------------|-----|--|
| 記手数料マ.     | スタ選択             |     |  |
| 登録/変更/参照   | したい手数料を選択してくださ   | l1. |  |
| 《当方負担振込    | 手数料              |     |  |
| C先方負担振込    | 手数料              |     |  |

**に入手物料ファク祭録 / 亦再 / 参照** 

- 1 登録/変更/参照を行う手数料を選択、
  - 実行を押します。
  - 先方負担:入力した金額から手数料分を差し引いた金額 が振込額となります。
  - 当方負担:入力した金額=振込額となります。 (別途手数料が徴求されます。)

| 力具世靈於于軟件 圖胡手数件使用                                                                                                    |                                             |                                              | 手数                                     | 科計算方法                           | 「遊訳」 認識す | 5 <u>-</u> |
|----------------------------------------------------------------------------------------------------|---------------------------------------------|----------------------------------------------|----------------------------------------|---------------------------------|----------|------------|
|                                                                                                    |                                             | 振込手                                          | 数料(差引                                  | 金額)                             |          |            |
| 基準金額                                                                                                    | 同行<br>同支店内                                  | 同行<br>他支店内                                   | 他行向け<br>電信扱い                           | 他行向け<br>文書扱い                    | 提携先1     |            |
| 30,000円未満                                                                                                    | ¥210                                        | ¥210                                         | ¥525                                   | ¥420                            | ¥420     |            |
| 0,000FiltLE                                                                                                    | ¥420                                        | ¥420                                         | ¥735                                   | 1630                            | VE2E     |            |
| 個別手数料に変更する場合は、 <u>(4月7日)1月</u><br>環境をあたい、20日本3月の                                                                                                    | 2 を押し7                                      | て、次画面                                        | こて登録して                                 | T 531.</th <th>-</th> <th></th> | -        |            |
| 個別手数料に変更する場合は、 ロハドロドロ<br>欄手を数料に変更する場合は、契約者通辺的<br>物合植活動を行えたいでから 回り回<br>手数材料す方法型用ンニュースの選択した<br>多数和計算方法型用ンニュースの選択した<br>多数和計算方法型用ンニュースの選択した<br>第一番和目前方式の を押してくたさい。 | を押して<br>紅番号の記<br>112回 を刊<br>記録紅番号<br>内書編記3回 | て、次画面1<br>別語が必要1<br>利してくださ<br>の問題が5<br>証価号を入 | こて登録し、<br>です。<br>い。<br>2要です。<br>プリしてから | τ <i>ι</i> τεσιν.               |          |            |

安約法人推荐情報安安 自振达手数科マスク登録/安安/参照

30000 円未満

円未満 525 525 840

円未満

円未満

円未満

※基準金額と個込手数料(塗引金額)の登録を行います。 個別額込手数料をマスク登録するには、契約法人確認問証借号の認証が必要です。 契約法人確認問証借号を入力してから マスクBIII を押してください。

手数科計算方法選択 寫實里

315 315

.

同行 同行 他行向け 他行向け 退ち店内 他支店内 電信扱い 文書扱い 提携先1 提携先2

630 525

525

735 690

414-F814885

把那次

個別振込手数料マスタ登録/変更

基于全部

先方負担振込手数料

30000 円~

円~

用~[

円以上

契約法人確認嗜証番号 ●●●●●●

マスタ雪録 キャンセル クリア

2 先方負担手数料の場合 先方負担手数料のテーブルが表示されます。

個別手数料変更 企業独自の手数料を設定する場合 初期設定された手数料を使用する 標準手数料使用 場合 手数料計算方法(据置型/未満手 手数料計算方法切替 数料型/以上手数料型)を変更す る場合 参照を終了する場合 参照終了 ※標準手数料を使用する場合、この画面で法人契約確認暗証番号を入力 する必要があります。 ※取引時に利用者が 標準手数料使用 または、標準手数料読込 を押した場合、標 準手数料が読み込まれます。 ※手数料計算方法切替には据置型、未満手数料加算型、以上手数料加算

- ※手致科計昇力法切合には据直型、木満手致科加昇型、以上手数科加昇 型があります。
- 【参照】 共通機能編-振込手数料差引機能 (P110 参照) を参照してください。

③電子証明書編

|    | 6  |
|----|----|
| サ  | 利  |
| Ì, | 用  |
| Ę  | 者  |
| る  | 0  |
| 前冊 | 小公 |

夏松浩人展習慣指定理 日振込手効料マスク登録/変更/参照 振込手数料マスタ変更/参照 先方負担掘込手数料 個別手数科使用 手数科計算方法選択 認置型 . 振込手数料(差引金額) 基準金額 同行 同行 抱行向け 他行向け 提携先1 可支店内 他支店内 電信扱い 文書扱い 30,000円未満 30,000F1LLE ¥525 1525 ¥840 ¥630 ¥690 ●個別手数料に変更する場合は、 ●のすあれまま を押して、次面面にて登録してびをおい。
 ●標準手数料に変更する場合は、契約者確認の配置番号の認知が必要です。
 契約者確認の配置番号を入力してから ■の多数形成■ を押してびされ、
 ●手数材料準方法と変更する場合は、契約者確認確認者目の認知が必要です。
 手数材料準方法を変更する場合は、契約者確認確認者目の認知が必要です。
 手数材料準方法通知ノニューペン通択し、契約者確認確認者目の認知が必要です。
 9年数料料率方法通知ノニューペン通択し、契約者確認者能容を入力してから
 9年前料準方法通知ノニューペン通択し、契約者の認知を 契約法人確認嗜証番号 · 假防手数料复更 · 信仰手数料使用 · 手数料計算方法切留 · 参照除了

 ・ 個別手数料変更 を押した場合、手数料テーブルが表示されます。

 基準金額と振込手数料を設定し、契約法人確認暗証番
 号を入力し、マスタ登録 を押します。
 標準手数料を使用する場合は、標準手数料読込 を押してください。
 ※基準金額と振込手数料(差額)の登録を行います。

④ 変更をした個別手数料が登録されました。

②概要編

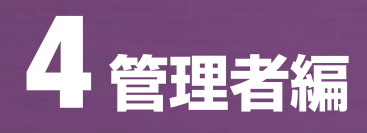

# ④ 操作履歴照会 ≫

| 操作履歴照会                                                                                                    |                                                                                                    |
|----------------------------------------------------------------------------------------------------|----------------------------------------------------------------------------------------------------|
|                                                                                                    | <ol> <li>操作履歴を照会する管理者または利用者を選択<br/>(チェックを付ける)します。</li> <li>照会を行う期間の開始範囲と終了範囲を選択し、</li> <li>液へ を押してください。</li> </ol> |
| 開始範囲 2000年10月29日 ▼ (0) ▼ 分<br>終了 範囲 2000年10月29日 ▼ 22 ■時 69 ▼ 分                                                                                                    |                                                                                                    |
| 第件展歴版会結果<br>契約法人名「レラーネッパ法人001 相<br>照会報題 2008年10月29日20時00分00秒~2008年10月29日22時59分58秒<br>展会件数 相件                                                                                                    | 2 照会結果が表示されます。                                                                                                    |
| 2006年10月26日19時10分のが1時代増加2時全部地面面 必須理中<br>2006年10月26日18時10分のが1時代月二2-0倍面面 正常<br>2006年10月26日14時3分351%(第2-手数計7-2,分開度) 正常<br>2006年10月26日14時3505%(第2-手数計7-2,分開度) 金期面面 正常<br>2006年10月26日14時3505%(第2-手数計7-2,分開度) 金期面面 正常<br>2006年10月26日14時3505%(第2-手数計7-2,分開度) 金期面面 正常<br>2006年10月26日14時3505%(第2-手数計7-2,分開度) 金額面面 正常<br>2006年10月26日14時35(分形)第2手数計7-2,分開度) 金額面面 正常 |                                                                                                    |
| 2004年10月20日16時の5745月20日<br>2006年10月20日7時555525995 契約法人相証備考理実施加<br>2006年10月20日7時55552785 契約法人相証備考理実施加<br>2006年10月20日7時555252785 契約法人スアータス通道<br>2006年10月20日6時55552459 契約法人スアータス通道<br>2006年10月20日6時55557416 契約法人スアータス通道<br>正常<br>2006年10月20日6時5557416 契約法人ログオン通道<br>正常<br>2006年10月20日6時5557416 契約法人ログオン通道                                                   |                                                                                                    |
|                                                                                                    |                                                                                                    |
| 5 契約法人認証情報変更 🎾                                                                                                    |                                                                                                    |
| 契約法人暗証番号変更                                                                                                    |                                                                                                    |
| 1222255111115553 (DRM28-ARM##988)<br>契約法人時話番号変更                                                                                                    | <ul> <li>2 契約法人暗証番号を入力します。</li> <li>・現在の暗証番号 変更前の暗証番号</li> </ul>                                                   |
| ※およい開始書与の現実を行います。「おとべろし、」のあ を中してくとさい。<br>なお、申は入力法だとす。ておはますのでご注意にさい。<br>参理在の契約法人端証単分                                                                                                    | <ul> <li>・新しい暗証番号 変更後の新しい暗証番号</li> <li>・新しい暗証番号 変更後の新しい暗証番号</li> </ul>                                             |
| ◆新しい契約法式噴荷番号(再入力)<br>○K キャンセル クリア                                                                                                    | <ul><li>(再入力)</li><li>(確認のため)</li></ul>                                                                            |
|                                                                                                    | タビビュノレマスタ<br>キャンセル 変更を行いません                                                                                        |
|                                                                                                    |                                                                                                    |
| 契約法人暗証番号変更完了<br>インターネット法人001 様<br>契約法人喧話番号の変更形式TUました。                                                                                                    | 2 暗証番号の変更は完了しました。                                                                                                  |
| 引き誘惑ご利用される場合は、パニューよりお取引きをお選びください。                                                                                                    | 四 山田田 つい友丈は儿」 しょしに。                                                                                                |

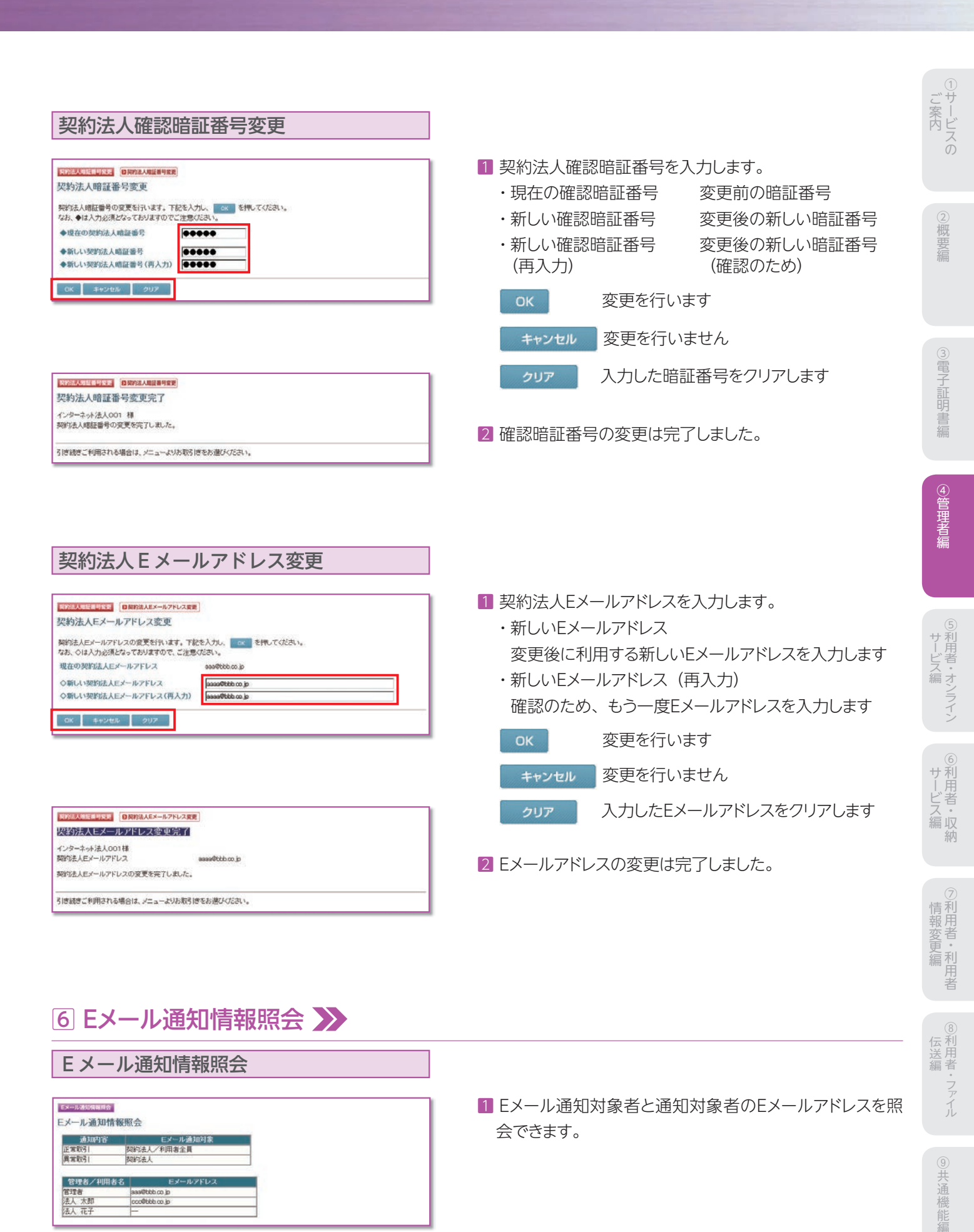

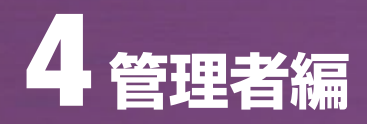

● セキュリティカードの取り扱いについて

①契約後3枚お送りします。管理者 ID および各利用者 ID につき1枚ずつ設定が必要です。

②セキュリティカードのシリアル番号と乱数表の利用登録を行う場合、セキュリティカード1枚で管理者と利用者、または 複数の利用者を同時に登録することはできません。

③失効したセキュリティカードを再度利用することはできません。
 ※利用者ID削除を行うと、セキュリティカードも同時に失効しますのでご注意ください。
 ④新しいセキュリティカードが必要になった場合は窓口までお申出ください。

# 5 利用者・オンラインサービス編

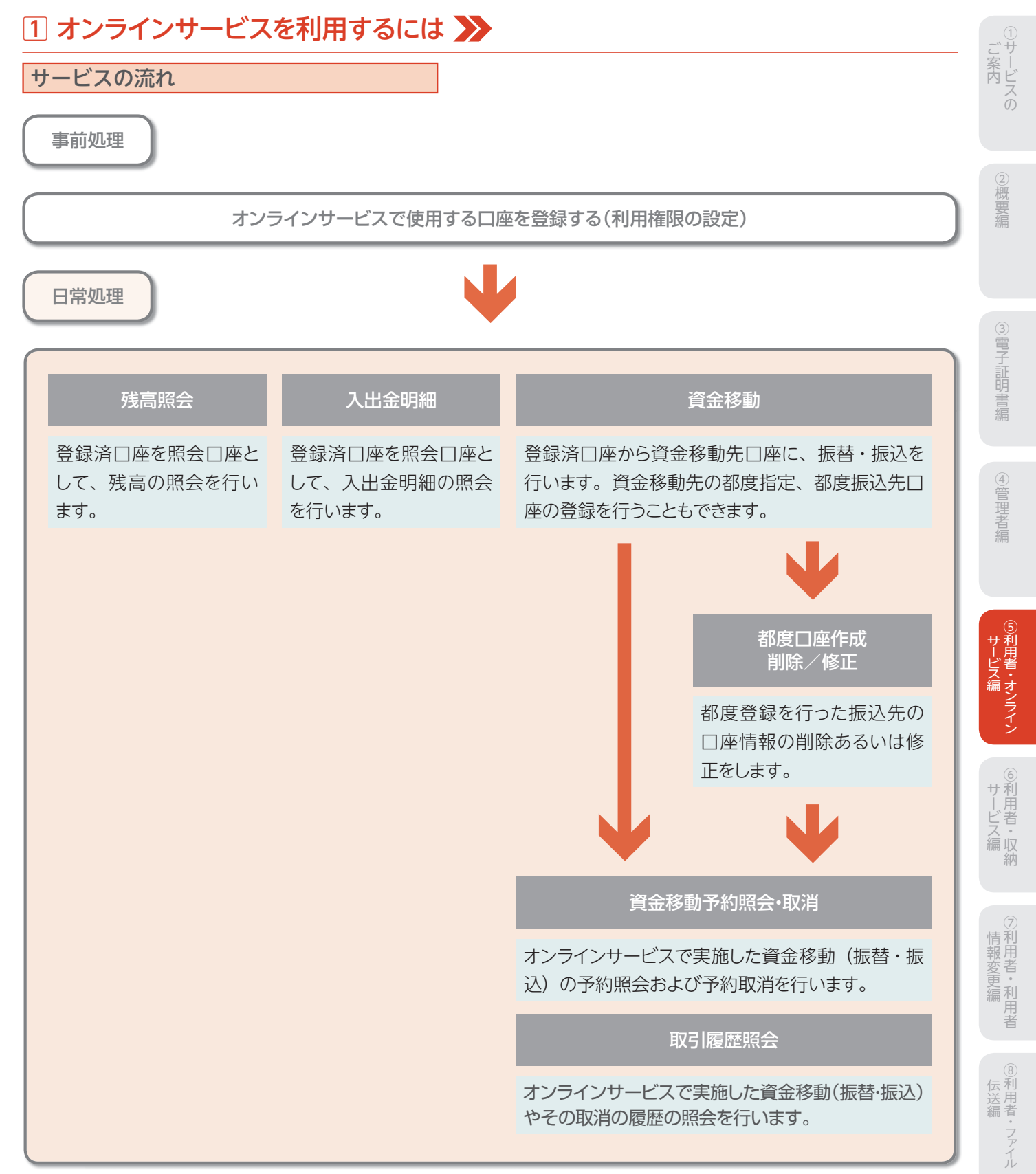

**⑨共通機能編** 

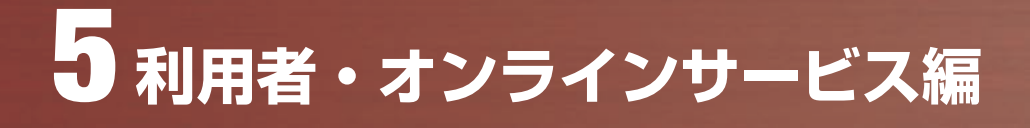

## 2 利用者ログオン・ログオフ機能 ≫

#### ログオン

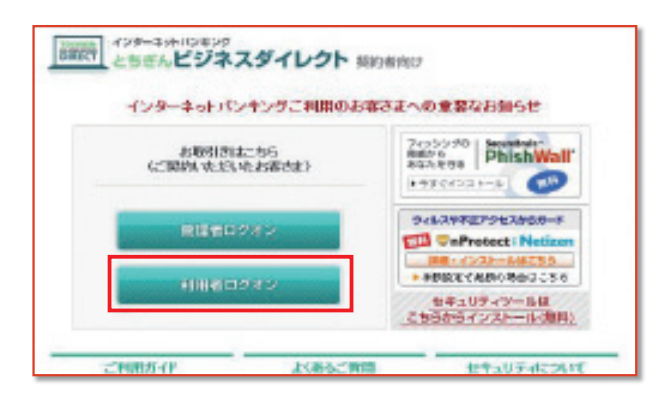

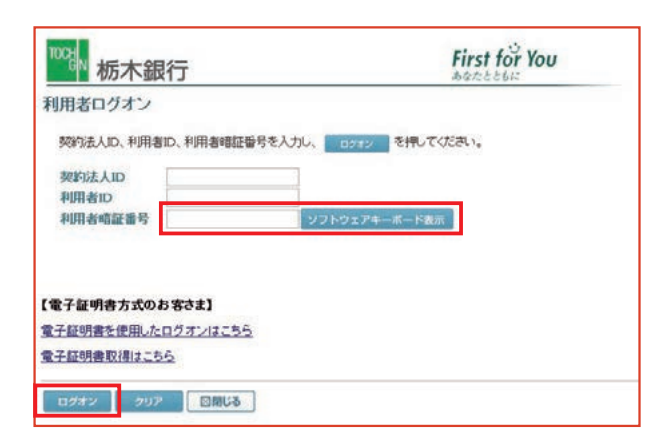

利用者 ID、利用者暗証番号を入力します。

クリア 利用者 ID、利用者暗証番号をクリアします

図閉じる□ワオンを行いません

1 利用者ログオンを行います。

| 10% 栃木銀行                                                                                                    | First             | for You | v |
|----------------------------------------------------------------------------------------------------|-------------------|---------|---|
| 操作方法、表示内容に置するお問い合わせは、ヘルプデスク0120-123-456へご連絡下さい。                                                                                                    |                   |         |   |
|                                                                                                    | 名情報変更 ●利用者ステータス表示 | ログオフ    |   |
| → 構造構合 → オンライン入出金明細 → 資金移動 → 資金移動予約用会報用 → 取引適型用合                                                                                                    | >都度口座修正-相助        |         | ~ |
| 電話大ーマスある<br>利用者名 テータス<br>契約法人名 インターネット法人001 植<br>利用者名 法人本単 植<br>前回ログオン日時 2012年11日15時105分の180                                                                          | 2012/12/11        | 162847  |   |
| ご利用辺歴<br>前記のご利用<br>2012年12月11日15時22分2000管理者<br>2回前のご利用<br>2012年12月11日15時22分2000 管理者<br>2回前のご利用<br>2012年12月10日15時25分10時1法人 北部<br>3回前のご利用<br>2012年12月10日15時25分10時1法人 北子 |                   |         |   |

2 利用者のログオンは終了しました。

【利用者ステータス画面について】

契約法人名:ログオン処理を行った法人の名称が表示さ れます

利用者名:利用者の氏名が表示されます

前回ログオン日時:前回ログオン処理を行った日時が表 示されます

ご利用履歴:管理者・利用者のご利用履歴が過去3回分まで表示されます

※この画面で企業内外において不正に使用されていないかの確認を行う ことができます。

| 作方法、表示内容        | まするお問い合わせは、        | ルブデスクロ120- | 122-456へご連 | TAL    |              | o il in  |   |
|-----------------|--------------------|------------|------------|--------|--------------|----------|---|
| おからい 「「「「」」     | - 第五回3 - 新方田前3     | 1 100000   | 114000     | 100100 | ALLERAT-SALE | 0987     |   |
| 利用者ステータス表示      |                    |            |            |        | 2012/12/11   | 16:29:47 | 1 |
| 利用者ステー会<br>時は人名 | 8ス<br>インターネット法人001 | 様          |            |        |              |          |   |
| 明者名             | 法人 太郎 種            | 590110     |            |        |              |          |   |

利用者のログオフを行います。
 ログオフ を押します。

|                        | 2 利用者のログオフを行います。         |
|------------------------|--------------------------|
| 利用者ロジオノロヴォスしてもよろしいですか? | <b>OK</b> ログオフを行う場合      |
|                        | <b>キャンセル</b> ログオフを行わない場合 |

| u9777<br>100gw 栃木銀行                                             | First for You |
|-----------------------------------------------------------------|---------------|
| 利用者ログオフ完了                                                       |               |
| インターネット法人001 様                                                  |               |
| ご利用頂きありがとうございました。                                               |               |
| 今回のログオン日時 2008年10月23日13時46分50時<br>今回のログオフ日時 2008年10月23日14時の分28時 |               |
| 50 <b>0</b> 00                                                  |               |

3 ログオフは完了しました。図別じる を押します。

ジ案内

2概要編

③電子証明書編

④管理者編

⑨共通機能編

# ③ 残高照会をするには ≫

| 残高照会                                                                                                    |                                           |                                      |                          | ]                                                                                                    |
|----------------------------------------------------------------------------------------------------|-------------------------------------------|--------------------------------------|--------------------------|----------------------------------------------------------------------------------------------------|
| オンウインス切目         日焼雨金           残高照会口座選択<br>風会する口座を激快し、         第7         を用してんだ           選択         お及び店         村日         日           □ 本店         当道預金         当道預金           □ 本店         当進預金         当進預金           第7         金田秋 | 3い。(視鉄選択可能)<br>ロ序部号<br>1111111<br>0000009 | 口座名義人<br>129本3440924<br>129本39480924 | ロ府コメント<br>コメント1<br>総制振込用 | <ol> <li>利用者ログオンをしてください。</li> <li>残高照会を行う口座を選択(チェックを付ける)します。<br/>登録してある口座全ての照会を行う場合は、</li> <li>全選択を押すと、全ての口座にチェックが付きます。</li> <li>選択後、実行を押します。</li> <li>*複数同時に選択することができます。</li> </ol> |

| 残高照会結果<br>お取引が正常に完了しました。<br>2008年11月02日 12時24分00秒8 | <b>手点の情報です。</b> |            |            |            |
|----------------------------------------------------|-----------------|------------|------------|------------|
| 口座情報                                               | 残高              | 支払可能残高     | 前日残高       | 前月末残高      |
| 本店<br>普通預金<br>1111111<br>ハターネットはの・ハイ               | V9,000,000      | ¥9,000,000 | ¥8,000,000 | ¥5,000,000 |

#### 3 選択した口座の残高照会結果が表示されます。

- ※画面表示結果を印刷して残す場合はブラウザの印刷ボタン を利用願います。または 印刷 ボタンを押します。
- ※別のサービスを利用する場合は、画面上部のメニューバーのボタンより 各種サービスを選択してください。
- ※金額項目がマイナスの場合は、「¥-nnn,nnn,nnn」 (nnnは金額)の形式で表示されます。

## ④ 入出金明細照会をするには ≫

#### オンライン入出金明細

|             | お取引店   | 料目          | 口座番号         | 口座名義人         | 口座コメント |
|-------------|--------|-------------|--------------|---------------|--------|
| 本店          |        | 普通預金        | 1111111      | インターネットホウション1 | コメント1  |
| 本店          |        | 当崖預金        | 9999999      | インターネントホウション1 | 臨時搬込用  |
| E ME FOR #S | 定 当月 🖻 | 分           |              |               |        |
| E時指定        | M28    | 2008年11月02日 | 日 💌 00時00分 💌 |               |        |

#### 1 利用者ログオンをしてください。

2 入出金明細照会を行う口座を1つ選択します。 口座選択後、照会範囲の指定を行います。

| 週単位指定 | 当月の第 1 週~第 6 週までを選択し、<br>該当週の入出金のデータを取得します |
|-------|--------------------------------------------|
| 月単位指定 | 当月又は先月を選択し、該当月の入出<br>金のデータを取得します           |
| 日時指定* | 過去の開始日と終了日を選択し、該当<br>日の入出金のデータを取得します       |

#### 選択後、実行を押します。

※最長62日前まで指定できます。

|                                                      | お取引店                                                                                                | 科目                                                 | 口座番号                       | 口座名義人                                                        |
|------------------------------------------------------|----------------------------------------------------------------------------------------------------|----------------------------------------------------|----------------------------|--------------------------------------------------------------|
| 本店                                                   |                                                                                                    | 普通預金 111                                           | 1111                       | 29-251705/24                                                 |
| 開会舱                                                  | П                                                                                                   | 2009年10月08日 0                                      | 0時00分~20093                | E11月02日11時55分                                                |
| 屬会件                                                  | 故                                                                                                   |                                                    |                            | 5件                                                           |
| 外部ファ<br>人出金明<br>お取引[                                 | イル出力<br>内田県会結果は以下<br>所設                                                                             | の通りです。                                             | OMP 20                     | 用女親宮                                                         |
| 外部ファ<br>人出金9<br>お取引作<br>日付                           | イル出力<br>内田県安結果は以下<br>有役<br>摘要和                                                                      | の通りです。<br>ON人全額                                    | ON出全题                      | 現在残高                                                         |
| 外結ファ<br>人出金門<br>お取引作<br>日付<br>2048                   | イル出力<br>1988年安結果は以下<br>情報<br>摘要欄<br>7月29日27月1002                                                    | の通りです。<br>ON人全額<br>¥500,00                         | ON出金額                      | 現在残高<br>18,500,00                                            |
| 外総ファ<br>人出産明<br>お取引作<br>日付<br>2048<br>2048           | イル出力<br>19世紀 安結果は北川<br>19世<br>摘安都<br>2月35日27寸002<br>2月35日27寸002                                     | の通りです。<br>ON人全額<br>¥500,00<br>¥500,00              | ON出金額<br>0                 | 現在残高<br>18,500,00<br>19,000,00                               |
| 外級ファ<br>人出産9<br>お取引作<br>日付<br>2048<br>2048<br>202001 | イル出力<br>内田県 会話 果はより、<br>有役<br>初安都<br>フリスミモンフリ (002<br>フリスミモンフリ(001<br>フリスミサモンフリ(002                 | の通りです。<br>ON人全額<br>¥500,00<br>¥500,00              | ON出金塑<br>0<br>0<br>¥1,000, | 現在残高<br>¥8,500,00<br>¥9,000,00<br>000 ¥8,000,00              |
| 外部ファ<br>人出金9<br>お取引計<br>2048<br>202001<br>202002     | イル出力<br>地域会結果は以下<br>特徴<br>初安都<br>フリスモトコクザの2<br>フリスモトコクザの2<br>フリスモトコクザの2<br>フリスモトコクザの2<br>フリスモトコクザの2 | の通りです。<br>ON人全額<br>¥800,00<br>¥800,00<br>¥1,000,00 | ON出金塑<br>0<br>0<br>¥1,000  | 現在残高<br>¥8,500,00<br>¥9,000,00<br>000 ¥8,000,00<br>¥0,000,00 |

#### 3 選択した口座の入出金明細結果が表示されます。 入出金明細結果を CSV 形式で出力する場合は

#### 外部ファイル出力を押します。

※CSV形式とは各項目を",[カンマ]"で区切ったファイル形式をいいます。

- ※入出金明細が100件を超える場合は、 次ページ または 前ページ で入出金明細結果を参照できます。
- ※ファイル出力の場合、明細件数を問わず全ての明細が1ファイルとして 出力されます。
- ※画面表示結果を印刷して残す場合はブラウザの印刷ボタン

①サービスの

## 互 資金移動サービスを利用するには ≫

#### 資金移動

| 払元                     | 口座選択                            |                    |                 |                         |        |
|------------------------|---------------------------------|--------------------|-----------------|-------------------------|--------|
| ==                     | 104-38-10) 3to                  | 1.4m 7/12m         |                 |                         |        |
| NULL.                  | HARMON .                        | TETTO CVCOL        | •               |                         |        |
|                        |                                 |                    |                 |                         |        |
| 全移動                    | 先を複数遺訳する場                       | 合は、 attas          | **** を押してくださ    | Q. 1.                   |        |
| 金移動                    | 先を複数選択する場                       | l合は、 Cantos        | を押してくださ         | η, ν <sub>e</sub>       |        |
| 全移動<br>払売ロ<br>訳        | 先を複数遺訳する場<br>1座の選択<br>お取引店      | l合は、<br>相日         | を押してくださ<br>口座番号 | 3.)。                    | ロ痒コメント |
| 全移動<br>払元C<br>訳<br>の 本 | 先を複数選択する場<br>1座の選択<br>お取引店<br>8 | l合は、<br>料日<br>普通預金 | (111)1111       | い。<br>ロ座名義人<br>12をおけわジオ | ロ府コメント |

|                                                                                                    | 8        |      |         |              |              |    |
|----------------------------------------------------------------------------------------------------|----------|------|---------|--------------|--------------|----|
| 移動先口座を遵訳し、                                                                                                    | を押してくだ   | au.  |         |              |              |    |
| 200 EL100888                                                                                                    |          |      |         |              |              |    |
|                                                                                                    |          |      |         |              |              |    |
| 全移動先口座の選択                                                                                                    |          |      |         |              |              |    |
| 12                                                                                                    | 資金移動的    | も口座  |         |              |              |    |
| 1 二次日本の資金は初か                                                                                                    | (口座(当(丁) |      |         |              |              |    |
| アイル伝送業務で                                                                                                    | 川田の口座    |      |         |              |              |    |
|                                                                                                    |          |      | 1 0000  |              |              |    |
| 全融機関名                                                                                                    | 支店名      | 相目   | 口庄番号    | 口庄名義人        | 查録区分         | 状態 |
| いうえお銀行                                                                                                    | 本店       | 普通預金 | 2222222 | オンラインクリコミサキロ | <b>事</b> 約登録 |    |
| and the second second sec | 本店       | 普通預金 | 3333333 | オンラインクリコミサキ1 | 都度指定         |    |
| あお銀行                                                                                                    | 本国       | 普通預金 | 444444  | オンラインクリコミサキ2 | 都實指定         |    |
| 1 1658年1月<br>1 1658年7                                                                                                    | 14-163   |      |         |              |              |    |

| オンライ | ン取引 |    | 資金移 | bb ] |          |   |     |    |    |      |
|------|-----|----|-----|------|----------|---|-----|----|----|------|
| 金移   | 動先  | 金融 | 機関  | 名検   | 索        |   |     |    |    |      |
| 融機   | 日名検 | 索  |     |      |          |   | _   |    |    |      |
| 融機関  | 種類  |    |     |      |          | 1 | 殿行  |    |    | •    |
| E_1  |     |    |     |      |          |   |     |    | [5 | 0音表] |
| 0(子  | 7   | ラ  | Þ   | 2    | N        | + | 夂   | #  | ħ  | 7    |
|      |     | IJ |     | m    | Ł        | 1 | Ŧ   | 2  | +  | 1    |
|      |     | JV | ٦   | A    | 7        | R | Ÿ   | ス  | ク  | ウ    |
|      |     | V  |     | X    | Λ        | ネ | Ŧ   | セ  | ケ  | I    |
|      |     |    | 3   | Ŧ    | <b>±</b> | J | L L | 31 |    | *    |

| オン:<br>資金 | その<br>移動先金融機関 は | 」 |
|-----------|-----------------|---|
| 金融權       | 费用名選択           |   |
| 選択        | 金融機関名           |   |
| 0         | ああ銀行            |   |
| C         | あい銀行            |   |
| 0         | あいうえお銀行         |   |
| O         | あう銀行            |   |
| 0         | あえ銀行            |   |
| C         | あお銀行            |   |
| [次~       |                 |   |

利用者ログオンをしてください。
 支払元口座を選択し、次へを押します。
 複数の資金移動先に1度に振込する場合は、
 建筑資金移動を押します。

⇒ 連続取引(資金移動)(P60 参照)

※支払元口座画面遷移後、ラジオボタンはチェックされていませんので、 データを選択してください。

- 2 資金移動先口座を選択し、 次へ を押します。
  - ・未登録の振込先口座(当行振込)
  - →5の画面に遷移します
  - ・未登録の振込先口座(他行振込)
  - →3の画面に遷移します
  - ・ファイル伝送サービスで利用の口座(B方式のみ)
  - 【参照】共通機能編

ファイル伝送マスタからの選択機能 (P128 参照)

- ・登録済の口座
- →8の画面に遷移します
- ※事前登録先のみ、即日振込可能です。
- ※□座検索ボタンを押下すると、振込先・資金移動先□座検索画面に移 り、登録済□座を検索できます。
- ※振込先・資金移動先口座が50件を超える場合は、 次ページ または 前ページ で別口座を参照できます。 ※状態が「利用不可(金融機関)」、「利用不可(店舗)」あるいは「利用不可
- ※状態が「利用不可(金融機関)」、「利用不可(店舗)」あるいは「利用不可 (科目)」の口座は利用できません。

3 資金移動先金融機関を検索します。

金融機関種類より、以下を選択します。

| 銀行         | 都市銀行、地方銀行、<br>第二地方銀行、外国銀行等 |
|------------|----------------------------|
| 信用金庫       | 信金中央金庫、信用金庫                |
| 信用組合・商工中金  | 商工組合中央金庫、信用組合              |
| ゆうちょ銀行・その他 | ゆうちょ銀行、労働金庫、<br>農業協同組合等    |

4 該当する金融機関の頭文字を選択します。

選択した頭文字に該当する金融機関が表示されますの で、資金移動先の金融機関を選択し、次へを押します。

| オンライン取引 | 日資金移    | 飘  |   |     |     |   |   |   |    |     |
|---------|---------|----|---|-----|-----|---|---|---|----|-----|
| 資金移動先   | 支店名検    | 索  |   |     |     |   |   |   |    |     |
| 金融機関名   | あいうえお   | 銀行 |   |     |     |   |   |   |    |     |
| 支店名検索   |         |    |   |     |     |   |   |   |    |     |
|         | -       |    |   |     |     |   |   |   | [5 | 0音表 |
| 頭文子     | <b></b> | 7  | Þ | 2   | -71 | ナ | 夂 | # | л  | ア   |
|         |         | IJ |   | 112 | Ł   |   | Ŧ | 2 | +  | 1   |
|         |         | JU | 2 | K   | 7   | R | 2 | ス | ク  | 9   |
|         |         | 1/ |   | X   | A   | ネ | テ | セ | ケ  | I   |
|         |         |    |   | _   |     |   |   |   |    |     |

資金移動先支店名選択 金融機関名 あいうえお銀行 支店名選択 選択 支店名

 あかさにな支店
 次へ

| オンライン取引 2 資源                | 金移動                                               |  |
|-----------------------------|---------------------------------------------------|--|
| 貝立物動石口腔的                    | ITRAJ                                             |  |
| 資金移動先口座の情報を<br>なお、◆は入力必須となっ | と入力し、 <sup>が、</sup> を押してください。<br>っておりますのでご注意ください。 |  |
| 人家は約月月点                     | the is the stand -                                |  |
| 金融機関名                       | あいつんお銀行                                           |  |
| 支店名                         | あかさたな支店                                           |  |
| 資金移動先科目                     | 普通預金 💌                                            |  |
| ◆資金移動先口座番号                  | 5555555                                           |  |
| ◆資金移動先口座名義<br>人             | インターネットホウシン5                                      |  |
| ? 資金移動先口座情報                 | 服入力                                               |  |
| 次へ                          |                                                   |  |
|                             |                                                   |  |

支払金額・資金移動手数料を入力し、
<sup>入力完了</sup>を押してください。
なお、◆は入力必須、◇は任意項目となっておりますのでご注意ください。

当方負担 🔻

ヘンコウメイギニン

2009年11月03日 •

取引履歴へのメモ書き

m

100.000

オンライン取引

資金移動情報入力

◆支払金額

◇支払名義人

◇コズ小欄

資金移動手数料

資金移動指定日

? 資金移動情報入力

入力完了 クリア

7 選択した金融機関・支店名が表示されます。 資金移動先科目を選択、口座番号を入力し、次へを 押します。

6 選択した頭文字に該当する支店が表示されますので、資

金移動先の支店を選択し、次へを押します。

※口座確認時間帯(8:00~21:00)は口座名義人の入力は不要です。

資金移動手数料を選択し、入カ完了を押します。

自動計算を行いません

自動計算を行います

※コメント欄は取引履歴照会に反映されますので覚え書きにご使用くだ

8 支払金額を入力します。

・当方負担の場合

が標準として表示されています。

さい。(振込先には通知されません)

※ クリア を押すと入力した値を削除します。

・先方負担の場合

**⑨共通機能編** 

5次に資金移動先の支店名の頭文字を選択します。 ※英数字の支店名称を検索する場合は、英数を押します。

)概要編

③電子証明書編

# 5 利用者・オンラインサービス編

| **** を押しますと以下      | 下の資金移動       | 取引が行    | ibha          |               |               |            |
|--------------------|--------------|---------|---------------|---------------|---------------|------------|
| ろしければ確認暗証領         | 号を入力して       | 20      | を押            | てください。        |               |            |
| b取引の内容をご確認         | 下さい。         |         |               |               |               |            |
| 支払元口座              | 121 121      |         | -             |               | 5 / F         |            |
| かり取られる<br>太臣       | (計目)<br>審通額全 | 11111   | enter 5<br>11 | い.肉-カットまつこか/  | E fitter a    |            |
| 7/2                | THE ADD MADE | partic  |               | liss asidos s | ,             |            |
| 金融優問/支店名           | 科目           | 口的      | 番号            |               | 序名義人          | 種別         |
| あいうえお銀行<br>あかさたな支店 | 普通預金         | 555552  | 55            | 129-43940595  |               | 振込<br>都度指定 |
| 支払金額               | ¥            | 100.000 | EDI           | 報             | EE0200405227% | ガイ         |
| 先方負担手教料            |              | ¥840    | 支払            | 名義人           | ヘンコワメイキ'ニン    |            |
| 資金移動金額             |              | ¥99,160 | コメン           | 小個            | 取引履歴へのメモ      | F書き        |
| 資金移動手数料            |              | ¥630    | 資金            | 移動指定日 *       | 2008年11月08日   |            |
| 合計支払金額             |              | ¥99,790 | 資金            | 移動予定日         | 2008年11月01日   |            |
| 田会理的表标金导           |              |         | -             |               |               |            |
| 川用者確認暗証番号          |              | •••     |               |               |               |            |

9 資金移動確認画面が表示されますので支払元口座、資金移動先口座、金額情報等に誤りが無いか確認し、利

用者確認暗証番号を入力し、送信を押します。

- ※ キャンセル を押すと送信処理は行われず、入力内容が消去されます。
- ※先方負担手数料「設定する」選択時の金額の計算方法について 支払金額 – 先方負担手数料 = 資金移動金額=合計支払金額 (相手に払う金額) – (相手が持つ手数料) = (実際に振込む金額) 資金移動金額 + 資金移動手数料 = 合計支払金額 (実際に振込む金額) + (振込に発生する手数料) = (引落される金額) ※「設定なし」選択時は、先方負担手数料が0円で計算されるため、
- 支払金額と合計支払金額は同じになります。
- ※入力内容が誤っている場合はキャンセルをしてはじめからやりなおして ください。

| オンライン取引            | 與金移動                 |                       |                |           |          |             |            |
|--------------------|----------------------|-----------------------|----------------|-----------|----------|-------------|------------|
| 資金移動送信完            | 3                    |                       |                |           |          |             |            |
| お取引が完了致しました        |                      |                       |                |           | _        |             |            |
| 受付番号               | 091 0305RCH81        | 15GK                  |                |           |          |             |            |
| 利用者名               | 法人 太郎                |                       |                |           |          |             |            |
| 送信日時               | 2008年11月08           | 2008年11月08日 16時30分05秒 |                |           |          |             |            |
| 状態                 | 受付完了                 |                       |                |           |          |             |            |
| 支払元口座              |                      | _                     |                |           |          |             |            |
| お取引店               | 科目                   | 口座                    | 番号             |           | 口庫       | 名義人         |            |
| 本店                 | 普通預金 1               | 111111                | 1 インターネットホワシン1 |           |          |             |            |
| 資金移動先口座            |                      |                       |                |           |          |             |            |
| 金融機関/支店名           | 科目                   | 口座                    | 番号             |           | 口座       | 名義人         | 種別         |
| あいうえお銀行<br>あかさたな支店 | 普通預金                 | 555555                | 5              | インターネットホワ | 175      |             | 振込<br>都度指定 |
| 支払金額               | ¥10                  | 0,000                 | EDI情           | ŧR        |          | EDI5/39赤?   |            |
| 先方負担手裁料            |                      | ¥840                  | 支払1            | 名義人       |          | ヘンコウメイキ'ニン  |            |
| 資金移動金額             | VB                   | 9,160                 | コメン            | ト間        | 取引履歴へのメモ |             | ė          |
| 資金移動手数料            | 1                    | ¥630                  | 資金種            | 多動指定日     |          | 2009年11月08日 |            |
| 合計支払金額             | VSK                  | 9,790                 | 資金種            | 多動予定日     |          | 2009年11月04日 |            |
|                    |                      |                       | _              |           |          |             |            |
| 了解                 | 1 <u>16.0918</u> EDB |                       |                |           |          |             |            |

- ◎ 資金移動取引は完了しましたので、受付番号、状態を確認します。
  - 確認後、了解を押します。
  - ※状態にエラーが表示されている場合は、栃木銀行にお問い合わせ願い ます。
  - ※引き続き資金移動を行う場合は、 700 を押すと、支払元口座選択画面 に戻りますのでそのまま資金移動サービスを利用できます。
  - ※未登録の資金移動先口座を選択し資金移動を行った場合、 個質的定先口度登録 を押すと資金移動先の口座を登録することができま す。以後金額以外の入力が不要になります。
  - ※画面表示結果を印刷して残す場合はブラウザの印刷ボタン
    - または
      町
      綱
      ボタンを
      押下します。

| AAMUUA +CA 110 DEALS DEAT                                                      |
|--------------------------------------------------------------------------------|
| 志聞做問名 文店名 料目 日田香ち 日田名教<br>市場会 ために、ためまた、「「「「「「「」」」、「」」、「」」、「」、「」、「」、「」、「」、「」、「」 |
| あいったお銀行(あかごたな支店)普通預金(55555555)  インターネットホワシ                                     |

11 振込完了時に

画面が表示され、都度指定先が登録されます。

※引き続き資金移動を行う場合は、 7m を押すと、支払元口座選択画 面に戻りますのでそのまま資金移動サービスを利用できます。

※都度指定先として、次回より選択可能となります。

※事前振込先として即日振込をご希望の場合、書面での当行への届出が 必要です。

#### 連続取引(資金移動)※最大5件まで

| Lπ                        | 口座選択                             |                            |                      |               |        |
|---------------------------|----------------------------------|----------------------------|----------------------|---------------|--------|
|                           | -                                | Construction of the        |                      |               |        |
| 元ロ                        | 理を選択し、                           | を押してください                   | •                    |               |        |
|                           |                                  |                            |                      |               |        |
|                           | -                                | -                          | 110                  | 20            |        |
| 全移動                       | 先を複款選択する場                        | 2014, <b>Can</b> na        | を押してくださ              | R, Y.,        |        |
| 全移動<br>払元[                | 先を複数選択する場<br>コ座の選択               | ilata <b>Can</b> tana      | を押してくだる              | R, 1.,        |        |
| 主移動<br>払元ロ<br>訳           | 始き複数選択する場<br>コ座の選択<br>お取引店       | 合は、 <sup>- 4466</sup>      | 1978 を押してくだる<br>口座番号 | <b>山</b> 座名義人 | ロ座コメント |
| 全移動<br>払元(<br>訳)<br>() (本 | )先を複数選択する場<br>コ座の選択<br>お取引店<br>店 | 合は、<br>4000<br>14日<br>普通預金 | (1111111)            | い。            | ロ座コメント |

| 2.0     | 接動生口应認知                    | 2               |                    |                            |                                       |                      |    |
|---------|----------------------------|-----------------|--------------------|----------------------------|---------------------------------------|----------------------|----|
| the set | (43 \$//7G L) /9E18-0      |                 |                    |                            |                                       |                      |    |
| itàł    | 参勤先口座を選択し、                 | を押してくだ          | ðl.).              |                            |                                       |                      |    |
| -       |                            |                 |                    |                            |                                       |                      |    |
| ae      | Linedens                   |                 |                    |                            |                                       |                      |    |
|         |                            |                 |                    |                            |                                       |                      |    |
| 音金      | 移動先口座の選択                   |                 |                    |                            |                                       |                      |    |
| ۳Đ      | ł                          | 資金移動            | 无口座                |                            |                                       |                      |    |
| C       | 未登録の資金移動先                  | 口座(当行)          |                    |                            |                                       |                      |    |
| C       | 未登録の資金移動先                  | 」口座(他行)         |                    |                            |                                       |                      |    |
|         | ファイル伝送業務です                 | 利用の口座           |                    |                            |                                       |                      |    |
| C       | To a state measurements as |                 |                    |                            |                                       |                      |    |
| 0       |                            | -               |                    |                            |                                       | -                    |    |
| C       | 全融機開名                      | 支店名             | 相日                 | 口崖番号                       | 口座名義人                                 | 登制区分                 | W! |
| 0       | 全融機関名<br>あいうえお銀行           | 支店名<br>本店       | 料目<br>普通預金         | 口崖备号                       | 口座名義人<br>オンラインフリコミサキ0                 | 登録区分<br>事前登録         | K1 |
| 0       | 全融機関名<br>あいうえお銀行<br>ある銀行   | 支店名<br>本店<br>本店 | 4日<br>普通預金<br>普通預金 | D庄番号<br>2222222<br>3333333 | 口座名義人<br>オンラインフリコミサキ0<br>オンラインフリコミサキ1 | 登録区分<br>事前登録<br>都度指定 | W  |

資金移動先を連続して選択する場合は、
 運転資金移動
 を押します。
 ※支払元口座は1つしか選択できません。

- 2 資金移動先口座を選択し、次へを押します。
   ・未登録の資金移動先口座(当行振込)
   ・未登録の資金移動先口座(他行振込)
  - ・ファイル伝送サービスで利用の口座
  - 【参照】共通機能編--

ファイル伝送マスタからの選択機能(P128参照) ※事前登録先のみ、即日振込可能です。

、事則豆鍼先のみ、即日振込可能です。 即日振込をご希望の場合、書面での届出が必要です。

| 颖           | き資金移動先を追加                                             | する場合は、                                                | を押してくた          | a.,                           |                                    |           |                        |
|-------------|-------------------------------------------------------|-------------------------------------------------------|-----------------|-------------------------------|------------------------------------|-----------|------------------------|
| Ⅲ           | 者名 法                                                  | 人 太郎                                                  |                 |                               |                                    |           |                        |
| 店           | 元回達<br>お取引店<br>舗                                      | 相日 ロ座番<br>通預金 1111111                                 | 号<br>  (ノ)=1    | ロ座:<br>いわかいれ                  | 名義人                                |           |                        |
| 金属          | 参勤先口座<br>受付状況<br>7支払名養人                               | 人金先                                                   | RSIE            | 取引金                           | 31                                 | EDI情報     | UT SEE                 |
| 2           | 振込 事前登録<br>{//-+*//ホワンン1                              | あいうえお銀行<br>本店<br>普通預金<br>2222222<br>れラインフロミサキロ        | 2008年<br>11月03日 | 支払金額 ¥<br>先方負担<br>振込金額<br>手款料 | 100,000<br>V840<br>V99,160<br>V630 | EDE/377#7 | お取引の内<br>容をご確認下<br>さい。 |
| 7           | 振込 都度指定<br>インターネットホウシン1                               | あいうえお銀行<br>あかさたな支店<br>普通預金<br>5555555<br>インターネットホウッン5 | 2009年<br>11月03日 | 支払金額<br>先方負担<br>振込金額<br>手款料   | ¥50,000<br>¥420<br>¥49,580<br>¥315 | EDE/3787  | お取引の内<br>容をこ確認下<br>さい。 |
| R           | 振込 事前指定<br>インターネットホクラッシュ                              | ああ銀行<br>本店<br>普通預金<br>3333333<br>オンラインフリコミサキ1         | 2009年<br>11月09日 | 支払金額<br>先方負担<br>振込金額<br>手款料   | ¥70,000<br>¥420<br>¥69,580<br>¥315 |           | お取引の内<br>容をこ確認下<br>さい。 |
| P           | 振込 事前指定<br>心外・おかわりつれ<br>«ご依頼の振込は翌<br>業日のお取扱いとな<br>ます。 | あう銀行<br>本店<br>普通預金<br>9 4444444<br>オンラインフリエミサキ2       | 2009年<br>11月04日 | 支払金額<br>先方負担<br>振込金額<br>手数料   | ¥30,000<br>¥315<br>¥29,685<br>¥210 |           | お取引の内<br>容をこ確認下<br>さい。 |
| R           | 振込 都度指定<br>インターネットホワッシュ1                              | あいうえお銀行<br>かきくけこ支店<br>普通預金<br>600006<br>インターネットホワッン6  | 2008年<br>11月08日 | 支払金額<br>先方負担<br>振込金額<br>手数科   | ¥80,000<br>¥525<br>¥79,475<br>¥420 |           | お取引の内<br>客をご確認下<br>さい。 |
| 81          |                                                       |                                                       |                 |                               |                                    |           |                        |
| <u>6</u> 14 | 件故                                                    | 519                                                   |                 |                               | -                                  |           |                        |

3 振込内容を連続して入力後、連続資金移動確認画面が 表示されます。

各口座情報、金額情報等に誤りが無いか確認し、確認 暗証番号を入力し、送信を押します。

資金移動先を追加する場合は 追加を、資金移動先を 削除する場合は口座を選択 (チェックを付ける) してから、 削除を押します。

※ キャンセル を押すと送信処理は行われず入力内容が全て消去されます。

※先方負担手数料「設定する」選択時の金額の計算方法について 支払金額 - 先方負担手数料 = 資金移動金額=合計支払金額 (相手に払う金額) - (相手が持つ手数料) = (実際に振込む金額) 資金移動金額 + 資金移動手数料 = 合計支払金額 (実際に振込む金額) + (振込に発生する手数料) = (引落される金額) ※「設定なし」選択時は、先方負担手数料が0円で計算される 2概要編

「「「利用者・利用者

# 利用者・オンラインサービス編

# ⑥ 資金移動予約照会・取消をするには ≫

#### 資金移動予約照会・取消

| 375972031 0月4985708会年88<br>資金移動予約照会・取消明細範囲指定                                             |
|------------------------------------------------------------------------------------------|
| 資金移動予約の内容額金と取得を行います。<br>1978年時27年年日分の長少時期後に「東京市大法律会社 現合新聞を投写」で <sup>2010年</sup> 8月 アノにおい |
| 和川町市をホホビガルです3月時後で「東京バランサロコム」加速40回に目前として「1000000000000000000000000000000000000            |
| 黑会範囲指定                                                                                   |
| 資金移動目付指定 開始日 2008年10月0日 王<br>終了日 2008年10月20日 王                                           |
| 予われなが ALINENIA                                                                           |

1 利用者ログオンをしてください。資金移動予約照会・取 消をクリックしてください。

資金移動の予約照会または取消を行う開始日と終了日を 選択します。

・取消可能な予約情報を表示する場合

- ・取消状況、過去の結果照会を表示する場合 \_\_\_\_\_を押します。 ------→3へ
- ※取消は振込指定日の前営業日0:00(※指定日が銀行休業日の翌日 の場合は20:00)までとなります。

| 金貨<br>資金<br>資金社<br>資金社 | 移動予約照合動の内容を開会 | 会・期<br>する場<br>月ず場 | に加ませた。<br>び肖明細選択<br>合は、資金移動所細<br>合は、資金移動所細<br>合は、資金移動所細 | を選択し、 <sup>1010</sup> を押<br>を選択し、 <sup>1010</sup> を押 | NTCREAN,                              |                                                        |                               |                                       |
|------------------------|---------------|-------------------|---------------------------------------------------------|------------------------------------------------------|---------------------------------------|--------------------------------------------------------|-------------------------------|---------------------------------------|
| 20140                  | 查全移動予定日       | 10110             | 受付番号/日時                                                 | 取引実行利用者                                              | 支払元口座                                 | 人全先口座                                                  | R613                          | 50                                    |
| e                      | 21094611月09日  | 靈込                | 08103051PXWQ6HB<br>2008年11月08日<br>15時155905時            | 法人 太郎                                                | 本店<br>普通預金<br>1111111<br>(ノラーネフトボワジン/ | あいうたお銀行<br>あかさたな支店<br>普通預金<br>55555555<br>(ソラーネ가ホワソン/5 | 支払金額<br>先方負担<br>資金移動金額<br>手数料 | ¥1.00,000<br>¥940<br>¥99,1.60<br>¥690 |
| 0                      | 2109年11月06日   | 振替                | 091010PUMPC15G。<br>2008年11月01日<br>15時32分4289            | (法人 太郎                                               | 本店<br>普通預金<br>1111111<br>セラーネフはのジン4   | あいうえお銀行<br>本店<br>普通預金<br>0000000<br>インターネットホウンジン1      | 資金移動金額<br>手数料                 | VT,000,000<br>V630                    |

2 選択した期間の取消し可能な予約情報一覧が表示されま す。

予約の取消を行う口座を選択し、取消を押します。

| 30157112利用者確<br>受付番号 | 23時計番号で、<br>091 090SRC | АЛСС.<br>H815GK |       | 2990 ( 20</th <th>30%</th> <th></th> | 30%         |            |
|----------------------|------------------------|-----------------|-------|--------------------------------------|-------------|------------|
| 利用者名                 | 法人 太郎                  |                 |       |                                      |             |            |
| 受付日時                 | 2009年11月               | 03日 16時         | 31分08 | 秒                                    |             |            |
| 状態                   | 受付完了                   |                 |       |                                      |             |            |
| 支払元口座                |                        |                 |       |                                      |             |            |
| お取引店                 | 科目                     | 口座              | 18号   | l                                    | □座名義人       |            |
| 本店                   | 普通預金                   | 1111111         |       | インターネットホウシ                           | /2/001      |            |
| 資金移動先口座              |                        |                 |       |                                      |             |            |
| 金融機関/支店名             | 科目                     | 口座社             | 11号   | l                                    | □座名義人       | 種別         |
| あいうえお銀行<br>あかさたな支店   | 普通預金                   | 5555555         | 2     | インターネットホウシ                           | 175         | 振込<br>都度指定 |
| 支払金額                 |                        | ¥1 00,000       | EDI   | 462                                  | EDE/39ホク    |            |
| 先方負担手裁料              |                        | ¥840            | 支払4   | 議人                                   | ヘンコウメイギニン   |            |
| 資金移動金額               |                        | ¥99,160         | コメン   | F 110                                | 取引履歴へのメモ書   | ð.         |
| 資金移動手数料              |                        | ¥630            | 資金相   | 多動指定日                                | 2008年11月08日 |            |
| 合計支払金額               |                        | ¥99,790         | 資金種   | 多動予定日                                | 2009年11月04日 |            |

3 取消す予約情報が表示されます。 口座情報、金額情報等に誤りがないか確認し、 確認暗証番号を入力し、送信を押します。 ※ キャンセル を押すと取消処理は行われません。

| 受付日時                   | 2009年11月           | CGB 168   | 936 <del>3)</del> 1 | 54秒        |             |            |
|------------------------|--------------------|-----------|---------------------|------------|-------------|------------|
| Distant and the second | 8                  |           |                     |            |             |            |
| 受付番号<br>利用者名           | 0910806RC<br>法人 太郎 | HB15GK    | -                   |            |             |            |
| 交付日時                   | 2008/#11/9         | CGH 168   | 131 77              | 2749       |             |            |
| お取引店                   | 利日                 | 口序        | 番号                  |            | 口座名義人       |            |
| 本店                     | 普通預金               | 111111    | 1                   | インターネットホワシ | 7/001       |            |
| 資金移動先口座                |                    |           |                     |            |             |            |
| 金融機関/支店名               | 相目                 | 口座        | 出号                  | 1          | □座名義人       | NESH       |
| あいうえお銀行<br>あかさたな支店     | 普通預金               | 555555    | 5                   | 12月-本外本75  | %           | 振込<br>都度指定 |
| 支払金額                   |                    | ¥1 00,000 | EDI                 | 前级         | EDIV'37#7   |            |
| 先方負担手数料                |                    | ¥840      | 支払                  | 名義人        | ヘンコウメイキニン   |            |
| 資金移動金額                 |                    | ¥99,160   | 31                  | 小祖         | 取引履歴へのメモ    | 書き         |
| 資金移動手数料                |                    | ¥630      | 資金                  | 移動指定日      | 2009年11月03日 |            |
| 合計支払金額                 |                    | ¥99,790   | 資金                  | 移動予定日      | 2008年11月04日 |            |

#### 4 予約取消は完了しました。

 ※引き続き予約取消を行う場合は、7解を押すと、資金移動予約照会・ 取消明細選択に戻りますのでそのまま予約取消を利用できます。
 ※画面表示結果を印刷して残す場合はブラウザの印刷ボタン を利用願います。
 または EDM ボタンを押します。 ご案内

②概要編

| サ | 利 |
|---|---|
|   | 苚 |
| ビ | 者 |
| ス |   |
| 編 | オ |
|   | 2 |
|   | フ |
|   | 1 |
|   | 2 |

# の利用者・収納

7

| 372<br>首金<br>R金(<br>R金(<br>R金( | <ul> <li></li></ul> | 181107<br>云•周<br>する4<br>月す場 | 1983年18月<br>2月明細選択<br>18日1、資金移動用冊<br>18日2、資金移動用冊 | を選択し、<br>1111 を押<br>を選択し、 1111 を押 | NTKIEBU.<br>NTKIEBU.                 |                                                         |                               |                                     |
|--------------------------------|---------------------|-----------------------------|--------------------------------------------------|-----------------------------------|--------------------------------------|---------------------------------------------------------|-------------------------------|-------------------------------------|
| 11 N                           | 資金移動予定日             | <b>植</b> 55                 | 受付番号/日時                                          | 取引実行利用者                           | 支払元口座                                | 人全先口臣                                                   | R513                          | <b>SI</b>                           |
| æ                              | 20094611月09日        | 靈込                          | 08103051PXWQ6H8<br>2008年11月03日<br>15時16分12時      | 法人太郎                              | 本店<br>普通預金<br>1111111<br>(ノテネツボワンフィ  | あいうたお銀行<br>あかさたな支店<br>普通預金<br>55555555<br>(ソウ-ネットホワップン5 | 支払金額<br>先方負担<br>資金移動金額<br>手数料 | ¥100,000<br>¥940<br>¥99,160<br>¥590 |
| c                              | 2009年11月06日         | 振替                          | 091010PUMPC15GJ<br>2008年11月01日<br>15時33分49時      | (五人 太郎                            | 本店<br>普通預金<br>1111111<br>シラーネットオのジン1 | あいうえお銀行<br>本店<br>普通預金<br>8000000<br>(ンターネットホウンジン1       | 資金移動金額<br>手数料                 | VT,000,000<br>V630                  |

| 資金移動予約照                       | 会結果              |           |              |              |             |         |
|-------------------------------|------------------|-----------|--------------|--------------|-------------|---------|
| お取引が正常に完了し<br>2008年11月03日 16時 | ました。<br>137分45秒時 | 点の情報      | e <b>t</b> . |              |             |         |
| 受付番号                          | 091 0805 RC      | HB15GK    | _            |              |             |         |
| 利用者名                          | 法人 太郎            |           | _            |              |             |         |
| 受付日時                          | 2008年11月         | 03日 16時   | 1325)1       | 18秒          |             |         |
| 状態                            | 正常給了             |           |              |              |             |         |
| 计相                            |                  |           |              |              |             |         |
| 友払元口座                         | -                |           | ana an       |              |             |         |
| お取引店                          | 料目               | 口座        | 凿号           |              | 口座名義人       |         |
| 本店                            | 普通預金             | 1111111   | 1            | インターネットホワシ   | /1/001      |         |
| 資金移動先口座                       |                  |           |              |              |             | - North |
| 金融機関/支店名                      | 14日              | 口座        | 番号           | 1            | 口座名養人       | 863M    |
| あいうえお銀行<br>あかきたな支店            | 普通預金             | 555555    | 5            | 1:19-2:19-2: | 175         | 挪込      |
| 支払金額                          |                  | ¥1 00,000 | EDR          | 所報           | EDE/39#9    |         |
| 先方負担手款料                       |                  | ¥840      | 支払           | 名義人          | ヘンコウメイキ'ニン  | -522    |
| 資金移動金額                        |                  | ¥99,160   | JX.          | 21-41        | 取引履歴へのメモ制   | 88      |
| 資金移動手数料                       |                  | ¥630      | 資金           | 移動指定日        | 2009年11月03日 |         |
| 合計支払余額                        |                  | ¥99,790   | 資金           | 移動予定日        | 2008年11月04日 |         |

6 選択した予約情報の照会結果が表示されます。

5 選択した期間の結果照会一覧が表示されます。

照会 を押します。

を利用願います。

資金移動の内容を照会する場合は、該当の取引を選択し、

※画面表示結果を印刷して残す場合はブラウザの印刷ボタン

※引き続き予約取消を行う場合は、 戻る を押すと、資金移動予約照会・ 取消明細範囲指定画面に戻りますのでそのまま資金移動予約照会・取 消を利用できます。

※画面表示結果を印刷して残す場合はブラウザの印刷ボタン

または
即
調
ボタンを押します。

# ⑦ 取引履歴照会をするには ≫

#### 取引履歴照会

オンライン取引 日取引満世境会

| オンライ<br>取引履<br>取引履服 | (2取引 回歌)<br>夏歴照会範囲)<br>歴を開会する期間を | 885月会<br>変 <mark>択</mark><br>5選択して、 <sup>東日</sup> を押してくださ | ¢(، |
|---------------------|----------------------------------|-----------------------------------------------------------|-----|
| <b>風</b> 会範         | 囲指定                              |                                                           | 1   |
| °                   | 月単位指定                            | 当月 第 1 <u>1</u> 2077                                      |     |
| c                   | 日付指定                             | 開始 2008年11月08日 ▼<br>終了 2008年11月08日 ▼                      |     |
| 実行                  | ]                                |                                                           | -   |

#### 1 取引履歴を照会する期間を選択します。

口座選択後、照会範囲の指定を行います。

| 週単位指定  | 当月の第1週~第6週までを選択し、該当週<br>の取引履歴のデータを取得します    |
|--------|--------------------------------------------|
| 月単位指定  | 当月又は先月を選択し、該当月の取引履歴の<br>データを取得します          |
| 日時指定*  | 過去2ヶ月以内の開始日と終了日を選択し、該<br>当日の取引履歴のデータを取得します |
| 選択後、実行 | ラを押します。                                    |

2 選択した期間の取引履歴が表示されます。

|                                                                         |                                        | <b>堅会統</b> (                                                 | 11                        | 照会                          | 用款                                      |            |                            |                   |  |
|-------------------------------------------------------------------------|----------------------------------------|--------------------------------------------------------------|---------------------------|-----------------------------|-----------------------------------------|------------|----------------------------|-------------------|--|
|                                                                         |                                        |                                                              |                           |                             |                                         |            |                            |                   |  |
| 受付状况                                                                    | 支払元                                    | 入全先                                                          | 取引日                       | 取引                          | 全部                                      | EDIMA      | - AKE                      | ITIE              |  |
| 2810305YPXWQ0HB<br>2008年11月00日<br>15時17分32秒<br>期込<br>エラー(割定所)<br>表人 太郎  | 本店<br>普通預金<br>11111111<br>化ターネントポウシン4  | おいうえお銀行<br>かきりまこ支店<br>普通預金<br>0000000<br>(ンターネンドボウシン6        | 2009年11月03日<br>15時17分34秒  | 支払金額<br>先方負担<br>振込金額<br>手款料 | ¥80,000<br>¥525<br>¥79,475<br>¥420      |            | G重統取引)<br>取引題題へ<br>のメモ書ぎ   | )残高不足で<br>す。      |  |
| 8010805RCH015GK<br>2008年11月03日<br>15時17分31秒<br>載込<br>王常時了<br>去人 太郎      | 本店<br>普通預金<br>1111111<br>化ターネン林ウンン1    | あう銀行<br>本店<br>普通預金<br>444444<br>Tンライン2り33サキ2                 | 2009年11月08日<br>15時17分3時   | 支払金額<br>先方負担<br>振込金額<br>手數料 | V30,000<br>V315<br>V29,685<br>V210      |            | G豊純取引り<br>取引)理想へ<br>のメモ書き  | お取引が完<br>了数しました。  |  |
| 1910305RCH815GK<br>2009年11月03日<br>15時17分30時<br>服込<br>正常時了<br>表人 太郎      | 本店<br>普通預金<br>1111111<br>化ターネットオウソンハ   | ああ統行<br>本店<br>普通預金<br>3333333<br>れンラインクリコミザキ1                | 2009年11月08日<br>158時17分32秒 | 支払金額<br>先方負担<br>振込金額<br>手款料 | ¥70,000<br>¥420<br>¥89,580<br>¥21.0     |            | G重統取らり<br>取らり増加へ<br>のメモ書さ  | あ取らが完<br>了数しました。  |  |
| 15時17分29秒<br>15時17分29秒<br>第込<br>王栄純子<br>天人大和                            | 本店<br>普通預金<br>1111111<br>インターネントオウンシンパ | あいうたお銀行<br>あかさたな支店<br>普通預金<br>5050505<br>インラーネントオウンシン5       | 2009年11月08日<br>15時17分31秒  | 支払金額<br>先方負担<br>振込金額<br>手数料 | ¥99,790<br>¥840<br>¥99,160<br>¥630      | ECIL/117#7 | (連続取号D)<br>取号1理歴へ<br>のメモ書ぎ | お取引が完<br>了致しました。  |  |
| 0010305DBA5136H<br>2009年11月03日<br>15時17分28秒<br>振込<br>正常終了<br>正常終了       | 本店<br>普通預金<br>1111111<br>インターネント和ウジンパ  | あいうたお銀行<br>あかさたな支店<br>普通預金<br>5056555<br>インターネントポウンシン5       | 2008年11月08日<br>15時17分30時  | 支払金額<br>先方負担<br>振込金額<br>手款料 | V99,790<br>V840<br>V98,160<br>V630      | ECR/30110  | (連続取号D)<br>取号1億度へ<br>のメモ書ぎ | お取らは「売<br>了敷しました。 |  |
| 281030PLMPC15G。<br>2008年11月03日<br>14時27分29秒<br>勝替<br>受付完了<br>未人 大和      | 本店<br>普通預金<br>1111111<br>(パーネットポウシン/1  | おいうえお朝行<br>本店<br>普通預金<br>0900000<br>インテーネンドネウンンろ             | 2008年11月04日               | 揮込金額)<br>手数料                | W ,000,000<br>W630                      | EDE/3047   | 取引問題へ<br>のメモ書き             | お取行が完<br>了数しました。  |  |
| 2010201E30M 9EM<br>2009年11月02日<br>14時03分21秒<br>振込<br>王常終了<br>去、在子       | 本店<br>普通預金<br>1111111<br>127-43/479574 | ええ譲行<br>本店営業部<br>当座預金<br>7777777<br>79329年27972              | 2009年11月02日<br>14時03分23秒  | 支払金額<br>先方負担<br>振込金額<br>手款料 | и ,000,000<br>¥840<br>¥899,370<br>¥630  | EDE/30110  |                            | お取引が完<br>了致しました。  |  |
| 091020HRRG219日M<br>2009年11月02日<br>13時23分04時<br>新込<br>エラー(創定系)<br>去人 花子  | 本店<br>普通預金<br>1111111<br>化ターネットオウシンパ   | ええ銀行<br>本信営業部<br>当座預金<br>7777777<br>7933サキェクザ2               | 2008年11月02日<br>13時23分06秒  | 支払金額<br>先方負担<br>標込金額<br>手數科 | vi ,000,000<br>V940<br>V969,370<br>V630 | ede/11040  |                            | 入金先口度<br>がありません。  |  |
| 2010310W710H194D<br>2009年10月31日<br>15時54分15時<br>展込<br>エラー(創定所)<br>表人 存子 | 本店<br>普通預金<br>1111111<br>インターネットオウッシンパ | おいうたお胡行<br>本店<br>当屋預金<br>0000001<br>7リエミサキュアサ <sup>1</sup> 7 | 2008年10月31日<br>15時54分17時  | 支払金額<br>先方負担<br>優込金額<br>手數料 | V1,300<br>V210<br>V1000<br>V105         |            |                            | 入金先口経<br>がありません。  |  |

※画面表示結果を印刷して残す場合はブラウザの印刷ボタン を利用願います。 または 印刷 ボタンを押します。

この時、全項目を印刷するには、ブラウザの「ページ設定」でA4 横以上のサイズで印刷幅を設定してください。

## ⑧ 都度指定口座作成/修正/削除をするには ≫

#### 都度指定作成/修正/削除

| 産を削除する      | 場合は「海豚 |         | 100  | Lange and the second |                     |    |
|-------------|--------|---------|------|----------------------|---------------------|----|
| \$\$\$ 修正 ① | 融積関名   | 支店名     | 相目   | を押してく                | ださい。〈複数選択す<br>ロ座名義人 | 加加 |
| 🗆 修正 あま     | 防銀行    | 本店      | 普通预金 | 3333333              | オンラインフリコミサキ1        |    |
| □ 修正 あし     | いうえお銀行 | あかさたな支店 | 普通預金 | 444444               | インターネットホウシンクラ       |    |
| - 修正 あ      | 3銀行    | 本店      | 普通预金 | 5555555              | オンラインフリコミサキシ        |    |

- 1 削除する口座を選択 [チェックを付ける]し、 🏢 を押 します。
  - ・口座を修正する場合、修正欄の"修正"を選択すると、 口座情報の修正を行うことができます。
    - →都度指定修正/削除③の画面に遷移します
  - ・□座情報を登録する場合は
     新規
     を押します。 →3の画面に遷移します
  - ※状態が「利用不可(金融機関)」、「利用不可(店舗)」あるいは「利用不可 (科目)」の口座で振込を行うことはできませんので、削除または修正し てください。
  - ※登録されている口座が50件を越える場合は、 次ページ または 前ページの口座情報を参照することができます。
  - ※都度指定先口座情報一覧画面遷移後、ラジオボタンはチェックされてい ませんので、データを選択してください。

| 度指定先口座情 | 報削除完了 |      |         |              |
|---------|-------|------|---------|--------------|
| 金融機関名   | 支店名   | 料目   | 口座番号    | 口座名義人        |
| 志銀行     | 本店    | 普通預金 | 0000000 | オンラインフリコミサキ1 |

オンライン取引 🛛 都度口座峰正・明除

なお、◆は入力必須となっておりますのでご注意ください。

ああ銀行

普通預金 💌 3333333

オンラインフリコミサキ1

本店

都度指定先口座情報修正 修正情報を入力し、 【 「 を押してください。

◆金融機関名

◆支店名

●科目 ◆口座番号

◆口座名義人 ? 都度指定先口座情報入力

OK キャンセル

2 □座情報の削除は完了しました。 ※事前登録済みの口座は削除できませんので窓口にて手続お願いしま す。

実りとスの

し概要編

③電子証明書編

④管理者編

「「「利用者・利用者

()利用者

| 3 金融機関名または支店名にある | 検索 | を押し、 | 登録した |
|------------------|----|------|------|
| い金融機関情報を検索します。   |    |      |      |

OK ボタンを押すと、検索結果と入力結果情報が登録 され、都度指定先として選択できるようになります。エン トリサービスで使用している口座をオンラインで使用可能 にすることもできます。

※ キャンセル を押すと一覧画面に戻ります。 即日振込をご希望の場合、書面での届出が必要です。

# 6 利用者・収納サービス編

# 1 収納サービスを利用するには 🍑

サービスの流れ

事前処理

収納サービスで使用する口座を登録する(利用口座の権限設定)

日常処理

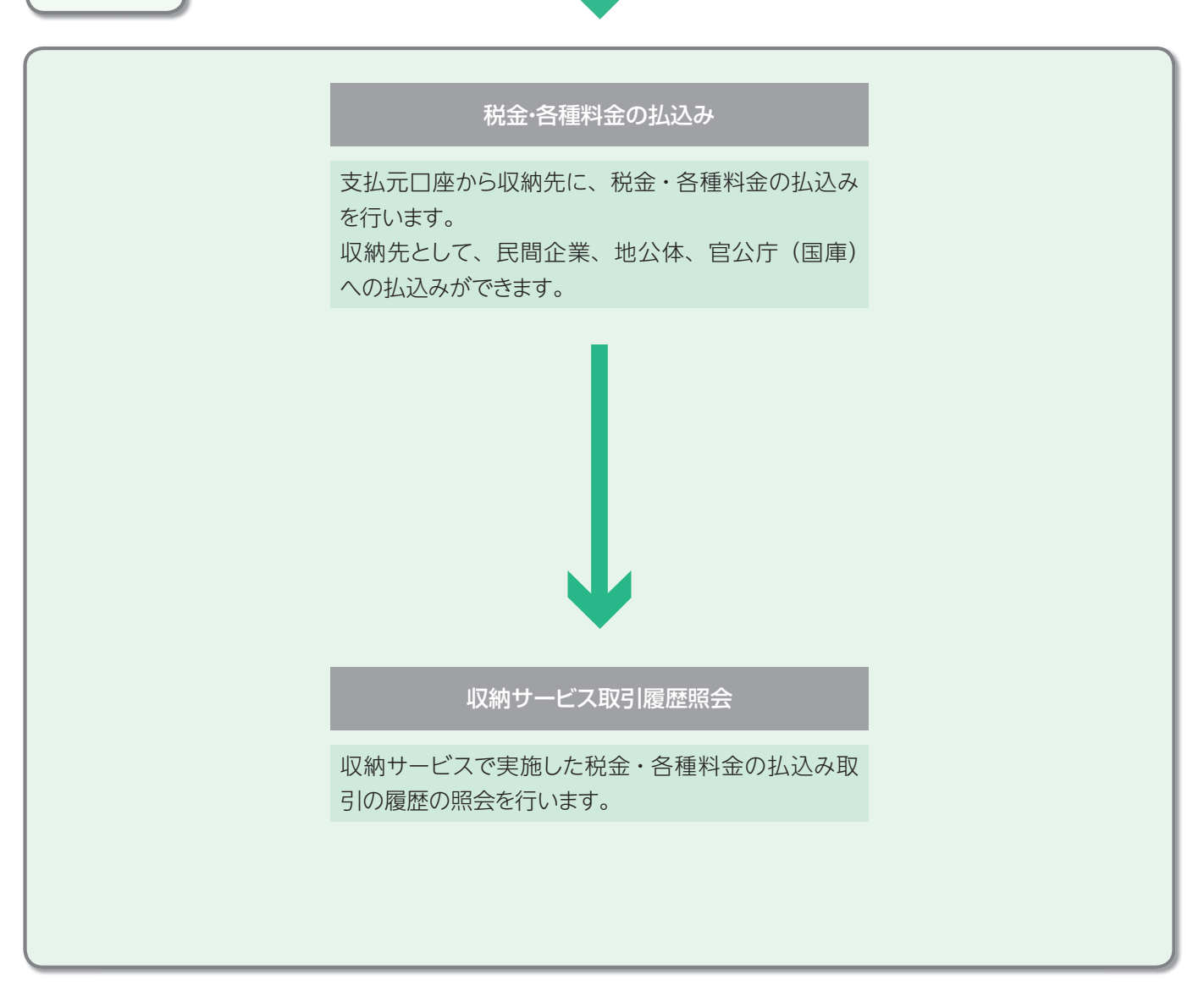

画面は国庫金を例にしてあります。収納機関によって画面の入力項目が変わります。 各収納機関からの通知を参照して入力してください。

| 税金・各種料金払込                                                                                                    |                                                                                                    | 案内      |
|----------------------------------------------------------------------------------------------------|----------------------------------------------------------------------------------------------------|---------|
|                                                                                                    | <ol> <li>支払元口座を選択し、 次へ を押します。</li> <li>※支払元口座選択画面遷移後、ラジオボタンはチェックされていませんの<br/>で、口座を選択してください。</li> </ol> | ②相思線    |
| <ul> <li>              図目を 市場目前のに込み          </li> <li>             収納機関番号入力         </li> <li>             収納機関番号を入力         </li> </ul>                                                  | <ul> <li>2 収納機関番号を入力し、次へを押します。</li> <li>※ 2017 を押すと収納機関番号欄への入力データを消去します。</li> </ul>                    | ③電子証明書編 |
| 収納機関番号<br>2 収納機関番号入力<br>次ペ クリア                                                                                                    | ※収納機関番号は納付書等に記載されています。                                                                                 | ④管理者編   |
|                                                                                                    | 3 収納機関から通知のあった「納付番号」、「確認番号」を<br>入力し、「次へ」を押します。                                                         | サービス編   |
| 時付着号 53148257042067<br>編記書号 715236<br>ア 請求中一情報入力<br>2127                                                                                                    | ※ <mark>2997</mark> を押すと納付番号、確認番号欄への人力テータを消去します。                                                       | サービス編   |
| <sup>0.897-22× □ 822-5884000,025</sup><br>国庫払込内容照会                                                                                                    | 4 払込内容が表示されますので、払込内容払込金額およびその他表示された内容に誤りがないかを確認の上、                                                     | 情報変更編   |
| 内容をご確認後、「 <sup>100</sup> を快してびされ、。<br>払込内容<br>動行参号 551422970420097<br>あ名前 ○乙原语<br>払込内容 ○×税甲成心年度<br>払込合為 ○×税甲成心年度<br>払込合為 142,000<br>内経過金 142,000<br>内経過金 143,000<br>内手数科 143,500<br>(4315) | 次へのを押します。                                                                                              | 伝送編     |
|                                                                                                    |                                                                                                    | ⑨共通機能   |

# 6 利用者・収納サービス編

| お取引店        | 科目            | 口序番号        | 口胖名義人           |
|-------------|---------------|-------------|-----------------|
| 和店          | 普通预金          | 1111111     | インターネットホウシン2001 |
| ±11 68 5    | 太月 7          | phad w      |                 |
| 又抵制铁商       | 交払可           | His 75(m)   |                 |
| #35,000,00  | 9             | #35,000,000 |                 |
| 这内容         |               |             |                 |
| 的付援号        | 531 482970420 | 3967        |                 |
| 6名前         | 〇山商店          |             |                 |
| <b>达内容</b>  | ○×税平成△        | 年度          |                 |
| <b>広込金額</b> |               |             | ¥12,80          |
| 内延滞金        |               |             | ¥30             |
| 互手数料        |               |             | V3t             |
| 全融機関手数料     |               |             | ¥21             |
| 이번 全部       |               |             | ¥10.01          |

5 支払元口座および払込内容が表示されますので、内容 に誤りがないか確認し、利用者確認暗証番号を入力し、 送信 を押します。

※ キャンセル を押すと、当該払込みを中止し、支払元口座選択に戻ります。

- 成熟サービス
  日和会合植料金の払込み 国庫払込完了 法人 太郎 様 ご利用哨さありがとうございました。 ました。 035216GFBN534OW 2003年05月21日 18時05分57秒 受付番号 受付時刻 状態 支払完了 支払売口座 お取引店 本店 村目 ロ座番号 ロ座名義人
   普通預金 1111111 (2号-ネット和29/2001 払込内容 納付番号 お名前 払込内容 払込金額 内手款料 余時朝間 482970420367 ム商店 ○×税平成△年度 V12,000 V400 V315 V210 V12,210 全統硬関手故科 合計金額 7716 EDIN
- 6 払込取引は完了しましたので、払込内容、払込先からの 情報を再度確認します。

確認後、了解を押します。

※引き続き払込みを行う場合は、 アメ を押すと支払元口座選択に戻りますので、そのまま税金・各種料金の払込みサービスをご利用できます。
 ※画面表示結果を印刷して残す場合はブラウザの印刷ボタン よう を利用願います。
 または 印刷 ボタンを押します。

# ③ 収納サービス取引履歴照会をするには ≫

#### 収納サービス取引履歴照会 1 取引履歴を照会する期間を選択します。 収益サービス 目収施サービス取引線が開会 収納サービス取引履歴照会範囲選択 口座選択後、照会範囲の指定を行います。 収納サービス取引履歴を照会する期間を選択し、「三丁」を押してください。 ・週単位指定 当月の第1週~第6週までを選択し、該 風会範囲指定 当週の取引履歴のデータを取得します 当月 第 1 三週分 C 调单位指定 ・月単位指定当月又は先月を選択し、該当月の取引履 当月一分 C 月単位指定 開始 2008年 10月 29日 ▼ 終7 2008年 10月 29日 ▼ @ 日付指定 歴のデータを取得します ・日付指定 過去2ヶ月以内の開始日と終了日を選択 黄行 し、該当日の取引履歴のデータを取得し ます

| 選択後、 | 実行 | を押します。 |
|------|----|--------|
|      |    |        |

2 選択した期間の取引履歴が表示されます。

|                                                       |                                       | 照会範囲 照会件数<br>2000年10月20日 10月20日 11月     |                                                                                               |                                            |          |                      |
|-------------------------------------------------------|---------------------------------------|-----------------------------------------|-----------------------------------------------------------------------------------------------|--------------------------------------------|----------|----------------------|
|                                                       |                                       | 2009年10月22日 ~                           | 2004108298                                                                                    | 111#                                       | Eth days |                      |
| 受付带号                                                  | 取引状況                                  | 支払元口證                                   | 私込先                                                                                           | 取引金額                                       | at 18    | チャネル                 |
| 2008年10月29日<br>13時29分50秒                              | TOCINE I                              | 本店<br>普通預金<br>1111111                   | 591482970420367<br>〇山商店<br>〇×税平成山年度                                                           | 低凸金銀線 112,000<br>手数料 ¥210<br>合計金額 ¥12,210  |          | 1.114                |
| 1010000000077 1714                                    | 志見完了                                  | 127-1201-2221                           | V V HURSE                                                                                     | 1/ -3 -2-28 1/15 000                       |          | 2'52#                |
| 2008年10月29日<br>13時17分36秒<br>去人 太即                     | e skitaore J                          | 本店<br>普通預金<br>1111111<br>ハターネットホウソン1    | ヘヘ00分響<br>413852076137780<br>へ口商店<br>〇〇税ム年度口期<br>分                                            | 425-金額 #11,000<br>手数料 ¥210<br>合計金額 ¥11,210 |          | 7.279                |
| 01028528FPL8GO                                        | w支払完了                                 | Carros .                                | 00/7                                                                                          | 払込金額 ¥11,000                               |          | 7'574'               |
| 2008年10月28日<br>16時39分17秒<br>去人 太即                     |                                       | 本店<br>普通預金<br>1111111<br>インターネットホウジン1   | 413962076137780                                                                               | 手数料 ¥210<br>合計主額 ¥11,210                   |          | away.                |
| 2010201E6D7G14I7<br>2009年10月28日<br>14時17分36秒<br>去人 太郎 | 支払完了                                  | 本店<br>普通預金<br>1111111<br>心ターネットオウシン1    | ○○県××市<br>642886370154371<br>△□商店<br>△△税○年度□期<br>分                                            | 私込金額 ¥15,000<br>手数科 ¥315<br>合計金額 ¥15,315   |          | 7' <del>9</del> 04'  |
| 091 0271 E6D/G1 4D7                                   | エラー                                   | 1                                       | OO県××市                                                                                        | 私送金額 ¥15,000                               |          | 7'579"               |
| 2008年10月27日<br>17時17分36秒<br>去人 太郎                     | ST:16<br>CD:E00<br>R1:0000<br>R2:0000 | 本店<br>普通預金<br>1111111<br>129-ネットオウシン1   | 642895370154371<br>ムロ商店<br>ムム税〇年度ロ期<br>分                                                      | 手数料 ¥315<br>合計金額 ¥15,315                   |          |                      |
| 10278G.JM 3A217                                       | 支払完了                                  | Case III                                | OO爆××市                                                                                        | 批法余额 ¥13,000                               |          | 7'50#'               |
| 2008年10月27日<br>15時00分30秒<br>表人 太郎                     |                                       | 本店<br>善通預金<br>1111111<br>インターネットホウソンパ   | 642895370154371<br>ムロ商店<br>ムム税〇年度〇期<br>分                                                      | 手数料 ¥210<br>合計主額 ¥13,210                   |          | SO-58                |
| 001 0275 RE735 F807                                   | 支払完了                                  |                                         | OO県××市                                                                                        | 払込金額 v12,000                               |          | 7'974'               |
| 2008年10月27日<br>13時36分18秒<br>去人 太郎                     |                                       | 本店<br>善通預金<br>1111111<br>化やーネットホウジン1    | 642895370154371<br>ムロ商店<br>ムム税〇年度×期<br>分                                                      | 手数料 ¥1.05<br>合計主額 ¥12,105                  |          |                      |
| 0910251E6D7G14[7<br>2009年10月25日<br>12時43分41秒<br>去人 太郎 | 支払完了                                  | 本店<br>普通預金<br>1111111<br>小分-ネ小和ウジン1     | 〇〇県××市<br>642895370154371<br>ムロ南店<br>ムム税〇年度ロ期<br>分                                            | 私込金額 ¥15,000<br>手数科 ¥315<br>合計金額 ¥15,315   |          | 2, <del>2</del> ,44, |
| 20102566HLES3517<br>2009年10月25日<br>15時24分00秒<br>表人 大郎 | 支払完了                                  | 本店<br>普通預金<br>1111111<br>129-ネジオウジン1    | <ul> <li>〇〇電力</li> <li>432118801570683</li> <li>△口商店</li> <li>〇年口月分電気使</li> <li>同料</li> </ul> | 払込金額 ¥13,000<br>手数科 ¥210<br>合計金額 ¥13,210   |          | 2° <del>5</del> 24°  |
| 01024653CHP8707                                       | 支払完了                                  | 1 Same                                  | 0010                                                                                          | 1/ ¥9,000                                  |          | フィックサ                |
| 2008年10月24日<br>16時48分53秒<br>去人 太郎                     | Carriela.                             | 本店<br>普通預金<br>11111111<br>インターネットホウシンク1 | 432118801570683<br>△口商店<br>〇年△月分電気使<br>用料                                                     | 手数料 ¥105<br>合計主額 ¥9,105                    |          |                      |
| 091 0241 E9RGX1 417                                   | 支払完了                                  | 1.20                                    | 001271                                                                                        | 払込金額 V11,000                               |          | 7'904'               |
| 2009年10月24日<br>13時01分33秒<br>去人 太即                     |                                       | 本店<br>普通預金<br>1111111<br>インターネックホウリンク1  | 432118801570693<br>△口商店<br>〇年×月分電気使<br>用料                                                     | 手数科 V210<br>合計主觀 V11,210                   |          |                      |

総第サービス 移気的サービス取引用整理会

45

※画面表示結果を印刷して残す場合はブラウザの印刷ボタン 🤜 を利用願います。

または 印刻 ボタンを押します。

ジサービスの

2概要編

③電子証明書編

④管理者編

# 1 利用者情報変更 ≫

#### 利用者暗証番号変更

利用者は、利用者暗証番号、利用者確認暗証番号、利用者 E メールアドレスの変更ができます。その他の事項は管理 者が変更を行います。

| ・現在の協調番号 変更能の所しい協調番号 ・現在の協調番号 変更能の新しい協調番号 ・新しい協調番号 変更能の新しい協調番号 ・新しい協調番号 変更能の新しい協調番号 ・新しい協調番号 変更能の新しい協調番号 ・新しい協調番号 変更能の新しい協調番号 ・新しい協調番号 変更能の新しい協調番号 ・新しい協調番号 変更能の新しい協調番号 ・新しい協調番号を入力します ・「日本の協調番号を入力します。 ・「日本の協調番号 変更化のあしいは、 ・「日本の協調番号 変更化のあしい協調番号 ・「日本の協調番号を入力します。 ・「日本の協調番号 変更化のあしい協調番号 ・「日本の協調番号 変更化のあしい協調番号 ・「日本の協調番号 変更化のあしい協調番号 ・「日本の協調番号 変更化のあしい協調番号 ・「日本の協調番号 変更化のあしい協調番号 ・「日本の協調番号 変更化のあしい協調番号 ・「日本の協調番号 変更化のあしい協調番号 ・「日本の協調番号 変更化のあしい協調番号 ・「日本の協調番号 変更化のあしい協調番号 ・「日本の協調番号 変更化のあしい協調番号 ・「日本の協調番号 変更化のあしい協調番号 ・「日本の協調番号 変更化のあしい協調番号 ・「日本の協調番号 変更化のあしい協調番号 ・「日本の協調番号 変更化のあしい協調番号 ・「日本の協調番号 変更後の新しい協調番号 ・「日本の協調番号 変更後の新しい協調番号 ・「日本の協調番号 変更を行いません ・「日本の協調審番号を入します。 ・「日本の法」」」 ・「日本名」」」 ・「日本名」」」                                                                                                    | 利用者の取用が、日本の意識者の意思                                                        | 1 利用者暗証番号を入力します。                     |
|----------------------------------------------------------------------------------------------------|--------------------------------------------------------------------------|--------------------------------------|
| ・新しい確証番号         変更後の新しい確証番号           ・新しい確証番号         変更後の新しい確証番号           ・新しい確証番号         変更後の新しい確証番号           ・新しい確証番号         変更後の新しい確証番号           ・新しい確証番号         変更後の新しい確証番号           ・新しい確証番号         変更後の新しい確証番号           ・「中なせたし         変更を行いません           ・「中なせたし         変更したるい、利用者確認確認希望のです。           ・「中なせたし         変更したるい、利用者確認確認希望の変更だ了」画面が           ・「中なせたし         変更したるい、利用者確認認問証番号をクリアします           ・「中なないまなたのです。         ・第しい確認問語証番号をクリアします           ・「中なないないないないです。         ・「中なないないないです。           ・「中なないないないないです。         ・「中なないないないないです。           ・「中なないないないないです。         ・「中なないないないないないないです。           ・「中なないないないないないないないないないないないないないないないないないないな                                                                                                    | 利用者暗証番号变更                                                                | ・現在の暗証番号の変更前の暗証番号                    |
| ・新しい暗証番号(再入力) 変更後の新しい暗証番号<br>(確認のため)           ・新しい暗証番号(再入力) 変更後の新しい暗証番号<br>(確認のため)           ・新しい暗証番号(再入力) 変更後の新しい暗証番号<br>(確認のため)           ・「日本できたいます           キャンセレ 変更を行います           キャンセレ 変更を行います           ・「日本できたいたき」           ・「日本できたいたき」           ・「日本できた」           ・「日本できた」           ・「日本できた」           ・「日本できた」           ・「日本できた」           ・「日本できた」           ・「日本できた」           ・「日本できた」           ・「日本できた」           ・「日本できた」           ・「日本できた」           ・「日本できた」           ・「日本できた」           ・「日本できた」                                                                                                    | 利用物理証券の変更を計べます。下記を入力し、 ロン 参判してがさい。<br>なお、今は入力必須となっておりますので、ご注意がされい。       | ・新しい暗証番号の変更後の新しい暗証番号                 |
| (確認のため)     (確認のため)     (確認のため)     (確認のため)     (の)     (の)      | ◆ XCC ジャロ11 cmmm 375<br>◆ 新しい * 印刷 去唱 証 部 5<br>◆ ◆ ● ● ● ● ●             | ・新しい暗証番号(再入力) 変更後の新しい暗証番号            |
| ののののののののののののののののののののののののの                                                                                                    | ◆新しい中間者電証書号(再入力)<br>利用毎問証書号はお開進えのないように入力してください。                          | (確認のため)                              |
| ***2ゼレ 変更を行いません           2017 入力した暗証番号をクリアします           ***2ゼレ 変更を行いません           2017 入力した暗証番号をクリアします           ************************************                                                                                                    | QK キャンセル クリア                                                             | OK 変更を行います                           |
| 1027       入力した暗証番号をクリアします         1027       入力した暗証番号をクリアします         0K<を押した後、「利用者館証番号変更完了」画面が表示されると、変更は終了です。         2027       入力した暗証番号をクリアします         0K       を押した後、「利用者館証番号変更完了」画面が表示されると、変更は終了です。         2027       入力に暗証番号をクリアします         0K       を押した後、「利用者館証番号変更完了」画面が表示されると、変更能の可いい暗証番号         2027       入力に確認暗証番号 変更後の新しい確認暗証番号         2027       入力に確認暗証番号 変更後の新しい確認暗証番号         2027       入力に確認暗証番号 変更後の新しい確認暗証番号         2027       入力した確認暗証番号 変更後の新しい確認暗証番号         2027       入力した確認暗証番号 変更後の新しい確認暗証番号         2027       入力した確認暗証番号 変更後の新しい確認暗証番号         2027       入力した確認暗証番号 変更後の新しい確認暗証番号         2027       入力した確認暗証番号をクリアします         0K       変更を行います         2027       入力した確認暗証番号をクリアします         0K       を押した後、「利用者確認婚証番号をクリアします         0K       を押した後、「利用者確認婚証番号をクリアします         0K       を押した後、「利用者確認婚証番号をクリアします         0K       を押した後、「利用者確認問証番号をクリアします         0K       を押した後、「利用者確認問証番号をクリアします         0K       を押した後、「利用者を入します         0K       を押した後、「利用者をメールアドレスを入力します         0K       を押した後、「利用者を人         0K       を加速を入したがしたを入力します         0K       を加速を取りたまん         0                                                                                                    |                                                                          | キャンセル 変更を行いません                       |
| ● Marge Control and Control and Control an                   | 利用者暗証番号変更完了                                                              | クリアへ入力した暗証番号をクリアします                  |
| Intercent Product / Car-Order Brandworks.     Anna Adde: 、変更は終了です。     Anna Adde: 、変更は終了です。     Anna Adde: 、変更は終了です。     Anna Adde: Name     Anna Adde: Name     Anna Add                                                                                                    | 法人 太郎 様<br>利用者喝証番号の変更を完了し返した。                                            | のK を押した後、「利用者暗証番号変更完了」 画面が           |
| Aneadeassestimate reaction of the reaction of the reacti | うどきまざ利用される場合は、メニューよりお取り使をお通びださい。                                         | 表示されると、変更は終了です。                      |
| 利用者確認暗証番号変更         「「「「「」」」」」」」」」」」」」」」」」」」」         「「」」」」」」」」」」」」」」」」         「」」」」」」」」」」」」」」」」」」」」         「」」」」」」」」」」」」」」」」」」」」」」         「」」」」」」」」」」」」」」         「」」」」」」」」」」」」」」」」」」」」」」」」」」」」」」」」」」」」                                                                                                    |                                                                          |                                      |
| <ul> <li>2 利用者確認暗証番号を入力します。</li> <li>現在の確認暗証番号 変更後の新しい暗証番号<br/>変更後の新しい確認暗証番号 変更後の新しい確認暗証番号<br/>変更後の新しい確認暗証番号<br/>変更後の新しい確認暗証番号<br/>が新しい確認暗証番号 変更後の新しい確認暗証番号<br/>です。</li> <li>第しい確認暗証番号 変更後の新しい確認暗証番号<br/>変更を行います         <ul> <li>ギャンセル 変更を行います</li> <li>マレンサの確認暗証番号変更完了<br/>のです。</li> </ul> </li> <li>第日番をなる人力します。         <ul> <li>第日本の確認時証番号 変更後の新しい確認暗証番号</li> <li>第しい確認暗証番号 変更後の新しい確認暗証番号</li> <li>第しい確認暗証番号 変更後の新しい確認暗証番号</li> <li>第日の確認のため)</li> <li>のと変更を行います</li> <li>マレンサの確認暗証番号をクリアします</li> <li>アレン・確認暗証番号をクリアします</li> <li>アレン・確認暗証番号をクリアします</li> <li>アレン・確認暗証番号をクリアします</li> <li>アレン・などのです。</li> </ul> </li> <li>2 利用者をレールアドレスを入力します。         <ul> <li>第日の確認を確認を定いてき。</li> </ul> </li> <li>2 利用者をレールアドレスを入力します。         <ul> <li>第しいをないます</li> <li>アレン・などのです。</li> </ul> </li> <li>2 利用者をレールアドレスを入力します。         <ul> <li>第日のが表示されると、変更は終了です。</li> </ul> <li>2 利用者をレールアドレスを入力します。             <ul> <li>第日のが表示されると、変更は終了です。</li> </ul> <li>2 利用者をレールアドレスを入力します         <ul> <li>アドレンをハールアドレスを入力します。             <li>第しいをメールアドレスを入力します</li> <li>第しいをメールアドレスを入力します             <ul> <li>アドレンドンス変更行いません</li> <li>アドレンドンス変更を行いません</li> <li>アドレンドレスをクリアします                <ul> <li>アドレンを加速したも、</li> <li>アドレンドレスをクリアレます</li> <li>アドレンドレスをクリアします                      <ul> <li>アドレンを変更行いません</li> <li>アドレンを扱いません</li> <li>アドレスを変更で行いません</li> <li>アドレスを変更で行いません</li> <li>アドレンを変更で行います</li> <li>アドレンを扱いため、</li> <ul> <li>アドレンを扱います</li></ul></ul></li></ul></li></ul></li></li></ul></li></li></li></ul>                                                                                                    | 利用者確認暗証番号変更                                                              |                                      |
|                                                                                                    |                                                                          | 2 利用者確認暗証番号を入力します。                   |
| <ul> <li>*新しい確認暗証番号 変更後の新しい暗証番号<br/>・新しい確認暗証番号 変更後の新しい暗証番号<br/>・新しい確認暗証番号 変更後の新しい確認暗証番号<br/>・新しい確認暗証番号 変更後の新しい確認暗証番号<br/>・新しい確認暗証番号 変更後の新しい確認暗証番号<br/>・新しい確認暗証番号 変更を行います</li> <li>*新しい確認暗証番号 変更を行います</li> <li>************************************</li></ul>                                                                                                    | 利用者確認暗証番号変更<br>利用者確認暗証番号の変更利用はす。下記を入力し、のの一を換って伏さい。                       | ・現在の確認暗証番号 変更前の暗証番号                  |
| <ul> <li>・新しい確認暗証番号 変更後の新しい確認暗証番号 変更後の新しい確認暗証番号 (再入力) (確認のため)</li> <li>・新しい確認暗証番号 変更後の新しい確認暗証番号 (用入力) (確認のため)</li> <li>・ 新しい確認暗証番号 変更後の新しい確認暗証番号 (用入力) (確認のため)</li> <li>・ 新しい確認暗証番号 変更後の新しい確認暗証番号 (用入力) (確認のため)</li> <li>・ 新しいを確認暗証番号をクリアします</li> <li>・ オリンセル 変更を行いません</li> <li>・ クリア 入力した確認暗証番号をクリアします</li> <li>・ などのなどのです。</li> </ul> ● 新しいを確認暗証番号をクリアします ● 「用者 E メールアドレス変更 ● 新しいを認知語証番号をクリアします ● 「用者 E メールアドレス変更 ● 「新田者 E メールアドレス変更 ● 「新田者 E メールアドレス変更 ● 「新田本香香 (用入力) (確認のため) ● 「「日入力) (確認のため) ● 「日入力) (確認のため) ● 「日入力) (確認のため) ● 「日入力) (確認のため) ● 「日入力) (確認のため) ● 「日入力) (確認のため) ● 「日入力) (確認のため) ● 「日入力) (確認のため) ● 「日本香香 (日入力) (確認のため) ● 「日本香香 (日本香香 (日本香 (日本                                                                                                    | なお、◆は入力必須となっておりますので、ご注意のためい。<br>◆現在の利用者確認時度進号                            | ・新しい確認暗証番号 変更後の新しい暗証番号               |
| <ul> <li>(備入力) (確認のため)</li> <li>(確認のため)</li> <li>(確認のため)</li> <li>(体認のため)</li> <li>(体認のため、「利用者確認暗証番号をクリアします</li> <li>(水 を押した後、「利用者確認暗証番号変更完了」画<br/>面が表示されると、変更は終了です。</li> </ul>                                                                                                    | ◆新心,中間者運動電量号                                                             | ・新しい確認暗証番号 変更後の新しい確認暗証番号             |
| () () 変更を行います         () () 変更を行います         () () 変更を行います         () () 変更を行いません         () () () () () () () () () () () () () (                                                                                                    | ◆新しいマリ用者確認知識者等(サイス))<br>利用者確認問題容響号はお開始えのないように入力してびさい。                    | (再入力)(確認のため)                         |
| #**2020       変更を行いません         ***2020       変更を行いません         ***2020       変更を行いません         ************************************                                                                                                    | CK: キャンセル クリア                                                            | のの変更を行います                            |
|                                                                                                    |                                                                          | キャンセル 変更を行いません                       |
| <ul> <li></li></ul>                                                                                                    | 利用者確認的証券考察更完了                                                            | クリア 入力した確認暗証番号をクリアします                |
| <ul> <li>Instance of Higher Loading Letter - ADVERDIGE State OCCEAN.</li> <li>面が表示されると、変更は終了です。</li> <li>面が表示されると、変更は終了です。</li> <li>面が表示されると、変更は終了です。</li> <li>副が表示されると、変更は終了です。</li> </ul>                                                                                                    | 法人 太郎 様<br>利用者確認施証書号の変更を完了しました。                                          | のKを押した後、「利用者確認暗証番号変更完了」画             |
| ・コンドレス変更         ・コンドレス変更         ・コンドレス変更を         ・コンドレスを         ・コンドレスを         ・コンドレスを         ・コンドレスを         ・コンドレス         ・コンドレス         ・コンドレス         ・コン         ・コンドレス         ・コン         ・コン         ・         ・         ・                                                                               | うば続きご利用される場合は、ノニューよりお取引きをお選びください。                                        | 面が表示されると、変更は終了です。                    |
| <ul> <li>         ・カイアドレス変更         ・サインアドレス変更         ・サインアドレス変更         ・サインアドレス変更         ・サインアドレス変更後の新しいEメールアドレスを入力します         ・新しいEメールアドレスを入力します         ・新しいEメールアドレスを入力します         ・新しいEメールアドレス(再入力)         確認のため、もう一度Eメールアドレスを入力します         ・新しいEメールアドレスを入力します         ・サインアドレス変更を行います         ・サインアドレス変更を行います         ・サインアドレス変更を行います         ・サインマレン         変更を行います         ・サインマレン         変更を行います         ・サインマレン         変更を行います         ・サインマレン         変更を行います         ・サインマレン         変更を行います         ・サインマレン         変更を行います         ・サインマレン         変更を行います         ・サインマレン         変更を行います         ・サインマレン         変更を行います         ・サインマレン         変更を行います         ・サインマレン         変更を行います         ・サインマレン         変更を行います         ・サインマレン         変更を行います         ・サインマレン         変更を行います         ・サインマドレスをクリアします         ・サイン         変更を行います         ・サイン         変更を行います         ・サイン         変更を行います         ・サイン         変更を行います         ・サイン         変更を行います         ・サイン         変更を行います         ・サイン         変更を行います         ・サイン         変更を行います         ・サイン         変更を行います         ・サイン         変更を行います         ・サイン         で         ・サイン         で         ・サイン         で         ・サイン         で         ・サイン         で         ・サイン         ・サイン         ・         ・         ・</li></ul>                                                                                                    |                                                                          |                                      |
| <ul> <li>              ● 5 - 4-774-028      </li> <li>             # 新聞 # 5 - 4-074-028         </li> <li>             # 新聞 # 5 - 4-074-028         </li> <li>             # # 5 - 4-074-028         </li> <li>             # # 5 - 4-074-028         </li> <li>             # # 5 - 4-074-028         </li> <li>             # # 5 - 4-074-028         </li> <li>             # # 5 - 4-074-028         </li> <li>             # # 5 - 4-074-028         </li> <li>             # # 5 - 4-074-028         </li> <li>             # # 5 - 4-074-028         </li> <li>             # # 5 - 4-074-028         </li> <li>             # 5 - 4-04         </li> <li>             # 5 - 4-04         </li> <li>             # 5 - 4-04         </li> <li>             # 5 - 4-04         </li> <li>             # 5 - 4-04         </li> <li>             # 5 - 4-04         </li> <li>             # 5 - 4-04         </li> <li>             # 5 - 4-04         </li> <li>             # 5 - 4-04         </li> <li>             # 5 - 4-04         </li> <li>             #</li></ul>                                                                                                    | 利用者Eメールアドレス変更                                                            |                                      |
| 利用者Eメールアドレス変更         解析Eメールアドレスの変更続けいます、FLEを入力に、         なたいは低意気目となったかりますので、ご主意ください。         なたいは低意気目となったかりますので、ご主意ください。         なたいは低意気目となったかりますので、ご主意ください。         なたいは低意気目となったかりますので、ご主意ください。         なたいは低意気目となったかりますので、ご主意ください。         なたいが低着をメールアドレス のの間をため、         からいに メールアドレス (再入力)         確認のため、もう一度Eメールアドレスを入力します         のK 変更を行います         パールアドレス変更完了         なため 情         利用者Eメールアドレス変更完了         なため、         パールアドレス変更完了         なため 情         利用者Eメールアドレス変更完了         なため、         パールアドレス変更完了         パールアドレス変更完了         パールアドレスの変更を行いません         クリア 入力したEメールアドレスをクリアします         のK を押した後、「利用者 E メールアドレス変更完了」         画面が表示されると、変更は終了です。                                                                                                    | 利用者消費支援 ロビメールプドリス変更                                                      | 3 利用者Eメールアドレスを入力します。                 |
| #################################                                                                                                    | 利用者Eメールアドレス変更                                                            | ・新しいEメールアドレス                         |
|                                                                                                    | 利用者にパールアドレスの変更を扮います。TEを入力し、 Cont を押してびされ、<br>なお、のは任意項目となっておりますので、ご注意びされ、 | 変更後の新しいEメールアドレスを入力します                |
|                                                                                                    |                                                                          | ・新しいEメールアドレス(再入力)                    |
| Image: Control (1)       (Control (1))       (Control (1))       (Contro                                                                                                    | ◇新いい利用者Eメールアドレス再入力 ddd@bbb.co.jp                                         | 確認のため、もう一度Eメールアドレスを入力します             |
|                                                                                                    | un ++2/0/ 20/                                                            | OK 変更を行います                           |
| 利用者Eメールアドレス変更完了       クリア       入力したEメールアドレスをクリアします         // 現着Eメールアドレスの変更発売でしました。       OK       を押した後、「利用者 E メールアドレス変更完了」         // 原始感じきの感じたのい。       画面が表示されると、変更は終了です。                                                                                                    |                                                                          | キャンセル 変更を行いません                       |
| <sup>(2)</sup> A 250 (1)<br><sup>(2)</sup> A 250 (1)<br><sup>(2)</sup> A 250                                                                                                    | 利用者Eメールアドレス変更完了                                                          | <br>入力したEメールアドレスをクリアします              |
| 「     「     「     「     「     「     「     「     「     「     「     「     「     「     「     「     「     「     」     「     」     」     」     」     」     」     」     」     」     」     」     」     目面が表示されると、変更は終了です。                                                                                                    | 法人 太郎 (福<br>和用名ビメールアドレス dd3時tbbcc.)c                                     | ーーーーーーーーーーーーーーーーーーーーーーーーーーーーーーーーーーーー |
|                                                                                                    | ******8ビス-***/アンドングンジェンテンジ (40./C。<br>                                   | 画面が表示されると、変更は終了です。                   |

# 1 総合振込をするには ≫

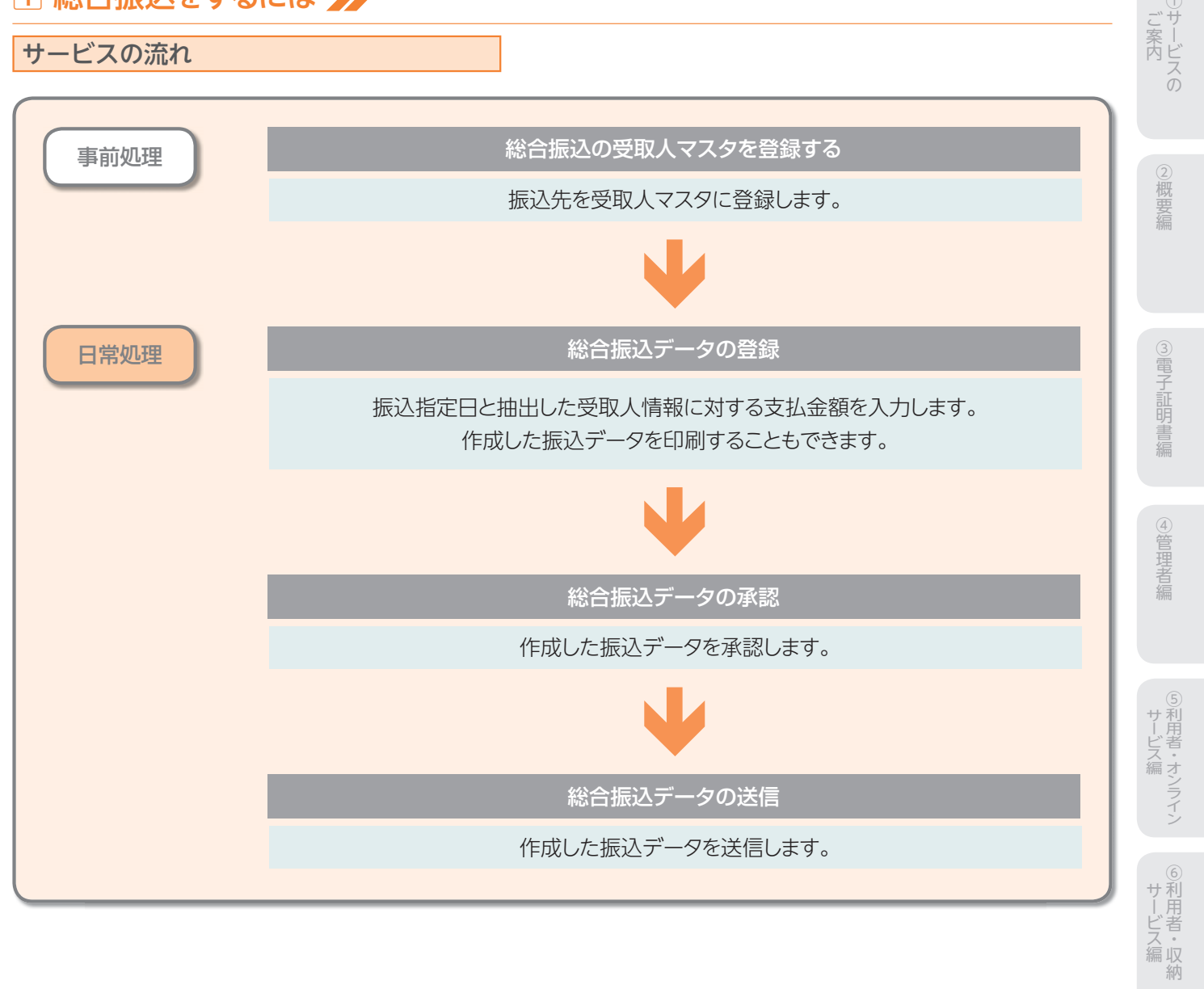

⑧利用者・ファイル

⑨共通機能編

#### 受取人マスタ作成

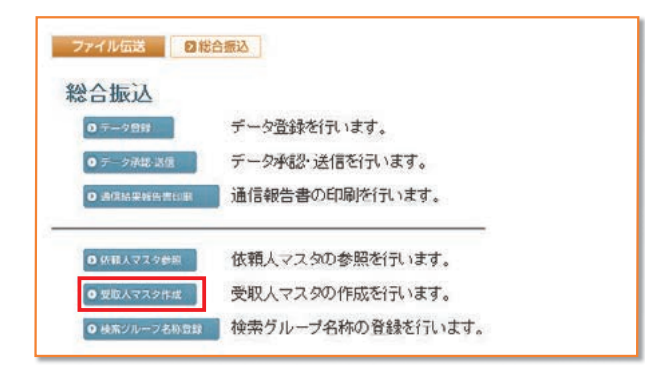

| 表示卿を指定してください。<br>[コーヤ1] 🚽 |    |         |                          |                       |                         |                   |                    |
|---------------------------|----|---------|--------------------------|-----------------------|-------------------------|-------------------|--------------------|
| <35                       | 中1 | ~20 💌   | 件目を表示>>                  | お用したようけ               | 250 MIR 0               | 10 x 16 (1        | h'4- 7450          |
| 粎                         | 番号 | 10.51   | /1-F2                    | /洪宇名杵                 | /支店名                    | /口庭番号             | 区分 123456          |
| 0                         | 10 | 総振      | 1000000000               | 2019/2013<br>受限人の13   | あいうえお銀行<br>本店           | 普通預金<br>0000001   | 電信<br>当方 01 000 00 |
| -                         | 2  | 総課      | 0000000002               | 2011年12007            | さしすせそ銀行<br>たちつてと支店      | 普通預金              | 電信<br>先方 01 0000   |
| 5                         | 3  | 総振      | 0000000003               | 27F912/028            | あいうえお銀行                 | 普通預金              | 電信 01 0000         |
|                           | 4  | 総課      | 0000000004               | 2019:0011             | かきくけこ銀行                 | 普通預金              | 1 01 00000         |
|                           | 5  | 11110   | 0000000005               | 2019:032              | かぎくけこ眼行                 | 普通预金              | 電信 01 0000         |
|                           |    | 10.100  | 0000000013               | 受取人032<br>2019年2016   | 本店<br>あいうえお胡汗           | 0000005           | 先方                 |
| 2                         | 6  | 総徴      | 0000000001               | 受收人016                | さしすせそ支店                 | 0000006           | <u> </u>           |
| 21                        | 7  | 総櫃      | 0000000000               | 委取入027                | 本店                      | 會通州主<br>0000007   | 先方 01 00 00        |
| 1                         | 8  | 総振      | 0000000008<br>0000000012 | 27月1112003            | かぎくけこ銀行<br>さしすせそ支店      | 普通預金<br>0000008   | 電信<br>先方 01 00 0 0 |
| 5                         | 9  | 総課      | 0000000009               | 2019:0021             | あいうえお組行<br>本店           | 当庭預金<br>0000009   | 電信<br>先方 01 0000   |
|                           | 10 | 総額      | 0000000010               | 277F912/031           | あいうえお銀行                 | 普通預金              | 18 01 0000         |
| ,                         | 11 | 121M    | 0000000011               | 27192,008             | かきくけこ観行                 | 普通預金              | 電信 01 00000        |
|                           | 10 | 241105  | 0000000012               | 201923014             | かぎくけこ銀行                 | 普通預金              | 電信 010000          |
|                           |    | 440-186 | 000000017                | 受取人014 2011/10/28     | あかさたな支店<br>あう<br>耕<br>汗 | 0000012 普通預金      | 売方でいるのの            |
| 2                         | 13 | 総振      | 0000000010               | <b>死秋(029</b>         | 本店                      | 0000013           | 先方 01 0000         |
|                           | 14 | 総權      | 0000000000               | 受取人002                | あかさたな支店                 | 會通訊完工<br>00000014 | 電信 01 0000         |
| 2                         | 15 | 総領      | 0000000015               | 2011月2038             | あいうえお銀行<br>あかさたな支店      | 当庭預金<br>0000015   | 電信 01 00 00        |
| ,                         | 16 | 総課      | 0000000018               | 271-92-018            | あいうえお銀行                 | 普通预金<br>000015    | 電信 01 0000         |
| ,                         | 17 | 総振      | 0000000017               | 27F912010             | あいう大お銀行                 | 当庭預金              | 218 01 00 000      |
|                           | 18 | 能響      | 0000000018               | 201923                | かさくけこ銀行                 | 普通預金              | 電信 01 00000        |
|                           |    |         | 0000000004               | 2012人023<br>2019年1034 | さしすせそ支店 かざくけこ銀行         | 0000018<br>普通預全   | 当方                 |
| 1                         | 19 | 25-96   | 0000000019               | 受取人034                | 本店                      | 0000019           | 先方 01 000 00       |
| 2                         | 20 | 総搬      | 1000000008               | 受取人017                | きしずせそ支店                 | 1000001           | 当方 000100          |

 利用者ログオンを行い、ファイル伝送→総合振込の順に クリックしてください。

●受取人マスタ作成を押します。

#### 2 受取人マスタ

- 新規 新規登録を行う場合
- 修正修正を行う場合
- 削除 削除を行う場合
- ※受取人カナ名称/漢字名称を選択すると、受取人マスタの詳細の参照 /削除を行うことができます。
- 【参照】共通機能編-登録データ/マスタ削除方法 (P125 参照)
- 印刷 マスタを印刷する場合
- 【参照】共通機能編-データ/マスタ印刷 (P124 参照)
- 外部ファイル入力
   マスタを全銀フォーマットまたはCSVファイ

   ルで取込む場合
- 【参照】 共通機能編-外部ファイル入力 (P114 参照)
- 外部ファイル出力 マスタをCSVファイルで出力する場合
- 【参照】共通機能編-外部ファイル出力 (P114 参照)
- 金融機関情報チェックマスタの各受取人金融機関/支店 情報のチェックを行う場合
- 【参照】 共通機能編-金融機関情報チェック機能 (P126 参照)

メニューへ戻る 総合振込サービスメニューへ戻る場合

※表示順は、名称順、コード1順、コード2順、口座順があります。 【参照】 共通機能編-データ表示順序(P130 参照)

※マスタの件数が20件以上の場合、件数が表示されます。

- ※種別欄の表示は、以下の通りです。 ・総合振込用のマスタ
  - →[総振]
  - ・オンライン事前/都度登録用のマスタ
  - →[オンライン]
- ・オンライン事前/都度登録用を総合振込用に修正したマスタ
- →「総振 オンライン」
- ※受取人マスター覧画面遷移後、ラジオボタンはチェックされていません ので、マスタを選択してください。
- ※画面上の上下のメニューボタンは、同じ遷移をします。
#### 【新規、修正(種別総振)の場合】

| ◆全融機関コード | 1111       | 植家    | ◆支店□ | I-F   | 001         | 1     | 根果 |
|----------|------------|-------|------|-------|-------------|-------|----|
| 全融機関リナ名称 | アイウエオキシコウ  |       | 支店力  | ナ名称   | ねオン         |       |    |
| 金融機関漢字名称 | あいうえお銀行    |       | 支店湯  | (字名称  | 本店          |       |    |
| ▶預金種目    | 普通預金       | *     | ◆口腔者 | 褐     | 00000       | 001   |    |
| ◆受取人力ナ名称 | 7719:2/013 |       |      |       |             |       |    |
| ○受取人漢字名称 | 受权人013     |       |      |       | -           |       |    |
| ◇顧客コード1  | 000000000  | -     | ◇顧客□ | I-F2  | 0000        | 00009 |    |
| ◆振込指定区分  | 電信振込       |       | ◆丁款目 | H区分   | 当方.         | 負担    |    |
| ▶検索用カナ名称 | Pケドリニン013  |       |      |       | Concerne de |       |    |
| ◇グループ指定  | [10日締め     | P 208 | 目締め  | E 25B | 締め          | □月末締め |    |
|          | <b>D</b> . |       |      |       |             | 0     |    |

#### 【新規、修正(種別:オンライン)の場合】

| Y91林1029<br>Nいうえお銀行<br>都通預金 | 支店力<br>支店漢<br>口席準                                 | ナ名称 🕅<br>7名称 📑                                                            | デノ<br>以店営業部                                                                                                    | _         |
|-----------------------------|---------------------------------------------------|---------------------------------------------------------------------------|----------------------------------------------------------------------------------------------------|-----------|
| 5いうえお銀行<br>(通預金)            | 支店漢                                               | 7名符 📑                                                                     | 店営業部                                                                                                    |           |
| <b>普通預金</b>                 | C1004                                             |                                                                           |                                                                                                    |           |
|                             | LIFE                                              | 号 <u></u> 2                                                               | 22222                                                                                                    |           |
| シライングリコミサキロ                 |                                                   |                                                                           |                                                                                                    |           |
| ナンライン振込先                    | EO                                                | 1                                                                         |                                                                                                    |           |
|                             | ់រាំន                                             | ⊐ <b>-</b> F2                                                             |                                                                                                    |           |
| 電信根込                        | ▼ ◆千数                                             | 科区分                                                                       | 当方負担                                                                                                    |           |
| センラインフリコミサキロ                |                                                   |                                                                           |                                                                                                    |           |
| □10日締め □20日月                |                                                   | □ 25日締め                                                                   | <ul> <li>□ 月末橋の</li> </ul>                                                                                                    |           |
|                             | 0                                                 | D                                                                         |                                                                                                    |           |
|                             | オンライン振送券<br>電信振送<br>f2/5/2/JI2がf0<br>□ 10日締め<br>□ | t シライン個込先 0<br>電信振込 ■ ◆手数<br>D 47 / 27 J 27 月<br>口 10日締め □ 20日絶め<br>□ □ □ | tンライン構造先0     (○読参コード2     (○読参コード2     (読参コード2     (読参コード2     () ● 手放科区分     () ● 手放科区分     () ○ □ ○ □     () □ □ □     () □ □ □     () □ □ □ | tンライン構造先0 |

- 3 新規の場合受取人情報を入力します。 4 情報の入力後、 😅 を押します。 5 続けてマスタを登録する場合は、そのまま入力をし、終 了する場合は、 一覧表示 を押します。 6 金融機関名、支店名の検索を行いたい場合は、 検索を押します。 【参照】共通機能編-金融機関名称・支店名称検索 (P113参照) ※ クリア を押すと新規の場合、入力データを消去し、修正の場合 受取人マスタ変更前の内容に戻ります。 ※顧客コード1、顧客コード2は受取人を特定の順番に並べたい場合、重複 しない番号を入力します。 ※手数料区分を先方負担にすると支払金額から先方負担手数料を差し引 いて振込金額を自動計算・表示しますが、変更可能です。 【参照】 共通機能編-振込手数料差引機能 (P110 参照) ※検索用カナ名称は法人略語等の略語を除いた受取人カナ名称が自 動的にセットされますが、変更可能です。 ※受取人のグループ指定は、振込先のグループ分けです。 (検索グループ名の登録についてはP77参照) ※検索グループで検索を行う場合、AND条件による検索方法となります。
  - ※1つ目と2つ目の両方にチェックを付けた場合、どちらにも属するマスタ が検索されます。

2概要編

③電子証明書編

④管理者編

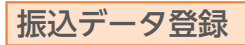

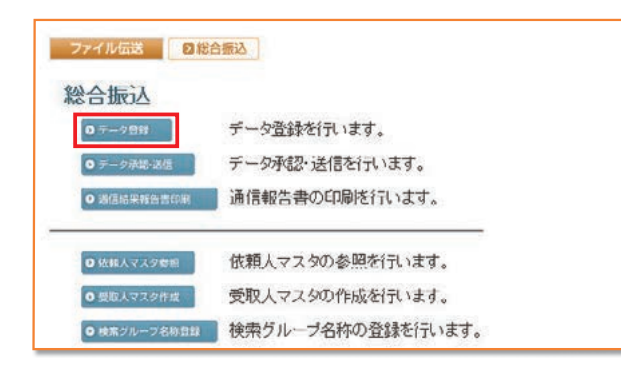

|             |        | 前期 博正 削除 恐衛調データ利用 印刷 外部ファイル出力                  |                                                                                                    |                                                                                    |                          |                  |             |
|-------------|--------|------------------------------------------------|----------------------------------------------------------------------------------------------------|------------------------------------------------------------------------------------|--------------------------|------------------|-------------|
| 故 /金        | 振込合計件数 | 版込<br>指定日                                      | データコメント<br>ノ佐頼人名                                                                                     | 截終更新日<br>/更新者                                                                      | 秋館                       | 番号               | BİR.        |
| F<br>V512,0 | 15件    | 00月10日                                         | 総合振込用データコメント1<br>法人1                                                                                 | 09年08月29日<br>法人 太郎                                                                 | 送信済                      | . 1              | c           |
| +<br>¥295,8 | 10(†   | 10月10日                                         | 総合振込用データコメント2<br>法人1                                                                                 | 09年09月25日<br>法人 太郎                                                                 | 送信侍                      | 2                | 0           |
| F<br>W206,6 | 817    | 11月10日                                         | 総合振込用データコメント3<br>法人1                                                                                 | 08年10月23日<br>法人 花子                                                                 | 作成中                      | 3                | c           |
| ¥<br>V591,1 | 2017   | 11月10日                                         | 総合振込用データコメント4<br>法人1                                                                                 | 09年10月30日<br>法人 太郎                                                                 | 作成中                      | 4                | c           |
| )<br>W236,5 | 814    | 11月10日                                         | 総合振込用データコメント5<br>法人1                                                                                 | 08年11月02日<br>法人 花子                                                                 | 作成中                      | 5                | c.          |
|             | 20f    | 10月10日<br>11月10日<br>11月10日<br>11月10日<br>11月10日 | 株当販品用データコメントを<br>(本人1)<br>総合類の用データコメント3<br>(太人1)<br>総合類の用データコメント4<br>(太人1)<br>総合類の用データコメント5<br>(法人1) | (0年10月23日<br>法人太郎<br>(0年10月23日<br>法人花子<br>(06年10月30日<br>法人太郎<br>(06年11月02日<br>法人花子 | 送信時<br>作成中<br>作成中<br>作成中 | 2<br>3<br>4<br>5 | 0<br>0<br>0 |

1 0 データ登録 を押します。 2 振込データを作成します。 新規新しく振込データを作成する場合 修正 作成中の振込データを修正する場合 10kk 作成した振込データを削除する場合 ※データコメント/依頼人名を選択すると、振込データの詳細が表示さ れ、その画面から削除を行うことができます。 【参照】 共通機能編-登録データ/マスタ削除方法 (P125 参照) 送信済データ利用送信済の振込データを再利用する場合 ※送信済データ利用とは、過去に振込したデータの振込先及び金額情報 をコピーして振込データを作成します。 振込データを印刷する場合 ED刷 【参照】共通機能編-データ/マスタ印刷(P124参照) 外部ファイル出力振込データの全銀フォーマットファイルを ダウンロードする場合 【参照】 共通機能編-外部ファイル出力 (P114 参照) メニューへ戻る総合振込サービスメニューへ戻る場合

### 【新規の場合】

| 當号                                                                            | 依頼人コード                                                                                                    | 依頼人力ナ名称<br>/漢字名称                                             | 支店名                                  | 預金額目                      | 口座番号           |               |
|-------------------------------------------------------------------------------|----------------------------------------------------------------------------------------------------|--------------------------------------------------------------|--------------------------------------|---------------------------|----------------|---------------|
| 1                                                                             | 1000000000                                                                                                    | インターネットオウシ。<br>法人1                                           | 本店                                   | 普通預金                      | 1111111        | コメント1         |
| 2                                                                             | 000000002                                                                                                    | 109-秋水均少<br>法人1                                              | 本店                                   | 当座預金                      | 99999999       | 唱時搬込用         |
| IC IIIA                                                                       | してください。                                                                                                    |                                                              |                                      |                           |                |               |
| 1<br>副<br>に、<br>1<br>の<br>マス<br>外<br>2<br>人<br>を<br>マ<br>3<br>余件を<br>対象<br>マ、 | してください。<br>2.スタ検索及び作<br>東京で複数件検索<br>スタから検索し<br>指定してください<br>スタ<br>一<br>変取<br>2.4<br>-<br>-<br>-<br>-<br>-<br>-<br>-<br>-<br>-<br>-<br>-<br>-<br>- | 開入力でエントリレオ<br>見した場合は口座順<br>ます。<br>い。<br>人マスタ マ ロ わ           | と順報に表示します<br>全部機関コード、1<br>ライン都度/事前   | r。<br>正勝コード、科目<br>登録の受取人も | リコード、口目        | 番号の順)にデータを追加  |
| 1<br>町<br>町<br>は、3<br>の<br>マスタ4<br>2<br>人をマ<br>済条件を<br>対象マ、<br>検索種<br>本<br>4  | <ul> <li>してください。</li> <li>スク検索及び信<br/>検索で視数件検り</li> <li>スタから検索し</li> <li>格容してください</li> <li>スタ</li> <li>要取</li> <li>税業</li> </ul>                 | 調入力でエントリレオ<br>県人を場合は口屋県<br>ます。<br>へ、<br>人マスタ 〒 ロ わ<br>のレーブ ・ | と順価に表示します<br>(主酸酸酸」コード、J<br>ライン都度ノ事約 | F。<br>宮穂コード、科目<br>登録の受取人も | 10F、0日<br>秋雨対象 | (音号の順)にデータを追加 |

| 3 | 作成する振込データの依頼人を選択します。                                                                    |
|---|-----------------------------------------------------------------------------------------|
|   | 振込指定日〈翌営業日以降〉を入力し、なへを押します。<br>データコメントは必要に応じ入力してください。                                    |
|   | ※ 修正、送信酒データ利用の場合、依頼人の選択はありません。 ※入力順、名称順、コード1順、コード2順、口座順があります。 【参照】共通機能編ーデータ表示順序(P130参照) |
|   | ※対象マスタには、受取人マスタと従業員マスタがあります。検索したい<br>マスタを選択してください。                                      |
|   | ※オンライン都度/事前登録の受取人も検索対象にチェックを付けると、<br>オンラインで登録した振込先のマスタも呼び出すことができます。                     |
|   | ※検索種別には、全検索、コード、検索用カナ名称、検索グループがありますので検索する方法を選択してください。                                   |
|   | 【参照】 共通機能編-マスタ検索(P129 参照)                                                               |
|   | ※振込データの入力順は、登録された順になります。 ※振込指定日入力画面遷移後、ラジオボタンはチェックされていませんので、データを選択してください。               |
|   |                                                                                         |

| 机低         | 15天お銀行<br>総人コード                                    | 金融版的名<br>000000001 年期人名格                                                                       | 本店<br>法人1                                                   | 支店6                             |       |      | 預金秋日<br>普通預金  | 口座番号<br>1111111 |              |
|------------|----------------------------------------------------|------------------------------------------------------------------------------------------------|-------------------------------------------------------------|---------------------------------|-------|------|---------------|-----------------|--------------|
| (1)<br>(注) | 2104-0<br>2人情報(コー                                  | *1 •)                                                                                          | 1 101010000                                                 | 17-24271                        | 2     | -    |               |                 | 1            |
| 68         | ⊐-F1                                               | 爱取人名                                                                                           | ◆支払金額                                                       | 服込金期                            | ●区分   | 8.00 | → 下款料<br>金加 赤 | a.              | <b>OEDIM</b> |
| 1          | 0000000002                                         | 受款人007                                                                                         | 0                                                           | 0                               | 18    | 当方   | 0             |                 |              |
| 2          | 800000000                                          | 受収入003                                                                                         | 0                                                           | 0                               | 18.   | 先方   | 0             |                 |              |
| 3          | 0000000011                                         | <u>受取人のの8</u>                                                                                  | 0                                                           | 0                               | -     | 当方 • | 0             |                 |              |
| 4          | 0000000014                                         | 受权人002                                                                                         | 0                                                           | 0                               | 電信 🗉  | 先方 🔳 | 0             |                 |              |
| 5.         | 0000000017                                         | 受収人の10                                                                                         | 0                                                           | 0                               | 電信 -  | 先方・  | 0             |                 |              |
| 日本に行う      | E取人名のリン<br>転子一タの舟<br>入力順知は、マ<br>別のマスタ検弾<br>・数料を手入力 | ウをクリックすると受取人詳細情<br>事は変取人詳細情報の表示面<br>*スタ検索及び個別入力でエント!<br>*で複数件検索した場合は口屋損<br>りした場合、「訂」個に****が表示? | 報を表示します。<br>狙から行ってくださ<br>した順番に表示し<br>単金酸硼間コード、<br>され、所定の手数制 | い。<br>注す。<br>活動コード、1<br>利は自動設定さ | 相コード。 | 口座番号 | の順)にデー        | ・夕を追加し          |              |

4 支払金額を入力します。

金額入力等が終了したら、登録完了を押します。 EDI情報は必要に応じ入力してください。 ※手数料先方負担の場合、手数料を差し引いた振込金額が自動計算さ れます。差額表示"\*"は、手数料に差額が発生した場合、表示されます。 ※手数料は通常自動設定されますが、手数料を画面上で変更した場合 は、「訂」欄に訂正表示を示す"\*"が表示されます。登録後の修正時 に、支払金額を変更しても手数料は自動設定されません。但し、入力 した手数料をDeleteキーで削除或は支払金額を0円で入力した場 合、手数料を自動設定(再設定)します。 【参照】共通機能編-振込手数料差引機能 (P110 参照) ※画面上のデータの並べ替え(表示上)を行うことができます。 ※受取人名を選択すると、受取人情報の詳細を参照することができます。 ※ 要取人マスタ時出を押すと受取人マスタまたは従業員マスタを呼び出し ます。全検索、検索用カナ名称、コード、検索グループから選択します。 【参照】共通機能編-マスタ検索(P126参照) ※ タキルデータ入力 を押すとCSVファイルから振込データを作成します。 【参照】 共通機能編-外部データ入力 (P115 参照) ※CSVファイルとは各項目を",[カンマ]"で区切ったファイル形式をいいます。 ※1画面20件まで表示されます。<<、>>または、1~20 「で前後のマス タを表示することができます。

ファイル伝説 日相合振込 データ登録 登録完了確認 入力・修正した振込金額の合計は下記の通りです。 振込総件数 振込総金額 支払総金額 ¥696 745 ¥690,000 Q払総重額 先方負担手数料 当方負担手数料 手数料総金額 振込総金額+手数料総金額 振込総金額+手数料総金額 ¥3,253 ¥4,095 V7 250 ¥694,085 11月10日 保存するデータの状態を指定してください。 作成中
 6
 6
 6
 7
 6
 7
 6
 7
 6
 7
 6
 7
 6
 7
 6
 7
 7
 8
 7
 7
 8
 7
 7
 8
 7
 7
 8
 7
 7
 8
 7
 7
 8
 7
 8
 7
 8
 7
 7
 8
 7
 8
 7
 8
 7
 8
 8
 9
 7
 8
 8
 9
 9
 9
 9
 9
 9
 9
 9
 9
 9
 9
 9
 9
 9
 9
 9
 9
 9
 9
 9
 9
 9
 9
 9
 9
 9
 9
 9
 9
 9
 9
 9
 9
 9
 9
 9
 9
 9
 9
 9
 9
 9
 9
 9
 9
 9
 9
 9
 9
 9
 9
 9
 9
 9
 9
 9
 9
 9
 9
 9
 9
 9
 9
 9
 9
 9
 9
 9
 9
 9
 9
 9
 9
 9
 9
 9
 9
 9
 9
 9
 9
 9
 9
 9</l 確認

### 【個別入力】

| ◆全融模図コード |        | 検索    | ◆支店⊐           |         |     |       | -  |
|----------|--------|-------|----------------|---------|-----|-------|----|
| 金融観閲力ナ名称 |        | - 3   | 支店力            | ナ名称     |     |       |    |
| 金融极阳漢字名称 |        | 3     | 支店演            | 宇名称     |     |       |    |
| 預金種目     | 普通预金   |       | ◆口座番           | 18<br>1 |     |       |    |
| 受取人力ナ名称  |        |       |                |         |     |       | 12 |
| >受取人漢字名称 |        |       |                |         | -   |       | 1  |
| >顧客⊐-F1  |        |       | ◇顧客コ           | -F2     |     |       |    |
| 振込指定区分   | 電信報込   |       | ◆手裁打           | 区分      | 当方的 | 10    | ٠  |
| ▶検索用力ナ名称 |        |       |                |         |     |       |    |
| >グループ指定  | [10日締め | E 205 | 3締め            | □ 25日線6 | b   | □月末譜の |    |
|          |        |       |                |         |     | 0     |    |
| 支払金額     |        | 0     | <b>♦EDI</b> ff | 15      |     |       |    |
| 丁設料      |        | 0     | 振込金            | 81      |     |       | 0  |

#### 5 振込総件数、振込総金額を確認後、保存するデータの 状態を選択し、確認を押します。 ※作成中・・・作成途中で再度修正を行う場合 承認待 … 作成が終了し承認者の承認を待つ場合

作成中、承認待のいずれかを選択せず、 確認 を押下し た場合次画面に遷移しません。

| 4の画面   | より                  |
|--------|---------------------|
| 個別入力   | を押します。              |
| 【参照】共  | ↓通機能編-個別入力(P124 参照) |
| 金融機関   | 名、支店名の検索を行いたい場合は、   |
| 検索を    | 押します。               |
| 【参照】 共 | ↓通機能編−金融機関名称・支店名称検索 |

(P113 参照)

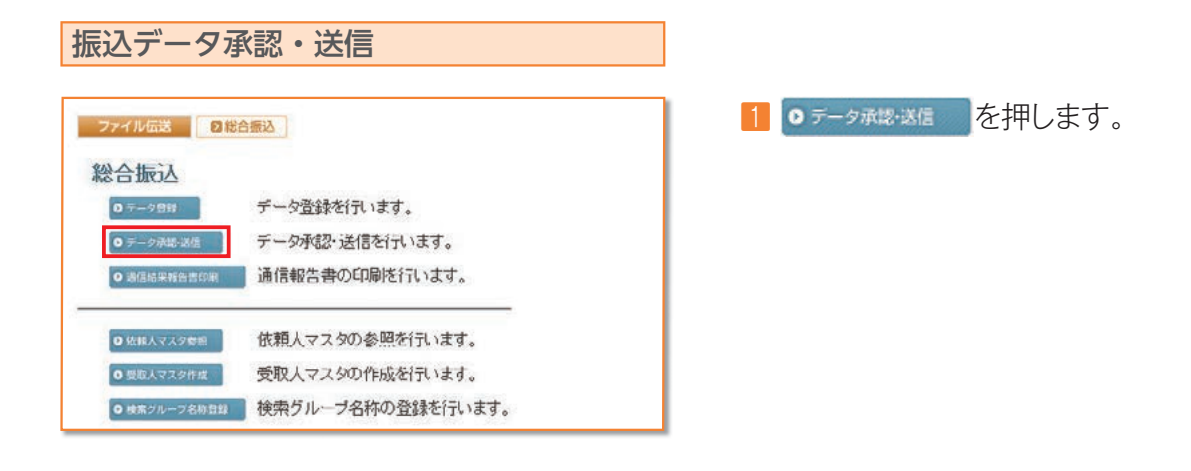

| 國分一日日大 数据属 |    |     |                    |                        |           |                 |
|------------|----|-----|--------------------|------------------------|-----------|-----------------|
| 離訳         | 番号 | 状態  | 最終更新日<br>/更新者      | データコメント<br>ノ依頼人名       | 版込<br>指定日 | 振込合計件数<br>/全部   |
| с          | 1  | 送信済 | 09年08月29日<br>法人 太郎 | 総合振込用データコメント1<br>法人1   | 09月10日    | 15件<br>¥446,22  |
| 0          | 2  | 送信侍 | 09年09月25日<br>法人 太郎 | 総合振込用データコメント 2<br>法人 1 | 10月10日    | 10件<br>¥295.98  |
| c          | 3  | 承認時 | 09年11月08日<br>法人 太郎 | 総合振込用データコメント6<br>法人1   | 11月10日    | 19(†<br>¥686,74 |

77イル伝言 日総合振込 データ承載・活信

利用者確認暗証番号 ◆◆◆◆◆◆

11月10日

001 普通預金

000000000

08年11月03日 168年48分46秒 法人 太郎

総合振込用データコメントの

承認確認

最終更新日時 最終更新者

依込指定日

, 支店コート 預金種目

依頼人コート 合計件数

承認しますか? 7解 キャンセル

#### 状態が"承認待"の場合

| 2 | 対象データを選択し、 🔉 を押します。                                      |
|---|----------------------------------------------------------|
|   | ※"作成中"のデータは一覧には表示されません。                                  |
|   | ※ 印刷 を押すと作成したデータの印刷を行うことができます。                           |
|   | 【参照】共通機能編-データ/マスタ印刷 (P124 参照)                            |
|   | ※送信データ選択画面遷移後、ラジオボタンはチェックされていませんの<br>で、該当するデータを選択してください。 |
|   | ※ メニューへ戻る を押すと、総合振込サービスメニュー画面へ戻ります。                      |
|   | ※画面上の上下のボタンは、同じ遷移をします。                                   |

3 承認を行うデータの内容を確認し、利用者確認暗証番号 入力後、「」」を押します。「」」のを押した後、送信デー タ選択画面に戻ります。

※ キャンセル を押すと承認を行わずに送信データ選択画面に戻ります。

| ファイル市場 8 | 総合振込 データ単純・過信 |                          |               |         |  |  |
|----------|---------------|--------------------------|---------------|---------|--|--|
| 送信確認     |               |                          | (◆=必須入力       | 〇=任意入力) |  |  |
| 振込指定日    | 11月10日        |                          |               |         |  |  |
| データコメント  | 総合振込用データコメント6 | 6                        |               |         |  |  |
| シサイクル番号  | ※サイクル番号が未)    | ※ワイクル番号が未入力の場合は、自動採番します。 |               |         |  |  |
| 支店コード    | 001           | 支店名                      | ホノテン          |         |  |  |
| 預金種目     | <b>善通預金</b>   | 口座番号                     | 1111111       |         |  |  |
| 依頼人コード   | 1000000000    | 依頼人力ナ名称                  | インターネットホウシウンイ |         |  |  |
| 合計件故     | 19件           | 合計金額                     | ¥686,745      |         |  |  |

口座番号

依頼人力ナ名称 合計金額 1111111 インターネットオクシッシュ ¥686,745

- 状態が " 送信待 " の場合
- 4 対象データを選択し、送信を押します。
- 5 送信を行うデータの内容を確認し、利用者確認暗証番号入力後、実行を押します。
   実行を押した後、送信処理が行われますのでしばらくお待ちください。

※サイクル番号は、自動採番します。

キャンセル を押すと送信を行わずに送信データ選択画面に戻ります。

| Writer |
|--------|
| F      |
| (R)    |
| 索(D)   |
|        |
| -      |
|        |
|        |
| 23     |
|        |

送信は終了しました。
 送信終了後、印刷ダイアログが表示されます。
 OK 印刷を出力する場合
 キャンセル 印刷を出力しない場合
 \*環境によっては、 OK ではなく 印刷の場合があります。
 ※印刷は画面のハードコピーとなります。

☑ 確認 を押すと、送信データ選択画面へ戻ります。

ご案内

②概要編

③電子証明書編

④管理者編

⑤利用者・オンライン

⑥利用者・収納

②利用者・利用者

⑧利用者・ファイル

⑨共通機能編

| · 通信结里 胡牛聿 印刷                                                                                                    |                     |
|----------------------------------------------------------------------------------------------------|---------------------|
|                                                                                                    | Q 通信結果報告書印刷 を押します。  |
| ファイル伝送                                                                                                    | 【                   |
| 総合振込                                                                                                    |                     |
| ◎ァータ登録を行います。                                                                                                    |                     |
| ● テータ承認・送信を行います。                                                                                                    |                     |
| ◎通信報告書の印刷を行います。                                                                                                    |                     |
|                                                                                                    |                     |
| ● 信頼人マス39番目<br>10. 10. 10. 10. 10. 10. 10. 10. 10. 10.                                                                                                    |                     |
|                                                                                                    |                     |
| ファイル伝送「個気物会伝え」                                                                                                    |                     |
|                                                                                                    |                     |
|                                                                                                    | 1 0 依頼人マスタ参照 を押します。 |
|                                                                                                    |                     |
|                                                                                                    |                     |
| ▲ 2013/02/2020 204/2010 104/2010 104/201000000000000000000000000000000000 |                     |
| ◎低期人マスタジミニー 依頼人マスタの参照を行います。                                                                                                    |                     |
| ■ 愛販人マスタ作成<br>受职人マスタの作成を行います。                                                                                                    |                     |
| ● はホジループ名物の登録を行います。                                                                                                    |                     |
|                                                                                                    |                     |

#### 76

| 番号 | 依頼人コード    | 依頼人力ナ名称<br>ノ漢字名称                                   | 金融機関名<br>/支店名 | 前金融目<br>/ 口府番号   | 1/XE             |
|----|-----------|----------------------------------------------------|---------------|------------------|------------------|
| 9  | 100000000 | <del>化炉花加加加加加加加加加加加加加加加加加加加加加加加加加加加加加加加加加加加加</del> | あいうえお銀行<br>本店 | 普通預金<br>1111111  | コメント1            |
| 2  | 00000002  | 七歩-37(#5)(*))<br>法人1                               | あいうえお銀行<br>本の | 当座預金<br>99999999 | <b>\$20</b> 年被这用 |

| 全触機関コード(技術)     | 1111(01)     | 支店コード  | 001     |   |
|-----------------|--------------|--------|---------|---|
| 副機関力ナ名称         | アイウエオギンコウ    | 支店力ナ名称 | ホパン     |   |
| 全融機関漢字名称        | あいうえお銀行      | 支店漢字名称 | 本店      | _ |
| 美金融目            | 普通預金         | 口座番号   | 1111111 |   |
| <b>転頼人コード</b>   | 1000000000   |        |         |   |
| 素頼人力ナ名称         | インターネットホワシン1 |        |         |   |
| <b>k</b> 頼人漢字名称 | 法人1          |        |         |   |
| <u> 1</u> 57    | 共用           |        |         | _ |
| レント             | コメント1        |        |         |   |

- 2 登録してある依頼人マスタが表示されます。参照する依頼人の依頼人力ナ名称/漢字名称を選択します。
   ※ メニューへ属る を押すと、総合振込サービスメニュー画面へ戻ります。
- 3 依頼人マスタの詳細が参照できます。
   確認を押すと依頼人マスター覧画面に戻ります。

| ファイル伝送 日根                    | 合册込               |
|------------------------------|-------------------|
| 総合振込                         |                   |
| ● テータ目録                      | データ登録を行います。       |
| <ul> <li>データ承認・送信</li> </ul> | データ承認・送信を行います。    |
| 0 通信結果報告書印刷                  | 通信報告書の印刷を行います。    |
| 0 依頼人マスタ参照                   | 依頼人マスタの参照を行います。   |
| ● 提取人マスタ作成                   | 受取人マスタの作成を行います。   |
| 0 検索グループ名称登録                 | 検索グループ名称の登録を行います。 |

● 検索グループの登録ができます。(最大 8 グループ)
 ● 検索グループ名称登録 を押します。

| 東家クループ名科               | <b>尔立</b> 録 |          |       | (◆=必須入力 ◇=任意入力) |
|------------------------|-------------|----------|-------|-----------------|
| 「ループ名称を入力し<br>○グループ名称1 | てくたさい。      | ◇グループ名称2 | 20日請約 | _               |
| グループ名称3                | 25日締め       | ◇グループ名称4 | 月末絶め  |                 |
| グループ名称5                |             | ◇グループ名称6 |       |                 |
| グループ名称7                |             | ◇グループ名称8 |       |                 |

| Care 2 / 2 / 1       | A.D. W. Zakali we |         |       |   |
|----------------------|-------------------|---------|-------|---|
| ブループ名はど台湾<br>グループ名称1 | 10日緒の             | グループ名称2 | 20日締め |   |
| グループ名称3              | 25日締め             | グルーフ名称4 | 月末締め  | - |
| グループ名称5              |                   | グループ名称6 |       |   |
| グループ名称7              |                   | グループ名称8 |       |   |

- ② 受取人を分類する検索グループ名称を入力し、
   ③録 を押します。
   ※グループの内容が判断できるような名前をつけると便利です。
   ※ メニューへ戻る を押すと、総合振込サービスメニュー画面へ戻ります。
- 3 検索グループの登録は終了しました。
  - ※ メニューへ戻る を押すと、総合振込サービスメニュー画面へ戻ります。

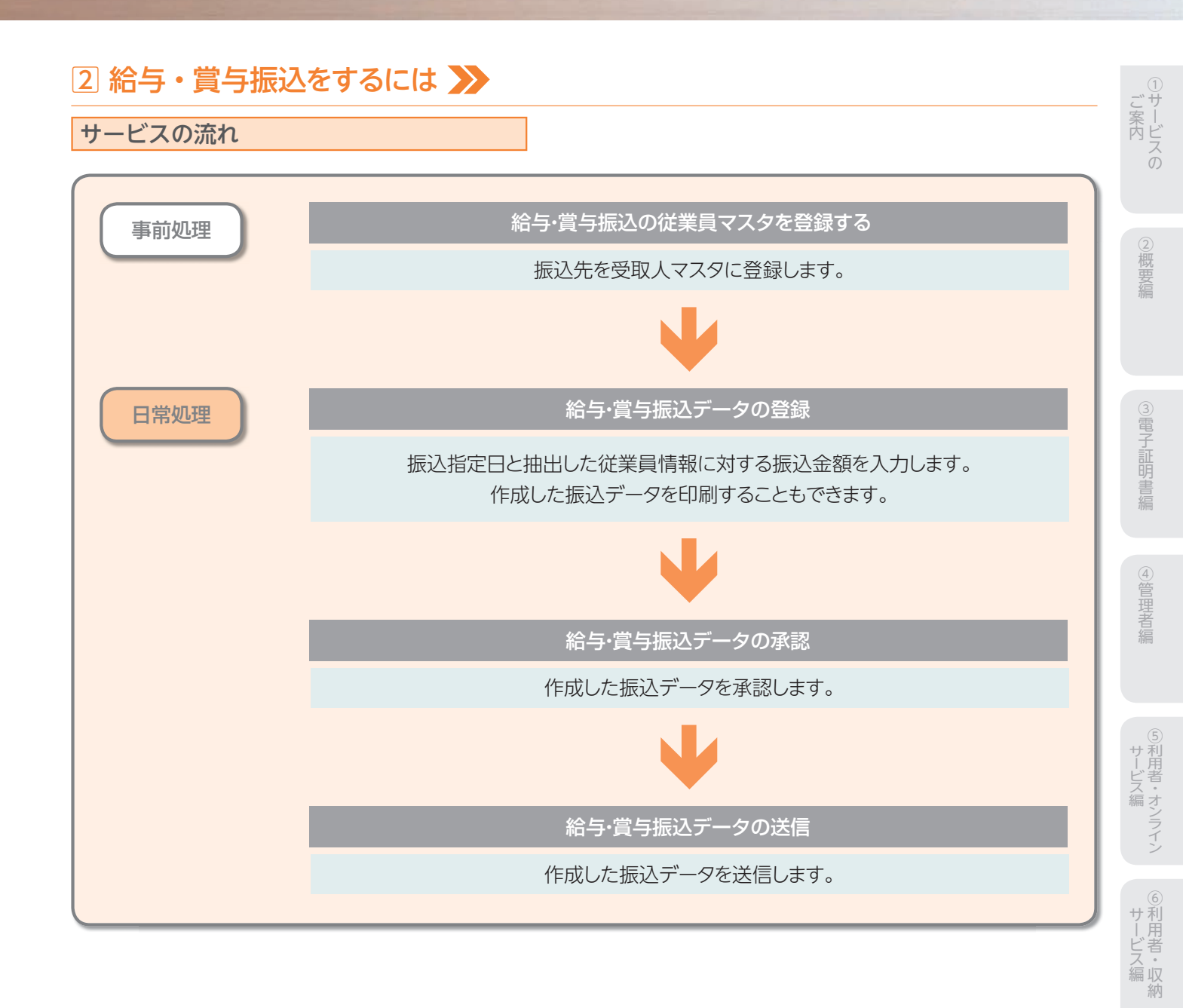

情報変更編

⑧利用者・ファイル

⑨共通機能編

|                              | <b>宁·</b> 莫··靈之   |  |
|------------------------------|-------------------|--|
| 占·賞与振込                       |                   |  |
| 0 テージ制設                      | データ登録を行います。       |  |
| <ul> <li>テーク承認・送信</li> </ul> | データ承認・送信を行います。    |  |
| O 過信結果報告書印刷                  | 通信報告書の印刷を行います。    |  |
| ● 依頼人マスタ参照                   | 依頼人マスタの参照を行います。   |  |
| 0 従星員マスタ作成                   | 従業員マスタの作成を行います。   |  |
| ● 検索グループ名称希望                 | 検索グループ名称の登録を行います。 |  |

| and the     | 医指因 | きしてください。      |                          |                    |                 |                   |
|-------------|-----|---------------|--------------------------|--------------------|-----------------|-------------------|
| i-kı<br>MiR | ▲   | ⊐-F1<br>/⊐-F2 | 従業員力ナ名称<br>/ 漢字名称        | 金融機関名<br>/支店名      | 預金姓日<br>/口序番号   | グループ指定<br>1234567 |
| c           | 1   | 0000000001    | 2.121-126011             | あいうえお銀行            | 普通預金            | 0010000           |
| c           | 2   | 0000000002    | 2/12年1327(2001<br>従業員001 | あいうえお銀行<br>本店      | 普通預金<br>0000006 | 0010000           |
| c           | з   | 000000003     | ジョウギョウ(2007<br>注意目007    | かぎくけこ銀行<br>本店      | 普通預金<br>0000007 | 0010000           |
| c           | 4   | 0000000004    | 7 124 32(0)2             | あいうえお銀行<br>さしずせそ支店 | 普通预金<br>0000002 | 001000            |
| c           | 5   | 0000000005    | 9/104/10/008             | あいうえお銀行<br>あかさたな支店 | 普通预金            | 0010000           |
| c           | 6   | 0000000006    | V 194 194,004            | かぎくけこ銀行            | 普通預金            | 0010000           |
| c           | 7   | 0000000007    | 2/124/10/008             | あいうえお銀行            | 当座預金            | 0010000           |
| c           | 8   | 1000000001    | 7 174 1970005            | あいうえお銀行            | 普通預金            | 1000000           |
| c           | 9   | 1000000002    | 2/124/10/2008            | あいうえお銀行            | 普通預金            | 0100000           |
| c           | 10  | 1000000003    | 2/124/12/2006            | あいうえお銀行            | 普通預金            | 0100000           |
| c           | 11  | 1000000004    | 2'124'12/002             | あいうえお銀行            | 普通預金            | 1000000           |
| 0           | 12  | 1000000005    | /174117(/010             | あいうえお銀行<br>あかさたな支店 | 当座預金<br>100003  | 0100000           |

### 1 ◎従業員マスタ作成 を押します。

#### 2従業員マスタを作成します。

| 新規                        | 新規登録を                                             | 行う場合                                                          |
|---------------------------|---------------------------------------------------|---------------------------------------------------------------|
| 修正                        | 修正を行うな                                            | 易 <u>合</u><br>勿口                                              |
| 削除<br>※従業員<br>され、<br>【参照】 | 削除を行う<br>カナ名称/漢字<br>の画面から削<br>共通機能編-<br>(P125 参照) | 場合<br>≃名称を選択すると、従業員マスタの詳細が表示<br>ネすることもできます。<br>-登録データ/マスタ削除方法 |
| 印刷                        | マスタを印刷                                            | する場合                                                          |
| 【参照】                      | 共通機能編-                                            | -データ/マスタ印刷(P124 参照)                                           |
| 外部ファ・                     | イル入力                                              | マスタを全銀フォーマットまたはCSV<br>ファイルで取込む場合                              |
| 【参照】                      | 共通機能編-                                            | -外部ファイル入力(P114 参照)                                            |
| 外部ファー                     | イル出力                                              | マスタをCSVファイルで出力する場合                                            |
| 【参照】                      | 共通機能編-                                            | -外部ファイル出力(P114 参照)                                            |
| 金融機                       | 関情報チェック                                           | マスタの金融機関/支店情報チェッ<br>クを行う場合                                    |
| 【参照】                      | 共通機能編-<br>(P126 参照)                               | -金融機関情報チェック機能<br>)                                            |
| -ב=א                      | -へ戻る                                              | 給与・賞与振込サービスメニューへ<br>戻る場合                                      |
| <mark>※表示順</mark><br>【参照】 | €は、名称順、コー<br>共通機能編-                               | ・ド1順、コード2順、口座順があります。<br>-データ表示順序(P130 参照)                     |
| ※マスタ                      | の件数が20件以                                          | 人上の場合、件数が表示されます。                                              |
| 1~20<br>ます。               | または、<<                                            | >>で次ページのマスタを参照することができ                                         |
| *CSVフ<br>ます。              | ファイルとは各項                                          | 目を",[カンマ]"で区切ったファイル形式をいい                                      |
| 。<br>※従業員                 | マスター覧画面                                           | 〕遷移後、ラジオボタンはチェックされていません                                       |
| ので、                       | マスタを選択して                                          | ください。                                                         |

※画面上の上下のボタンは、同じ遷移をします。

| 【新規、修正の場合】                                                                                                    |                                                                |
|----------------------------------------------------------------------------------------------------|----------------------------------------------------------------|
| 77イ為生活     10第中項与報告     10第典可スク介述     従業員マスク会員     (◆-会現入力 ◇=任意入力)     ◆会話のカート     101     102     102     103     103     103     103     103     103     103     103     103     103     103     103     103     103                                                                                                    | 3 従業員情報を入力します。                                                 |
| 金融授助力ナ合体 7(7)11年327 支応力ナ合体 ボジッ     金融授助力ナ合体 第2(3)11年327 支応力ナ合体 ボジッ     金融授助大学合体 第2(3)2,5,5,8,11 支応法学合体 第4項     金融授助大学合体 第4項     金融授助大学合体 第4項     金融授助大学合体 第4項     金融授助大学合体 第4項     金融授助大学合体 第4項     金融授助大学合体 第4項     金融授助大学合体 第4項     金融授助大学合体 第4項     金融授助大学合体 第4項     金融授助大学合体 第4項     金融授助大学合体 第4項     金融授助大学合体 第4項     金融授助大学合体 第4項     金融受助大学合体 第4項     金融受助大学会社      金融受助大学会社     金融受助大学会社     金融会社     金融受助大学会社     金融会社     金融会社 | 4 情報の入力後、 登録 を押します。                                            |
| ◆は未用のプロト (227年2月201)<br>◇は未用法子名称 (注意見011<br>◇は素目コード1 00000000 ○対素音コード2 000000004                                                                                                    | 5 続けてマスタを登録する場合は、そのまま入力し、終了                                    |
| <ul> <li>◆技売用カナ名枠</li> <li>         グループ指定         「総次部         「「総次部         「「営業部         「         「         「         「         「         「         「         「         「         「         「         「         「         「         「         「         「         「         「         「         「         「         「         「         「         「         「         「         「         「         「         「         「         「         「         「         「         「         「         「         「         「         「         「         「         「         「         「         「         」         」         」         」         」         」         」         」         」         」         」         」         」         」         」         」         」         」         」         」         」         」         」         」         」         」         」         」         」         」         」         」         」         」         」         」         」         」         」         」         」         」         」         」         」         」         」         」         」         」         」         」         」         」         」         」         」         」         」         」         」         」         」         」</li></ul>                                                                                                    | する場合は、「環表示」を押します。                                              |
| ? 除耳器册以称定日入力(修正45)用)                                                                                                    | 6 金融機関名、支店名の検索を行いたい場合は、                                        |
| 11日 - 二元氏示 207                                                                                                    | 検索を押します。                                                       |
|                                                                                                    | 【参照】共通機能編−金融機関名称・支店名称検索<br>(P113 参照)                           |
|                                                                                                    | ※ クリア を押すと新規の場合、入力データを消去し、修正の場合従業                              |
|                                                                                                    | 員マスグ変更削の内容に戻ります。<br>※従業員コード1、従業員コード2は従業員を特定の順番に並べたい場           |
|                                                                                                    | 合、重複しない番号を入力します。<br>※検索田カナタ称けた人略語等の略語を除いた従業員カナタ称が白             |
|                                                                                                    | ※快来用が、石がは広へ暗記寺の暗記を味いた従来員が、石がが自<br>動的にセットされますが、変更可能です。          |
|                                                                                                    | ※従業員のグループ指定は、振込先のグループ分けです。<br>(検索グループタ瓶巻録は1984条昭)              |
|                                                                                                    | ※検索グループで検索を行う場合、AND条件による                                       |
|                                                                                                    | 検索方法となります。<br>1つ日と2つ日の両方にチェックを付けた提合                            |
|                                                                                                    | どちらにも属するマスタが検索されます。                                            |
|                                                                                                    |                                                                |
| 振込データ登録                                                                                                    |                                                                |
| 77イル伝表 2185-賞与振込                                                                                                    | 1 0 テータ登録 を押します。                                               |
| 給与・賞与振込<br>288 データ登録を行います。                                                                                                    | 2 振込データを作成します。                                                 |
| ● データ承認:送信を行います。                                                                                                    | 新規 新しく振込データを作成する場合                                             |
| ● 遠信協業報告書の印刷を行います。                                                                                                    | 修正 作成中の振込データを修正する場合                                            |
| <ul> <li>         の は載人マスタック参照を行います。     </li> </ul>                                                                                                    | 除                                                              |
| ■ 送着員るスタル成 従業員マスタの作成を行います。                                                                                                    | ※データコメント/依頼人名を選択すると、振込データの詳細が表示さ                               |
| ● 株素グルーフ名称希望<br>検索グルーブ名称の登録を行います。                                                                                                    | れ、その画面から前床を行うこともできます。<br>【参照】 共通機能編-登録データ/マスタ削除方法<br>(P125 参照) |
|                                                                                                    | 送信済データ利用送信済の振込データを再利用する場合                                      |
|                                                                                                    | ※送信済データ利用とは、送信済データの振込先及び金額情報をコピー                               |
| ライズを示し、ロは中点も思え、<br>振込データ説択                                                                                                    | して振込テーダを1FRUしま9。<br>「ABM」 振込データを印刷する埋合                         |
| ■ 新聞 健正 新聞 温度源子ータ料用 日間 外緒ファイル出力 メニューへ戻る                                                                                                    | 【参照】 共通機能編−データ/マスタ印刷(P124 参照)                                  |

| 離訳 | 番号 | 秋塘  | 最終更新日<br>/更新者      | データコメント<br>ノ依頼人名    | 種別 | 振込<br>指定日 | 版込合計件数<br>/全額     |
|----|----|-----|--------------------|---------------------|----|-----------|-------------------|
| с  | 1  | 送信済 | 09年08月01日<br>法人 太郎 | 置与振込用データコント<br>法人1  | 賞与 | 08月10日    | 9/#<br>V2.050.000 |
| c  | 2  | 承認待 | 08年08月30日<br>法人 太郎 | 給与振込用データコメント<br>法人1 | 給學 | 10月10日    | 6件<br>V1,400,000  |
| c  | 3  | 作成中 | 08年11月02日<br>法人 太郎 | 総与振込用データコペル。<br>法人1 | 給學 | 11月10日    | 7件<br>¥1,750,000  |

<del>外部ファイル出力</del>振込データの全銀ファイルをダウンロード する場合

メニューへ戻る給与・賞与振込サービスメニューへ戻る場合

※振込データ選択画面遷移後、ラジオボタンはチェックされていませんので、データを選択してください。

※画面上の上下のメニューボタンは、同じ遷移をします。

80

シサービスの

②概要編

③電子証明書編

④管理者編

5利用者・オンライン

⑥利用者・収納

⑦利用者・利用者

⑧利用者・ファイル

⑨共通機能編

| IR                                                                                                    | <b>16</b> 5                                                                                                    | 依赖人口-F                                                                                                    | 依頼人力ナ名称<br>/ 漢字名称                                                             | 支店名                     | 预金额目                | 口座曲号          | 3/2/1         |
|----------------------------------------------------------------------------------------------------|----------------------------------------------------------------------------------------------------|----------------------------------------------------------------------------------------------------|-------------------------------------------------------------------------------|-------------------------|---------------------|---------------|---------------|
| 0                                                                                                    | 1                                                                                                    | 0000000001                                                                                                    | インターネットホウン。<br>(法人 1                                                          | 本店                      | 普通預金                | 1111111       | コメントリ         |
| 0                                                                                                    | 2                                                                                                    | 000000002                                                                                                    | 化ターおり180%。<br>法人1                                                             | 本店                      | 当座預金                | 8999999       | 臨時搬込用         |
| 85                                                                                                    | 「振込デ<br>タコメン                                                                                                    | 1-9 01<br>小を入力してく                                                                                              | 戦与振込データ<br>ださい。                                                               |                         |                     |               |               |
| 総与<br>デー<br>- ボロ<br>- ボロ<br>- ボロ<br>- ブル<br>第<br>- ブル<br>第<br>- ブル<br>- ブル<br>- ブー                                                                                                    | ● 撮込デ<br>タコメン<br>を指定<br>■<br>町は、5                                                                                  | (一タ 0)<br>小を入力してく<br>してくたさい。<br>ワスタ検索及び付<br>検索で複数件検                                                            | 町与銀込データ<br>ださい。<br>額(入力でエントリル)<br>際した場合は口座順                                   | 上順番に表示します<br>全融機関コード、「  | Świa–F. 146         | 13-F. DØ      | 雪号の願いデータを迫    |
| 第5<br>デー<br>示照<br>一<br>ド1<br>のの<br>注筆                                                                                                    | ・振込デ<br>タコメン<br>を指定<br>■<br>■<br>■<br>■<br>■<br>■<br>■<br>■<br>■<br>■<br>■<br>■<br>■<br>■<br>■<br>■<br>■<br>■<br>■ | 「ータ 「」<br>小を入力してく<br>してください。<br>マスタ検索及び付<br>検索で複数件検<br>スタから検索队                                                 | 町与銀込データ<br>ださい。<br>翻礼入力でエントリレル<br>売した場合は口座順<br>ます。<br>い。                      | 2週時に表示します。<br>金融観測コード、5 | Ĵ∭⊐−F. †46          | )3-F. DB      | 番号の間)にデータを注   |
| 第<br>5<br>1<br>1<br>1<br>1<br>1<br>1<br>1<br>1<br>1<br>1<br>1<br>1<br>1<br>1<br>1<br>1<br>1<br>1                                                                                            | ・振込デ<br>タコメン<br>を指定<br>引は、マスタペ<br>員をマ<br>条件を<br>のかった。                                                              | ータ (3)<br>小を入力してく<br>してください。<br>マス分岐索及び付<br>東京で複数件板<br>スタから検索し<br>指定してくださ<br>スタ (注意)                           | 間手振送データ<br>ださい。                                                               | 2.順番に表示します<br>全静観聞コード、C | É <b>M⊐−</b> F. 146 | i⊐-¥. D∰      | 毎号の)間) にデータを注 |
| 第5年<br>一一、一一、一一、一一、一一、二、二、二、二、二、二、二、二、二、二、二、二、                                                                                                    | ・振込デ<br>タコメン<br>を指定<br>■<br>同は、マ<br>利<br>マスタ4<br>員をマ<br>条件を<br>の象示<br>の<br>の<br>また。                                | (-タ ()<br>小を入力してく<br>たさい。<br>つてください。<br>マスク検索及び付換<br>気タから検索し<br>指定してくださ<br>スタ 従業J<br>別 優楽                      | 第5年勝込データ<br>ださい。                                                              | - 調査に表示します<br>金融観想コード、C | MID-F. 148          | )з-¥. ФФ      | 番号の間にデータをjj   |
| 総与<br>デー・二<br>二<br>二<br>一<br>ド1<br>二<br>二<br>の<br>の<br>二<br>業<br>二<br>、<br>原<br>一<br>ド1<br>二<br>の<br>の<br>二<br>、<br>二<br>、<br>二<br>、<br>二<br>、<br>二<br>、<br>二<br>、<br>二<br>、<br>二<br>、<br>二 | 「振込テ<br>を指定<br>■<br>■<br>■<br>■<br>■<br>■<br>■<br>■<br>■<br>■<br>■<br>■<br>■<br>■<br>■<br>■<br>■<br>■<br>■         | (-9 C)<br>小を入力してく<br>してください。<br>いてください。<br>なっな映楽気び付い<br>気気が応義保健<br>指定してくださ<br>スタ 従来<br>別<br>個 使楽<br>「こ 総<br>() | 第5年第2データ<br>ださい。 ださい。 第50人力でエントリング 第50人力でエントリング ます。 い。 10人力でエントリング オージーング 第60 | □頻齢に表示します<br>全静機関コード、Ω  |                     | )コード、口程<br>18 | (ロ)           |

|              | 1                                             | 融极関名                                      |                                           | 支店名                                                     | 預金種目        | 口腔番号    |
|--------------|-----------------------------------------------|-------------------------------------------|-------------------------------------------|---------------------------------------------------------|-------------|---------|
| BL1          | >入お銀行                                         |                                           |                                           | 本店                                                      | 香油技金        | 1111111 |
| 依赖振込         | 人⊐-ド 000<br>指定日 11月                           | 000001 (&<br>10日 7                        | 頼人名称<br>ータコメント                            | 法人1<br>給与振込用データコパル3                                     |             |         |
| <b>注</b> 章 [ | 員情報(コード1                                      | •)                                        | _                                         |                                                         |             |         |
| 15           | 3-F1                                          | 3-F2                                      | 送業員の1                                     | 位米貝名                                                    |             | 260,000 |
| 2            | 000000002                                     | 000000005                                 | (注意員00                                    | 1                                                       |             | 200,000 |
| 3            | 000000003                                     | 000000007                                 | 従業員00                                     | 17                                                      |             | 270,000 |
| 4            | 0000000004                                    | 000000002                                 | 従業員01                                     | 2                                                       | i           | 220,000 |
| 5            | 000000005                                     | 000000000                                 | 従業員のの                                     | 8                                                       | i -         | 300,000 |
| 6            | 0000000006                                    | 0000000001                                | 従業員のの                                     | 14                                                      |             | 210,000 |
| 7            | 000000007                                     | 0000000005                                | 従業員のの                                     | 3                                                       |             | 180,000 |
| 認知りたい        | 【名のリンクをクリ<br>「一タの削除は征<br>順」は、マスタ検<br>のマスタ検索で得 | いりすると注葉 <br>東具詳細情報の<br>素及び個別入力<br>数件検索した場 | -<br>単詳細情報を<br>つ表示画面か<br>でエントリした<br>合は口座順 | 表示します。<br>分行ってください。<br>ご順番に表示します。<br>金融機関コード、石鶴コード、科目コー | ド、口圧番号の順)にデ | ータを追かし  |

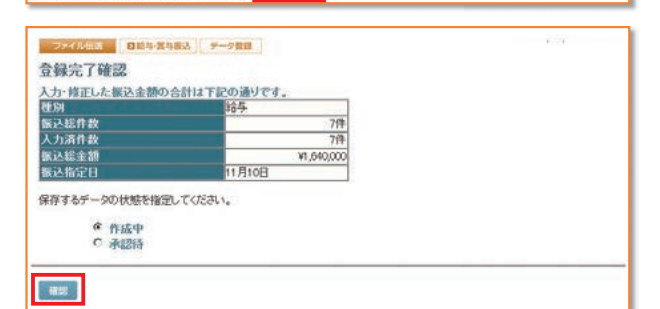

### 【個別入力】

| 金融観問コード  | 1111        | 横案 ◆支 | 店コード   | 10 |
|----------|-------------|-------|--------|----|
| 自動機関力ナ名称 | アイウエオキシコウ   | 支     | 店力ナ名称  |    |
| 融极附美字名称  | あいうえお銀行     | 支     | 店漢字名称  |    |
| 金融日      | 普通預金        | ¥ 🕈   | 座番号    |    |
| 業員力ナ名称   |             |       |        |    |
| 業員漢字名称   |             |       |        |    |
| 住業員コード1  |             | ◇従    | 業員コード2 |    |
| 「索用力ナ-名称 |             |       |        |    |
| ループ指定    | 17 46 99 86 | □ 経理部 | 口営業部   | 0  |
|          | D           |       |        |    |
| と金額      |             |       |        |    |

- 3 依頼人情報を選択します。
  振込指定日を入力してデータの種類[給与振込データ/ 賞与振込データ]を選択し、次へを押します。
  データコメントは必要に応じ入力してください。
  ※ 度正、送馬データ相同の場合、依頼人の選択はありません。
  ※表示順は、入力順、名称順、コード1順、コード2順、口座順があります。
  【参照】共通機能編ーデータ表示順序(P130参照)
  ※検索種別には、全検索、コード、検索用カナ名称、検索グループがありますので検索する方法を選択してください。
  【参照】共通機能編ーマスタ検索(P129参照)
  ※振込データの入力順は、登録された順になります。
  ※振込指定日入力画面遷移後、ラジオボタンはチェックされていませんので、データを選択してください。
  4 振込金額を入力します。金額入力等が終了したら、
  - 登録完了を押します。
    ※画面上のデータの並べ替え(表示上)を行うことができます。
    ※従業員名を選択すると、従業員情報の詳細を参照することができます。
    ※従業員マスク毎回を押すと従業員マスタを呼び出します。全検索、検索用カナ名称、コード、検索グループから選択します。
    【参照】共通機能編ーマスタ検索(P129参照)
    ※ ク407-9入力を押すとCSVファイルから振込データを作成します。
    【参照】共通機能編ー外部データ入力(P115参照)
    ※CSVファイルとは各項目を\*、「カンマ」"で区切ったファイル形式をいいます。
    ※1回面20件まで表示されます。<<<>>または、1~20 で前後のマスタを表示することができます。
- 5 振込総件数、振込総金額を確認後、保存するデータの
  - 状態を選択し、 確認 を押します。 \*\*作成中 … 作成途中で再度修正を行う場合 承認待 … 作成が終了し承認者の承認を待つ場合 作成中、承認待のいずれかを選択せず、 確認 を押下し
  - た場合次画面に遷移しません。

#### 4の画面より

- 個別入力を押します。
- 【参照】共通機能編-個別入力 (P124 参照)
- 金融機関名、支店名の検索を行いたい場合は、
- 検索を押します。
- 【参照】共通機能編-金融機関名称・支店名称検索 (P113 参照)

| 振込データ承認・送信                 |                     |                            |
|----------------------------|---------------------|----------------------------|
| 77イル伝送 0 現金口座振行。           | 1 0 テータ承認・送信 を押します。 | こ<br>案<br>一<br>内<br>レ<br>フ |
|                            |                     | 0                          |
| <ul> <li></li></ul>        |                     | ②<br>概要<br>編               |
|                            |                     | unu .                      |
| AND COLO DONAR CONTRACTORY |                     |                            |

| 承担 | - 11 | R SIL         |                    |                      |               | <b>再送信 メニュー</b> へ |
|----|------|---------------|--------------------|----------------------|---------------|-------------------|
| 8R | 番号   | K/B           | 段結更新日<br>/更新者      | データコメント<br>ノを託書名     | 51/8<br>#G210 | 引添合計件故            |
| e. | 1    | 送信清           | 08年08月30日<br>法人 太郎 | □座標替用データコメント1<br>法人1 | 10月10日        | 12/#<br>¥512.060  |
| c  | 2    | 送信侍           | 08年10月26日<br>法人 太郎 | ロ座標替用データコメント2<br>法人1 | 11月10日        | 10/#<br>¥395,880  |
| ¢  | з    | <b>水12</b> (5 | 09年11月03日<br>法人 太郎 | ロ座振輦用データコメント5<br>法人1 | 11月10日        | 8(‡<br>¥207,060   |

| 状態が"承認待"の場合                                                                        |
|------------------------------------------------------------------------------------|
| <ol> <li>対象データを選択し、 承認 を押します。</li> <li>※"作成中"のデータは一覧には表示されません。</li> </ol>          |
| ※ 印刷 を押すと作成したデータの印刷を行うことができます。                                                     |
| 【参照】共通機能編−データ/マスタ印刷(P124 参照)                                                       |
| ※送信データ選択画面遷移後、ラジオボタンはチェックされていませんので、該当するデータを選択してください。                               |
| ※ <mark> メニューへ戻る</mark> を押すと、給与・賞与振込サービスメニュー画面へ戻ります。<br>※画面上の上下のメニューボタンは、同じ遷移をします。 |
|                                                                                    |
|                                                                                    |

3 承認を行うデータの内容を確認し、利用者確認暗証番号 入力後、 7解 を押します。 7解 を押した後、送信データ選択画面に戻ります。

| 」用 | で押しに按い | とにし | 一ノ医扒回回に戻りより。 |
|----|--------|-----|--------------|
|    |        |     |              |

※ キャンセル を押すと承認を行わずに送信データ選択画面に戻ります。

⑥利用者・収納

⑤利用者・オンライン

③電子証明書編

④管理者編

⑧利用者・ファイル

| 結束新日時             | 08年11月03日 17時 | \$32分42秒 |               |
|-------------------|---------------|----------|---------------|
| 员终更新者             | 法人 太郎         |          |               |
| 落指定日              | 11月10日        |          |               |
| データコメント           | ロ座懐替テータコン     | C/h5     |               |
| を店コード             | 100           | 支店名      | ホンテン          |
| 和金額目              | 普通預金          | 口腔番号     | 1111111       |
| 観託者コード            | 1000000000    | 委託者力ナ名称  | インターネットホワシウン1 |
| 計件数               |               | 8件合計金額   | ¥207,060      |
| 用者確認暗証書           | 5             | ]        |               |
| 期者確認暗証書<br>急しますか? | 5 00000       | 1        |               |

|                        | 口座振替テータコメント5              |              |                          |  |
|------------------------|---------------------------|--------------|--------------------------|--|
| サイクル番号                 | ※サイクル番号が3                 | 未入力の場合は、自動   | 採留します。                   |  |
| 支店コード                  | 001                       | 支店名          | ホンテン                     |  |
| 預金種目                   | 普通預金                      | 口座番号         | 1111111                  |  |
| 委託者コーF                 | 1000000000                | 委託者力ナ名称      | インターネットホウシンハ             |  |
| 合計件数                   | 6件                        | 合計金額         | ¥207,060                 |  |
| が並びる<br>委託者コード<br>合計作数 | W 通79年<br>000000001<br>8件 | る計金額<br>会計金額 | インターネットあウジンユ<br>¥207,060 |  |

|   | 状態が " 送信待 " の場合                       |
|---|---------------------------------------|
| 4 | 対象データを選択し、「送信」を押します。                  |
| 5 | 送信を行うデータの内容を確認し、利用者確認暗証番号             |
|   | 入力後、実行を押します。                          |
|   | 実行 を押した後、送信処理が行われますのでしばらく<br>お待ちください。 |
|   | ※サイクル番号は、自動採番します。                     |

キャンセル を押すと送信を行わずに送信データ選択画面に戻ります。

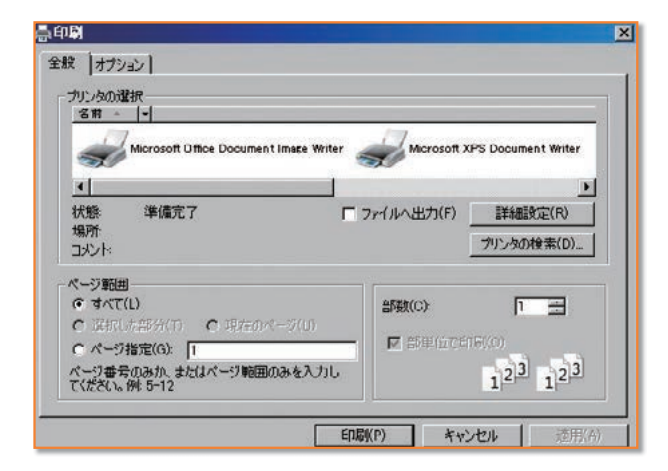

6 送信は終了しました。
 送信終了後、印刷ダイアログが表示されます。
 OK 印刷を出力する場合
 キャンセル 印刷を出力しない場合
 ※環境によっては、OK ではなく 印圖 の場合があります。
 ※印刷は画面のハードコピーとなります。

- マンドル価値
   国生物学校生成法

   送信結果
   株子町約

   第7時刻
   00年11月00日17時10分00秒

   スラータス
   正常法语

   運信法
   法人、衣田

   電力
   読み

   第2時間
   読み

   第2時日
   11月10日

   データスンク・
   語子板20日データコンC小3

   ダイクル参照
   0

   文応告
   花小2

   弾金管目
   通過預金
   口圧描号

   減損入コード
   000000000
   (額人力力名称 (クキオが約2027)

   合計合数
   7件合計金額
   11,040,000
- 7 確認 を押すと、送信データ選択画面へ戻ります。

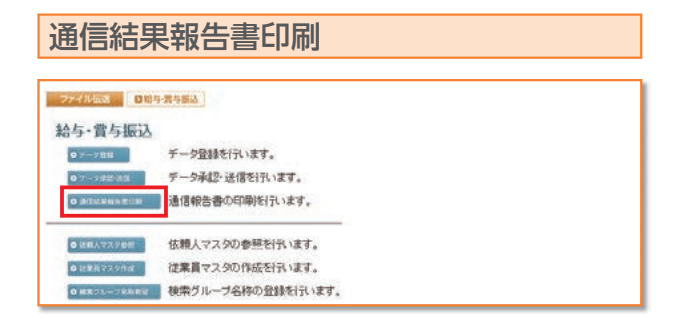

8 ○ 通信結果報告書印刷
 を押します。
 【参照】共通機能編−通信結果報告書印刷(P126 参照)

| ファイル伝送 日給           | •實与搬込             | ● 依頼人マスタ参照 | を押しま |
|---------------------|-------------------|------------|------|
| 給与·賞与振込             |                   |            |      |
| 0 テータ問題             | データ登録を行います。       |            |      |
| <ul> <li></li></ul> | データ承認・送信を行います。    |            |      |
| O 透信结果報告書印刷         | 通信報告書の印刷を行います。    |            |      |
| ●依頼人マスク参照           | 依頼人マスタの参照を行います。   |            |      |
| ● 従軍員マスタ作成          | 従業員マスタの作成を行います。   |            |      |
| O 結素グルーフ名称希望        | 検索グループ名称の登録を行います。 |            |      |

| 將 | 依頼人コーF     | 依頼人力ナ名称<br>/運営名称                                    | 全融機関名<br>/支店名 | 預金種目<br>/口座番号   |       |
|---|------------|-----------------------------------------------------|---------------|-----------------|-------|
| 1 | 000000000  | (/ <del>//-?/////////////////////////////////</del> | あいうえお銀行<br>本店 | 普通預金<br>1111111 | コメント1 |
| 2 | 0000000022 | (ノターネットキウン・ン)                                       | あいうえお銀行       | 普通預金            | 國時搬込用 |

|                                                                                                    | 【与振込 G 仮見人マスタ参加                                                                                 |                                                                          |                                                             | 3 依頼人マスタの詳細が参照できます。    |
|----------------------------------------------------------------------------------------------------|-------------------------------------------------------------------------------------------------|--------------------------------------------------------------------------|-------------------------------------------------------------|------------------------|
| 全部設図コーF(氏語)<br>全部設図コーF(氏語)<br>全部設図コーF(氏語)<br>全部設図ステ名称<br>全部設図ステ名称<br>を制えまる称<br>区別<br>コント<br>種面<br>使<br>気力<br>、<br>大<br>大<br>大<br>大<br>大<br>大<br>大<br>大<br>大<br>大<br>大<br>大<br>大 | 1111(01)<br>74721年227<br>あいうえた駅行<br>審通代金<br>のののののの<br>(クキッジオンジング<br>没入1<br>共用<br>コンCト1<br>- プ名称 | 支店コード<br>支店力す名称<br>支店漢字名称<br>口座番号                                        | 001<br>初2722<br>本店<br>11111111                              | 確認を押すと依頼人マスター覧画面に戻ります。 |
| ファイル伝送                                                                                                    | ■給与·賞与振込                                                                                        |                                                                          |                                                             |                        |
| 冬日、西上+                                                                                                    | E'I                                                                                             |                                                                          |                                                             |                        |
| 給与•賞与1                                                                                                    | 辰込                                                                                              | 祭錦を行います                                                                  |                                                             |                        |
| 給与・賞与<br>の テーク BBI                                                                                                    | 辰込<br>データ                                                                                       | 査録を行います。<br>承認・送信を行い                                                     | います.                                                        |                        |
| <b>給与・賞与</b><br>の テータ景璧<br>の テータ景璧<br>の アータ景雄・恐信<br>の 透信結果報告書                                                                                                    | 辰込<br>データ<br>データ<br>に加<br>通信朝                                                                   | 登録を行います。<br>承認・送信を行い<br>8告書の印刷を行                                         | ,<br>ヽます。<br><b>元ヽます</b> 。                                  |                        |
| 給与・賞与<br>ロテータ時間<br>の アーク市地域(<br>の 遅痛は来る)<br>の 依頼人マスク参                                                                                                    | 辰込<br>データ<br>での<br>個<br>価<br>橋<br>低頼人                                                           | 登録を行います。<br>承認・送信を行い<br>&告書の印刷を行<br><br>、マスタの参照を                         | ,<br>います。<br>                                               |                        |
| <ul> <li>給与・賞与引</li> <li>テーク登録</li> <li>テーク登録</li> <li>アーク原語:30</li> <li>通信結果物告書</li> <li>依郭人マスク参</li> <li>(は第員マスク付</li> </ul>                                                  | 辰込<br>データ<br>データ<br>通信朝<br>編<br>依頼人<br>従業員                                                      | 雪録を行います。<br>小電記・送信を行い<br>最告書の印刷を行<br>、 、 、 、 、 、 、 、 、 、 、 、 、 、 、 、 、 、 | 、<br>、<br>、<br>、<br>、<br>、<br>、<br>、<br>、<br>行います。<br>行います。 |                        |

| ラループ名称を入力 | してください。 |          |     | ( AND OF CALMONT |
|-----------|---------|----------|-----|------------------|
| ◇グループ名称1  | 8899886 | ◇グループ名称2 | 経理部 |                  |
| ◇グループ名称3  | 営業部     | ◇グループ名称4 |     |                  |
| ○グループ名称5  |         | ◇グループ名称6 |     |                  |
| ◇グループ名称7  |         | ◇グループ名称8 |     |                  |

| ループ名称を登録 | しました。 |         |     |   |
|----------|-------|---------|-----|---|
| ルーフ名称1   | 総務部   | グループ名称2 | 経理部 |   |
| ループ名称3   | 営業部   | グループ名称4 |     | 1 |
| ループ名称5   |       | グループ名称6 |     |   |
| ループ名称7   |       | グループ名称8 | 1.1 | 1 |

- 2 登録してある依頼人マスタが表示されます。 参照する依頼人の依頼人カナ名称/漢字名称 を選択します。 ※ メニューへ戻る を押すと、給与・賞与振込サービスメニュー画面へ戻り
  - ます。
  - の詳細が参照できます。
    - ヒ依頼人マスター覧画面に戻ります。

②概要編

③電子証明書編

④管理者編

⑧利用者・ファイル

2 従業員を分類する検索グループ名称を入力し、

登録 を押します。

※グループの内容が判断できるような名前をつけると便利です。 ※ メニューへ戻る を押すと、給与・賞与振込サービスメニュー画面へ戻り ます。

#### 3 検索グループの登録は終了しました。

※ メニューへ戻る を押すと、給与・賞与振込サービスメニュー画面へ 戻ります。

### ③ 入出金明細を照会するには ≫

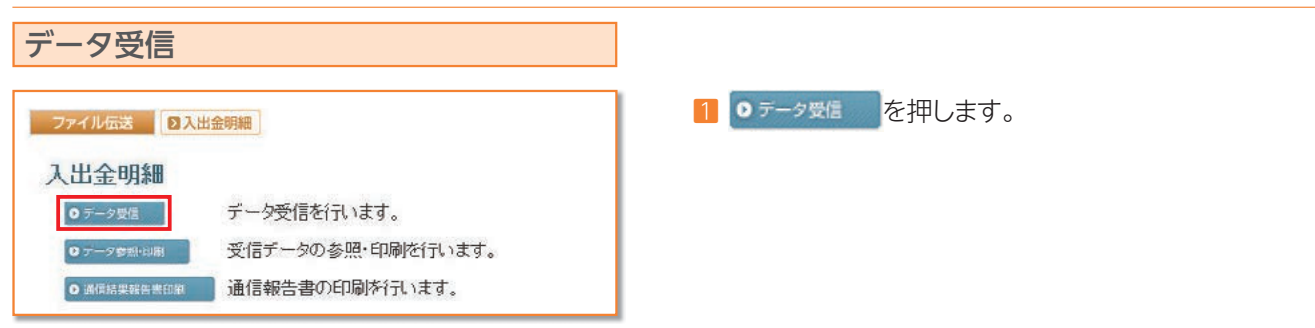

|             | 情報道 |          | FMB 7-990 |        |                 |         |
|-------------|-----|----------|-----------|--------|-----------------|---------|
| 3910        | 番号  | 金融       | 被関情報(技番)  | コメント   | 最終委信日           | 受信者     |
| æ           | 1   | 1111(01) | あいうえお根行   | 大金確認用  | 09年10月31日16時58分 | 法人 太郎   |
| C           | 2   | 1111(02) | あいうえお銀行   | 口接受信専用 |                 |         |
| $\subseteq$ |     |          | 53        |        |                 |         |
| -           |     | 28       |           |        |                 | ×二a-小原& |

| 志翻行                     |     |
|-------------------------|-----|
|                         |     |
| サイクル番号が未入力の場合は、自動採留します。 |     |
|                         |     |
| •••                     | *** |

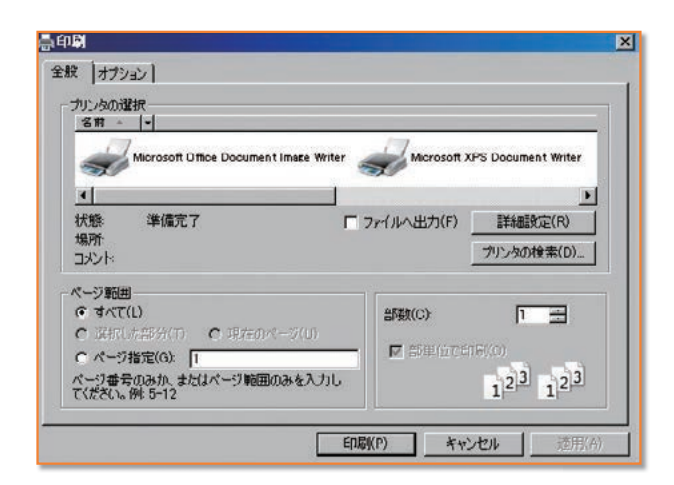

| 7時刻   | 08年11月03日17時30分46秒 |
|-------|--------------------|
| テータス  | 正常受信               |
| 信者    | 法人 太郎              |
| イクル番号 | OI.                |
|       |                    |

- 2 受信を行う契約情報を選択し、 受信 を押します。
   ※1度受信した情報を再度受信を行う場合は、 再受信 を押します。
   ※ メニューへ戻る を押すと、入出金明細サービスメニュー画面へ戻ります。
- 3 受信を行うデータの内容を確認し、利用者確認暗証番号 入力後、実行を押します。

**実行**を押した後、受信処理が行われますのでしばらく お待ちください。

- ※サイクル番号は、自動採番します。 但し再受信の場合、受信時と同一のサイクル番号の入力が必要となります。 を押すと受信を行わずに契約情報選択画面に戻ります。
- 4 受信は終了しました。

受信終了後、印刷ダイアログが表示されます。

| ок        | 印刷を出力する場合              |
|-----------|------------------------|
| キャンセル     | 印刷を出力しない場合             |
| ※環境によっては、 | OK ではなく EDBI の場合があります。 |

※現境にようでは、 0 ではなく ロッ の場合がめり ※印刷は画面のハードコピーとなります。

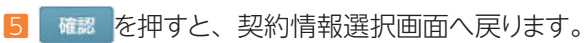

| 通信結果報告書印刷<br><b>27/502</b> 0503.690<br>振动入金明制<br>1000000 天一分明的电话。                                                                                                    | <ul> <li>● 通信結果報告書印刷</li> <li>を押します。</li> <li>【参照】共通機能編−通信結果報告書印刷 (P126 参照)</li> </ul>                                                          | ①サービスの       |
|----------------------------------------------------------------------------------------------------|----------------------------------------------------------------------------------------------------|--------------|
| シーニックの目的         そパテーシック目的         そパテーシック目的         そパテーシック目的         そパテーシック目的         そパテーシック目的         そパテーシック目的         そパテーシック目の         そパテーシック目の         そパテーシック目の         そパテーシック目の         そパテーシック目の         そパテーシック目の         そパテーシック目の         そパテーシック目の         そパテーシック目の         そパテーシック目の         そパテーシック目の         そパテーシック目の         そパテーシック目の         そパテーシック目の         そパテーシック目の         そパテーシック         テパーション         テパーション         テパーシック         テパーション         テパーション         テパーション         テパーシック         テパーション         テパーシック         テパーシック         テパーション         テパーション         テパーション         テパーション         テパーション         テパーシック         テパーション         テパーション         テパーション         テパーション         テパーション         テパーション         テパーション         テパーション         テパーション         テパーション         テパーション         テパーション         テパー         テパー       テパー         テパー <td< th=""><td></td><td>②概要編</td></td<> |                                                                                                    | ②概要編         |
| ファイルに本     10日は人気明確       振込入金明線     デーシ受信を打います。       0・され     デーシ受信を打います。       0・され     受信テーシの参照・印刷を打います。       0・0・0×0×0×0×0×0×0×0×0×0×0×0×0×0×0×0×0×0                                                                                                    | 1 0テータ参照・印刷 を押します。                                                                                                    | ③電子証明書編      |
| ウイルショ         ロ SULARRE         デー・クク部への目           受信デーク変捩                                                                                                    | <ol> <li>入出金明細の受信を行ったデータの一覧が表示されます。</li> <li>参照する受信データの受信日を選択します。</li> </ol>                                                                    | ④管理者編        |
| MMRX18日のリンプをプラットのCLIE3 - >3時代を2010より。<br>XII3-へ戻る                                                                                                    | ※ メニューへ戻る を押すと、人出金明細サービスメニュー画面へ戻ります。                                                                                                    | ⑤利用者・オンライン   |
| マンイル協志         ロ (広人人会物)()         アーク心教社 (2)()           口 (広テ) 一 夕道状         ()         ()         ()         ()         ()         ()         ()         ()         ()         ()         ()         ()         ()         ()         ()         ()         ()         ()         ()         ()         ()         ()         ()         ()         ()         ()         ()         ()         ()         ()         ()         ()         ()         ()         ()         ()         ()         ()         ()         ()         ()         ()         ()         ()         ()         ()         ()         ()         ()         ()         ()         ()         ()         ()         ()         ()         ()         ()         ()         ()         ()         ()         ()         ()         ()         ()         ()         ()         ()         ()         ()         ()         ()         ()         ()         ()         ()         ()         ()         ()         ()         ()         ()         ()         ()         ()         ()         ()         ()         ()         ()         ()         ()         ()         ()                                                                                                    | <ul> <li>該当の受信データの口座データー覧が表示されます。参照する口座の預金種目/口座番号/口座名を選択します。</li> <li>一覧印刷 全口座の取引明細をまとめて印刷する場合</li> <li>【参照】共通機能編-データ/マスタ印刷(P124 参照)</li> </ul> | ⑥利用者・収納      |
| 29-45408 050334000 (9-2000-000)                                                                                                    | 丹部ファイル出力     全銀ファイル/CSVファイルでデータを出     力する場合     【参照】共通機能編−外部ファイル出力 (P114 参照)     選択した□座情報が表示されます。                                               | ⑦利用者・利田      |
| 取力目的注意計劃         作成日         回点用10日次日         目金根目         画通規定           加加27期間         21年10月次日         第金根目         第金根目         第金根目           金融版的二ード         1111         5金根版的名         7/221512/22         20.6           文広コード         1111         111         111         24名         20.6           1012         21年10月次日         111111         111         111         111         111         111         111         111         111         111         111         111         111         111         111         111         111         111         111         111         111         111         111         111         111         111         111         111         111         111         111         111         111         111         111         111         111         111         111         111         111         111         111         111         111         111         111         111         111         111         111         111         111         111         111         111         111         111         111         111         111         111         111         111         111         111         111         11                                                                                                    | <ul> <li>● 国際データ選択画面へ戻ります</li> <li>● ● 各口座の取引明細を印刷する場合</li> <li>【参照】共通機能編−データ/マスタ印刷 (P124 参照)</li> </ul>                                        | 用者 ⑧利用者・ファイル |

⑨共通機能編

### ④ 振込入金明細を照会するには ≫

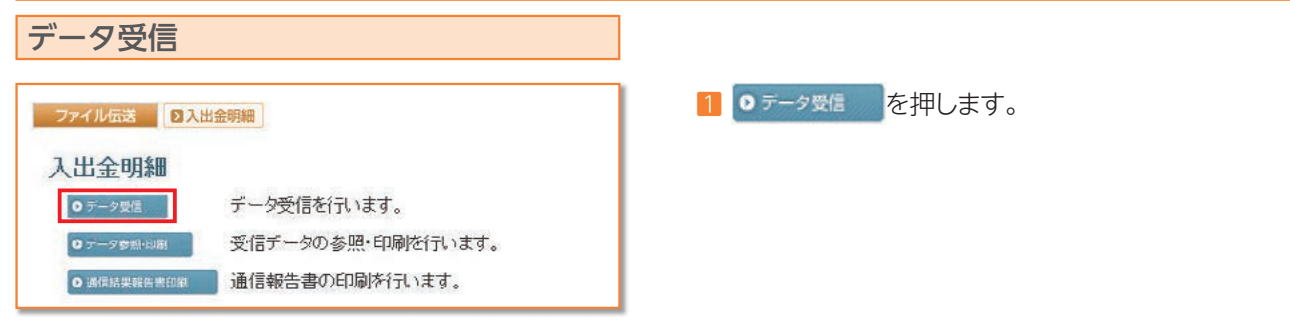

| ٩. | 番号 | 金融機関情報(枝番)       | 3/2    | 最終受信日           | 受信者   |
|----|----|------------------|--------|-----------------|-------|
| 2  | T. | 1111(0t) あいうえお銀行 | 人金確認用  | 08年10月31日16時58分 | 法人 太郎 |
|    | 2  | 1111(02) あいうえお銀行 | 口接受信専用 |                 |       |

| 文1言9胜部6   |                          | (◆=必須入力◇=任意入力) |
|-----------|--------------------------|----------------|
| 金融機関コード   | 1111                     |                |
| 金融极网名     | あいうえお銀行                  | <u></u>        |
| ◇サイクル番号   | ※サイクル番号が未入力の場合は、自動採留します。 | 1              |
| 利用者確認暗証番号 |                          |                |
|           |                          |                |
| を信しますか?   |                          |                |
|           |                          |                |

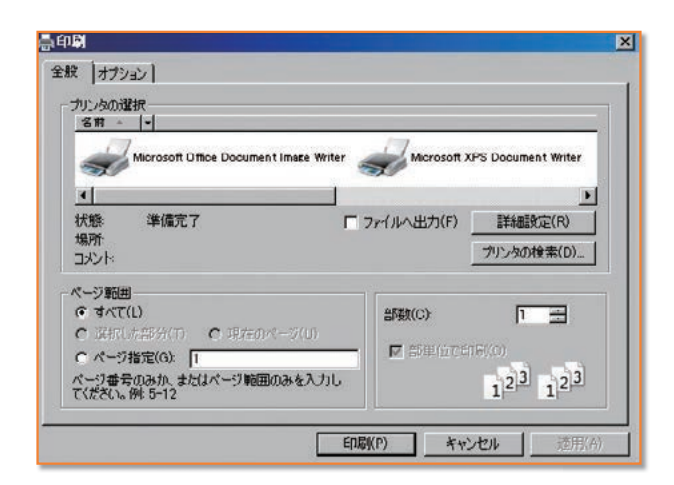

| 了時刻   | 08年11月03日17時30分46秒 |
|-------|--------------------|
| テータス  | 正常受信               |
| 信者    | 法人 太郎              |
| イクル番号 | 01                 |
|       | äv.                |

- 2 受信を行う契約情報を選択し、 
  「受信を行う契約情報を選択し、
  「受信を行う支約情報を選択し、
  「受信を行う支約情報を選択し、
  「受信を行う支約情報を選択し、
  「受信を行う支約情報を選択し、
  「受信を行う支約情報を選択し、
  「受信を行う支約情報を選択し、
  「受信を行う支約情報を選択し、
  「受信を行う支約情報を選択し、
  「受信を行う支約情報を選択し、
  「受信を行う支約情報を選択し、
  「受信を行う支約情報を選択し、」 ※1度受信した情報を再度受信を行う場合は、 再受信 を押します。 ※ メニューへ戻る を押すと、入出金明細サービスメニュー画面へ戻ります。
- 3 受信を行うデータの内容を確認し、利用者確認暗証番号 入力後、実行を押します。

実行 を押した後、受信処理が行われますのでしばらく お待ちください。

- ※サイクル番号は、自動採番します。 但し再受信の場合、受信時と同一のサイクル番号の入力が必要となり ます。 キャンセル を押すと受信を行わずに契約情報選択画面に戻ります。
- 4 受信は終了しました。

受信終了後、印刷ダイアログが表示されます。

| ОК        | 印刷を出力する場合          |
|-----------|--------------------|
| キャンセル     | 印刷を出力しない場合         |
| ※環境によっては、 | □ に ではなく 印刷 の場合があり |

ます。 ※印刷は画面のハードコピーとなります。

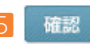

確認 を押すと、契約情報選択画面へ戻ります。

| 通信結果報告書印刷<br><sup>97474688</sup> 250324998<br>振入26明編                                                                                                    | 1 ○ 通信結果報告書印刷 を押します。                                                                                                    | ①サービスの     |
|----------------------------------------------------------------------------------------------------|----------------------------------------------------------------------------------------------------|------------|
| ・・・>>>     デー・外信を引います。       ・・・>>>     ・・・>>>       ・・>>>     ・       ・・>>>     ・       ・     ・       ・     ・       ・     ・       ・     ・       ・     ・       ・     ・       ・     ・       ・     ・       ・     ・       ・     ・       ・     ・       ・     ・       ・     ・       ・     ・       ・     ・       ・     ・       ・     ・       ・     ・       ・     ・       ・     ・       ・     ・       ・     ・       ・     ・       ・     ・       ・     ・       ・     ・       ・     ・       ・     ・       ・     ・       ・     ・       ・     ・       ・     ・       ・     ・       ・     ・       ・     ・       ・     ・       ・     ・       ・     ・       ・     ・       ・     ・       ・ <td< th=""><td>【奓照】 共通機能編一通信結果報告書印刷(P126 麥照)</td><td>②<br/>概要編</td></td<>                                                                                                    | 【奓照】 共通機能編一通信結果報告書印刷(P126 麥照)                                                                                                    | ②<br>概要編   |
| ファイル電道     0 (10.3.3.40)(6)       (1) (1) (1) (1) (1) (1) (1) (1) (1) (1)                                                                                                    | 1 0テータ参照・印刷 を押します。                                                                                                    | ③電子証明書編    |
| フイイをはま         日日込入を99日         アークの参考(日日)           受信デーク変訳         名はやき信日         気信者         口炉放           1         2000年310月2日15月50分         活人、大部         2行           2         2000年310月2日15月50分         活人、大部         2行           3         2000年31月1日15月50分         活人、大部         1件                                                                                                    | 2 入出金明細の受信を行ったデータの一覧が表示されます。<br>参照する受信データの受信日を選択します。                                                                                                    | ④管理者編      |
| 最終受信日のリンクをクルクすると口座チーダ連択を表示します。<br>メニューへ戻る                                                                                                    | ※ <mark>メニューへ戻る</mark> を押すと、入出金明細サービスメニュー画面へ戻ります。                                                                                                    | ⑤利用者・オンライン |
| ウェイル回志         D 国立人会交流         アークの登録であ           口座デーク支援択         第         次広名         州全教目/口推進号         作成日         人全合計作数         /全部           1         約7/2         クルランパン(11111)         10月25日         5件         11,250,000           現金接信/口虚委号/口虚名色人のリングをクリックすると取引時通鮮細を表示します。         -         -         第         -         第                                                                                                    | <ul> <li>3 該当の受信データの口座データー覧が表示されます。参照する口座の預金種目/口座番号/口座名を選択します。</li> <li>一覧印刷 全口座の取引明細をまとめて印刷する場合</li> <li>【参照】共通機能編ーデータ/マスタ印刷(P124参照)</li> <li>分離ファイル/CSVファイルでデータを出</li> </ul> | ⑥利用者・収納    |
| - 27-74年間 0年以入生物社 (アーフの中級 (図)<br>取引 19月編 詳細                                                                                                    | 力する場合<br>【参照】共通機能編-外部ファイル出力(P114 参照)<br>選択した口座情報が表示されます。                                                                                                    | 同利用者・利用者   |
| 中美世日         中美世日         世美世日           第67月9日         21年10月25日         日本世紀内名日         日本世紀内名日           金融短期コード         1111         金融短期名         7/92月1737           金融短期コード         1111         金融短期名         7/92月1737           金融短期名         7/92月1737         6.5/9         1           日産多         111111         日産名先         6.5/9         1           1         21年5月25日         第12月1741         ¥23000         ¥0         E121594000           2         21年5月25日         第12月174742         ¥6300         ¥0         E01/1594000           2         21年5月25日         第12月174744         ¥23000         ¥0         E01/1594000           3         21年5月25日         第12月174744         ¥6300         ¥0         E01/1594000           3         21年5月25日         第12月174744         ¥6300         ¥0         E01/1594000           3         21年5月25日         第12月174744         ¥6300         ¥0         E01/1594000           5         31年10月35日         第12月174744         ¥63000         ¥0         E01/1594004         E01/15940004         E01/15940004         E01/15940004         E01/15940004         E01/15940004         E01/15940004         E01/15940004         E01/1 | <ul> <li>● □ 座 データ選択画面へ戻ります</li> <li>● ● 各口座の取引明細を印刷する場合</li> <li>【参照】 共通機能編−データ/マスタ印刷 (P124 参照)</li> </ul>                                                                    | ⑧利用者・ファイル  |
|                                                                                                    |                                                                                                    | ⑨共通機能編     |

### ⑤ 外部ファイル送受信をするには ≫

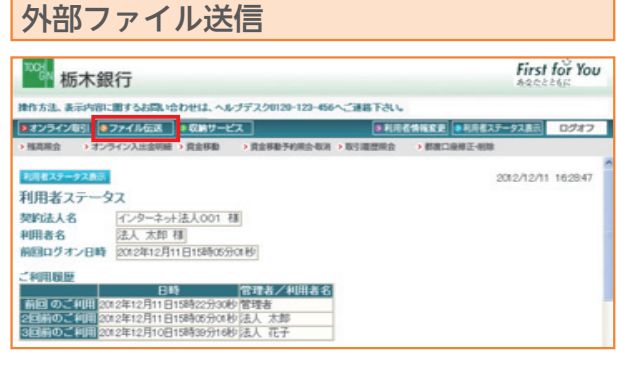

| ▶オンライン版引 ▶ | ファイル伝説             | <ul> <li>         ・         に         ・         に</li></ul> | -ビス             |         | B FLICTURE F | ● 利用者ステータス表示 | ログオフ     |
|------------|--------------------|-------------------------------------------------------------|-----------------|---------|--------------|--------------|----------|
| •和白板込 • 相当 | 调与描述               | + 地力物纳入                                                     | • <b>RECREW</b> | > 入出皇明編 | ●要込入金明編      | ・外部ファイル返受用   |          |
| 利用者スタータス書か | í                  |                                                             |                 |         |              | 2012/12/1    | 1 162847 |
| 利用者ステージ    | 22                 |                                                             |                 |         |              |              |          |
| 契約法人名      | 123-3              | ort法人001                                                    | 书筆              |         |              |              |          |
| 利用者名       | 法人太郎               | 0 HB                                                        |                 |         |              |              |          |
| 前回ログオン日時   | 20123812           | 月11日15時の                                                    | 5分01秒           |         |              |              |          |
| 2利用販屋      |                    |                                                             |                 |         |              |              |          |
| AND O THE  | a color and thinks |                                                             | 管理者/科           | 開著名     |              |              |          |
| 2回前のご利用 2  | 82年12月11           | 日15時05分0                                                    | 1秒法人 太郎         |         |              |              |          |
| 3回前のご利用の   | 12年12月10           | 日15時30分1                                                    | 时法人 花子          |         |              |              |          |

| 100 栃木銀行                                |         |          | First         | t for Yo |
|-----------------------------------------|---------|----------|---------------|----------|
| 時方法、表示内容に思すると問い合わせは、ヘルプデスクロ20-1         | 22-456~ | BTRU.    |               |          |
| ●オンライン取引 ●ファイル伝送   ■収納サービス              |         | -        | 2 ●利用者ステータス表示 | ログオフ     |
| ・総合振込 ・総与・賞与振込 ・地方税納入 > 預金口泉振聞          | > 入出會明細 | > 服込入金明細 | ・外部ファイル送費信    |          |
| - 27/16課<br>- 05827/16課題<br>- 体語ファイル送受信 |         |          | 2012/12/11    | 16:38:40 |
| 0 8827/1688 外部ファイル法信を行います。              |         |          |               |          |
| 0.5877+1.658 外部ファイル受信を行います。             |         |          |               |          |
| ● #2118##1#11# 通信結果報告書の印刷を行います。         |         |          |               |          |

| 424651 07           | 74168                    | 第サービス        | · 106%        |            | 0787    |
|---------------------|--------------------------|--------------|---------------|------------|---------|
| a +#94              | 1988 - 1888              | NA MECHEN 13 | LEBUR BRAAR   | ・外部ファイル道要領 |         |
| テーブルス               | 第4月                      |              |               |            |         |
| テーブル3<br>#E         | 約<br>アップロード<br>東市られ      | 注釈(コピル)      | 8##40         | 157B 88    | 异数      |
| テーブル3<br>#王<br>1 総合 | 訳<br>7ッ70-ド<br>章信6件<br>記 | 注釈(ユルル)      | 載給送信日<br>/送信者 | - #¥28 0## | fibt /1 |

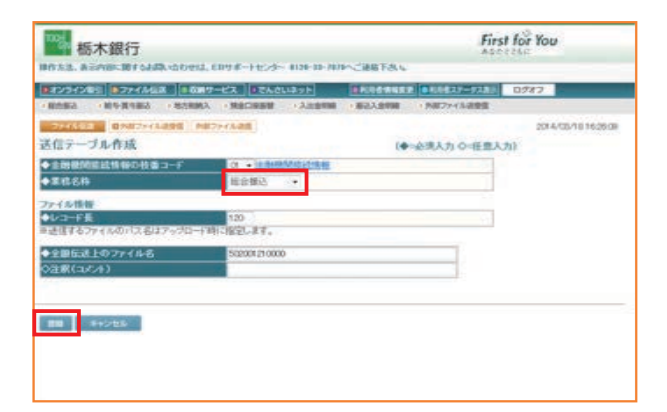

利用者ステータス画面が表示されます。
 ファイル伝送 をクリックします。

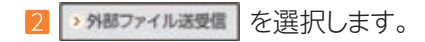

3 0 パミファイルスミニーをクリックします。

画面が変わります。

4 初回操作もしくは新しく送信テーブルを作成する場合は をクリックして5の画面に進みます。

作成済みテーブルを修正して再利用する場合は テーブルを選択して 参正 をクリックします。

2回目以降、通常操作でテーブルを再利用する場合は 6の画面へ進みます。

5 代金回収の場合は預金口座振替を選択します。

振込の場合は総合振込を選択します。

給与・賞与振込の場合は各々を選択します。

1911 をクリックします。

| 291263                                      | 「伝説」・影响サービス                |              |                 | -9781 0587 |           |
|---------------------------------------------|----------------------------|--------------|-----------------|------------|-----------|
| 1883 - 第5-首与新                               |                            | 日田田 ・入土会中国 ・ | ■お入会初回 → 外部ファイ/ | 1956 I     |           |
| FALES BAR                                   | 7+1 Lang 1807+1 Lan        |              |                 |            | 2012/12/1 |
| 言テーブル選択                                     |                            |              |                 |            |           |
| 8 82 7%                                     | 70-6                       |              |                 |            | 9.23      |
|                                             |                            |              | 140             | lanan      | -         |
| NR 66 21                                    | 88時 注釈(ユ                   | (/) (je      | 68 1628         | 00000      | 2.25      |
|                                             |                            |              |                 | 100        | -         |
| 0 1 1021                                    | 200/+1                     |              |                 |            |           |
| <ul> <li>1 総合制込</li> <li>2 発金口座目</li> </ul> | コンC/+1<br>12<br>12<br>C/+2 |              |                 | -          |           |

| 872942481 8774 | MER   0007-62   00AC       | 12.51          |            | -9283 0287 |              |
|----------------|----------------------------|----------------|------------|------------|--------------|
|                | P-LARE 1877-CARE           |                |            | 20         | 4/05/1816300 |
| アップロード開始       |                            | 64             | ● 金原入力 ○ 田 | 重人力)       |              |
| 2010771100128  | 55 M 20. 10 SHR. TOSBO.    |                |            |            |              |
| \$7714H128     | C K. Inn ADPLEEP KOnstruct | 2021-27-8027-5 | OF SEC     |            |              |

| AND AN ADDRESS ADDRESS ADDRESS ADDRESS ADDRESS ADDRESS                                                                                                    |         |
|----------------------------------------------------------------------------------------------------|---------|
|                                                                                                    | mention |
| READ RECENT                                                                                                    |         |
| Lance         Lance         Lance         H           REP 2 / r         R         1.00         R           REP 2 / r         R         1.00         R           REP 2 / r         R         1.00         R           REP 2 / r         R         1.00         R           R         R         1.00         R           S = 1 / r         R         2.00         R |         |
| AND BELLEVILLE MARKED AND AND AND AND AND AND AND AND AND AN                                                                                                    |         |

| 殺 オプション                                                          |                                                                                                    |
|------------------------------------------------------------------|----------------------------------------------------------------------------------------------------|
| プリンタの選択                                                          |                                                                                                    |
| Canon LBP5600<br>Canon LBP5600 (C)2 - 2)<br>LP909058 - PC909116  | LP909058 - pc909185<br>LP909058 - pc909237<br>LP909105 - pc909100                                               |
| K.                                                               |                                                                                                    |
| 状態 準確死了<br>場所<br>コント                                             | <ul> <li>ファイルへ出力(日) 詳細設定(8)</li> <li>ファノルへ出力(日) 詳細設定(8)</li> <li>ファノルの検索(9)</li> </ul>                          |
| ページ範囲                                                            |                                                                                                    |
| <ul> <li>● すべて①</li> <li>○ 求用人部分①</li> <li>○ 現在のページ()</li> </ul> | 部数(2): 1 🔹                                                                                                    |
| ○ページ指定(2) 1<br>ページ書号のみか、またはページ範囲のみを入力<br>てだかい、単さい?               | 1<br>1<br>1<br>1<br>1<br>1<br>1<br>2<br>2<br>1<br>2<br>2<br>1<br>2<br>2<br>1<br>2<br>2<br>1<br>2<br>2<br>1<br>2 |

| <b>アップロード</b> をクリックします。     |
|-----------------------------|
| アップロード開始画面へ進みます。            |
|                             |
|                             |
|                             |
| 7 データが保存されている場所を指定し         |
| 参照 をクリックします。                |
| (例)C:¥ デスクトップ               |
| * をクリックします。                 |
|                             |
|                             |
| 8 送信前に 単層条件推定 ボタンが出るので      |
| 明細の印刷が必要な場合はこのボタンをクリックします。  |
| (达信夜は印刷)でさません)              |
| 送信データの内容を確認し、               |
| 利用者確認暗証番号を入力後、 送信 をクリックします。 |
| 送信が完了。印刷画面が表示されます。          |
| 加田は用が印刷スキキオのス以亜スキャパの刷  アノギ  |

6 送信テーブルを選択後

処理結果が印刷できますので必要であれば印刷してくだ さい。

印刷 か キャンセル をクリックします。 

④管理者編

⑤利用者・オンライン

⑥利用者・収納

| 822420051 022 | ・イル伝説 🕨 収納サービス           |           | 9 AUDITARE # | ●利用者ステータス表示 | ログオフ |
|---------------|--------------------------|-----------|--------------|-------------|------|
| 1台振込 》前与·其    | 5番込 > 地方税納入 > 預会口座振替     | > 入出金明細 > | 展込入金明線       | ▶ 外部ファイル送受信 |      |
|               |                          |           |              |             |      |
| 77イル伝送 日外     | 「部ファイル送受信」外部ファイル送信       |           |              |             |      |
| 信結果           |                          |           |              |             |      |
| k 7 85 61     | (10)\$F10E10E10E10E10E10 |           |              |             |      |
| 1-42          | 正常讲读                     |           |              |             |      |
| 信者            | 12-1. 11-24              |           |              |             |      |
|               |                          |           |              |             |      |
| 188名称         | 総合課込                     |           |              |             |      |
|               | 二〇〇十1                    |           |              |             |      |
| /10ル音号        | o.                       |           |              |             |      |
|               |                          |           |              |             |      |
| 这指定日          | 12月20日                   |           |              |             |      |
| 諸教団コード        | 1111                     |           |              |             |      |
| 建装用名          | 7491845/20               |           |              |             |      |
| は店コード         | 001                      |           |              |             |      |
| に店名           | ホノテン                     |           |              |             |      |
| 金椎目           | 普通預金                     |           |              |             |      |
| 1座番号          | 1111111                  |           |              |             |      |
| 観人コード         | 0000000001               |           |              |             |      |
| 観人力ナ名称        | 429-83980921             |           |              |             |      |
| 計件数           |                          |           |              | 10件         |      |
| 計金額           |                          |           |              | ¥295,880    |      |

9 送信結果のステータスが正常送信となっていることを確認 してください。

よろしければ、確認をクリックします。

×=ューへ戻る で TOP に戻るか、ログオフしてください。

| 推方法、表示内部に置するお洗い合わせは、ヘルブデスクロ20-12-456へご連絡下さい。     またのは、ヘルブデスクロ20-12-456へご連絡下さい。     またのサービス     ・取用点を指すまま     ・取用点を指すまま     ・取用点を指すまま     ・取用点を指すまま     ・取用点を指すまま     ・取用点を指すまま     ・取用点を指すまま     ・取用点を指すまま     ・取用     ・取用点を指すまま     ・取用     ・取用      ・取用      ・取用      ・取用      ・取用      ・     ・取用      ・     ・     ・     ・     ・     ・     ・     ・     ・     ・     ・     ・     ・     ・     ・     ・     ・     ・     ・     ・     ・     ・     ・     ・     ・     ・     ・     ・     ・     ・     ・     ・     ・     ・     ・     ・     ・     ・     ・     ・     ・     ・      ・     ・     ・      ・     ・      ・     ・      ・      ・      ・      ・      ・      ・      ・      ・      ・      ・      ・      ・      ・      ・      ・      ・      ・      ・      ・      ・      ・      ・      ・      ・      ・      ・      ・      ・      ・      ・      ・      ・      ・      ・      ・      ・      ・      ・      ・      ・      ・      ・      ・      ・      ・      ・      ・      ・      ・      ・      ・      ・      ・      ・      ・      ・      ・      ・      ・      ・      ・      ・      ・      ・      ・      ・      ・      ・      ・      ・      ・      ・      ・      ・      ・      ・      ・      ・      ・      ・      ・      ・      ・      ・      ・      ・      ・      ・      ・      ・      ・      ・      ・      ・      ・      ・      ・      ・      ・      ・      ・      ・      ・      ・      ・      ・      ・      ・      ・      ・      ・      ・      ・ | ●利用者ステータス表示 ログオフ<br>口奈修正·相助 |
|----------------------------------------------------------------------------------------------------|-----------------------------|
| 22729イン回 22739イン回 22739イン回 21739イン回 21739イン回 21739インロ 21742インロ 21742インロ 21742インロ 21742インロ 21742インロ 21742インロ 21742インロ 21742インロ 21742インロ 21742インロ 21742インロ 21742インロ 21742インロ 21742インロ 21742インロ 21742インロ 21742インロ 21742インロ 21742インロ 21742インロ 21742インロ 21742インロ 21742インロ 21742インロ 21742インロ 21742インロ 21742インロ 21742インロ 21742                                                                                                    | ●利用者ステータス表示 ログオフ □最佳正相助     |
| 14日間会 →オンライン入出金明細 → 貴金明敏 → 貴金明金予約開合を消 → 取引提述開会 → 都定<br>15日、私スデージス系示                                                                                                    | 口疫修正-制助                     |
| 川県者ステータス表示                                                                                                    |                             |
|                                                                                                    | 2012/12/11 16:28:47         |
| 利用者ステータス                                                                                                    |                             |
| 即法人名 インターネット法人001 種                                                                                                    |                             |
| 明用者名 法人 太郎 様                                                                                                    |                             |
| 前回ログオン日時 2012年12月11日15時05分01秒                                                                                                    |                             |

| 操作方法、表示内容に                             | 面するお問い合わせは、^                                                                       | ルプデスクロ120-                                 | 120-456へご連 | 部下さい。      |              |          |   |
|----------------------------------------|------------------------------------------------------------------------------------|--------------------------------------------|------------|------------|--------------|----------|---|
| ■オンラインSSI ■                            | 7ァイル伝送 🔹 収納サ・                                                                      | -ビス                                        |            | 9 FUERMARS | ■ 利用者ステータス表示 | ログオフ     |   |
| → 総合振込 → 給与·                           | 黄与振込 > 地方积肥入                                                                       | > 現金口座振艇                                   | > 入出金明細    | ▶ 据这入金明细   | > 外部ファイル送受信  |          |   |
| 利用者ステーク教法人名利用者名<br>前回ログオン日時<br>ご利用履歴   | マンターネット法人001<br>法人 太郎 種<br>2012年12月11日15時0                                         | (朝)                                        |            |            | 2012/12/11   | 16:28:47 | • |
| 箱回 のご利用 20<br>2回前のご利用 20<br>3回前のご利用 20 | 日期<br>12年12月11日15時22分3<br>12年12月11日15時05分(<br>12年12月10日15時39分)<br>12年12月10日15時39分) | 管理者/#<br>30秒 管理者<br>30秒 法人 太郎<br>30秒 法人 花子 | 明者名        |            |              |          | ľ |

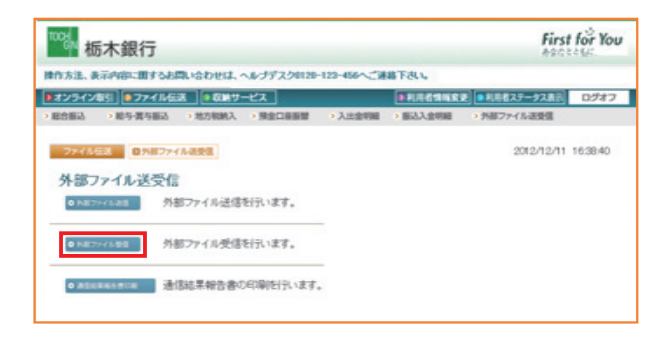

1 利用者ステータスが表示されます。

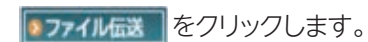

2 > 外部ファイル送受信 を選択します。

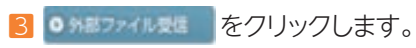

| ▶オンライン取引 ●   | ファイル伝送                | 収納サービス                     | ● 利用者情報家                       | 夏 ●利用者ステータス表示 ログオ |
|--------------|-----------------------|----------------------------|--------------------------------|-------------------|
| > 総合振込 > 総与- | 雪布振込 > 地方             | 和助入、                       | > 入出金明細 > 振込入金明細               | > 外部ファイル送受信       |
|              | 215月77日16世紀<br>運択     | 外部ファイル受信                   |                                | 2012/12/18 161010 |
| KI 4E        | 38aR                  |                            |                                | メニューへ戻る           |
|              |                       |                            |                                |                   |
| 建铁时号         | 業務名称                  | 注釈(コメント)                   | 最終受信日                          | 受信者               |
|              | 業務名称<br>10月1日時        | 注訳(コメント)<br>コメント1          | 截转受信日<br>2012年12月18日16時09      | <u>受信者</u><br>分 - |
|              | 課務名称<br>10度重整<br>入全の論 | 注釈(コメント)<br>コメント1<br>コメント2 | 最許受信日<br>2012年12月18日16時09<br>- | 受信者<br>分 -<br>-   |

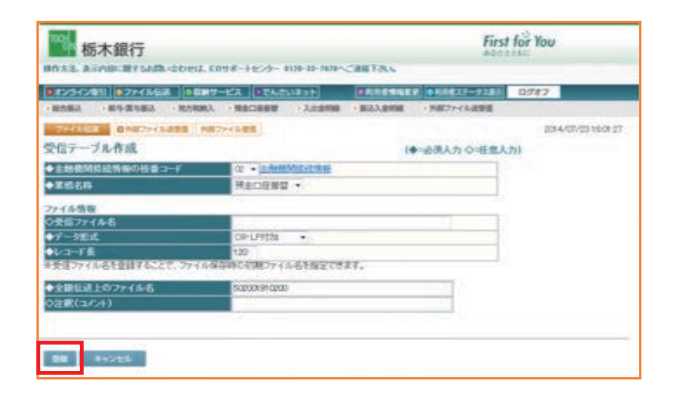

| 物 栃木銀行                   | Ţ                               |                  | 600225                        |
|--------------------------|---------------------------------|------------------|-------------------------------|
| 作方法、表示内容に置す              | るお聞い合わせは、ヘルプデスク0120-123         | -456へご連絡下さい。ヘルプデ | スクロ120-123-456へご連絡下さ          |
| オンライン取引                  | イル伝送  ・ 収納サービス                  | ■利用者情報安          | ●利用者ステータス表示 □                 |
| R白描込 》 給与·賞与             | 振込 > 地方积纳入 > 預金口座振替             | > 入出金明細 > 振込入金明細 | <ul> <li>外部ファイル送受信</li> </ul> |
| 7747.453 035<br>受信確認     | 都ファイル送受賞 外部ファイル受賞               |                  | 2012/12/18 162                |
| 業務名称                     | 入出金明細                           |                  |                               |
| 注釈(コメント)                 | コパル1                            |                  |                               |
| サイクル番号                   |                                 |                  |                               |
| 見信でサイクル番号が<br>見受信の場合、サイク | 未入力の場合は、自動採掘します。<br>レ番号は入力必須です。 |                  |                               |
| 利用者確認結証書                 |                                 |                  |                               |
| 個しますか?                   |                                 |                  |                               |
|                          |                                 |                  |                               |

| Cenon LEP5600<br>Cenon LEP5600 (12'- 2)<br>LP909058 - P0909116 | LP909058 - pc909185<br>LP909058 - pc909237<br>LP909105 - pc909237 |
|----------------------------------------------------------------|-------------------------------------------------------------------|
| K報 準備完了                                                        | □ファイルへ出力(2) 【詳細設定(3)                                              |
|                                                                | 「プルンタの検索型                                                         |
| ●すべてU<br>●すべてU<br>○意味によ部分① ○現在のペークU                            |                                                                   |
| ページ番号のみか、またはページ範囲のみを入力し<br>て(デス)に、親 5-12                       | · 1126                                                            |

| 4 初回操作時もしくは受信テーブルが                                                            |
|-------------------------------------------------------------------------------|
| 作成されていない場合 🚛 をクリックします。                                                        |
| 受信テーブルが作成済の場合、テーブルを選択して またので、「「「」」を選択して 、 、 、 、 、 、 、 、 、 、 、 、 、 、 、 、 、 、 、 |
| 6の画面へ進みます。                                                                    |

5 をクリックします。

 ↓
 4 へ戻り受信テーブルを選択後
 ■
 をクリックします。

6 受信データの内容を確認し
 利用者確認暗証番号を入力後に、
 ↓
 ◆
 をクリックします。

受信中です。 しばらくお待ちください。

受信が完了。 印刷画面が表示されます。

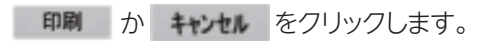

④管理者編

ジ案内

②概要編

③電子証明書編

| ™‱粝                  | 沐銀行            |                               |                  |            |                    | Firs              |
|----------------------|----------------|-------------------------------|------------------|------------|--------------------|-------------------|
| <b>排作方法、表</b> 示      | 同内容に関するは       | いたわせは、 へんつ                    | ナデスクロ120-123-    | 456へご連絡下さい | <b>ト</b> . ヘルプデスクロ | 20-123-456へご連絡下さい |
| オンラインII              | 助 ロファイル        | 伝送 ● 取納サー                     | -ビス              |            | RINK\$1            | ■ 利用者ステータス表示      |
| ・総合振込                | > 結与-賞与振込      | > 地方税额入                       | > 預金口座振替         | > 入出金明細    | > 振込入金明細           | > 外部ファイル送受信       |
|                      | 図<br>外部77<br>R | イル道愛信(外部                      | 77イル委員           |            |                    | 2012/12/18        |
| 終了時刻<br>ステータス<br>受信者 |                | 010年10月18日16<br>正常受信<br>法人 大助 | <i>期</i> 428分07秒 |            |                    |                   |
| 業務名称<br>全融機関<br>全融機関 | ⊐F             | 積金口座振録<br>1111<br>7/01またいの    |                  |            |                    |                   |
| 注釈(コメ)<br>サイクル番      | 。<br>ント)<br>時  | ⊐x2/⊱1<br>01                  |                  |            |                    |                   |
| 271110               | *存 を押          | し、ファイルを借                      | 幕存して 📑           | き押して       | ください。              |                   |
| 77411-0              | R存: 補助         | 印刷条件指                         | 定                |            |                    |                   |

| たき、 表示内容に用するお問い合わ                                                       | かけま ヘルブデスクロ20-12          | 2-456へご連載下さい。                   |                          |
|-------------------------------------------------------------------------|---------------------------|---------------------------------|--------------------------|
| オンライン取引 ●ファイル伝送 [                                                       | 収納サービス                    | · RURAME                        | ■ ■利用者ステータス表示 ログス        |
| 1日振る ) 助与賞与振る ) 地方                                                      | 58883、 > 現金口豪振聞           | > 入出金明細 > 服込入金明細                | > 外部ファイル送受信              |
| ファイルESE 0582ァイル表表<br>信テーブル選択                                            | 8 [ 外部ファイル安徽 ]            |                                 | 2012/12/18 16:10:1       |
|                                                                         |                           |                                 |                          |
| NR 192 31R                                                              |                           |                                 | る国ハービニメ                  |
| 11週 11元 311円<br>11円 11日 311円<br>11円 11日 11日 11日 11日 11日 11日 11日 11日 11日 | 注釈(コパント)                  |                                 | メニューへ戻る                  |
| 11股 #12 311<br>11R 番号 東橋名称<br>⊙ 1 <u>入生金明細</u>                          | 注訳(ユペント)<br>コメント1         | - 総許受信日<br>2012年12月18日18時09;    | メニューへ戻る<br>交信者<br>ウ -    |
| 前限 #E 選択<br>証沢 番号 単成名符<br>● 1 入生金明細<br>○ 2 第52入金明細                      | 注釈(コパル)<br>コメント1<br>コメント2 | 最終受信日<br>2012年12月18日16時09;<br>- | メニューへ戻る<br>交信者<br>・<br>- |

7 受信後に 2006年1000 ボタンが出るので明細の印刷が 必要な場合はこのボタンをクリックします。 (一度 確認 を押すと印刷できません)

を押すと受信結果がテキスト形式で画面上 に出力されるのでファイルメニューから「名前をつけて保 存」などでご希望の場所に保存してください。

#### 受信結果を確認し

よろしければ、 確認 をクリックします。

※もし保存がうまくできなかった場合は銀行側でデータの再送信が必要 になりますので、その際は本説明書裏面のフリーダイヤルにご連絡願い ます。

受信テーブル選択画面に戻ります。

×ニューへ家るでTOPに戻るか、ログオフしてください。
※画面上の上下のメニューボタンは同じ遷移をします。

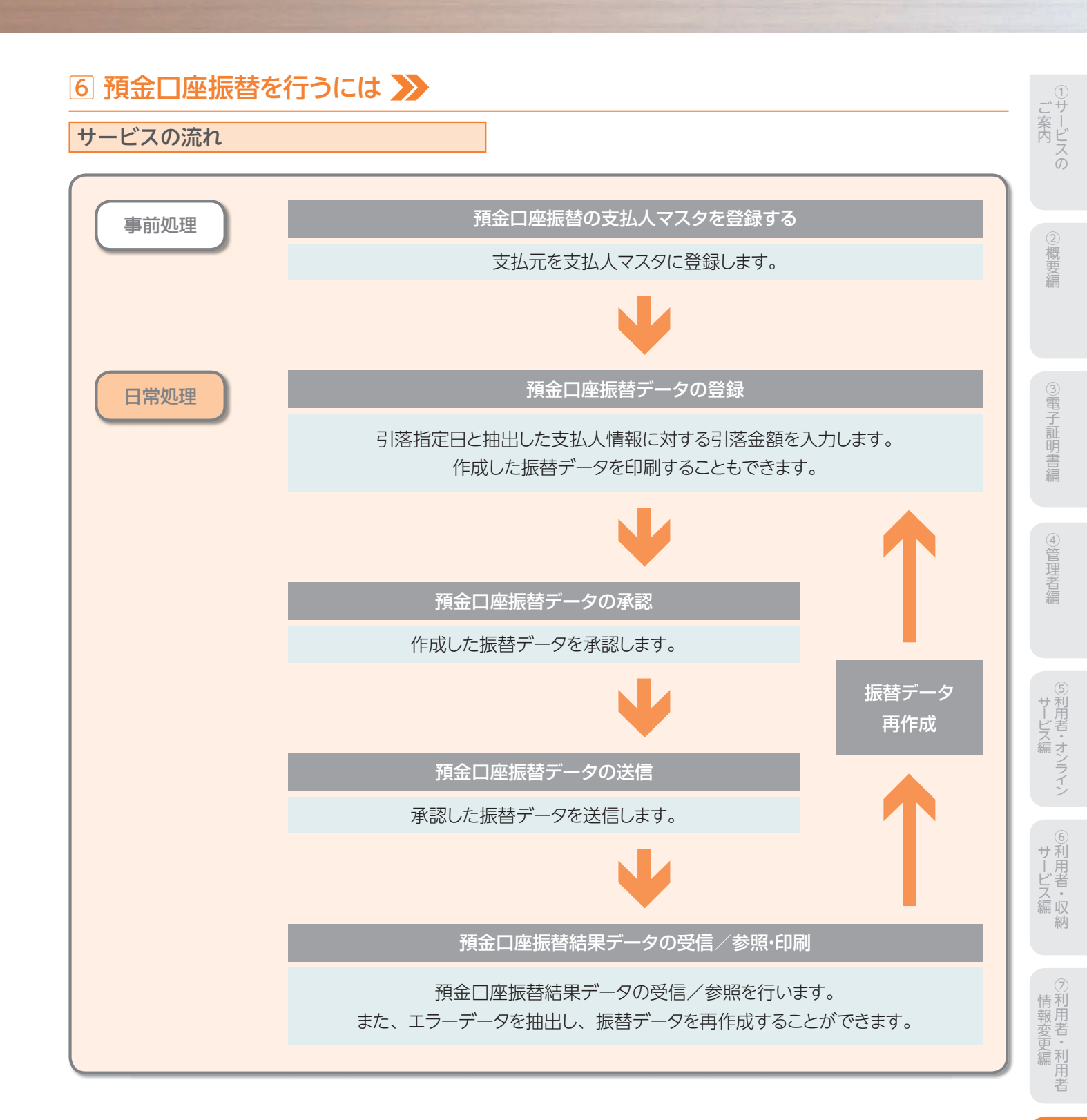

#### 支払人マスタ作成

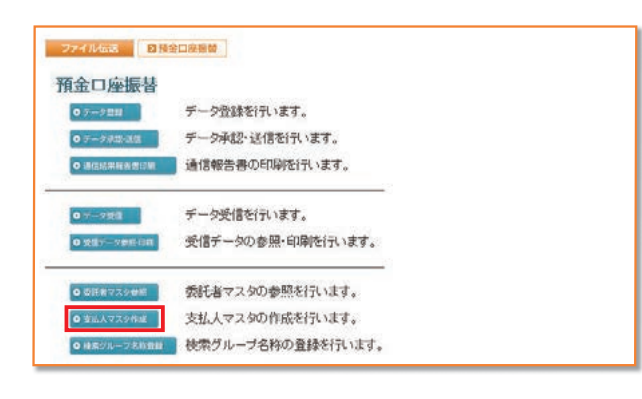

| 元月         | 使指定     | さしてください。            |                              |                    |                            |
|------------|---------|---------------------|------------------------------|--------------------|----------------------------|
| 3-#1<br>選択 | 11日 11日 | コード1<br>ノコード2       | 支払人力ナ名将<br>/漢字名称             | 金融機関名<br>/支広名      | 預金種目<br>プロ序曲号 19945679     |
| c          | 1       | 0000000001          | Mo(::003                     | あいうえお銀行            | 普通預金 1 0000000             |
| c          | 2       | 0000000002          | A2(2,010                     | かぎくけこ銀行            | 普通預金 1 0000000             |
| c          | 3       | 0000000003          | (水)(二)008<br>支払人009          | あいうえお銀行<br>あかさたな支店 | 普通預金 1 0000000             |
| c          | 4       | 0000000004          | (ハライニ)001<br>支払人001          | あいうえお銀行<br>あかさたな支店 | 普通預金 1 0000000             |
| c          | 5       | 0000000005          | 2015年2007<br>支払人のの7          | あいうえお銀行<br>あかさたな支店 | 普通預金<br>000005 10000000    |
| с          | 0       | 0000000008          | (水)(二/005<br>支払人の05          | あいうえお銀行<br>あかさたな支圧 | 普通預金 1 0000000             |
| 0          | 7       | 0000000007          | (10)1:002                    | あいうえお銀行<br>本店      | 普通預金<br>000007 1 0000000   |
| 0          | 8       | 0000000008          | 2009(2)011<br>支払人011         | あいうえお銀行<br>あかさたな支店 | 普通預金 1 0 0 0 0 0 0 0       |
| 0          | 9       | 000000009           | (M3/2,012<br>支払人012          | あいうえお銀行<br>あかさたな支店 | 普通押金 1 0000000             |
| c          | 10      | 100000001 100000003 | (M5/1)008<br>支払人008          | あいうえお銀行<br>あかさたな支店 | 当座耕金<br>100000t 01 01 0000 |
| c          | 11      | 100000002           | 2 <u>437(2,004</u><br>支払人004 | あいうえお銀行<br>あかさたな支店 | 高壓預金<br>1000002 01100000   |
| c          | 12      | 100000003           | 20512/005<br>支払人006          | あいうえお銀行<br>本店      | 普通預金<br>100003 00110000    |

#### 1 ○支払人マスタ作成 を押します。

#### 2 支払人マスタ

| 新規 | 新規登録を行う場合 |
|----|-----------|
|    |           |

修正修正を行う場合

削除 削除を行う場合

#### ※支払人カナ名称/漢字名称を選択すると、支払人マスタの詳細が表示 され、削除を行うことができます。

【参照】 共通機能編-登録データ/マスタ削除方法 (P125 参照)

| 10 <b>B</b> N | マスタを印刷する場合 |
|---------------|------------|
| -leans        |            |

【参照】 共通機能編-データ/マスタ印刷 (P124 参照)

| 外部ファ | イル入力 | マスタを全銀フォーマット         |
|------|------|----------------------|
|      |      | またはCSVファイルで取込む場合     |
| 【参照】 | 共通機  | 能編−外部ファイル入力(P114 参照) |

- 外部ファイル出力 マスタをCSVファイルで出力する場合
- 【参照】 共通機能編-外部ファイル出力 (P114 参照)
- 金融機関情報チェックマスタの金融機関/支店情報チェッ クを行う場合
- 【参照】共通機能編-金融機関情報チェック機能 (P126参照)
- メニューへ戻る 預金口座振替サービスメニューへ戻 る場合

※表示順は、名称順、コード1順、コード2順、口座順があります。 【参照】 共通機能編-データ表示順序(P130参照)

- ※マスタの件数が20件以上の場合、件数が表示されます。

1~20 または、<< >>で次ページのマスタを参照することが できます。

※CSV形式とは各項目を",[カンマ]"で区切ったファイル形式を いいます。

※支払人マスター覧画面遷移後、ラジオボタンはチェックされて いませんので、マスタを選択してください。

※画面上の上下のメニューボタンは、同じ遷移をします。

#### 【新規、修正の場合】

| 全融観関コード  | 1111       | 根素    | ◆支店□ | -F     |       |
|----------|------------|-------|------|--------|-------|
| 金融機関力ナ名称 | アイウエオキシンコウ |       | 支店力  | ナ名称    |       |
| 金融機関漢字名称 | あいうえお銀行    |       | 支店演  | 学名称    |       |
| 預金種目     | 普通預金       | 1     | ◆口座循 | 16     |       |
| 支払人力ナ名称  |            |       |      |        |       |
| 支払人漢字名称  |            |       | 1    |        |       |
| 支払人コード1  |            |       | ◇支払人 | ,⊐-F2  |       |
| 検索用カナ名称  |            |       |      |        |       |
| グループ指定   | □10日引降     | E 208 | 351落 | □25日引落 | 口月末引落 |
|          |            |       |      | 5      | D     |

- 1 支払人情報を入力します。 2 情報の入力後、 🚉 を押します。 3 続けてマスタを登録する場合は、そのまま入力をし、終 了する場合は、一覧表示を押します。 4 金融機関名、支店名の検索を行いたい場合は、 検索を押します。 【参照】共通機能編-金融機関名称・支店名称検索 (P113 参照) ※ クリア を押すと新規の場合、入力データを消去し、修正の場合は 支払人マスタ変更前の内容に戻ります。 ※支払人コード1、支払人コード2は、支払人を特定の順番に並べたい場合 重複しない番号を入力します。 ※検索用カナ名称は法人略語等の略語を除いた支払人カナ名称が自動 的にセットされますが、変更可能です。 ※支払人のグループ指定は、振込先のグループ分けです。 (検索グループ登録名称についてはP101参照) ※検索グループで検索を行う場合、AND条件による検索方法となります。 1つ目と2つ目の両方にチェックを付けた場合、どちらにも属するマスタ が検索されます。 ※他行口座はT-NETサービスのみ選択可能です。 ※支払人の口座としてゆうちょ銀行口座を利用する場合、金融機関コード に、9900'(半角数字)を指定してください。この状態で、検索または登録 ボタンを押すと、金融機関カナ名称に「ユウチョギンコウ」、金融機関漢
  - 字名称に「ゆうちょ銀行」、支店カナ・漢字名称に半角スペースが表示、 登録されます。支店コードは、任意の3桁数字で入力が必要です。 また、金融機関情報チェック対象外となります。

し概要編

③電子証明書編

④管理者編

### 振替データ登録

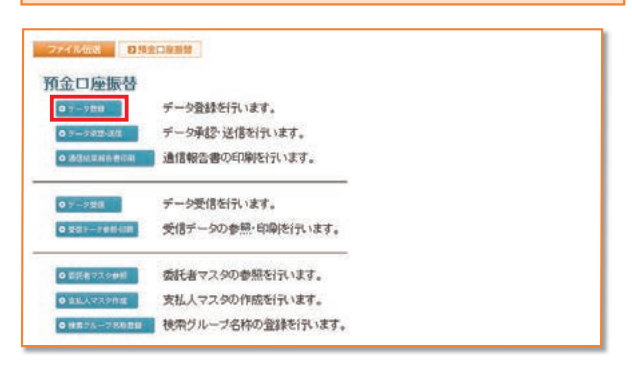

| 選択 | 番号 | KIE. | 最終更新日<br>/更新書      | データコメント<br>/委託者名     | 51%<br>修定日 | 引活合計件数           |
|----|----|------|--------------------|----------------------|------------|------------------|
| c  | 1  | 送信清  | 08年08月30日<br>法人 太郎 | ロ座振習用データコメント1<br>法人1 | 10月10日     | 15件<br>15件       |
| 0  | 2  | 送信待  | 08年10月26日<br>法人 太郎 | ロビ報替用データコメント2<br>法人1 | 11月10日     | 10/#<br>¥295,890 |
| c  | 3  | 作成中  | 09年10月30日<br>法人 太郎 | ロ座爆替用データコメント3<br>法人1 | 11月10日     | 819<br>V206.805  |
| c  | 4  | 作成中  | 08年11月02日<br>法人 太郎 | ロ屋銀替用データコメント4<br>法人1 | 11月10日     | 20/#<br>¥591,180 |

- 1 ♀ テータ登録 を押します。
- 2 振替データを作成します。

| 新規 | 新しく振込データを作成する場合 |
|----|-----------------|
|----|-----------------|

- 修正 作成中の振込データを修正する場合
- ※データコメント/委託者名を選択すると振替データの詳細が表示され、 削除を行うことができます。
- 【参照】共通機能編−登録データ/マスタ削除方法 (P125 参照)
- 送信済データ利用送信済の振込データを再利用する場合
- ※送信済データ利用とは、送信済データの支払元及び金額情報をコピー して振替データを作成します。
- 印刷 振込データを印刷する場合
- 【参照】共通機能編-データ/マスタ印刷 (P124 参照)
- **外部ファイル出力**振込データの全銀ファイルをダウンロードす る場合
- メニューへ戻る 預金口座振替サービスメニューへ戻る場合

※振替データ選択画面遷移後、ラジオボタンはチェックされていませんの で、データを選択してください。

※画面上の上下のボタンは、同じ遷移をします。

#### 【新規の場合】

| R 189 5                                                                | 託者⊐−F                                                                   | 委託者<br>/漢                                                       | カナ名称<br>学名称         | 支店<br>コード        | 预金融目             | 口座番号          | 3/24           |                 |
|------------------------------------------------------------------------|-------------------------------------------------------------------------|-----------------------------------------------------------------|---------------------|------------------|------------------|---------------|----------------|-----------------|
| 1 0                                                                    | 00000000                                                                | 化/9-17+89217<br>法人 1                                            |                     | 008              | 普通預金             | 1111111       | コメント1          |                 |
| <b>活指定日冬</b>                                                           | 設定してくだ                                                                  | iðu.                                                            |                     |                  |                  |               |                |                 |
| A B                                                                    | SWOT OF                                                                 | 1.11                                                            |                     |                  |                  |               |                |                 |
| ークコメントオ                                                                | えカルてく                                                                   | ださい。                                                            |                     | 16               |                  |               |                |                 |
| 210-21                                                                 |                                                                         |                                                                 |                     |                  |                  |               |                |                 |
| R64651.1                                                               | cEau.                                                                   |                                                                 |                     |                  |                  |               |                |                 |
| 1                                                                      | ktean.                                                                  |                                                                 |                     |                  |                  |               |                |                 |
|                                                                        | ください。                                                                   | 関連入力でエント                                                        | りした順番に表             | 示します。            |                  |               |                |                 |
| 11 - 11 - 11 - 11 - 11 - 11 - 11 - 11                                  | ください。<br>対映策及び相<br>で複数件快が                                               | 期代入力でエント<br>際した場合は口服                                            | リした)順盛に表<br>宮崎(金融観知 | 示します。<br>コード、店舗  | <b>A⊐-</b> F. 料[ | ⊐=F. D@       | 番号の類)にデータをj    | 自力のに 3          |
| 「「」」<br>「」」<br>」<br>切りは、マス<br>のマスタ検索                                   | ください。<br>対策策及び州<br>で複数件様                                                | 期込力でエンチ<br>帮いた場合はロE<br>ます。                                      | リした頭番に表<br>宮崎(主動研究  | 示します。<br>コード、店1  | <b>#⊐-</b> F. NI | ]⊐=F. DÆ      | 番号の)(8) にデータをj | 息力のし-3          |
| 第500つし1<br>11 11<br>10月1は、マス<br>のマスタ検索<br>払人をマスタ<br>条条件を指定             | べたさい。<br>対象策及び州<br>で複数件検<br>から検索し<br>むてくださ                              | 開込力でエント<br>際した場合はロビ<br>ます。<br>い。                                | リした調慮に表<br>1月(全般的別  | 示します。<br>コード、店舗  | #⊐-Y. HI         | ]⊐-F. D@      | 番号の)時) にデータを注  | <u> 創力の</u> し.3 |
| 日本市会し1<br>71 1<br>1項目は、マス<br>のマスタ検索<br>払人をマスタ<br>条条件を指定                | ください。<br>地検索及び何<br>で複数件検<br>から検索し<br>むしてください                            | 期代力でエント<br>期にた場合は口戸<br>ます。<br>い。                                | Jのと ) IC:<br>(      | 示します。<br>コード、店1  | #⊐-¥. ¥[         | ]⊐-¥. D∰      | 番号の頃)にデータを注    | <u>創力の</u> 」、3  |
| 第5世でして<br>(利用)は、マス・<br>のマスタ映楽<br>私人をマスタ<br>条条件を指い<br>対象マスタ             | べたさい。<br>地検索及び州<br>で複数件様の<br>から検索し<br>むしてください<br>支払ノ                    | 朝秋力でエンチ<br>朝した場合はロタ<br>ます。<br>い。<br>、マスタ                        | リした頭垂に表<br>室順(金融開始  | 示します。<br>コード、店舗  | #⊐-F. HI         | ]⊐-F. D@      | 番号の第)にデータを注    | <u> 値</u> 力が、3  |
| 1月1日<br>1月1日<br>1月1日、マス<br>のマスタ映楽<br>私人をマスタ<br>余楽作を指注<br>対象マスタ<br>検索検別 | ください。<br>中検索及び引<br>で複数件検<br>から検索し<br>むてください<br>支払し<br>模索                | 朝秋入力でエント<br>朝した場合は白日<br>ます。<br>い。<br>、<br>マスタ<br><i>ワルー</i> ブ 王 | リした源臺に表<br>記順(主張4時間 | 示します。<br>コード、店舗  | #⊐-¥. [4]        | ]⊐-F. D£      | 番号の(唐) にデータを当  | <u>最</u> 力のし-3  |
| <ul> <li>第二日の一日の一日の一日の一日の一日の一日の一日の一日の一日の一日の一日の一日の一日</li></ul>          | で(ださい。<br>「検索及び州<br>で複数件検<br>から検索し<br>のしてください<br>支払」<br>「検索<br>同口<br>10 | 取り入力でエント<br>取した場合はロロ<br>ます。<br>い。<br>マスタ<br>グループ 王<br>の日利酒      | した源意に表<br>記録(金融編成)  | 示します。<br>コード、 店前 | ID-¥, N(         | ]コード、口座<br>月落 | (1) 日来引店       | <u>値力の</u> しる   |

3 委託者情報を選択します。
 引落指定日を入力し、 か を押します。
 データコメントは必要に応じ入力してください。
 ※表示順は、入力順、名称順、コード1順、コード2順、口座順があります。
 【参照】 共通機能編ーデータ表示順序(P130参照)
 ※検索種別には、全検索、コード、検索用カナ名称、検索グループがありますので検索する方法を選択してください。
 【参照】 共通機能編ーマスタ検索(P129参照)
 ※振替データの入力順は、登録された順になります。
 ※引落指定日入力画面遷移後、ラジオボタンはチェックされていませんので、データを選択してください。

| ら<br>15日 | λβίβ/ <del>Γ</del><br>13−F 000<br>1020 011 | 0000001    | 記者名称<br>ータコズル | 本店<br>法人1<br>口原接替データコン-4-5 | 普通預金        | 1111111 |
|----------|--------------------------------------------|------------|---------------|----------------------------|-------------|---------|
| H.J      | ###(D-R1 #                                 | -D)        |               |                            |             |         |
| 褐        | ⊐-F1                                       | ⊐-F2       |               | 支払人名                       | <b>◆</b> 51 | 清金額     |
| 1        | 1000000000                                 | 000000005  | 支払人003        |                            |             | 56,200  |
| 2        | 000000002                                  | 0000000008 | 支払人010        | 10                         | <u> </u>    | 10,500  |
| 3        | 0000000008                                 | 0000000004 | 支払人009        |                            | -           | 30,000  |
| 4        | 0000000004                                 | 000000002  | 支払人001        |                            |             | 47,500  |
| 5        | 0000000005                                 | 0000000007 | 支払人007        |                            |             | 9,700   |
| 6        | 0000000006                                 | 1000000000 | 支払人005        |                            |             | 16,500  |
| 7        | 000000007                                  | 000000003  | 支払人002        |                            | <u> </u>    | 23,040  |
| 8        | 000000008                                  | 000000006  | 支払人011        | S                          |             | 13,560  |

| 4 | 引落金額を入力します。                                                                                          |
|---|----------------------------------------------------------------------------------------------------|
|   | 金額入力等が終了したら、 登録完了 を押します。<br>※画面上のデータの並べ替え(表示上)を行うことができます。<br>※支払人名を選択すると、支払人情報の詳細を参照することができます。       |
|   | ** <u>ま払人マスタ</u> 野田を押すと支払人マスタを呼び出します。全検索、検索用カ<br>ナ名称、コード、検索グループから選択します。<br>【参照】 共通機能編ーマスタ検索(P129 参照) |
|   | ※ タキäデータ入力 を押すとCSVファイルから振替データを作成します。                                                                 |
|   | 【参照】 共通機能編-外部データ入力(P115 参照)                                                                          |
|   | ※CSVファイルとは各項目を",[カンマ]"で区切ったファイル形式をいいます。                                                              |
|   | *1画面20件まで表示されます。<<、>>または、1~20 で前後のマス<br>タを表示することができます。                                               |

| Land the second strand second second | 0/7      |
|--------------------------------------|----------|
| り温むH政<br>人力済件数                       | 8(†      |
| 落総金額                                 | ¥207,060 |
| 落指定日                                 | 11月10日   |
|                                      |          |

| 5 引落総件数、 | 引落総金額 | 夏を確認 | 忍後、保存する |  |
|----------|-------|------|---------|--|
| データの状態   | を選択し、 | 確認   | を押します。  |  |

※作成中 ・・・ 作成途中で再度修正を行う場合 承認待 ・・・ 作成が終了し承認者の承認を待つ場合

作成中、承認待のいずれかを選択せず、 確認 を押下した場合次画面に遷移しません。

| ◆金融機関コード | 1111          | 検索   | ◆支店= | r-F     | 8     | * |
|----------|---------------|------|------|---------|-------|---|
| 金融機関力ナ名称 | 749174730     |      | 支店加  | 1ナ名称 📃  |       |   |
| 金融機関漢字名称 | あいうえお銀行       |      | 支店》  | (字名件    |       |   |
| ◆預金種目    | 普通預金          |      | ◆口座間 | 诗       |       |   |
| ◆支払人力ナ名称 |               |      |      |         |       |   |
| ◇支払人漢字名称 | -             |      |      |         |       |   |
| ◇支払人コード1 |               |      | ◇支払) | -F2     |       |   |
| ◆検索用力ナ名称 |               |      |      |         |       |   |
| ◇グループ指定  | <b>□10日引落</b> | 0 20 | 日引落  | C 25日引席 | 口月末引落 |   |
|          | П             |      | _    | 0       | 0     |   |
| ◆引落金額    |               |      |      |         |       |   |

#### 4の画面より

個別入力を押します。

【参照】 共通機能編-個別入力(P124 参照)

金融機関名、支店名の検索を行いたい場合は、

検索を押します。

⇒ 金融機関名称·支店名称検索

※支払人の口座としてゆうちょ銀行口座を利用する場合、金融機関コード に'9900'(半角数字)を指定してください。この状態で、検索または登録 ボタンを押下すると、金融機関カナ名称に「ユウチョギンコウ」、金融機 関漢字名称に「ゆうちょ銀行」、支店カナ・漢字名称に半角スペースが表 示、登録されます。支店コードは、3桁数字で入力が必要です。 ⑥利用者・収納⑦

ご案内

③電子証明書編

④管理者編

5利用者・オンライン

| 振替デー         | タ承認・送信            |                     |
|--------------|-------------------|---------------------|
| ファイル伝送       | 金口廠新發             | 1 0 テータ承認・送信 を押します。 |
| 預金口座振替       |                   |                     |
| ○ %-> @B     | データ登録を行います。       |                     |
| 0            | データ承認・送信を行います。    |                     |
| 0 通信结果经济管理部  | 通信報告書の印刷を行います。    |                     |
| ○ 7->提信      | データ受信を行います。       |                     |
| 0 ⊈37->##-08 | 受信データの参照・印刷を行います。 |                     |
| ● 委託者マスク参照   | 委託者マスタの参照を行います。   |                     |
| ◎ 支払人マスク件成   | 支払人マスタの作成を行います。   |                     |
| ◎ 検索グループ名称意思 | 検索グループ名称の登録を行います。 |                     |

| ₩#  | iii | R 5200 |                    |                      |            | 556 ×=1-         |
|-----|-----|--------|--------------------|----------------------|------------|------------------|
| ≧IR | 番号  | K/IE   | 段終更新日<br>/更新者      | データコズハ<br>ノ委託書名      | 31落<br>指定日 | 引添合計件款           |
| c   | 1   | 送信清    | 08年08月30日<br>法人 大郎 | ロ座標督用データコメント1<br>法人1 | 10月10日     | 12/F             |
| c   | 2   | 送信侍    | 08年10月26日<br>法人 太郎 | ロ座振替用データコメント2<br>法人1 | 11月10日     | 10/#<br>¥395,890 |
| ¢   | з   | 承認時    | 08年11月03日<br>法人 太郎 | ロ座振輦用データコメント5<br>法人1 | 11月10日     | 8f‡<br>¥207.060  |

|   | 状態が"承認待"の場合                                                                       |
|---|-----------------------------------------------------------------------------------|
| 2 | 対象データを選択し、 承認 を押します。<br>※"作成中"のデータは一覧には表示されません。<br>※ 印刷 を押すと作成したデータの印刷を行うことができます。 |
|   | 【参照】 共通機能編−データ/マスタ印刷(P124 参照)                                                     |
|   | ※送信データ選択画面遷移後、ラジオボタンはチェックされていませんの<br>で、該当するデータを選択してください。                          |
|   | ※ メニューへ戻る を押すと、給与・賞与振込サービスメニュー画面へ戻ります。<br>※画面上の上下のメニューボタンは、同じ遷移をします。              |

- 3 承認を行うデータの内容を確認し、利用者確認暗証番号 入力後、 7解 を押します。
  - **了解**を押した後、送信データ選択画面に戻ります。
  - ※ キャンセル を押すと承認を行わずに送信データ選択画面に戻ります。

状態が " 送信待 " の場合

- 4 対象データを選択し、送信を押します。
- 5 送信を行うデータの内容を確認し、利用者確認暗証番号 入力後、実行を押します。

実行を押した後、送信処理が行われますのでしばらく お待ちください。

※サイクル番号は、自動採番します。

<u>キャンセル</u>を押すと送信を行わずに送信データ選択画面に戻ります。

#### 手認しますか? 丁解 キャンセル ファイル回路 日間金口度器器 データ承担・研究 送信確認 (◆=必須入力 ◇=任意入力) 引造指定日 データコメン 11月10日 ロ座振替データコメント5 サイクル番号 ※サイクル番号が未入力の場合は、自動採留します。 支店コー 支店名 れっテン へいつ 口座番号 委託者力ナ名称 关语研会 000000000 ンターネットホウシンハ 委託者コ 合計作数 ¥207.060 利用者確認暗証番号 ◆◆◆◆◆◆ 送信しますか?

801 0.01 0.20

パーネットホワシン1

実行 キャンセル

ファイルには、「日用金口座接替」「データ承認・活情」

利用者確認暗証番号 ●●●●●●

普通預全

08年11月03日 17時32分42秒 法人 太郎 11月10日 口座懐督データコペル5

承認確認

最終更新日時 最終更新者

\*\* へ 新 日 落指定日 ー タコメン

支店コード 預金種目 委託者コー 合計件数

| カンタの運択                                   |                                  |
|------------------------------------------|----------------------------------|
| 名前                                       | 1-1                              |
| Microsoft Uffice Document Image Write    | er Microsoft XPS Document Writer |
| 1                                        |                                  |
|                                          | -<br>-<br>ファ-(ルへ出力(F) 詳細設定(R)    |
| 場所                                       |                                  |
|                                          | 77774012 #107                    |
| ページ 範囲                                   |                                  |
| • ৰন্দ(L)                                | 部数(C) 1 🚍                        |
| C 選択した部分(T) C 現在のページ(U)                  |                                  |
| C ページ指定(G): 1                            | Print and a second second second |
| A AN AN AN AN AN AN AN AN AN AN AN AN AN |                                  |

| 6 送信は終了                       | しました。                                                   |
|-------------------------------|---------------------------------------------------------|
| 送信終了後                         | え、印刷ダイアログが表示されます。                                       |
| ок                            | 印刷を出力する場合                                               |
| キャンセル                         | 印刷を出力しない場合                                              |
| ※環境によっ <sup>-</sup><br>※印刷は画面 | ては、 <mark>OK</mark> ではなく IDM の場合があります。<br>のハードコピーとなります。 |

| ステータス         | 正常送信         | 440,734042 |               |  |  |  |
|---------------|--------------|------------|---------------|--|--|--|
| 送信者           | 法人太郎         |            |               |  |  |  |
| 引落指定日         | 11月10日       | 11月10日     |               |  |  |  |
| データコメント       | ロ座振替データコメント5 |            |               |  |  |  |
| サイクル番号        | 01           | Decision - |               |  |  |  |
| 支店コード         | 001          | 支店名        | ホンテン          |  |  |  |
| 預金種目          | 普通預金         | 口腔循号       | 1111111       |  |  |  |
| <b>委託者コード</b> | 0000000001   | 委託者力ナ名称    | インターネットオウシウンパ |  |  |  |
| 合計件故          |              | 8件合計金額     | ¥207,0        |  |  |  |

| 通信結果          | 報告書印刷             |  |
|---------------|-------------------|--|
| ファイル伝送 日務会    | 四級服務              |  |
| 預金口座振替        |                   |  |
| 0 7-78H       | データ登録を行います。       |  |
| O 〒字前語-講師     | データ承認・送信を行います。    |  |
| ◎ 通信热型核合管印刷   | 通信報告書の印刷を行います。    |  |
| ● 〒           | データ受信を行います。       |  |
| 0.257-205-03  | 受信データの参照・印刷を行います。 |  |
| 0 000072900   | 委託者マスタの参照を行います。   |  |
| • BILATZARIE  | 支払人マスタの作成を行います。   |  |
| 0 AR74-788880 | 検索グループ名称の登録を行います。 |  |

☑ 確認 を押すと、送信データ選択画面へ戻ります。

8 9 通信結果報告書印刷 を押します。

【参照】共通機能編-通信結果報告書印刷(P126参照)

ジ案内

2概要編

③電子証明書編

④管理者編

100

| 委託者マスタ参照                                                                                                    |                                                                                                    |
|----------------------------------------------------------------------------------------------------|----------------------------------------------------------------------------------------------------|
| ファーク回路         アーク登録を行います。           ウァーク回路         デーク登録を行います。           ウァーク回路         デーク学校が送信を行います。           ウァーク回路         デーク学信を行います。           ウァーク回路         デーク学信を行います。           ウァーク回路         デーク学信を行います。           ウァーク回路         デーク学信を行います。           ウァーク回路         デーク学信を行います。           ウェーク回路         デーク学信を行います。           ウェーク回路         デーク学信を行います。           ウェーク回路         受信データの参照を行います。           ウエックエクロ         支払人マスタの作成を行います。           ウエックエの目的         被索グループ名称の登録を行います。 | 1 • 委託者マスタ参照 を押します。                                                                                                    |
| マスパルGK         目的なご#BB         Efter X / DB           委託者マスター覧                                                                                                    | <ul> <li>2 登録してある委託者マスタが表示されます。</li> <li>参照する委託者の依頼人カナ名称/漢字名称を選択します。</li> <li>※ メニューへ戻る を押すと、預金口座振替サービスメニュー画面へ戻ります。</li> </ul>                      |
| マイパル20         D1842/08/80         016 (10.7.2.9.9.80)           安然に着ママスの詳細                                                                                                    | 3 委託者マスタの詳細が参照できます。<br>確認 を押すと委託者マスター覧に戻ります。                                                                                                    |
| 使素グループ名称登録         アーク登録を行います。         アーク登録を行います。         ジーフログ       デーク登録を行います。         ジーフログ       デーク受援を行います。         ジーフログ       デーク受援を行います。         ジーフログ       デーク受援を行います。         ジーフログ       デーク受援を行います。         ジェーブタモ(ロジェンタのの参照を行います。       受信データのの参照を行います。         ジェンプスクログ       変払人マスクの作成を行います。         ジェンプスクログ       変払人マスクの作成を行います。         ジェンプスクログ       変払人マスクの作成を行います。         ジェンプスの日       使売グループ名称の登録を行います。                                                                      | 1  ● 検索グループ名称登録   を押します。                                                                                                    |
| フタイズは面         D 株式/ホーブを構築目           投票グルーブ名称登録         (本・会気入力 や・任意入力)           プルーブ名林を入力してなたおい。         クワルーブ名称2           クワルーブ名称3         25日3 (本)           クワルーブ名称3         25日3 (本)           クリルーブ名称3         25日3 (本)           クリルーブ名称3         クリルーブ名称3           クリルーブ名称3         クリルーブ名称3           フルーブ名称3         クリルーブ名称4           月末引除         (ウリルーブ名称5                                                                                                    | <ul> <li>2 支払人を分類する検索グループ名称を入力し、</li> <li>登録を押します。</li> <li>※グループの内容が判断できるような名前をつけると便利です。</li> <li>※ メニューへ戻る を押すと、預金口座振替サービスメニュー画面へ戻ります。</li> </ul> |
| フバイムには         日気につかた         (株2ルーブな料面)           検索グループ名林会録確認         グループ名林会録確認         グループ名林会録確認           グループ名林3         2015日         グループ名林3           グループ名林3         2015日         グループ名林4           グループ名林5         グループ名林6         2015日           グループ名林5         グループ名林6         2015日                                                                                                    | 3 検索グループの登録は終了しました。<br>※ メニューへ戻る を押すと、預金口座振替サービスメニュー画面へ戻ります。                                                                                        |

| <ul> <li>データ受信</li> <li>アータ受信</li> <li>預金口座振替</li> <li>アーク型線を行います。</li> <li>アーク型線を行います。</li> <li>テーク型線を行います。</li> <li>通信報告書の印刷を行います。</li> </ul>                                                                                                    | 1 9 データ受信 を押します。                                                                                                    | ①サービスの     |
|----------------------------------------------------------------------------------------------------|----------------------------------------------------------------------------------------------------|------------|
| 0 7985     デーク受信を引います。       0 8897-986188     受信データの参照・印刷を行います。       0 588.972988     委託者マスタの参照を行います。       0 888.972988     委託者マスタの参照を行います。       0 888.972988     支払人マスタの作成を行います。       0 888.972988     被流グループ名称の登録を行います。                                                                                                   |                                                                                                    | ②概要編       |
| マアイ16年度         D時全日後日間         チーク交流           契約情報/選択         運営         主然都時情報(快告)         コメント         最終交信日         交信者           産         1         1111(02)         扱いう丸お銀行         日間受信専用             1         1111(02)         扱いう丸お銀行         日間受信専用              1         第1111(02)         長いう丸お銀行         日間受信専用 | 2 受信を行う契約情報を選択し、受信を押します。<br>※1度受信した情報を再度受信を行う場合は、再受信を押します。<br>※ メニューへ戻るを押すと、預金口座振替サービスメニュー画面へ戻ります。                                | ③電子証明書編    |
| フィイルロス         D1820年9日           受信確認         (◆=必須入力 ◇=任意入力)           金融報酬コード         1111           金融報酬名         あいうえた線行           ◇サイクル番号         単サイクル番号が未入力の場合は、自動採躍します。                                                                                                    | 3 受信を行うデータの内容を確認し、利用者確認暗証番号<br>入力後、実行を押します。 ま行を押した後、受信処理が行われますのでしばらく                                                              | ④管理者編      |
| 利用者確認%資産者号<br>受信しますか?<br>実行<br>単+ジセル                                                                                                    | お待ちください。<br>※サイクル番号は、自動採番します。<br>但し再受信の場合、受信時と同一のサイクル番号の入力が必要となり<br>ます。<br>キャンセル<br>を押すと受信を行わずに契約情報選択画面に戻ります。                     | ⑤利用者・オンライン |
| ■印刷                                                                                                    | <ul> <li>④ 受信は終了しました。</li> <li>受信終了後、印刷ダイアログが表示されます。</li> <li>OK</li> <li>印刷を出力する場合</li> <li>キャンセル</li> <li>印刷を出力しない場合</li> </ul> | ⑥利用者・収納    |
| は所<br>コメント:<br>ページ範囲<br>「 すべて(L)<br>「 べージ結定(3): 「<br>ページ結定(3): 「<br>ページ番売のみか、またはページ範囲のみを入力し<br>(ください、例 5~12<br>ELE((P))<br>キャンセル<br>(近日)(4)                                                                                                    | ※原境にようでは、「「ロネ」ではよく「ロネ」の場合があります。<br>※印刷は画面のハードコピーとなります。                                                                            | ⑦利用者・利用者   |
| 7x44aa         87addeese           受信結果         第768週           第768週         0年11月00日1785000000           27-92         正常受信           26年         54.4                                                                                                    | 5 確認 を押すと、契約一覧へ戻ります。                                                                                                    | ⑧利用者・ファイル  |
| <ul> <li>         でした。         はたん、次即         ・         ソイクル曲名         び         ・         ・         ・</li></ul>                                                                                                    |                                                                                                    | ⑨共通機能編     |

| 受信データ          | 7参照・印刷            |                       |
|----------------|-------------------|-----------------------|
| ファイル伝送 日月全日    | 92.85 BB          | 1 ● 受信データ参照・印刷 を押します。 |
| 預金口座振替         |                   |                       |
| 0 7-788        | データ登録を行います。       |                       |
| 0 7-510208     | データ承認・送信を行います。    |                       |
| o agmenation   | 直信報告書の印刷を行います。    |                       |
| 07-755         | データ受信を行います。       |                       |
| 0 987-998-08   | 受信データの参照・印刷を行います。 |                       |
| 0 88873288     | 親託者マスタの参照を行います。   |                       |
| • 222A7290#    | 支払人マスタの作成を行います。   |                       |
| 0 HE2/4-758888 | 東南グループ名称の登録を行います。 |                       |

|   | 最終受信日              | 受信者   | 引落日    | 合計作数 | 服装清  | 振器不能 |
|---|--------------------|-------|--------|------|------|------|
| 1 | 2009年10月02日15時04分  | 法人 太郎 | 09月25日 | 61.件 | 48件  | 139  |
| 2 | 2008年10月07日13時29分  | 法人 太郎 | 09月25日 | 3217 | 3217 | 5/1  |
| 3 | 2008年10月08日15時32分  | 法人 花子 | 09月25日 | 42件  | 40件  | 2月   |
| 4 | 2008年10月27日18時70分  | 法人 太郎 | 10月25日 | 23件  | 20件  | 31   |
| 5 | 2008年10月27日21時92分  | 法人 花子 | 10月25日 | 15件  | 10件  | 5/1  |
| 6 | 2009年10月31日158年27分 | 法人 花子 | 10月25日 | 24件  | 24件  | 09   |
| 7 | 2008年11月03日17時35分  | 法人 太郎 | 10月25日 | 37/1 | 261年 | 11/  |

| <b>16</b> -12 | 支店名      | 預金種目/口座番号                     | 引露日    | 合計件故               | BK 101 | 日故   |
|---------------|----------|-------------------------------|--------|--------------------|--------|------|
|               |          | /口座名夜人                        | 1000   | /主初                | 振昔済    | 振昔不能 |
| 1             | もつきつ     | (パターネットオウソンパ                  | 10月25日 | 10(†<br>v1,650,000 | 7件     | 3件   |
| 2             | 73999999 | 普通預金/2222222<br>(パーキ:5)おひょう/2 | 10月25日 | 12/#<br>¥2,100,000 | 7件     | 5件   |
| 3             | サンスセンシテン | 当座預金/3333333<br>(ソターネットホウソン/3 | 10月25日 | 15/9<br>V2512.000  | 1217   | 3(#  |

7747月5日2 日東全口座各計 受信データ参谈・印刷

100000000

口座振替結果

委託者コード

| 2 | 預金口座振替の受信を行ったデータの一覧が表示され |
|---|--------------------------|
|   | ます。                      |

参照する受信データの最終受信日を選択します。

※ メニューへ戻る を押すと、預金口座振替サービスメニュー画面へ戻ります。

- 3 該当の受信データの口座データ一覧が表示されます。参 照する口座の預金種目/口座番号/口座名を選択します。
  - -覧印刷 全□座の取引明細をまとめて印刷する場合 【参照】共通機能編-データ/マスタ印刷(P124 参照)
  - 【参照】 共通機能編「ノーダ/ マスタロ刷(F1Z4 参照)
  - 外部ファイル出力
     全銀ファイル/CSVファイルでデータを

     出力する場合

【参照】 共通機能編-外部ファイル出力 (P114 参照)

- 確認 □座データ選択画面へ戻ります
- 印刷 各口座の取引明細の印刷する場合
- 【参照】共通機能編-データ/マスタ印刷(P124参照)

● エラー抽出・データ作成 振替結果 "振替済"以外の結果を 抽出

- し振替データを再作成します。
- ⇒引落指定日入力画面へ
- ※振替不能口座のみ表示するにチェックを付けると、振替不能の明細のみ 表示されます。

|           | 1000                            | 127-420422               | 4    | deficiency in                  | 200       |            |             |
|-----------|---------------------------------|--------------------------|------|--------------------------------|-----------|------------|-------------|
|           |                                 | 1111                     |      | 又出コート                          | 001       |            |             |
| 1000      | a B                             | an All 190 m             |      | LIE:W'5                        | mm        |            |             |
| 67        | 金融機関<br>/支店名                    | ⊐-F1<br>/⊐-F2            | 预金修日 | 預金者名<br>/口座番号                  | 引用金額      | 振音結果       | 新現·<br>変更区分 |
| 1         | 7イウエオキ"ンユウ<br>ポンデン              | 000000003                | 普通預金 | 1147/127991 7975<br>00000001   | W110,000  | 取引なし       | その他         |
| 2         | 7イウエオキ"ンコウ<br>アカザウナンテン          | 0000000005<br>0000000002 | 普通預金 | 347/379717978.<br>0000002      | V120,000  | 振發済        | 第1回<br>引落分  |
| 3         | 7491841019<br>9028/990          | 000000009<br>000000005   | 納税準備 | 847.0244,2379,2379<br>00000008 | ¥220,000  | 振藝済        | 度更分         |
| 4         | 7-191841709<br>78895080         | 0000000001<br>0000000004 | その他  | 1147/3791 79/b.,<br>0000004    | W210,000  | 資金不足       | その他         |
| 5         | 7イウエオキ <sup>1</sup> ンロウ<br>ホンテン | 0000000007<br>0000000010 | 普通预金 | 1147/127991 797h.<br>00000005  | V1 00,000 | 振替済        | 第1回<br>引陪分  |
| 6         | 7491841319<br>99991393          | 0000000004<br>0000000001 | 当座預金 | 84/079179/h.<br>0000006        | W21 0,000 | 總營済        | 资更分         |
| 7         | 9491841019<br>999955990         | 0000000010<br>000000003  | 納税準備 | 34)(379° 795.<br>0000007       | W210,000  | 振藝酒        | その他         |
| 8         | 7491841739<br>78899997          | 000000006 00000007       | その他  | 347/3791' 79/h.<br>00000008    | V1 00,000 | 振登清        | 第1回<br>引語分  |
| 9         | アイウエオキ・ンコウ<br>サンスセン・テン          | 000000002<br>000000006   | 普通预金 | 34/079179/b.<br>0000008        | V120,000  | 振替済        | 変更分         |
| 10        | アイウエオキ1ンコウ<br>タチッテトシテン          | 0000000008<br>000000009  | 当座預金 | a4/379179/b.<br>0000010        | ¥250,000  | 資金不足       | その他         |
| 381       | 件款                              |                          | 10件  | 合計金額                           |           | V1,650,000 |             |
| <b>8 </b> | 消什故                             |                          | 7件   | 氟昔済全部                          |           | ¥1,080,000 |             |
| 医盐        | 不能件故                            |                          | 3件   | 医替不能金额                         |           | 1570,000   |             |

引落日

10月25日

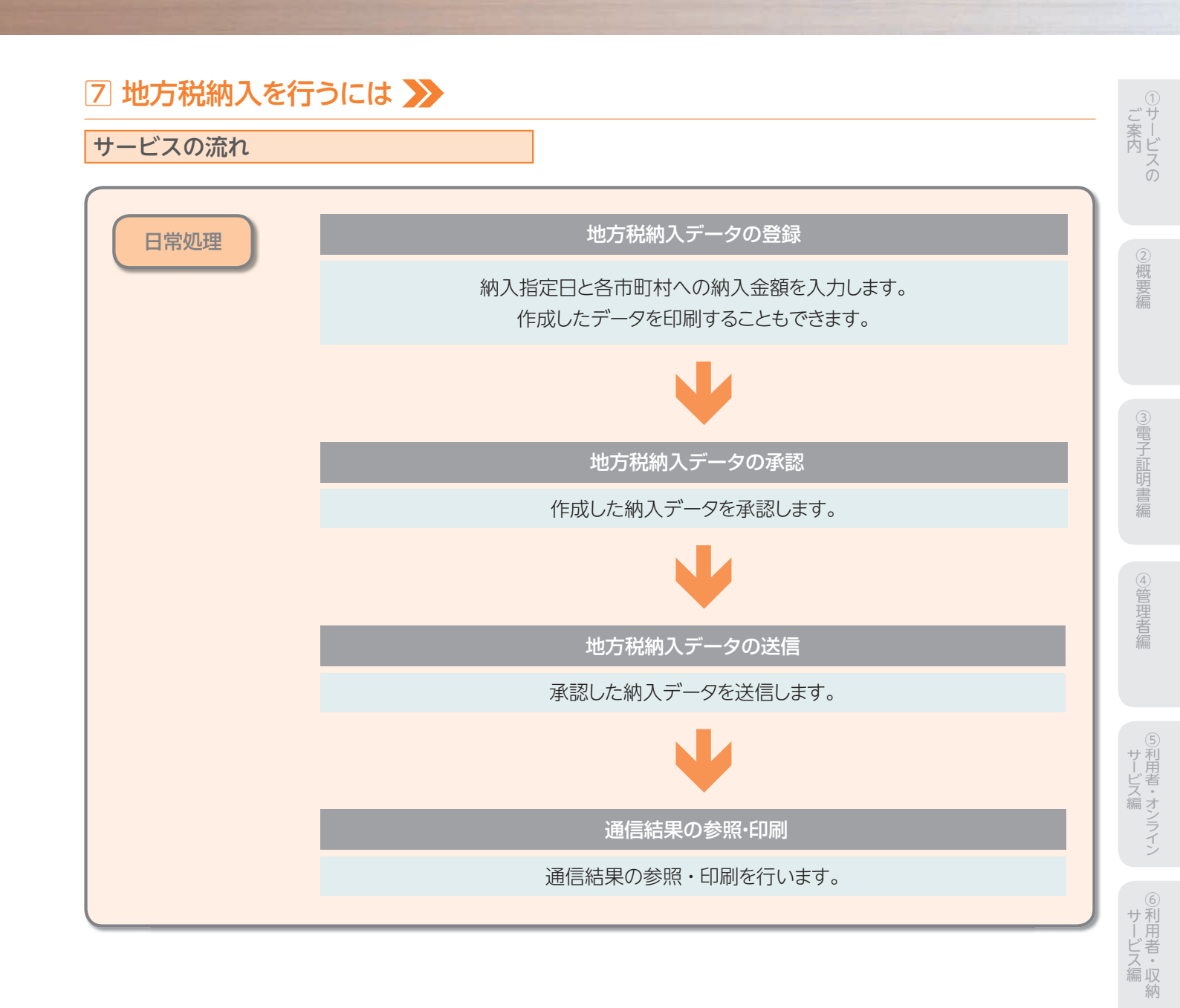

情報変更編

⑧利用者・ファイル

⑨共通機能編

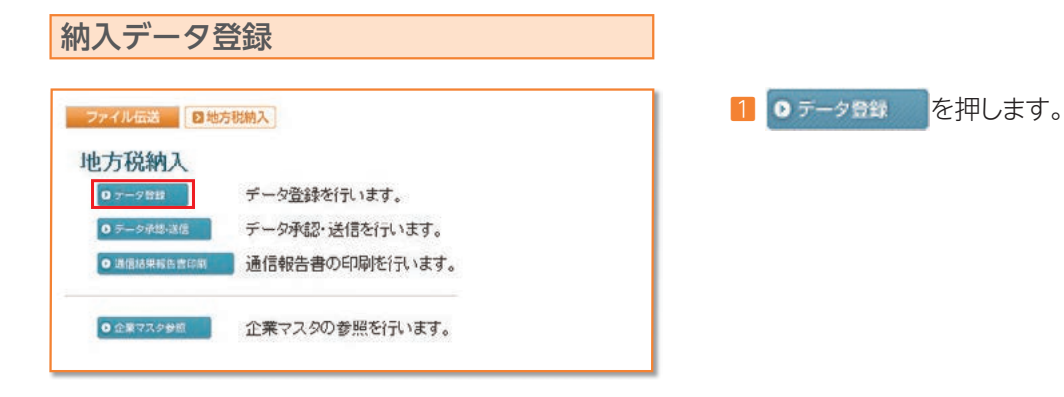

| 選択 | 番号 | 状態  | 最終更新日<br>/ 東新書     | データコメント<br>ノ企業名 | 納入指定日                   | 給与税総件数 / 詳刻              |
|----|----|-----|--------------------|-----------------|-------------------------|--------------------------|
| 0  | 1  | 送信済 | 10年09月18日<br>法人 太郎 | 地方税納入データコ       | 平成22年10月10日<br>平成22年00月 | 11 <sup>#</sup> w210.000 |
| •  | 2  | 作成中 | 10年10月20日          | 地方税纳入データコ、      | 平成22年11月10日<br>平成22年10月 | 3/#                      |

#### 2 納入データを作成します

| MICL JCIFILUA9。                                                                                               |  |
|----------------------------------------------------------------------------------------------------|--|
| 新規新しく納入データを作成する場合                                                                                             |  |
| 修正 作成中の納入データを修正する場合                                                                                           |  |
|                                                                                                    |  |
| ※データコメント/委託者名を選択すると振替データの詳細が表示され、<br>その画面から削除を行うことができます。 【参照】 共通機能編−登録データ/マスタ削除方法<br>(P125 参照)                |  |
| <ul> <li>送信済データ利用</li> <li>送信済データ利用とは、送信済データの支払元及び金額情報をコピーして納入データを作成します。</li> <li>(1) 納入データを印刷する場合</li> </ul> |  |
| 【参照】 共通機能編-データ/マスタ印刷(P124 参照)                                                                                 |  |
| 外部ファイル出力         納入データの全銀ファイルをダウンロードす           る場合                                                           |  |

メニューへ戻る 地方税納入サービスメニューへ戻る場合

※納入データ選択画面遷移後、ラジオボタンはチェックされていませんの で、データを選択してください。

※画面上の上下のボタンは、同じ遷移をします。

| 避択 番号                                                    | 全業⊐−F                                                                                    | 企業力ナ名株<br>/漢字名株                  | 支店名 | ax'24  |
|----------------------------------------------------------|------------------------------------------------------------------------------------------|----------------------------------|-----|--------|
| 0 1                                                      | 00000000                                                                                 | 料'39//1<br>企業1                   | 本店  | 二人//-1 |
| 10.1 0012                                                | 84820.77                                                                                 | 17.20                            |     |        |
| 14180                                                    | 100                                                                                      |                                  |     |        |
| -705                                                     | 4 <u>B</u>                                                                               | в                                |     |        |
| ▶対象年月                                                    | 辛」ろ                                                                                      | au.                              |     |        |
| ▶対象年月<br>平成                                              | 年<br>を<br>指定して<br>く<br>だ<br>月<br>年<br>月                                                  | alv.                             |     |        |
| ■対象年月<br>■成<br>○データコン                                    | <ul> <li>平 月</li> <li>を指定してくだ</li> <li>年 月</li> <li>ハトを入力して</li> </ul>                   | B<br>an.                         |     |        |
| <ul> <li>→対象年月</li> <li>甲成</li> <li>&gt;データコン</li> </ul> | 年<br>を<br>指定して<br>くだ<br>年<br>月<br>い<br>小を<br>入力して                                        | div.<br>Klediv.                  |     |        |
| <ul> <li>→対象年月</li> <li>平成</li> <li>○データコン</li> </ul>    | <ul> <li>単 月</li> <li>を指定してくだ</li> <li>年 月</li> <li>ハトを入力して</li> <li>(ハトを入力して</li> </ul> | alu.<br>Kleatu.                  |     |        |
| ►/ス<br>下成<br>下成<br>ンデータコン<br>気示順を指<br>市区町村コ              | 平 月<br>を指定してくだ<br>年 月<br>たトを入力して<br>定してください。<br>一ド順 ▼                                    | din.<br>Klēdina                  |     |        |
|                                                          | 年  月 <br>を指定してくだ<br> 年  月<br>ハントを入力して<br>迎してください。<br>一ド順▼                                | □<br>ats.<br><td></td> <td></td> |     |        |

3 情報を選択します。

納入指定日を入力し、次へを押します。 データコメントは必要に応じ入力してください。

※ 修正 、送信済データ利用 の場合、企業名の選択はありません。 ※表示順は、入力順、名称順、コード1順、コード2順、口座順があります。 【参照】 共通機能編-データ表示順序 (P130 参照) ※検索種別には、全検索、コード、検索用カナ名称、検索グループがありま すので検索する方法を選択してください。

| 全融得 | NY 8      | あいうえお銀行                                | 支店名                            | 本店                       |      |
|-----|-----------|----------------------------------------|--------------------------------|--------------------------|------|
| 企業  | I~F<br>錠日 | 000000001<br>平成22年11月10日<br>地方税納入データコメ | 企業名<br>対象年月<br>小3              | 企業1<br>平成22年10月          |      |
| 市区町 | 村情報(「市区町村 | す⊐−ド順 💽 )                              |                                |                          |      |
| 88  | 市区町村名     | ◆指定番号 ◆異日<br>有無                        | 簡 給与税<br>◆件数 ◆金額 ◇             | 退職<br>人員 ◇金額 ◇市区町村民税 ◇都道 | 面肩県民 |
| 市区町 | 村名のリンクをクリ | ックすると市区町村デー!<br>町村データ東京開着線の表           | 2年時情報を表示しまで<br>一般であります。<br>てくだ |                          |      |

| 4 | 金額を入力します。                           |          |                |
|---|-------------------------------------|----------|----------------|
|   | 金額入力等が終了したら、                        | 登録完了     | を押します。         |
|   | ※画面上のデータの並べ替え(表示                    | 上)を行うこと  | こができます。        |
|   | ※ タਖ部データ入力 を押すとCSVファイ               | ルから納入デ   | ータを作成します。      |
|   | 【参照】共通機能編-外部デ-                      | ータ入力(F   | 9115参照)        |
|   | ※CSVファイルとは各項目を",[カンマ                | ]"で区切ったこ | ファイル形式をいいます。   |
|   | ※1画面20件まで表示されます。<<br>タを表示することができます。 | <、>>または  | 、1~20 · で前後のマス |

| 5税総件数                    | 1件 給与税総額    | ¥210,000                              |
|--------------------------|-------------|---------------------------------------|
| 総人員                      | 0人 退職金総額    | ¥0                                    |
| X町村民税総額                  | ¥0 都道府県民税総額 | WO                                    |
| 亂稅総割                     |             | ¥0                                    |
| ータレコード件赦                 |             | 1件                                    |
| 人指定日                     | 平成22年11月10日 | i i i i i i i i i i i i i i i i i i i |
| <b>聚年月</b>               | 平成22年10月    |                                       |
| するデータの状態を指定してくた<br>● 作成中 | tan.        |                                       |

| 5 | 納入総件数、納入総金額を確認後、保存するデータの                           |
|---|----------------------------------------------------|
|   | 状態を選択し、 確認 を押します。                                  |
|   | ※作成中・・・・作成途中で再度修正を行う場合<br>承認待・・・・作成が終了し承認者の承認を待つ場合 |
|   | 作成中、承認待のいずれも選択せず、 📠 を押した                           |
|   | 場合次画面に遷移しません。                                      |

### 【個別入力】

| ◆市区可村コード | 8.8    |
|----------|--------|
| 市区町村カナ名称 |        |
| 市区町村漢字名称 |        |
| ◆指定番号    |        |
| ◆異動有無    | 異動なし · |
| ◆給与税件数   | 0      |
| ◆給与税金額   | 0      |
| ◇退職人員    | 0      |
| ◇退職金額    | 0      |
| ◇市区町村民税  | 0      |
| ◇都道府県民税  | 0      |

4の画面より

個別入力を押します。

市区町村コードの検索を行いたい場合は、

検索を押します。

ジ案内

2概要編

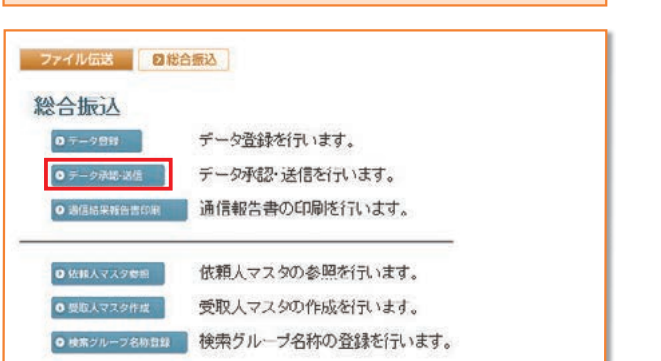

納入データ承認・送信

| 水総 武術 印刷 内辺病 メニューへ戻る |    |      |                    |                       |           |                              |
|----------------------|----|------|--------------------|-----------------------|-----------|------------------------------|
| 離訳                   | 番号 | U.MR | 最終更新日<br>/更新者      | データコメント<br>ノ依頼人名      | 版込<br>指定日 | 振込合計件数<br>/全部                |
| c                    | 1  | 送信済  | 09年06月29日<br>法人 太郎 | 総合振込用データコメント1<br>法人1  | 09月10日    | 15/F                         |
| c                    | 2  | 送信侍  | 09年09月25日<br>法人 太郎 | 総合振込用データコメント2<br>法人 1 | 10月10日    | 10(†<br>v295,880             |
| c                    | 3  | 承認時  | 08年11月08日<br>法人 太郎 | 総合振込用データコメント6<br>法人1  | 11月10日    | 191 <sup>1</sup><br>¥686,745 |

| 链更新日時<br>鼓藝更新者 | 08年11月08日 168時48分4<br>法人 太郎 | 689     |              |  |
|----------------|-----------------------------|---------|--------------|--|
| 依込指定日          | 11月10日                      |         |              |  |
| データコメント        | 総合振込用データコメント6               |         |              |  |
| 支店コード          | 001                         | 支店名     | ホンテン         |  |
| 预金種目           | 普通預金                        | 口座番号    | 1111111      |  |
| 依頼人コード         | 0000000001                  | 依赖人力ナ名称 | インターネットおウシンハ |  |
| 会时作物           | 19(3                        | 会計全額    | ¥686.745     |  |

| 展込指定日<br>データコメント | 11月10日<br>総合振込用データコペル6 |                          |               |  |
|------------------|------------------------|--------------------------|---------------|--|
| サイクル番号           | ※サイクル番号が未)             | ※ワイクル番号が未入力の場合は、自動採番します。 |               |  |
| <b>支店コード</b>     | 001                    | 支店名                      | ホンテン          |  |
| 原金種目             | 普通預金                   | 口座番号                     | 1111111       |  |
| 依頼人コード           | 10000000001            | 依頼人力ナ名称                  | インターネットホウシウンイ |  |
| 合計件数             | 19件                    | 合計金額                     | ¥686,745      |  |
| 用者確認暗証番号         |                        |                          |               |  |

- データ承認・送信
   を押します。
  - 2 状態が"承認待"データを承認します。
     対象データを選択し、承認を押します。
     ※"作成中"のデータは一覧には表示されません。
     ※ 印層を押すと作成したデータの印刷を行うことができます。
     【参照】共通機能編ーデータ/マスタ印刷(P124 参照)
     ※送信データ選択画面遷移後、ラジオボタンはチェックされていませんので、該当するデータを選択してください。
     ※ メニューへ戻るを押すと、総合振込サービスメニュー画面へ戻ります。
     ※画面上の上下のボタンは、同じ遷移をします。
  - 3 承認を行うデータの内容を確認し、利用者確認暗証番号 入力後、「」解を押します。「」解を押した後、送信デー 夕選択画面に戻ります。
    - ※ キャンセル を押すと承認を行わずに送信データ選択画面に戻ります。

- 状態が " 送信待 " の場合
- 4 対象データを選択し、 送信 を押します。
- 5 送信を行うデータの内容を確認し、利用者確認暗証番号 入力後、実行を押します。

**実行**を押した後、送信処理が行われますのでしばらく お待ちください。

※サイクル番号は、自動採番します。

キャンセル を押すと送信を行わずに送信データ選択画面に戻ります。
| ter Microsoft XPS Document Wr | nter                                                               |
|-------------------------------|--------------------------------------------------------------------|
|                               | Þ                                                                  |
| □ ファイルへ出力(F) 詳細設定(F           | 8                                                                  |
| プリンタの検索(                      | D)                                                                 |
|                               |                                                                    |
| 部数(C) 1 🚊                     | 3                                                                  |
|                               |                                                                    |
|                               | 22                                                                 |
|                               | ter /// Mcrosoft XPS Document W<br>「ファイルへ出力(F) 詳細設定(F<br>プリンタの対象素( |

| 6 送信は終了しました。                                                                    |
|---------------------------------------------------------------------------------|
| 送信終了後、印刷ダイアログが表示されます。                                                           |
| のの印刷を出力する場合                                                                     |
| キャンセル 印刷を出力しない場合                                                                |
| ※環境によっては、 <mark>のK</mark> ではなく <mark>の圏の</mark> 場合があります。<br>※印刷は画面のハードコピーとなります。 |

7 極認を押すと、送信データ選択画面へ戻ります。

| ない者 在人 APP  納入指定は 単応2年11月10日  対象な月 単応22年10月  データコンパー 地方規定人データコンパー3  サイクル書号    の                                              |                               |          |
|----------------------------------------------------------------------------------------------------|-------------------------------|----------|
| 第八指2日 〒第522年11月10日<br>7年9月 〒552年10月<br>データコジル 地方税請入データコジル3<br>サイクル書号 01<br>2時総入員 02時 01<br>2時総入員 00<br>1時総入員 00人計載金総額<br>(1) | ALL ALL                       |          |
| 川本キ月 〒約22410月<br>データコンパー 地方税消入データコバナト3<br>サイクル番号 32<br>総予税総合枚 2倍1話与税総約 4<br>総算税総合材 0人従属金総務 4                                 | E目 平成22年11月10日                |          |
| デージルス 地方(MAプージムジス)3<br>サイクル番号 01<br>給与税給件数 2件給与税総額 4<br>退職総人員 0人<br>規範金総額                                                    | 1 平底22準10月                    | _        |
|                                                                                                    | 87 地方配的人了 <sup>—</sup> 2427-3 |          |
| 退戰総人員 0人 退戰全総額                                                                                                    | 2件約 2件給与税総約 ¥                 | (250.000 |
|                                                                                                    | 人員 0人 退職全総額                   | 90       |
| 市区町村民税総額 🗰 都道肩県民税総額                                                                                                    | オ民税総額 ¥0 都道府県民税総額             | ×        |
| 且戰稅総額                                                                                                    | 888                           | 96       |
| 「ータレコード件数                                                                                                    | コード作款                         | 217      |

# 通信結果報告書印刷

| 方税納入        |                |  |
|-------------|----------------|--|
| 0 テージ設設     | データ登録を行います。    |  |
| 0 テータ承認・運信  | データ承認・送信を行います。 |  |
| ● 通信結果報告書印刷 | 通信報告書の印刷を行います。 |  |

- 0 通信結果報告書印刷 を押します。
- 【参照】 共通機能編-通信結果報告書印刷(P126 参照)

ジャービスの

②概要編

③電子証明書編

④管理者編

⑤利用者・オンライン

⑥利用者・収納

# 8 利用者・ファイル伝送編

| 企業マスタ          | 参照             |         |            |
|----------------|----------------|---------|------------|
| ファイル伝送         | 也方税纳入          | 1 0 企業マ | スタ参照を押します。 |
| 地方税納入          |                |         |            |
| <b>0</b> アーダ数数 | データ登録を行います。    |         |            |
| ● データ承認・道信     | データ承認・送信を行います。 |         |            |
| ● 通信結果報告書印刷    | 通信報告書の印刷を行います。 |         |            |
| ● 企業マスタ参照      | 企業マスタの参照を行います。 |         |            |

2 登録してある企業マスタが表示されます。 参照する企業名の依頼人カナ名称/漢字名称を選択します。

※ メニューへ戻る を押すと、地方税納入サービスメニュー画面へ戻ります。

| 全融機関コード |      | 1111          | 金融截開枝番コード | 01 |   |
|---------|------|---------------|-----------|----|---|
| 市成領国石   |      | 001/07/09/01T |           |    |   |
| 支店力ナ名称  |      | ホノテン          | 支店漢字名称    | 本店 |   |
| 企業漢字名称  |      | 企業1           |           |    |   |
| 企業力ナ名称  | 上段下時 | 科110月1        |           |    |   |
| 企業住所    | 上段中段 | キキ'ヨウシ'ユウシヨ1  |           |    | _ |
|         | 下段   | Sector and    |           |    |   |
| コメント    |      | コメント1         |           |    |   |

企業マスタの詳細が参照できます。
 確認 を押すと委託者マスター覧に戻ります。

# ① 共通機能の操作方法について ≫

# 振込手数料差引機能

#### 1 【据置型】

差し引き前の振込金額で計算する方法で、差し引いた金額より実際の手数料が少なくなる場合があります。

当行宛の振込の場合 (…①とする)

【手数料テーブル】

| 振込金額       | 先方負担手数料 |
|------------|---------|
| 30,000 円未満 | 108円    |
| 30,000 円以上 | 324 円   |

上記の手数料テーブルで計算すると振込金額が30,000円~30,323円は差額が発生します。

#### 【差引例】

| 振込金額     | 先方負担手数料 | 差引後金額    | 実際の振込にかかる手数料                   |
|----------|---------|----------|--------------------------------|
| 29,999円  | 108円    | 29,891 円 | 108円                           |
| 30,000円  | 324 円   | 29,676円  | 108円(実際の引落し金額は振込指定金額より少なくなります) |
| 30,323 円 | 324 円   | 29,999円  | 108円(実際の引落し金額は振込指定金額より少なくなります) |
| 30,324 円 | 324 円   | 30,000円  | 324 円                          |

他行宛の振込の場合(…②とする)

【手数料テーブル】

| 振込金額       | 先方負担手数料 |
|------------|---------|
| 30,000 円未満 | 432円    |
| 30,000 円以上 | 648円    |

上記の手数料テーブルで計算すると振込金額が30,000円~30,647円は差額が発生します。

【差引例】

| 振込金額     | 先方負担手数料 | 差引後金額   | 実際の振込にかかる手数料                   |     |
|----------|---------|---------|--------------------------------|-----|
| 29,999 円 | 432 円   | 29,567円 | 432 円                          |     |
| 30,000 円 | 648円    | 29,352円 | 432円(実際の引落し金額は振込指定金額より少なくなります) | -   |
| 30,647 円 | 648円    | 29,999円 | 432円(実際の引落し金額は振込指定金額より少なくなります) |     |
| 30,648 円 | 648 円   | 30,000円 | 648 円                          | 「夕片 |

# 2【未満手数料加算型】

据置型の振込金額に、30,000円未満の手数料を足したものを新たな手数料テーブル(個別設定)として計算する方 法で、差し引いた金額より実際の手数料が少なくなる場合があります。

1

### 【手数料テーブル】

| 振込金額       | 先方負担手数料 |
|------------|---------|
| 30,108 円未満 | 108円    |
| 30,108 円以上 | 324 円   |
|            |         |

上記の手数料テーブルで計算すると振込金額が30,108円~30,323円は差額が発生します。

【差引例】

| 振込金額     | 先方負担手数料 | 差引後金額    | 実際の振込にかかる手数料                   |
|----------|---------|----------|--------------------------------|
| 30,000 円 | 108円    | 29,892 円 | 108円                           |
| 30,108円  | 324 円   | 29,784 円 | 108円(実際の引落し金額は振込指定金額より少なくなります) |
| 30,323 円 | 324 円   | 29,999円  | 108円(実際の引落し金額は振込指定金額より少なくなります) |
| 30,324 円 | 324 円   | 30,000円  | 324 円                          |

# (手数料テーブル)

| 振込金額       | 先方負担手数料 |
|------------|---------|
| 30,432 円未満 | 432円    |
| 30,432 円以上 | 648円    |

上記の手数料テーブルで計算すると振込金額が 30,432 円~ 30,647 円は差額が発生します。

【差引例】

| 振込金額     | 先方負担手数料 | 差引後金額   | 実際の振込にかかる手数料                   |
|----------|---------|---------|--------------------------------|
| 30,431 円 | 432円    | 29,999円 | 432 円                          |
| 30,432 円 | 648円    | 29,784円 | 432円(実際の引落し金額は振込指定金額より少なくなります) |
| 30,647円  | 648円    | 29,999円 | 432円(実際の引落し金額は振込指定金額より少なくなります) |
| 30,648 円 | 648 円   | 30,000円 | 648円                           |

# 3【以上手数料加算型】

据置型の振込金額に、30,000円以上の手数料を足したものを新たな手数料テーブル(個別設定)として計算する方法で、差し引いた金額より実際の手数料の方が多くなる場合があります。

1

【手数料テーブル】

| 振込金額       | 先方負担手数料 |
|------------|---------|
| 30,324 円未満 | 108円    |
| 30,324 円以上 | 324 円   |
|            |         |

上記の手数料テーブルで計算すると振込金額が30,108円~30,323円は差額が発生します。

#### 【差引例】

| 振込金額     | 先方負担手数料 | 差引後金額    | 実際の振込にかかる手数料                  |
|----------|---------|----------|-------------------------------|
| 30,000 円 | 108円    | 29,892 円 | 108 円                         |
| 30,108 円 | 108円    | 30,000円  | 324円(実際の引落し金額は振込指定金額より多くなります) |
| 30,323 円 | 108円    | 30,215円  | 324円(実際の引落し金額は振込指定金額より多くなります) |
| 30,324 円 | 324 円   | 30,000円  | 324 円                         |

2

# 【手数料テーブル】

| 振込金額       | 先方負担手数料 |
|------------|---------|
| 30,432 円未満 | 432円    |
| 30,432 円以上 | 648円    |

上記の手数料テーブルで計算すると振込金額が 30,432 円~ 30,647 円は差額が発生します。

#### 【差引例】

| 振込金額     | 先方負担手数料 | 差引後金額   | 実際の振込にかかる手数料                  |
|----------|---------|---------|-------------------------------|
| 30,431 円 | 432円    | 29,999円 | 432 円                         |
| 30,432 円 | 432円    | 30,000円 | 648円(実際の引落し金額は振込指定金額より多くなります) |
| 30,647 円 | 432円    | 30,215円 | 648円(実際の引落し金額は振込指定金額より多くなります) |
| 30,648 円 | 648円    | 30,000円 | 648円                          |

#### 【例 オンライン取引-振込】

| た <u>します</u> が前日に<br>支払金額・資金移動<br>なお、◆は入力必須 | ● ● ● ● ● ● ● ● ● ● ● ● ● ● ● ● ● ● ● | を押してください。<br>ますのでご注意くださ | ι.v. |  |
|---------------------------------------------|---------------------------------------|-------------------------|------|--|
| ◆支払金額                                       |                                       | 00,000 円                |      |  |
| 資金移動手数料                                     | 当方負担 💌                                |                         |      |  |
| 資金移動指定日                                     | 2008年11月08日 🔳                         |                         |      |  |
| ○EDI情報                                      | EDE/37本?                              |                         |      |  |
| ◇支払名義人                                      | ヘンコウメイキ'ニン                            |                         |      |  |
| ◇コメント欄                                      | 取引履歴へのメモ書き                            |                         |      |  |
| ? 资金核助情報》                                   | <b>.</b>                              |                         |      |  |

# 【例 ファイル伝送-総合振込-データ登録】

| 25.00.00                        | 全地發展名                                                                                            |                                                  | 支店名                               | 5                                    |      | 預金機!            | 1 0         | 2座番号    |       |
|---------------------------------|--------------------------------------------------------------------------------------------------|--------------------------------------------------|-----------------------------------|--------------------------------------|------|-----------------|-------------|---------|-------|
| 3九方相行                           | and the second second                                                                            | 本店                                               |                                   |                                      |      | 普通预测            | È 1         | 1111111 |       |
| 大コード                            | 000000001 低限人名                                                                                   | 格 法人1<br>社会課以目                                   | 17-27/4                           | 6                                    |      |                 |             |         |       |
| 人情報口                            | -141 -)                                                                                          | a and a second                                   | 17 940-91                         | ×                                    |      |                 |             | _       | -     |
| -F1                             | 受职人名                                                                                             | ◆支払金額                                            | 163.23B                           | ◆区分                                  |      | FBH             |             |         | OEDIM |
| 0000000002                      | 受取人007                                                                                           |                                                  | 0                                 | 1<br>1<br>1<br>1<br>1<br>1<br>1<br>1 | 「古方王 | 0               | <b>a</b> 11 |         |       |
| 0000000008                      | 受殺人003                                                                                           | 0                                                | 0                                 |                                      | 先方王  | 0               |             | í –     |       |
| 11000000011                     | ₩01008                                                                                           | 0                                                | 0                                 | -                                    | 当方王  | 0               |             | í –     |       |
| 0000060014                      | 受取人002                                                                                           | 0                                                | 0                                 | 28.                                  | 先方王  | 0               |             | í T     |       |
| 000000017                       | 受取人の10                                                                                           | 0                                                | 0                                 | R18 -                                | 先方 💌 | 0               |             |         |       |
| を人名のリ<br>とデータの<br>力明に、<br>のマスタ税 | ンクをクリックすると受取人詳細情報の表示通<br>特別は受取人詳細情報の表示通<br>マスタ被索及び個別人力でエント<br>教で複数件検索した場合は口座<br>セレた場合(打1巻い"。"が来る | 開きたのします。<br>聞から行ってくださ<br>りした順量に表示し<br>順(金融機関コード、 | い。<br>ます。<br>店舗コード、1<br>は10月19日27 | 48⊐-F.                               | 口度番号 | 0 <b>00</b> 12∮ | -98         | eta.    |       |

# 【例 ファイル伝送-総合振込-データ登録】

| ◆主聴観問コード | 1111      | 根限    | ◆支店⊐         |       |    |       | 検索 |
|----------|-----------|-------|--------------|-------|----|-------|----|
| 全融機関力ナ名称 | 749174730 |       | 支店力          | ナ名称   |    |       |    |
| 全融极因其字名称 | あいうえお銀行   |       | 支店港          | 字名称   |    |       |    |
| ◆預金融目    | 普通預金      |       | ◆口臣輩         | 号     |    |       |    |
| ◆受取人力ナ名称 |           |       |              |       |    |       | 1  |
| ◇受取人漢字名称 |           | >     |              |       | 30 |       |    |
| ◇顧客コーF1  |           |       | OWNER        |       |    |       |    |
| ◆振込指定区分  | 電信振込      |       | ◆千故村         | 区分    | 先り | 資但    | 1  |
| ◆検索用力ナ名称 |           |       |              |       |    |       |    |
| ◇グループ指定  | 10日緒の     | E 208 | 目締め          | E 25B | 奇め | □月末締め |    |
| ◆支払金額    |           | 0     | <b>◇EDI情</b> | 18    |    |       |    |
| 手数科      |           | 0     | 振込金          | 28    |    |       | 0  |

# 【例 ファイル伝送-総合振込-受取人マスタ作成】

| ◆全融機関コーF | 1111        | MIR | ◆支店□      | -F    | μo        |    | 機構 |
|----------|-------------|-----|-----------|-------|-----------|----|----|
| 全融機関力ナ名称 | アイウエオキシンコク  |     | 支店力ナ名称    |       | ネッチン      |    |    |
| 金融機関漢字名符 | あいうえお銀行     |     | 支店漢字名称    |       | 本店        |    |    |
| ◆預金被目    | 普通預金        |     | ◆口座論      | 00000 |           | 01 |    |
| ◆受取人力ナ名称 | 771922013   |     |           |       |           |    |    |
| ◇受取人漢字名称 | 受取人013      |     |           |       |           |    |    |
| ◇顧客コード1  | 000000000   |     | ◇顧客コード2   |       | 000000000 |    |    |
| ◆振込指定区分  | 電信振込        |     | ◆手故科区分    |       | 当方負担      |    |    |
| ◆検索用力ナ名称 | やかりニン013    |     |           |       |           |    |    |
| ◇グループ指定  | □10日絶め ■20日 |     | 日締め □ 25日 |       | 締め □月末締め  |    |    |
|          |             |     |           |       | 0         |    |    |

### 【振込情報入力画面】

振込手数料の設定を行います。(資金移動の場合は資金移動手数料となります。)

- ・ 先方負担 先方負担手数料の自動計算を行います
- ・当方負担 先方負担手数料の自動計算を行いません

# 【振込データー覧画面】

支払金額を入力すると手数料の当方/先方に応じて振込金額の計算を自動的に行います。

- ※受取人マスタ登録時に当方負担/先方負担の設定を行っていますが、 金額入力時に設定を変更することができます。
- ※手数料を画面上で変更した場合、訂正表示"\*"が表示されます。 この場合、支払金額を変更しても手数料は自動計算されません。但し入 力した手数料をDeleteキーで削除した場合、手数料の自動計算(再計 算)を行います。

# 記報変更編 に用者・利用者

# ⑧利用者・ファ

# 【個別入力画面】

手数料区分の当方負担/先方負担の設定を行います。支払 金額を入力すると手数料の当方/先方に応じて振込金額の 計算を自動的に行います。

- ※受取人マスタから呼出を行った場合、マスタ登録時に当方負担/先方 負担の設定を行っていますが、金額入力時に設定を変更することができ ます。
  - ※手数料を画面上で変更した場合、支払金額を変更しても手数料は変更 されません。但しDeleteキーで削除した場合、手数料の自動計算を行 います。

# 【受取人マスタ作成】

手数料区分の当方負担/先方負担の設定を行います。

)概要編

#### 金融機関名称・支店名称検索

### 【例 ファイル伝送-総合振込-受取人マスタ作成】

| A REARING A COMP |             |   |            |          |          |    | PR/86 |
|------------------|-------------|---|------------|----------|----------|----|-------|
| 主催使用のナ省杯         |             |   | 2027       | 7'名杆<br> |          |    | _     |
| 正规编队关于名种         | W BIEG      |   | 「「山口」      | 7 611    |          |    | -     |
|                  | 1 書)西預金     | 1 | <b>UIP</b> | -        |          |    | -     |
| >受取人课字名称         | <u> </u>    | _ | -          | _        | -        |    | -     |
| )顧客コード1          | <u> </u>    |   | ◇顧客コ       | -12      |          |    |       |
| 版达指定区分           | 電信振込        |   | ◆手故科       | 区分       | 当方       | 負担 |       |
| 検索用力ナ名称          |             |   |            |          |          |    |       |
| >グループ指定          | □10日締め □20E |   | 日締め □25日8  |          | 除め □月末締め |    | 1     |
|                  | <b>D</b>    |   |            |          |          | 0  |       |

#### 【金融機関名称検索 ファイル伝送用画面】

| 金融機関名検索 | 1  |    |   |     |   |   |              |   |    |      |
|---------|----|----|---|-----|---|---|--------------|---|----|------|
| 能很财物领   | 銀行 | _  | 1 | 3)  |   |   |              |   |    |      |
| 頃文字     |    |    | / |     |   |   | 0 0          |   | [5 | 0音表] |
|         | 7  | 5  | 4 | र   | N | + | タ            | Ħ | ħ  | 7    |
|         |    | 9  |   | III | t | 1 | Ŧ            | 2 | +  | 1    |
|         |    | Jb | ב | 4   | 7 | R | y            | 2 | り  | ņ    |
|         |    | V  |   | ×   | ~ | * | $\bar{\tau}$ | t | 5  | I    |
|         |    |    | в | τ   | 市 | 1 | 1            | V | 1  | オ    |

| 77   | イル伝送 日報合振込 受取人マスク作成 |  |
|------|---------------------|--|
| 金副   | 機関選択                |  |
| 金融   | 観問を選択してください。        |  |
| 選択   | 全融發開名               |  |
| C    | ああ銀行                |  |
| C    | あい銀行                |  |
| C    | あいうえお銀行             |  |
| C    | あう銀行                |  |
| 0    | あえ銀行                |  |
| C    | あお銀行                |  |
| ian. |                     |  |

# 【支店名称検索 ファイル伝送用画面】

| 支店名検索 |       |    |    |   |     |    |   |   |   |    |      |
|-------|-------|----|----|---|-----|----|---|---|---|----|------|
| 金融機関名 | あいうえお | 眼行 |    |   |     |    |   |   |   |    |      |
| 明文学   |       |    |    |   |     |    |   |   |   | [5 | 0音表] |
|       |       | 7  | 5  | Þ | 2   | 71 | + | タ | Ħ | ħ  | 7    |
|       |       |    | IJ |   | 111 | t  | - | Ŧ | 2 | 4  | 1    |
|       |       |    | Jb | 2 | 4   | 7  | 3 | y | 2 | 7  | Ċ    |
|       |       |    | V  |   | ×   | Λ. | * | Ŧ | セ | ケ  | I    |
|       | 英数    |    |    | 3 | E   | 木  | 1 | 1 | 2 |    | 7    |

| 文店 選択<br>金融優開名 | あいうえお銀行   |     |  |
|----------------|-----------|-----|--|
| 該当の支店を         | 選択してください。 |     |  |
| 選択<br>C あかさた   | な支店       | 支店名 |  |

金融機関名称検索

支店名称検索

1 金融機関名称を検索します。

- 金融機関種類より、以下を選択します。
- ・銀行
   都市銀行、地方銀行、
   第二地方銀行、外国銀行等
   ・信用金庫
   信金中央金庫、信用金庫
- ・信用組合 / 商工中金 商工組合中央金庫、信用組合
  - ゆうちょ、労働金庫、農業協同

組合等

該当する金融機関の頭文字を選択します。

2 選択した頭文字に該当する金融機関が表示されますので、振込先の金融機関を選択し、

次へを押します。

・ゆうちょ その他

- ※該当する金融機関が存在しない場合、「該当の金融機関がありません」 のメッセージが表示されます。
- ※金融機関選択画面遷移後、ラジオボタンはチェックされていませんの で、データを選択してください。
- 3 選択した金融機関に該当する支店の頭文字を選択します。 ※英数字の支店名称を検索する場合は、 医数 を押します。

4 選択した頭文字に該当する支店が表示されますので、振

込先の支店を選択し、 次へ を押します。

- ※該当する支店が存在しない場合、「該当の支店がありません」のメッセージが表示されます。
- ※支店選択画面遷移後、ラジオボタンはチェックされていませんので、マス タを選択してください。

# 外部ファイル出力

#### 【例 総合振込-受取人マスタ作成】

| - ファイル(元法 - 日本合振込 - 要求人マスタ作業                                                                     |  |
|--------------------------------------------------------------------------------------------------|--|
| 外部ファイル出力                                                                                         |  |
| 受税人マスタからCSVファイルを作成。ます。<br>2020-1 を押して、ファイルをダウンロードしてびたれい。<br>ダウンロード後、操作を捻する場合はブラウブの戻るボタンで戻ってびたおい。 |  |
| *920-*                                                                                           |  |

 ダウンロード を押すと、振込・振替・納入データの場合 は全銀ファイル、照会データ・マスタの場合はCSVファイ ルでファイルが出力されます。
 \*CSV形式とは各項目を",「カンマ]"で区切ったファイル形式をいいます。

外部ファイル入力

#### 【例 総合振込-受取人マスタ作成】

| アイル種別                | 全銀7%イル 💌                    |                           |                  |  |
|----------------------|-----------------------------|---------------------------|------------------|--|
| ワイルバス名               |                             |                           | 参照               |  |
| 加情報の指定               |                             |                           |                  |  |
| ※ 主日音力員但<br>検索グループ区分 | C 20日満の                     | 11725日通め                  | □月末後の            |  |
| •                    | E                           | 0                         |                  |  |
| 計Fモード<br>「受取人マスタが登   | 診済みの場合は上書きす<br>アイルを選択した場合は、 | る 手数料区分を指定してく 手数料区分を指定してく | 2さい。<br>用助されません。 |  |

| 1 ファイル種類(全銀ファイル/CSVファイル)を選択します。     |
|-------------------------------------|
| 2 ファイルパス名の参照ボタンよりファイルを選択し、          |
| アップロードを押します。                        |
| アップロードが始まります(終了迄ファイル転送画面表示)         |
| のでしばらくお待ちください。                      |
| ※セキュリティ警告の画面が表示された場合は、 はい を押してください。 |

ジ案内

②概要編

③電子証明書編

④管理者編

| 1001100                     | 0 ET - 85 ES COSTA E CO ET 4 665                                                       | no-séronék                                                                                                  |
|-----------------------------|----------------------------------------------------------------------------------------|----------------------------------------------------------------------------------------------------|
| TELNER<br>TELNER            |                                                                                        | 10772009<br>1069-05M                                                                                        |
| ) - 11 a                    |                                                                                        | 7(1)                                                                                                    |
| 45.1                        | 東日北                                                                                    | 5件                                                                                                    |
| <b>7</b> 9-1                | <b>對件教</b>                                                                             | 2(件                                                                                                    |
|                             | 8-02-8b                                                                                | #/ <del>1</del>                                                                                             |
| 1877·                       | イル入力処理で正しく処理できないデータがす                                                                  | りました。                                                                                                    |
| 1077 ·                      | イル入力処理で正しく処理できないデータがす<br>入力                                                            | ッテレント ション・ション・ション・ション・ション・ション・ション・ション・ション・ション・                                                              |
| 1077・<br>ロード<br>位置          | イル入力処理で正しく処理できないデータが利<br>入力<br>項目名                                                     |                                                                                                    |
| 10ファ・<br>ロード<br>位置          | パルス力処理で正しく処理できないデータがは<br>入力<br>項目名<br>1111.7パウスキシコクあいうたお銀行の01k2<br>要取した1+名             | - 39年<br>別気した。<br>ポレコード内容<br>7本店2100005/27月2-001気気取人001,11.7.1<br>広示す文字を在                                   |
| 部ファ・<br>ロード<br>位置<br>1<br>2 | (ル入力処理で正し、処理できないテータが)<br>・<br>・<br>・<br>・<br>・<br>・<br>・<br>・<br>・<br>・<br>・<br>・<br>・ | 399<br>以表した。<br>3レコード内容<br>発信<br>ク末度2100005971/2-001未至初人の01,13,7,7<br>不正文学行在<br>17本区,1,12974971/2-013上著き支取人 |

| 2 アップロードは終了しました。                                                  |
|-------------------------------------------------------------------|
| 内容を確認し、なっを押します。                                                   |
| ※異常処理件数が1件以上の場合は、エラー詳細が表示されます(左画面の赤枠で囲んだ部分)。0件の場合は、エラー詳細は表示されません。 |
| ※処理結果開始日・時間 開始した日付と時間<br>の囲結果窓フロ・時間 約21 た日付と時間                    |
| 処理結末能」日・時间 除了した日内と時间<br>入力件数 入力ファイルのデータ件数                         |
| 正常処理件数 正常に処理された件数<br>異常処理件数 正しく処理されなかった件数                         |
| 登録処理件数マスタに登録された件数<br>※支払人の口座の金融機関コードに'9900'(半角数字、                 |
| ゆうちょ銀行口座)が指定されたファイルを取り込む場合、<br>金融機関情報をチェックしないでマスタ登録します。           |

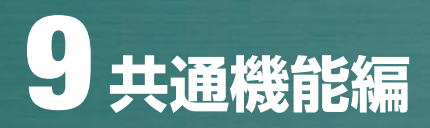

# 外部データ入力

# 【例 総合振込-データ登録】

| 外部データ入力                 | (◆=必須入力 ◇=任恋入力)                   |
|-------------------------|-----------------------------------|
| 取込を行うCSVファイルを指定してください   | No.                               |
| CSVファイル中に記述されているコード1,25 | 及び受取人力ナ名称で受取人マスタを検索し、振込データを作成します。 |
|                         |                                   |

#### 取込を行うファイルパス名を入力し、

アップロードを押すと、CSVファイルが入力されます。 アップロードが始まります(終了迄ファイル転送中画面表示)のでしばらくお待ちください。

※セキュリティ警告の画面が表示された場合は、はいを押してください。

#### 

#### アップロードは終了しました。

| 内容を確認し、    | ~ を押します。                |
|------------|-------------------------|
| ※異常処理件数が16 | 以上の場合は、エラー詳細が表示されます(左画面 |
| の赤枠で囲んだ部分  | ・)。0件の場合は、表示されません。      |
| ※処理結果開始日·時 | 間 開始した日付と時間             |
| 処理結果終了日·B  | 間 終了した日付と時間             |
| 入力件数       | 入力ファイルのデータ件数            |
| 正常処理件数     | 正常に処理された件数              |
| 異常処理件数     | 正常に処理されなかった件数           |
| 登録処理件数     | データとして登録された件数           |
|            |                         |

# 外部ファイル入出力仕様

外部ファイル入出力可能な取引と扱う入出力ファイルフォーマットは、下表の通りとなります。

|    |           | ᆈᅘᇧᆿᆂᆂᆘ              | 出力フ<br>フォー       | ァイル<br>マット        | 入力フ<br>フォー       | ァイル<br>マット        | CSV<br>フォーマット             |  |
|----|-----------|----------------------|------------------|-------------------|------------------|-------------------|---------------------------|--|
| 項番 | 内容        | 外部ファイル<br>入出力可能な取引   | 全銀<br>フォーマッ<br>ト | CSV<br>フォーマッ<br>ト | 全銀<br>フォーマッ<br>ト | CSV<br>フォーマッ<br>ト | レンオーマット<br>ファイル名称<br>(※1) |  |
| 1  | 総合振込情報    | 総合振込データ<br>登録時       | 0                | ×                 | ×                | 0                 |                           |  |
| 2  | 給与・賞与振込情報 | 給与・賞与振込データ<br>登録時    | 0                | ×                 | ×                | 0                 |                           |  |
| 3  | 預金口座振替情報  | 預金口座振替データ<br>登録時     | 0                | ×                 | ×                | $\bigcirc$        |                           |  |
| 4  | 地方税納入情報   | 地方税納入データ<br>登録時      | 0                | ×                 | ×                | 0                 |                           |  |
| 5  | □座振替結果情報  | 預金口座振替データ<br>参照・印刷時  | $\bigcirc$       | $\bigcirc$        | ×                | ×                 | 口座振替結果受信<br>CSVファイル       |  |
| 6  | 入出金取引明細情報 | 入出金取引明細データ<br>参照・印刷時 | 0                | $\bigcirc$        | ×                | ×                 | 入出金取引明細<br>CSVファイル        |  |
| 7  | 振込入金明細情報  | 振込入金明細データ<br>参照・印刷時  | 0                | $\bigcirc$        | ×                | ×                 | 振込入金明細<br>CSVファイル         |  |
| 8  | 受取人情報     | 総合振込の受取人<br>マスタ作成時   | ×                | 0                 | 0                | 0                 | 受取人情報<br>C S V ファイル       |  |
| 9  | 従業員情報     | 給与・賞与の従業員<br>マスタ作成時  | ×                | 0                 | 0                | 0                 | 従業員情報<br>CSVファイル          |  |
| 10 | 支払人情報     | 預金口座振替の<br>支払人マスタ作成時 | ×                | 0                 | 0                | 0                 | 支払人情報<br>CSVファイル          |  |

# 外部ファイル出力 ファイル仕様

①入出金取引明細CSVファイル

# [普通預金・当座預金・貯蓄預金の場合]

| 項番 | 区分   | 項目                 | タイプ・桁数            | 備考                                                                                |
|----|------|--------------------|-------------------|-----------------------------------------------------------------------------------|
| 1  |      | データ区分              | 数字 - 半角 1         | '1'固定                                                                             |
| 2  |      | 種別コード              | 数字-半角2            | '03'固定                                                                            |
| 3  |      | コード区分              | 数字 - 半角 1         | '0' (JIS)                                                                         |
| 4  |      | 作成日                | 数字-半角6            | YYMMDD (和暦)                                                                       |
| 5  | -    | 勘定日(自)             | 数字-半角6            | YYMMDD (和暦)                                                                       |
| 6  | -    | 勘定日(至)             | 数字-半角6            | YYMMDD (和暦)                                                                       |
| 7  |      | 銀行コード              | 数字-半角4            |                                                                                   |
| 8  | ヘッダ  | 銀行名                | 英数カナ記号 - 半角 MAX15 |                                                                                   |
| 9  | レコード | 支店コード              | 数字-半角3            |                                                                                   |
| 10 |      | 支店名                | 英数カナ記号 - 半角 MAX15 |                                                                                   |
| 11 |      | 預金種目               | 数字-半角1            | 普通:'1', 当座:'2', 貯蓄:'4'                                                            |
| 12 |      | 口座番号               | 数字-半角10           |                                                                                   |
| 13 |      | 口座名                | 英数カナ記号 - 半角 MAX40 | 正:'1',負:'2'                                                                       |
| 14 |      | 貸越区分               | 数字 - 半角 1         | 通帳 :'1', 証書 :'2'                                                                  |
| 15 |      | 通帳・証書区分            | 数字 - 半角 1         |                                                                                   |
| 16 |      | 取引前残高              | 数字-半角14           |                                                                                   |
| 17 |      | データ区分              | 数字-半角1            | '2'固定                                                                             |
| 18 |      | 照会番号               | 数字-半角8            |                                                                                   |
| 19 |      | 勘定日                | 数字-半角6            | YYMMDD (和暦)                                                                       |
| 20 |      | 預入・払出日             | 数字-半角6            | YYMMDD (和暦)                                                                       |
| 21 |      | 入払区分               | 数字 - 半角 1         | 入金:'1', 出金 '2'                                                                    |
| 22 |      | 取引区分               | 数字 - 半角 2         | 現金: '10', 振込: '11',<br>他店券入金: '12', 交換: '13',<br>振替: '14', その他: '18',<br>訂正: '19' |
| 23 |      | 取引金額               | 数字 - 半角 12        |                                                                                   |
| 24 |      | うち他店券金額            | 数字 - 半角 12        |                                                                                   |
| 25 | データ  | 交換呈示日              | 数字 - 半角 6         | YYMMDD (和暦)                                                                       |
| 26 | レコード | 不渡返還日              | 数字 - 半角 6         | YYMMDD (和暦)                                                                       |
| 27 |      | 手形・小切手区分           | 数字 - 半角 1         | 小切手:'1',約束手形:'2',<br>為替手形:'3'                                                     |
| 28 |      | 手形・小切手番号           | 数字 - 半角 7         |                                                                                   |
| 29 |      | 僚店番号               | 数字-半角3            |                                                                                   |
| 30 | _    | 振込依頼人コード           | 数字 - 半角 10        |                                                                                   |
| 31 |      | 振込依頼人名または<br>契約者番号 | 英数カナ記号 - 半角 MAX48 |                                                                                   |
| 32 |      | 仕向銀行名              | 英数カナ記号 - 半角 MAX15 |                                                                                   |
| 33 | ]    | 仕向店名               | 英数カナ記号 - 半角 MAX15 |                                                                                   |
| 34 |      | 摘要内容               | 英数カナ記号 - 半角 MAX20 |                                                                                   |
| 35 |      | EDI情報              | 英数カナ記号 - 半角 MAX20 |                                                                                   |

# ②振込入金明細CSVファイル

#### [フォーマットAの場合]

| 項番 | 区分                                    | 項目       | タイプ・桁数            | 備考                   |
|----|---------------------------------------|----------|-------------------|----------------------|
| 1  |                                       | データ区分    | 数字 - 半角 1         | '1'固定                |
| 2  |                                       | 種別コード    | 数字-半角2            | '01'固定               |
| 3  | -                                     | コード区分    | 数字 - 半角 1         | 'O' (JIS)            |
| 4  |                                       | 作成日      | 数字-半角6            | YYMMDD (和暦)          |
| 5  |                                       | 勘定日(自)   | 数字-半角6            | YYMMDD (和暦)          |
| 6  | , , , , , , , , , , , , , , , , , , , | 勘定日(至)   | 数字-半角6            | YYMMDD (和暦)          |
| 7  | ヘッタ<br>  レコード                         | 銀行コード    | 数字 - 半角 4         |                      |
| 8  |                                       | 銀行名      | 英数カナ記号 - 半角 MAX15 |                      |
| 9  |                                       | 支店コード    | 数字-半角3            |                      |
| 10 |                                       | 支店名      | 英数カナ記号 - 半角 MAX15 |                      |
| 11 |                                       | 預金種目     | 数字 - 半角 1         | 普通:'1',当座:'2',貯蓄:'4' |
| 12 |                                       | 口座番号     | 数字 - 半角 7         |                      |
| 13 |                                       | 口座名      | 英数カナ記号 - 半角 MAX40 |                      |
| 14 |                                       | データ区分    | 数字 - 半角 1         | '2'固定                |
| 15 |                                       | 照会番号     | 数字-半角6            |                      |
| 16 |                                       | 勘定日      | 数字 - 半角 6         | YYMMDD (和暦)          |
| 17 |                                       | 起算日      | 数字 - 半角 6         | YYMMDD (和暦)          |
| 18 |                                       | 金額       | 数字 - 半角 10        |                      |
| 19 | データ                                   | うち他店券金額  | 数字 - 半角 10        |                      |
| 20 | レコード                                  | 振込依頼人コード | 数字 - 半角 10        |                      |
| 21 |                                       | 振込依頼人名   | 英数カナ記号 - 半角 MAX48 |                      |
| 22 |                                       | 仕向銀行名    | 英数カナ記号 - 半角 MAX15 |                      |
| 23 |                                       | 仕向店名     | 英数カナ記号 - 半角 MAX15 |                      |
| 24 |                                       | 取消区分     | 数字 - 半角 1         | 取消: '1'              |
| 25 |                                       | EDI情報    | 英数カナ記号 - 半角 20    |                      |

| _ / / |              |            |                   |                        |
|-------|--------------|------------|-------------------|------------------------|
| 項番    | 区分           | 項目         | タイプ・桁数            | 備考                     |
| 1     |              | データ区分      | 数字 - 半角 1         | '1'固定                  |
| 2     |              | 種別コード      | 数字-半角2            | '01'固定                 |
| 3     |              | コード区分      | 数字 - 半角 1         | '0' (JIS)              |
| 4     |              | 作成日        | 数字-半角6            | YYMMDD (和暦)            |
| 5     |              | 勘定日(自)     | 数字-半角6            | YYMMDD (和暦)            |
| 6     |              | 勘定日(至)     | 数字-半角6            | YYMMDD (和暦)            |
| 7     | ヘッダ<br> レコード | 銀行コード      | 数字 - 半角 4         |                        |
| 8     |              | 銀行名        | 英数カナ記号 - 半角 MAX15 |                        |
| 9     | ]            | 支店コード      | 数字-半角3            |                        |
| 10    |              | 支店名        | 英数カナ記号 - 半角 MAX15 |                        |
| 11    |              | 預金種目       | 数字 - 半角 1         | 普通:'1', 当座:'2', 貯蓄:'4' |
| 12    |              | 口座番号       | 数字 - 半角 7         |                        |
| 13    |              | 口座名        | 英数カナ記号 - 半角 MAX40 |                        |
| 14    |              | データ区分      | 数字 - 半角 1         | '2'固定                  |
| 15    |              | 照会番号       | 数字-半角6            |                        |
| 16    |              | 勘定日        | 数字 - 半角 6         | YYMMDD (和暦)            |
| 17    |              | 起算日        | 数字 - 半角 6         | YYMMDD (和暦)            |
| 18    |              | 金額(1)      | 数字 - 半角 10        |                        |
| 19    |              | うち他店券金額(1) | 数字 - 半角 10        |                        |
| 20    | データ          | 振込依頼人コード   | 数字 - 半角 10        |                        |
| 21    | レコード         | 振込依頼人名     | 英数カナ記号 - 半角 MAX48 |                        |
| 22    | ]            | 仕向銀行名      | 英数カナ記号 - 半角 MAX15 |                        |
| 23    |              | 仕向店名       | 英数カナ記号 - 半角 MAX15 |                        |
| 24    |              | 取消区分       | 数字 - 半角 1         | 取消: '1'                |
| 25    | ]            | 金額 (2)     | 数字 - 半角 12        |                        |
| 26    | ]            | うち他店券金額(2) | 数字 - 半角 12        |                        |
| 27    |              | EDI情報      | 英数カナ記号 - 半角 20    |                        |
|       |              |            |                   |                        |

# 「フォーマットBの場合」

①受取人情報CSVファイル:「外部ファイル入力 ファイル仕様」参照。

②従業員情報CSVファイル:「外部ファイル入力 ファイル仕様」参照。

支払人コードに値が登録されていない場合、該当項目は値なしで出力されます。

ジ案内

②概要編

# ①口座振替結果受信CSVファイル

| 項番 | 区分   | 項目      | タイプ・桁数            | 備考                                                                                                   |
|----|------|---------|-------------------|----------------------------------------------------------------------------------------------------|
| 1  |      | データ区分   | 数字-半角1            | '1'固定                                                                                                |
| 2  |      | 種別コード   | 数字-半角2            | '91'固定                                                                                               |
| 3  |      | コード区分   | 数字-半角1            | 'O' (JIS)                                                                                            |
| 4  |      | 委託者コード  | 数字 - 半角 10        |                                                                                                    |
| 5  |      | 委託者名    | 英数カナ記号 - 半角 MAX40 |                                                                                                    |
| 6  | ヘッダ  | 引落日     | 数字 - 半角 4         | MMDD                                                                                                 |
| 7  | レコード | 取引銀行番号  | 数字 - 半角 4         |                                                                                                    |
| 8  |      | 取引銀行名   | 英数カナ記号 - 半角 MAX15 |                                                                                                    |
| 9  |      | 取引支店番号  | 数字 - 半角 3         |                                                                                                    |
| 10 |      | 取引支店名   | 英数カナ記号 - 半角 MAX15 |                                                                                                    |
| 11 |      | 預金種目    | 数字 - 半角 1         | 普通:'1', 当座:'2', その他:'9'                                                                              |
| 12 |      | 口座番号    | 数字 - 半角 7         |                                                                                                    |
| 13 |      | データ区分   | 数字 - 半角 1         | '2'固定                                                                                                |
| 14 |      | 引落銀行番号  | 数字 - 半角 4         |                                                                                                    |
| 15 |      | 引落銀行名   | 英数カナ記号 - 半角 MAX15 |                                                                                                    |
| 16 |      | 引落支店番号  | 数字 - 半角 3         |                                                                                                    |
| 17 |      | 引落支店名   | 英数カナ記号 - 半角 MAX15 |                                                                                                    |
| 18 |      | 預金種目    | 数字 - 半角 1         | 普通 :'1', 当座 :'2',<br>納税準備預金 :'3', その他 :'9'                                                           |
| 19 | データ  | □座番号    | 数字-半角7            |                                                                                                    |
| 20 | レコード | 預金者名    | 英数カナ記号 - 半角 MAX30 |                                                                                                    |
| 21 |      | 引落金額    | 数字 - 半角 10        |                                                                                                    |
| 22 |      | 新規コード   | 数字 - 半角 1         | 第 1 回引落分 :'1', 変更分 :'2',<br>その他 :'0'                                                                 |
| 23 |      | 顧客番号    | 数字 - 半角 20        |                                                                                                    |
| 24 |      | 振替結果コード | 数字 - 半角 1         | 振替済:'0', 資金不足:'1', 取引なし:'2',<br>預金者の都合による振替停止:'3',<br>預金口座振替依頼書なし:'4',<br>委託者の都合による振替停止:'8', その他:'9' |

# ②住民税納入CSVファイル

| 項番 | 区分   | 項目          |        | タイプ・桁数            | 備考                  |
|----|------|-------------|--------|-------------------|---------------------|
| 1  |      | データ区分       |        | 数字 - 半角 1         | '1'固定               |
| 2  |      | 種別コード       |        | 数字-半角2            | '99'固定              |
| 3  |      | 使用コード       |        | 数字 - 半角 1         | 'O' (JIS)           |
| 4  |      | 委託者コー       | ・ド     | 数字 - 半角 10        |                     |
| 5  | ヘッダ  | 取引支店番       | 号      | 数字-半角3            |                     |
| 6  | レコード | 納期限         |        | 数字-半角6            | 和暦「年・月・日」           |
| 7  |      | 納付月分        |        | 数字-半角4            | 和暦「月・日」             |
| 8  |      | 特別徴収義       | 務者名    | 英数カナ記号 - 半角 MAX40 | 20 桁ずつ2行に表示         |
| 9  |      | 特別徴収義務者の所在地 |        | 英数カナ記号 - 半角 MAX50 | 15・15・20 桁ずつ 3 行に表示 |
| 10 |      | ダミー         |        | 数字-半角3            | スペース                |
| 11 |      | データ区分       |        | 数字 - 半角 1         | 2:データレコード           |
| 12 |      | 市区町村コ       | ード     | 数字 - 半角 6         |                     |
| 13 |      | 市区町村名       | I      | 英数カナ記号 - 半角 MAX40 |                     |
| 14 |      | 指定番号        |        | 英数カナ記号 - 半角 MAX15 | 市区町村から企業への指定番号      |
| 15 |      | 移動の有無       |        | 数字 - 半角 1         | 0:移動なし 1:移動あり       |
| 16 |      | 給与彩菇        | 件数     | 数字 - 半角 5         |                     |
|    |      | 小口一子小儿的     | 金額     | 数字 - 半角 9         |                     |
| 17 | データ  | 退職和姻        | 件数     | 数字 - 半角 5         |                     |
|    | レコード | 区电灯无敌       | 金額     | 数字 - 半角 9         |                     |
| 18 |      | 今計彩菇        | 件数     | 数字 - 半角 5         |                     |
| 10 |      |             | 金額     | 数字 - 半角 9         |                     |
|    |      |             | 人員     | 数字 - 半角 3         |                     |
| 10 |      | 退職明細        | 支払金額   | 数字 - 半角 10        |                     |
|    |      | 坚乑明柮        | 市町村民税  | 数字 - 半角 9         |                     |
|    |      |             | 都道府県民税 | 数字 - 半角 9         |                     |
| 20 |      | ダミー         |        | 数字 - 半角 9         | スペース                |

# 外部ファイル入力 ファイル仕様

①受取人情報CSVファイル

| 項番 | 項目      | タイプ・桁数           | 区分 | 備考                             |
|----|---------|------------------|----|--------------------------------|
| 1  | 金融機関コード | 数字-半角 4          | 必須 |                                |
| 2  | 金融機関カナ名 | 英数カナー半角 MAX15    | 任意 |                                |
| 3  | 金融機関漢字名 | 漢字-全角 MAX30      | 任意 |                                |
| 4  | 支店コード   | 数字-半角3           | 必須 |                                |
| 5  | 支店カナ名   | 英数カナー半角 MAX15    | 任意 |                                |
| 6  | 支店漢字名   | 漢字-全角 MAX30      | 任意 |                                |
| 7  | 預金種目    | 数字-半角1           | 必須 | 1: 普通預金 2: 当座預金 4: 貯蓄預金 9: その他 |
| 8  | 口座番号    | 数字-半角7           | 必須 |                                |
| 9  | 受取人力ナ名  | 英数カナー半角 MAX30    | 必須 |                                |
| 10 | 受取人漢字名  | 漢字-全角 MAX48      | 任意 |                                |
| 11 | 顧客コード 1 | 数字-半角 10         | 任意 | 「オール 9」は設定できません。               |
| 12 | 顧客コード 2 | 数字-半角 10         | 任意 | 「オール 9」は設定できません。               |
| 13 | 振込指定区分  | 数字-半角1('7'or'8') | 必須 | 7:電信振込 8:文書振込                  |
| 14 | 手数料区分   | 数字-半角1('0'or'1') | 必須 | 0: 当方負担 1: 先方負担                |

#### ②従業員情報CSVファイル

| 項番 | 項目       | タイプ・桁数        | 区分 | 備考               |
|----|----------|---------------|----|------------------|
| 1  | 金融機関コード  | 数字-半角 4       | 必須 |                  |
| 2  | 金融機関カナ名  | 英数カナー半角 MAX15 | 任意 |                  |
| 3  | 金融機関漢字名  | 漢字-全角 MAX30   | 任意 |                  |
| 4  | 支店コード    | 数字-半角3        | 必須 |                  |
| 5  | 支店カナ名    | 英数カナー半角 MAX15 | 任意 |                  |
| 6  | 支店漢字名    | 漢字-全角 MAX30   | 任意 |                  |
| 7  | 預金種目     | 数字-半角1        | 必須 | 1: 普通預金 2: 当座預金  |
| 8  | □座番号     | 数字-半角7        | 必須 |                  |
| 9  | 従業員カナ名   | 英数カナー半角 MAX30 | 必須 |                  |
| 10 | 従業員漢字名   | 漢字-全角 MAX48   | 任意 |                  |
| 11 | 従業員コード 1 | 数字-半角 10      | 任意 | 「オール 9」は設定できません。 |
| 12 | 従業員コード 2 | 数字-半角 10      | 任意 | 「オール 9」は設定できません。 |

●金融機関コード、支店コード、□座番号、顧客コード、従業員コードは桁数が満たなくても良く、桁数が足りない場合 は登録処理時に前に足りない桁数分 "0" を付与します。

●金融機関カナ名、支店カナ名、受取人カナ名、従業員カナ名は小文字を含んでいても良く、登録時に小文字は大文字 に変換されます。

●ダブルクォーテーションが2つ連続する場合("")、該当項目を省略項目として扱います。

#### ③支払人情報CSVファイル

| 項番 | 項目      | タイプ・桁数                       | 区分 | 備考                                  |
|----|---------|------------------------------|----|-------------------------------------|
| 1  | 委託者コード  | 数字-半角 10                     | 任意 | 外部ファイル出力時は、設定されません                  |
| 2  | 金融機関コード | 数字-半角4                       | 必須 |                                     |
| 3  | 金融機関カナ名 | 英数カナー半角 MAX15                | 任意 |                                     |
| 4  | 金融機関漢字名 | 漢字-全角 MAX30                  | 任意 |                                     |
| 5  | 支店コード   | 数字-半角3                       | 必須 |                                     |
| 6  | 支店カナ名   | 英数カナー半角 MAX15                | 任意 |                                     |
| 7  | 支店漢字名   | 漢字-全角 MAX30                  | 任意 |                                     |
| 8  | 預金種目    | 数字-半角1                       | 必須 | 1: 普通預金 2: 当座預金<br>3: 納税準備預金 9: その他 |
| 9  | 口座番号    | 数字-半角7                       | 必須 |                                     |
| 10 | 支払人カナ名  | 英数カナー半角 MAX30                | 必須 |                                     |
| 11 | 支払人漢字名  | 漢字-全角 MAX48                  | 任意 |                                     |
| 12 | 支払人コード  | 英数カナ-半角 20<br>(但し、全銀規定文字種のみ) | 任意 | 「オール 9」は設定できません                     |

# 外部データ入力 ファイル仕様

#### 1【総合振込】

|     | 顧客コード1<br>(任意)※1 | 顧客コード 2<br>(任意)※ 1 | 受取人力ナ名称<br>(任意) ※ 1 | 支払金額<br>(任意) | E D I 情報<br>(任意) |
|-----|------------------|--------------------|---------------------|--------------|------------------|
| タイプ | 数字               | 数字                 | 英数カナ                | 数字           | 英数カナ             |
| 桁数  | 10               | 10                 | MAX 30              | MAX 10       | MAX 20           |
|     | 1234567890       | 1234567890         |                     | 10000        | EDIJOUHOU01      |
| 例   |                  |                    | ウケトリニン 001          | 20000        |                  |
|     | 10               | 10                 | ウケトリニン 002          | 30000        | EDIJOUHOU03      |

※1 コード1、コード2、カナ名称のうち、いずれかの項目の入力が必須(マスタ登録済みデータでコード1/コード2両方が設定されている場合、セットで入力が必須となります)

両方入力されている場合は、コード/カナ名称の両方で検索します。

# 2【給与(賞与)振込】

|     | 従業員コード1    | 従業員コード2    | 従業員カナ名称      | 振込金額   |
|-----|------------|------------|--------------|--------|
|     | (任意)※1     | (任意)※1     | (任意)※1       | (任意)   |
| タイプ | 数字         | 数字         | 英数カナ         | 数字     |
| 桁数  | 10         | 10         | MAX 30       | MAX 10 |
|     | 1234567890 | 1234567890 |              | 10000  |
| 例   |            |            | ジュウギョウイン 001 | 20000  |
|     | 10         | 10         | ジュウギョウイン 002 | 30000  |

# 3 【地方税納入】

|              | 市区町村<br>コード<br>(任意) ※ 2 | 市区町村<br>カナ名称<br>(任意) ※ 2 | 指定<br>番号<br>(必須) | 異動<br>有無<br>(必須) | 給与税<br>件数<br>(任意) | 給与税<br>金額<br>(任意) | 退職<br>人員<br>(任意) | 退職<br>金額<br>(任意) | 市区町<br>村税<br>(任意) | 都道府<br>県民税<br>(任意) |
|--------------|-------------------------|--------------------------|------------------|------------------|-------------------|-------------------|------------------|------------------|-------------------|--------------------|
| タイプ          | 数字                      | 英数カナ                     | 英数カナ             | 数字               | 数字                | 数字                | 数字               | 数字               | 数字                | 数字                 |
| 桁数           | 6                       | MAX 15                   | MAX 15           | 1                | MAX 5             | MAX 9             | MAX 3            | MAX 10           | MAX 9             | MAX 9              |
| <i>(</i> 51) | 000001                  |                          | 12345            | 0                | 1                 | 10000             |                  |                  |                   |                    |
| נילו         | 000019                  | シクチョウソン 19               | 12345            | 0                | 2                 | 20000             | 3                | 3000             | 4000              | 5000               |

※両方入力されている場合は、市区町村コード、市区町村カナ名称の両方で検索します。

異動有無は0(異動なし)、1(異動あり)となり、給与税件数/給与税金額、退職税件数/退職税金額/市区町村税/都道府県民税はセットで入力して ください。

#### 4 【預金口座振替】

|     | 従業員コード 1<br>(任意)※ 1 | 支払人コード2<br>(任意)※ 1 | 支払人カナ名称<br>(任意)※ 1 | 引落金額<br>(任意) |
|-----|---------------------|--------------------|--------------------|--------------|
| タイプ | 数字                  | 数字                 | 英数カナ               | 数字           |
| 桁数  | 10                  | 10                 | MAX 30             | MAX 10       |
|     | 1234567890          | 1234567890         |                    | 10000        |
| 例   |                     |                    | シハライニン 001         | 20000        |
|     | 10                  | 10                 | シハライニン 002         | 30000        |

●上記のようなデータ(太枠で囲まれた部分)をCSVファイルとして作成します。

●支払人コードは桁数が満たなくても良く、桁数が足りない場合検索処理時に前に足りない桁数分 "0" を付与して検索を 行います。

●預金□座振替の場合、カナ名称のみ入力されている時は検索用カナ名称でマスタの検索を行います。

●従業員カナ名、市区町村カナ名、支払人カナ名は小文字を含んでいても良く、登録時に小文字は大文字に変換されます。

●ダブルクォーテーションが2つ連続する場合("")、該当項目を省略項目として扱います。

●支払人コード1または支払人コード2が登録されていない場合は、該当項目にオール9 (9999999999 (10 桁))を入 力してください。

# 個別入力

【例 総合振込-データ登録】

| ●金融礎間コード | 1111             | HOT      | ◆支店コー        |       | 111  |        | 検索     |
|----------|------------------|----------|--------------|-------|------|--------|--------|
| 金融硬間カナ名称 | 719117720        | -        | 支店力          | ノ名称   | 7775 | けシテン   |        |
| 金融硬图漠子名称 | あいうえお銀行          | 1        | 支店漢          | 7名称   | あかさ  | たな支店   |        |
| ◆預金種目    | 普通預金             | -        | ◆口座番         | 5     | 000  | 006    |        |
| ◆受取人力ナ名称 | クケ円ニン011         | P5H22011 |              |       |      |        |        |
| ◇受取人漢字名称 | 受取人011           |          |              |       |      |        |        |
| ◇顧客コード1  | 0000000004       |          | ◇顧客コー        | -F2   | 0000 | 000011 | _      |
| ◆振込指定区分  | 電信振込             | *        | ◆手数相         | 区分    | 当方   | 負担     | ٠      |
| ▶検索用力ナ名称 | <b>ウケドリニン011</b> |          |              |       |      | 11.5   |        |
| ◇グループ指定  | □10日締め           | C 20E    | 播め           | E 258 | 鍋の   | □月末締め  |        |
|          |                  |          |              |       |      |        |        |
| ◆支払金額    |                  | 27,000   | <b>OEDI情</b> | R.    |      |        |        |
| ●手故料     |                  | 315      | 振込金:         | 88    |      |        | 27,000 |

1 受取人情報と支払金額情報を入力します。 情報の入力後、登録を押します。 (給与・賞与振込の場合は従業員情報と振込金額情報を 入力します。)

登録してあるマスタから呼び出す場合は、マスタ呼出 を押し、該当する受取人マスタ、従業員マスタまたは支 払人マスタを選択してください。入力後、 -覧入カ を 押すと振込金額入力画面に戻ります。金融機関名、支 店名の検索を行いたい場合は、検索を押します。

| 2014772915315<br>全融制机力 |            | *       | Dian-12          | 111    |       |
|------------------------|------------|---------|------------------|--------|-------|
| 全融部制力十名為               | 7/01140-00 |         | ロコーF<br>(F1)+ 名称 | Theibe | 200   |
| 全融發展展了名符               | あいうえお銀行    | 2       | 店港宇名特            | あかさ    | たな支店  |
| 报金种目                   | 普通預金       |         | 庄雅号              |        | 6     |
| 受取人力ナ名称                | 7万円20011   | -       |                  | -      |       |
| 受取人漢字名称                | 受取人011     |         |                  |        |       |
| 順客コード1                 | 0000000004 | 18 B    | 87⊐-F2           | 000000 | 0011  |
| 属达指定区分                 | 電信振込       | Ŧ       | 敌科区分             | 当方負    | 相     |
| 検索用力ナ名称                | ウケドリニン011  | - 23    |                  | 1.1    |       |
| グループ指定                 | [10日播め     | ₩ 20日播め | 0 25             | 日緒の    | □月末潜め |
|                        |            | 0       | 6                |        | 0     |

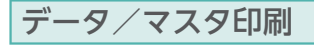

【例 総合振込-データ登録】

| БЩ. | 191 | E MR | 認備調デーク利用           | 印刷 外部ファイル出力          |           | ×==              | <b>R</b> ð |
|-----|-----|------|--------------------|----------------------|-----------|------------------|------------|
| 8IR | 番号  | 以加   | 最終更新日<br>/更新者      | データコメント<br>ノ佐頼人名     | 憲込<br>指定日 | 振込合計件故           | / 11       |
| c   |     | 送信済  | 09年06月29日<br>法人 大郎 | 総合振込用データコメント1<br>法人1 | 09月10日    | 15/F             | 12,0       |
| 0   | 2   | 送信侍  | 09年09月25日<br>法人 太郎 | 総合振込用データコメント2<br>法人1 | 10月10日    | 10( <del>1</del> | 95,8       |
| c   | 3   | 作成中  | 08年10月23日<br>法人 花子 | 総合振込用データコメント3<br>法人1 | 11月10日    | 8件<br>¥2         | 106,8      |
| c   | 4   | 作成中  | 09年10月30日<br>法人 太郎 | 総合振込用データコメント4<br>法人1 | 11月10日    | 20f#<br>¥5       | 91,1       |
| c.  | 5   | 作成中  | 08年11月02日<br>法人 花子 | 総合振込用データコメント5<br>法人1 | 11月10日    | 61 <b>1</b>      | 36,5       |

| 対象となる受取人マ  | マスタの検索グループを | 指定してください。 |       |  |
|------------|-------------|-----------|-------|--|
| 8条グループを指定し | ない(全件印刷)    |           |       |  |
| 観索グループを指定す | ě.          |           |       |  |
| 検索グループ区分   |             |           |       |  |
| 10日締め      | □ 20日締め     | □ 25日締め   | □月末満の |  |
| 0          |             |           |       |  |

2 受取人マスタに登録されていない情報を入力した場合、 受取人マスタ登録確認画面が表示されます。

#### 受取人マスタ、振込データに登録されます 登録 (次回より、検索/呼出が可能となります)

キャンセル 振込データのみ登録されます

(従業員マスタ、支払人マスタの場合も同様です。)

- 1 印刷 を押すとリッチテキストファイルをダウンロードし ます。
  - ※下記印刷対象データも同様の操作となります。 ・受取人マスタ、従業員マスタ、支払人マスタデータ ・給与・賞与振込の振込データ ・入出金明細データ(全口座・口座毎明細) ・振込入金明細データ(全口座・口座毎明細)
- 2マスタ印刷の際、検索グループ別の印刷が可能な場合、 各マスター覧画面で 印刷 を押すと、左記画面が表示 されます。印刷対象グループを指定して印刷ができます。 印刷を押すとリッチテキストファイルをダウンロードし ます。

※下記印刷対象データも同様の操作となります。 ・受取人マスタ ・従業員マスタ ・支払人マスタ

し概要編

③電子証明書編

④管理者編

**⑨共通機能編** 

# 登録データ/マスタ削除方法

### 【例 総合振込-データ登録 リンクからの遷移】

| 金融機関コード(技番)  | 1111(01)        | 支店コード   | 001             |
|--------------|-----------------|---------|-----------------|
| 全融機関力ナ名称     | 717275737       | 支店力ナ名称  | ホンテン            |
| 融機関漢字名称      | あいうえお銀行         | 支店淏字名称  | 本店              |
| 金板目          | 普通預金            | 口座番号    | 1111111         |
| 観人コード        | 000000000000000 | 依頼人力ナ名称 | インターネットホウシン/001 |
| メント          | コパル1            |         |                 |
| 大郎           | 送信済             |         |                 |
| <b>装装更新日</b> | 03年04月30日       | 最終更新者   | 法人 太郎           |
| ータコメント       | 総合振込データコメント1    |         |                 |
| 这指定日         | 06月20日          |         |                 |
| 方負担手数科       | V2,940          | 振込総件数   | 15件             |
| 方負担手数料       | ¥2,730          | 手款料総金額  | ¥5,670          |
| 払総金額         | ¥515,000        | 振込総金額   | ¥512,080        |
| 込総金額+千數科総    | 全課              |         | V517,730        |

#### 【例総合振込-データ登録 ボタンからの遷移】

| 全融機関コード(技術)   | 1111(01)     | 支店コード   | 100          |
|---------------|--------------|---------|--------------|
| 開催取力ナ名称       | 7(7177)27    | 支店力ナ名称  | オンテン         |
| 自己被使民族学名称     | あいうえお細行      | 支店漢字名称  | 本店           |
| 全種目           | 普通預金         | 口座番号    | 1111111      |
| <b>k頼人コード</b> | 1000000000   | 依頼人力ナ名称 | インターネットホウシンパ |
| コメント          | コメント1        |         |              |
| 大熊            | 送信済          |         |              |
| 最終更新日         | 09年08月29日    | 最終更新者   | 法人 太郎        |
| データコメント       | 総合振込データコメント1 |         |              |
| K込指定日         | 09月10日       |         |              |
| 占方負担手数科       | ¥2,940       | 振込総件数   | 15件          |
| 当方負担手数料       | ¥2,730       | 手数料総金額  | ¥5,670       |
| 机综金额          | 1515,000     | 振込総金額   | ¥512,060     |
| (込態金額+手数科維    | 全別           |         | 1617,730     |

#### 【例総合振込-受取人マスタ作成 リンクからの遷移】

| 金融機関コード  | 1111        |        | 友店コード   | 001       |       |
|----------|-------------|--------|---------|-----------|-------|
| に触機関カナ名称 | アイウエオキシンコウ  |        | 支店力ナ名称  | ホノテン      |       |
| 全融极限误字名称 | あいうえお銀行     |        | 友店漢字名称  | 本店        | 10    |
| 有金融目     | 普通預金        |        | コ座番号    | 00000     | Я     |
| 受取人力ナ名称  | ウケドリニン013   |        |         |           |       |
| 更取人漢字名称  | 受取人013      |        |         | 12        |       |
| 商客コード1   | 10000000001 |        | #客⊐−F2  |           | 00009 |
| K 达指定区分  | 電信振込        |        | F裁科区分   | 当方角       | 相     |
| 純常用力ナ名称  | ウケドリニン013   |        |         |           | -11   |
| ラループ指定   | F10日播め      | ₽ 20日緒 | KØ []2  | 5日締め      | □月末諸の |
|          | 0           | 0      | <b></b> | 1.1.1.1.1 | 0     |

# 【例 総合振込-受取人マスタ作成 ボタンからの遷移】

| 金融観閲コード  | 1111       | 支援           | i3-F  | 001    |            |
|----------|------------|--------------|-------|--------|------------|
| 金融機関力ナ名称 | 71717+"/37 | 支援           | カナ名称  | ホンテン   |            |
| 金融機関漢字名称 | あいうえお銀行    | 支援           | 漢字名称  | 本店     | ~          |
| 預金種目     | 普通預金       | (二)日         | 播号    | 00000  | ) <b>1</b> |
| 受取人力ナ名称  | 9カドリニン013  |              |       |        |            |
| 受职人漢字名称  | 受取人013     |              |       |        |            |
| 顧客コード1   | 1000000000 | <b>第</b> 位 5 | F3-F2 | 000000 | 90009      |
| 展达指定区分   | 電信振込       | ÷            | 相区分   | 当方負    | 担          |
| 使楽用力ナ名称  | うケドリニン013  |              |       |        |            |
| ブルーブ指定   | 10日締め      | ▼ 20日締め      | 0 25  | 日締め    | □月末締め      |
|          | 0          | 10           |       |        | 0          |

### 【データコメント/依頼人名のリンクからの遷移】

振込データの詳細情報が表示されます。

(給与・賞与振込の場合は振込データの詳細情報となり ます。)

作成データの削除を行う場合は、 削除 を押します。

※確認メッセージが表示されますので削除する場合は ○▼ を押します。 ※ ■ を押すと削除を行わず、データ選択画面に戻ります。

※件数/金額も表示されますので合計情報の確認を行うこともできます。

| 【 <b>削除 からの遷移】</b><br>削除確認が表示されます。    |
|---------------------------------------|
| (給与・賞与振込の場合も同様です。)                    |
| <b>了解</b> データの削除を行います                 |
| ===================================== |
| ※件数/金額も表示されますので合計情報の確認を行うこともできます。     |

【受取人カナ名称/漢字名称のリンクからの遷移】 受取人マスタの詳細情報が表示されます。 (給与・賞与振込の場合は従業員マスタの詳細情報となります。)

マスタの削除を行う場合は、 削除 を押します。

※確認メッセージが表示されますので削除する場合は、のようを押します。 ※ 確認を押すと削除を行わず、マスター覧画面に戻ります。

# 【 削除 からの遷移】

削除確認が表示されます。

(従業員マスタ、支払人マスタの場合も同様です。)

了解 データの削除を行います

キャンセルデータの削除を行いません

※[受取人マスタ削除に関する留意事項]

削除対象口座が総合振込で使用する口座であり、かつオンライン都度 指定口座でもある場合、受取人マスタから該当口座を削除すると、「種 別」が「総振」から「オンライン」に変更され、該当口座は受取人マスター 覧から削除できません。オンライン都度口座削除メニューにて該当口座 を削除後、受取人一覧から削除するか、受取人一覧から該当口座を削 除後オンライン都度口座削除メニューにて該当口座を削除してください。

### 通信結果報告書印刷

#### 【例 総合振込】

|          | 2010年1月10日 - 2010年1月1日日 - 2010年1月1日 - 2010年1月1日 - 2010年1月1日 - 2010年1月1日 - 2010年1月1日 - 2010年1月1日 - 2010年1月1日 - 2010年1月1日 - 2010年1月1日日 - 2010年1月1日 - 2010年1月10日 - 2010年1月10日 - 2010年1月10日 - 2010年1月10年1月10年1月10年1月10年1月10年1月10年1月10年 |
|----------|----------------------------------------------------------------------------------------------------|
| 通信結果(    | 最告書の印刷範囲を指定して □ □ ■ を押してください。                                                                                                    |
| 開始<br>終了 | 200645111月00日 •<br>20064511月00日 •                                                                                                    |
| BW       | 68/2=×                                                                                                    |

# 通信結果報告書を印刷する期間の範囲を指定し、 印刷を押します。

2 金融機関情報チェック を押します。

※範囲の指定を行わない場合は、開始/終了共に"指定無し"を指定して ください。

# 金融機関情報チェック機能

| 1-1           |            | 定してく           | たさい。                      |                                          |                |                 |                         |
|---------------|------------|----------------|---------------------------|------------------------------------------|----------------|-----------------|-------------------------|
| < 35<br>I I R | 中中14<br>番号 | ~20 👱<br>19571 | 件目を表示>>><br>コード1<br>ノコード2 | 受取人力ナ名将<br>/ 漢字名称                        | 金融機関名<br>/支広名  | 預金種目<br>人口座委員   | 区分 12345                |
| c             | 1          | 総振             | 0000000001                | 2011年2013                                | あいうえお銀行<br>本店  | 普通預金            | 電信<br>当方 01 000         |
| 0             | 2          | 総振             | 0000000002                | 27月111007                                | さしすせそ銀行たちつてと支店 | 普通預金<br>0000002 | 電信<br>先方 01 0 0 0       |
| -             | 3          | 総振             | 0000000003                | 271-U2.026                               | あいうえお銀行        | 普通預金            | 電信 01000                |
| -             | 4          | 総振             | 0000000004                | 271-711                                  | かきくけこ銀行        | 普通預金            | 電信 01 000               |
| 2             | 5          | 総振             | 0000000005                | 27191/032                                | かぎくけこ銀行        | 普通預金            | 電信 01 000               |
| 1             | 6          | 総振             | 0000000006                | 201920016                                | あいうえお銀行        | 普通預金            | 電信 01 0 00              |
| 2             | 7          | 総振             | 0000000007                | 2011/027<br>2011/027                     | ああ銀行           | 普通預金            | TE 01000                |
| 1             | 8          | 総振             | 0000000008                | 271922003                                | かきくけこ銀行        | 普通預金            | 電信 01000                |
| 3             | 9          | 総個             | 0000000000                | 29HUCJ021                                | あいうえお銀行        | 当座預金            | 電信 01 000               |
|               | 10         | 総根             | 000000010                 | 271172,031                               | あいうえお銀行        | 台通預金            | 電信 01 000               |
| 5             | 11         | 総振             | 0000000015                | 2012/008<br>2019/2008                    | 1年間<br>かきくけこ銀行 | 普通預金            | 電信 01 000               |
|               | 12         | 総振             | 0000000012                | 20192,014                                | かきくけこ銀行        | 普通預金            | TE 01000                |
|               | 13         | 総振             | 0000000013                | 2011/029<br>2011/029                     | あう細行<br>あう細行   | 普通預金            | 電信 01 000               |
| 2             | 14         | 総標             | 0000000014                | 2711/12/002                              | あいうえお銀行        | 普通預金            | 26.5<br>電信<br>01000     |
|               | 15         | 総振             | 0000000015                | 2011/2:X033                              | あいうえお銀行        | 当座横金            | 電信 01 000               |
| -             | 16         | 総振             | 0000000016                | 2011/018<br>2011/018                     | あいうえお銀行        | 普通預金            | 電信 01 0 0 0             |
| 24            | 17         | 総振             | 0000000017                | 2011 1 1 1 1 1 1 1 1 1 1 1 1 1 1 1 1 1 1 | あいうえお銀行        | 当座預金            | ■方<br>電信<br>年十 01 0 0 0 |
|               | 18         | 総振             | 0000000018                | 2011/10/23                               | かきくけこ銀行        | 普通預金            | 電信 01000                |
| 9             | 19         | 総振             | 0000000019                | 275/JC2034                               | かきくけこ銀行        | 普通預金            | 電信 01 000               |
|               | 20         | 総振             | 100000001                 | 2719:0017                                | かぎくけこ観行        | 当座預金            | 電信 00010                |

| ~ ~ | 件故                                                                                                    |                   |               | 35件           |                |
|-----|----------------------------------------------------------------------------------------------------|-------------------|---------------|---------------|----------------|
| 哩f  | 1款                                                                                                    |                   |               | 32件           |                |
| 9   | 件故                                                                                                    |                   |               | 2件            |                |
| 5-1 | 結果を表示します                                                                                                    | r.                |               |               |                |
| 野   | ⊐-F1<br>/⊐-F2                                                                                                    | 受取人力ナ名称<br>/ 漢字名称 | 金融機関名<br>/支店名 | 預金種目<br>/口座番号 | エラー内容          |
|     | and the second second se | ASLU110007        | さしすせそ銀行       | 普通預金          | 金融機関コードと金融機関カナ |
| 1   | 0000000002                                                                                                    | 受取人007            | たちつてと支店       | 0000002       | 名か一致しません。      |

3 登録されている受取人マスタの金融機関情報 (コード/名称)と支店情報(コード/名称)を最新の金 融機関情報マスタと照合チェックします。しばらくすると チェック結果が表示されます。

エラー内容を参照し訂正を行う場合は、該当データの受取人力ナ名称/漢字名称を選択します。

(給与・賞与振込の場合は従業員マスタとなります。)

⑨共通機能編

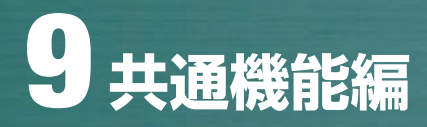

# 振込先・資金移動先口座検索

| オンライン取引 日政会総数                                     |  |
|---------------------------------------------------|--|
| 資金移動先口座検索条件入力                                     |  |
| 検索条件を入力し、「「「」を押してくたあい。                            |  |
| 2077 を押してから、200 を押しますと口座使業が構築されます。                |  |
| を押しますと口座選択画面に戻ります。<br>なお、心は任意項目となっておりますのでご注意くたさい。 |  |
|                                                   |  |
| ◇金融機関名〈半角または全角〉                                   |  |
| ◇支店名(半角または金角)                                     |  |
| ◇資金移動先口座名義人(半角)                                   |  |
|                                                   |  |
|                                                   |  |
| 次へ キャンセル クリア                                      |  |
|                                                   |  |

振込先口座あるいは資金移動先口座を検索します。

振込先口座選択画面あるいは資金移動先口座選択画面 の「口座検索」を押下すると、左記画面が表示されます。 左記画面で検索条件を入力して「次へ」ボタンを押下す ると、入力内容をすべて満たす内容の口座情報を検索し、 その結果を振込先口座選択画面あるいは資金移動先口 座選択画面に表示します。

※検索した口座数が50件を超える場合、選択画面には50件まで表示され選択可能となりますが、51件以上は表示されません。口座検索ボタンを押下し、左記画面で条件を再入力し検索を再度実施してください。
※該当する口座情報が存在しない場合、選択画面に「検索口座はありません」のメッセージが表示されます。

# ファイル伝送マスタからの選択機能

| オンライン取引  | <b>四汽金标题</b>         |  |
|----------|----------------------|--|
| 口座マスタ検討  | 限条件入力                |  |
| コ度マスタの検索 | 4件を入力し、 二二 を押してください。 |  |
| 対象マスタ    | 要取人マ2.5 ▼            |  |
| 後需種別     | 全破索                  |  |
|          | MRON DRAMMER         |  |

| 坐マスメ快速               | mitA/                                        |        |         |      |
|----------------------|----------------------------------------------|--------|---------|------|
| 建マスタの検索条             | 件を入力し、 二二 を押し                                | てください。 |         |      |
| お、◇は任意項目             | となっておりますのでご注意                                | dian.  |         |      |
|                      |                                              |        |         |      |
| 対象マスタ                | 受殺人マ2.5 単                                    |        |         |      |
| 対象マスタ                | 受取人マスター                                      |        |         |      |
| 対象マスタ<br>検索種別        | 受敗人マスタ · · · · · · · · · · · · · · · · · · · |        |         |      |
| 対象マスタ<br>検索種別<br>◇条件 | 受取人マス5 M                                     | □20日後の | □ 25日橋の | 日本語の |

| 3224289                | 日其並非助                    |                   |  |
|------------------------|--------------------------|-------------------|--|
| コ座マスタ検索                | 8条件入力                    |                   |  |
| ロ座マスタの検索線<br>なお、◆は入力必須 | 俳を入力し、<br>「たなっておりますのでご注意 | してください。<br>巻ください。 |  |
| 対象マスタ                  | 受殺人マスター                  |                   |  |
| 被需種別                   | 被常用力大名称 💌                |                   |  |
| 1000                   | 線空間カナタ校                  | <b></b>           |  |

| オンライン取引                | 0 2 2 9 9 0 1 1 1 1 1 1 1 1 1 1 1 1 1 1 1 1 1            |  |
|------------------------|----------------------------------------------------------|--|
| 口座マスタ検索                | 黎条件入力                                                    |  |
| ロ座マスタの検索痛<br>なお、Oは任意項目 | 編伊を入力し、 <sup>1999</sup> を押してびださい。<br>目となっておりますのでご注意びだれい。 |  |
| 対象マスタ                  | 受取人マスター王                                                 |  |
| 被索種別                   |                                                          |  |
| ◇条件                    |                                                          |  |
| 70                     |                                                          |  |

| 0-524      |                |        |              |          |              |              |    |
|------------|----------------|--------|--------------|----------|--------------|--------------|----|
| 1193       | め先口座を選択し、      | を押してくだ | 36.15        |          |              |              |    |
| 2~         | 口座技术           |        |              |          |              |              |    |
|            |                |        |              |          |              |              |    |
| 212        | 商生口座の選択        |        |              |          |              |              |    |
| 1R         | WATCHE OF MARK | 资金移动   | 左口座          |          |              |              |    |
| 0 1        | も登録の資金移動先      | 口經(当行) |              |          |              |              |    |
| 0 1        | 未登録の資金移動先      | 口腔(他行) |              |          |              |              |    |
| 0 7        | カイル伝送業務で利      | 明の口壁   |              |          |              |              |    |
|            |                |        |              |          |              |              |    |
| R          | 金融摄队名          | 支店名    | 相目           | 口腔雷号     | 口座名表入        | 合制区分         | 状態 |
| _          | 5しいうえ おお日子     | 本店     | 普通預金         | 2222222  | オンラインフリコミサキロ | 學所堂錄         |    |
| ) 丙        |                |        | Loss IN THUS | 99999999 | オンラインフリコミサキ1 | 1801913/1    |    |
| • 表<br>• 表 | 5赤銀行           | 本店     | 會想預正         | 1        |              | Bryas I Bren |    |

ファイル伝送で登録したマスタの呼出を行います。
 条件設定後、次へを押します。
 ※対象となるマスタは受取人/従業員マスタです。

#### 【全検索】

ファイル伝送に登録してある受取人/従業員マスタ全て が対象となります。

#### 【検索グループ検索】

指定された検索グループに対応した受取人/従業員マス タが対象となります。

- ※チェックが無い場合は、全ての受取人/従業員マスタが対象と なります。
- ※該当マスタが存在しない場合は、「該当の受取人/従業員マスタがあり ません」の旨のメッセージが表示されます。

#### 【検索用カナ名称検索】

指定された検索用カナ名称に対応した受取人/従業員マ スタが対象となります。

※該当マスタが存在しない場合は、「該当の受取人/従業員マスタがあり ません」の旨のメッセージが表示されます。

#### 【コード検索】

指定されたコードに対応した受取人/従業員マスタが対象となります。

- ※コードを指定しない場合、全ての受取人/従業員マスタが対象となり ます。
- ※該当マスタが存在しない場合は、「該当の受取人/従業員マスタがあり ません」の旨のメッセージが表示されます。

| 2 振込先/ | 2 振込先/資金移動先の口座情報を選択(チェックを付け |                             |  |  |  |
|--------|-----------------------------|-----------------------------|--|--|--|
| る)し、   | 次へ                          | を押します。                      |  |  |  |
| ※状態が「  | 利用不可                        | 「(金融機関)」あるいは「利用不可(店舗)」の場合は、 |  |  |  |

- 選択することができません。
- ※振込先口座選択画面遷移後、ラジオボタンはチェックされていませんの で、データを選択してください。

し概要編

# マスタ検索

#### 1 マスタ検索可能な画面は、下表の通りとなります。

| 項番 | 対象業務    | 対象マスタ      | 検索条件入力画面                      | 検索条件                |
|----|---------|------------|-------------------------------|---------------------|
| 1  |         | ・  の  トラフタ | 振込指定日入力画面                     |                     |
| 2  | 総合振込    | ・従業員マスタ    | 振込金額入力画面・<br>個別入力画面(受取人マスタ呼出) |                     |
| 3  |         |            | 振込指定日入力画面                     | ・全検索                |
| 4  | 給与・賞与振込 | ・従業員マスタ    | 振込金額入力画面・<br>個別入力画面(従業員マスタ呼出) | ・検索用カナ名称<br>・検索グループ |
| 5  |         |            | 引落指定日入力画面                     |                     |
| 6  | 預金口座振替  | ・支払人マスタ    | 振替金額入力画面・個別入力画面(支払人マ<br>スタ呼出) |                     |

2 検索条件については、下記の通りとなります。

:全マスタ情報を検索対象として検索・抽出します。 ①全検索

- ②コード :検索条件に入力されたコード1、コード2と同じコードを持つマスタ情報を検索・抽出します。
- ③検索用カナ名称:●検索条件に入力されたカナ名称から始まる検索用カナ名称を持つマスタ情報を検索・抽出します。
  - ●検索結果として、複数のマスタ情報が抽出された場合、選択画面が表示され、任意のマスタ 情報を1件選択することが可能となります。この操作は、受取人マスタ・従業員マスタ・支払人 マスタで共通となります。(下記画面で、受取人マスタ選択時は「受取人選択」、従業員マスタ 選択時は「従業員選択」)

| 80.0 | (2)通訊()    | を押してください。           |                     |                 |  |
|------|------------|---------------------|---------------------|-----------------|--|
| N UN |            | 受取人力ナ名称<br>/漢字名称    | 金融要調名<br>/支店名       | 預金費目<br>/口座番号   |  |
| c    | 1000000003 | 75円二2008<br>長駅人001  | あいうえお銀行<br>本店       | 普通預主<br>1000003 |  |
| c    | 0000000014 | 25円25002<br>受取人002  | あいうえお銀行<br>あかさたな支店  | 当經預金<br>0000014 |  |
| c    | 000000008  | 75月に2008<br>受取人003  | かぎのナニ銀行<br>さしすせそ支店  | 当症預金<br>0000008 |  |
| c    | 000000002  | 75円に2007<br>受取人007  | あいうえお銀行<br>本店       | 普通預金<br>000002  |  |
| 0    | 0000000011 | ククドリニン008<br>受取人008 | あいうえお銀行<br>あかさたな支店  | 当經預金<br>0000011 |  |
| c    | 100000007  | 27月12-009<br>受取人009 | かき()すこ細行<br>あしずせそ支店 | 当雇預金<br>0000007 |  |

- ④検索グループ :●検索条件で選択された検索グループ名称と同一の「検索グループ名称」を持つマスタ情報を 検索・抽出します。
  - ●複数の検索グループを指定した場合は、「AND条件」による検索方式となります。
    - (例)検索グループ指定の1つ目と2つ目の2項目にチェックした場合は、どちらのグループにも 属するマスタ情報が抽出されます。
  - ●本画面遷移後、ラジオボタンはチェックされていませんので、データ選択の必要があります。

# データ表示順序

1 取引エントリで扱うデータ・マスタの画面での表示順序は、下表の通りとなります。

| 項番 | 対象業務    | 対象情報      | ソート条件指定画面  | ソート条件                                       |  |
|----|---------|-----------|------------|---------------------------------------------|--|
| 1  | 総合振込    | ,巠取人桂起    | 振込指定日入力画面  |                                             |  |
| 2  |         | 文収入旧和     | 振込金額入力画面   |                                             |  |
| 3  |         | ・受取人マスタ   | 受取人マスター覧画面 |                                             |  |
| 4  | 給与・賞与振込 | ・従業員情報    | 振込指定日入力画面  | <ul> <li>・入力順(※1)</li> <li>・ 夕称順</li> </ul> |  |
| 5  |         | 給与・賞与振込   | 、従業昌フフタ    | 振込金額入力画面                                    |  |
| 6  |         |           | 従業員マスター覧画面 | ・コート 2<br> ・□座順                             |  |
| 7  |         | ,于北人桂起    | 引落指定日入力画面  |                                             |  |
| 8  | 預金口座振替  | • 又払入 1月報 | 振替金額入力画面   |                                             |  |
| 9  |         | ・支払人マスタ   | 支払人マスター覧画面 |                                             |  |

※1:受取人情報・従業員情報・支払人情報のソートの場合のみ有効となります。

2 ソート結果は、下記の通りとなります。

| ①入力順                | :マスタ検索および個別入力でデータエントリした順番にソートし、表示します。                                                |
|---------------------|--------------------------------------------------------------------------------------|
| ②名称順                | :受取人名・従業員名・支払人名の昇順にソートし、表示します。                                                       |
| ③⊐−ド1               | :受取人・従業員・支払人コード1の昇順にソートし、表示します。                                                      |
| ④⊐−ド2               | :受取人・従業員・支払人コード2の昇順にソートし、表示します。                                                      |
| ⑤□座順                | :金融機関コード、店舗コード、科目コード、口座番号の昇順にソートし、表示します。                                             |
| ※マスタに関して<br>順序は、再度利 | ー度変更した表示順序は、再度利用者が変更するまで契約法人単位に有効となります。データに関して一度変更した表示<br> 用者が変更するまでデータ登録単位に有効となります。 |

3 下記の場合にもデータの表示順序は、画面表示順序と同一となります。
 ①外部ファイル出力時のデータ出力順序
 ②事前チェックエラー発生時のエラー発生データ表示順序
 ③金融機関へ伝送されるデータの作成順序

4 オンラインで扱う口座情報の表示順序は、下表の通りとなります。

| 項番 | 対象取引       | 対象情報         | ソート条件(ユーザ指定不可)                         |  |
|----|------------|--------------|----------------------------------------|--|
| 1  | 振替、振込、資金移動 | ・支払元口座情報     | 店舗コード、科目コード、口座番号の昇順                    |  |
| 2  | 振替         | ・振替先口座情報     | □座名義、金融機関コード、店舗コード、科目コード、□座番号の昇順       |  |
| 3  | 振込         | ・振込先口座情報     |                                        |  |
| 4  | 資金移動       | ・資金移動先口座情報   | 快糸刀ノ石、並融機関コート、店舗コート、村日コート、口座毎号の弁順 <br> |  |
| 5  | 都度指定先口座削除  | ・都度指定先口座削除情報 | 口座名義、金融機関コード、店舗コード、科目コード、口座番号の昇順       |  |

⑧利用者・フ

用者・利用者

# 取引エントリでの状態表示について

取引エントリにおいてデータ作成と送信の状態を表示する際、下表の通りの色で表示しています。

| 項番 | 状態  | 色   |
|----|-----|-----|
| 1  | 作成中 | 青色  |
| 2  | 承認待 | グレー |
| 3  | 送信待 | 赤色  |
| 4  | 送信済 | グレー |

# サイクル番号について

1 サイクル番号は契約法人単位・業務単位(総合振込等)に、毎日1番からファイルを送受信する都度カウントアップし、 契約法人と銀行との間のファイルのやり取りを管理する通番です。サイクル番号には、AP自動採番値かユーザ入力値 が設定されます。

2 取引エントリ送受信、外部ファイル伝送送受信においてサイクル番号は下記の通りカウントアップされます。
 ①AP自動採番値について、送受信時とも送受信が成功した時点でマスタ上のサイクル番号を1つカウントアップします。
 ②ユーザ入力値については、送受信時とも指定サイクル番号とAP自動採番値が一致した場合のみ、送受信が成功した時点でマスタ上のサイクル番号を1つカウントアップします。

# ② 全銀協規定ファイル名について ≫

#### 全銀協規定ファイル名

本システムで外部ファイル送受信をご利用される場合、 接続金融機関情報登録にて予め登録する必要があります。 全銀協規定ファイル名には12バイトあり、上位4バイトは「産業別コード」、 下位8バイトは「全銀協制定磁気テープ・フォーマット」で定められた、全銀協規定ファイル名を指定します。

- 産業別コード (4バイト) ……… '5020'を指定 (全銀協手順固定値)
- データコード (4バイト) ………下表を参照
- サイクル番号 (2バイト) ………… '01'~ '99' のシーケンス番号 (伝送の順番)を指定

(例)総合振込の場合: 502001210100 (その日初めて通信を行う場合)

|                      |        |                     | 平成22年1月現住 |
|----------------------|--------|---------------------|-----------|
| 適 用 業 務              | データコード | 適 用 業 務             | データコード    |
| 振込入金通知               | 0001   | 預金口座振替通知            | 0193      |
| 入出金取引明細              | 0003   | 住宅ローン関係(財形ローン)      | 0211      |
| 残高通知(預金)             | 0004   | 住宅ローン関係 (その他)       | 0212      |
| 給与振込(民間)             | 0111   | 借入金計算書              | 0231      |
| 賞与振込(民間)             | 0112   | 借入金残高明細             | 0232      |
| 給与振込(地方公務員)          | 0171   | 借入金残高合計             | 0233      |
| 賞与振込(地方公務員)          | 0172   | 財形貯蓄関係(依頼明細)        | 0300      |
| 総合振込                 | 0121   | 財形貯蓄関係(処理結果明細:積立内容) | 0301      |
| 株式配当金振込              | 0141   | 財形貯蓄関係(処理結果明細:利子補給) | 0302      |
| 年金信託契約に係る年金・一時金給付金振込 | 0143   | 財形貯蓄関係(処理結果明細:その他)  | 0309      |
| 公的年金保険の年金・一時金給付金振込   | 0144   | 外国為替取引明細(会計性)       | 0425      |
| 医療保険の給付金振込           | 0145   | 外国為替取引明細 (非会計性)     | 0426      |
| 振込口座照会(依頼明細)         | 0198   | 外国為替関連情報            | 0427      |
| 振込口座照会(処理結果明細)       | 0199   | 外国送金依頼              | 0435      |
| 預金口座振替(依頼明細)         | 0191   | 荷為替輸入信用状発行依頼        | 0428      |
| 預金口座振替(処理結果明細)       | 0191   | 外貨預金入出金取引明細         | 0009      |

ご案内

2概要編

③電子証明書編

④管理者編

⑤利用者・オンライン

⑥利用者・収納

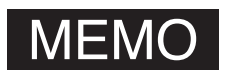

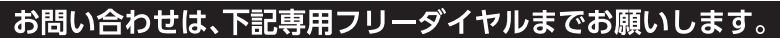

- 当行が契約している指定紛争解決機関 ――

一般社団法人 全国銀行協会
 連絡先▶全国銀行協会相談室
 0570-017109または03-5252-3772
 受付時間▶平日/9:00~17:00
 (但し銀行休業日は除く)

**○○0120-33-7078** [受付時間]平日/9:00~17:00 (但し銀行体業日は除く) http://tochigibank.co.jp